# HP Officejet 7200 All-in-One series Kasutusjuhend

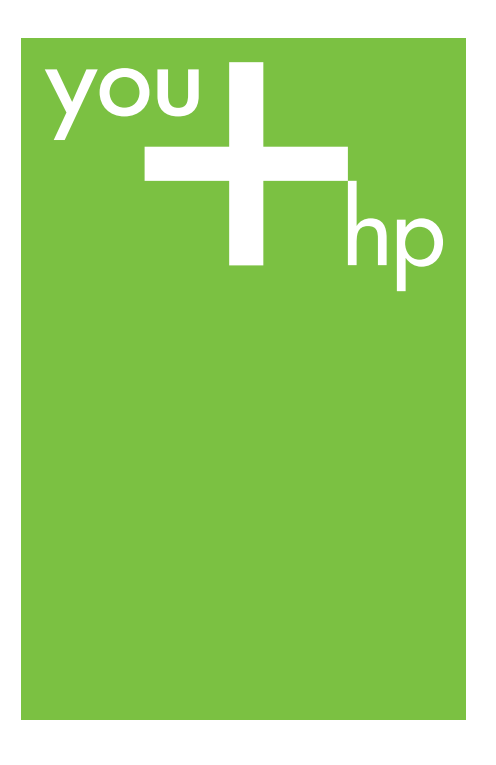

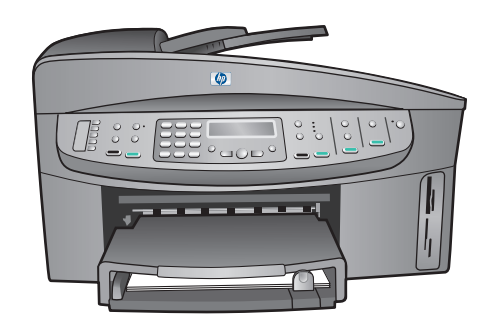

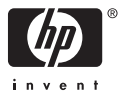

HP Officejet 7200 All-in-One series

Kasutusjuhend

© Copyright 2004 Hewlett-Packard Development Company, L.P. Selles dokumendis sisalduvat teavet võidakse ilma ette teatamata muuta. Paljundamine, adapteerimine ja tõlkimine ilma eelneva kirjaliku loata on keelatud, välja arvatud autorikaitseseadustega lubatud määral.

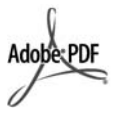

Adobe ja Acrobati logo on ettevõtte Adobe Systems Incorporated registreeritud kaubamärgid või kaubamärgid Ameerika Ühendriikides ja/või teistes riikides.

Windows®, Windows NT®, Windows ME®, Windows XP® ja Windows 2000® on Microsoft Corporationi USAs registreeritud kaubamärgid. Intel® ja Pentium® on Intel Corporationi registreeritud kaubamärgid.

SD<sup>™</sup> Card on SD Card Associationi kaubamärk.

Energy Star® ja Energy Stari logo® on Ameerika Ühendriikide Keskkonnakaitseameti USA-s registreeritud kaubamärgid. Väljaande number: Q5560-90118 Second edition

#### Märkus

Ainsad HP toodetele ja teenustele kehtivad garantiid on toodud nende toodete ja teenustega kaasas olevates garantiikirjades. Mitte mingit selles dokumendis sisalduvat teavet ei saa pidada täiendavaks garantiiks. HP ei vastuta siin esineda võivate tehniliste või toimetamisvigade ega väljajätete eest.

Hewlett-Packard Company ei vastuta juhuslike või põhjuslike kahjude eest, mis on seotud käesoleva dokumendi või selles kirjeldatud

programmimaterjali sisu, omaduste või kasutamisega.

**Märkus:** Normatiivne teave asub peatükis Tehniline teave.

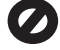

Paljudes piirkondades pole järgmiste esemete paljundamine seadusega lubatud. Kahtluse korral küsige eelnevalt juriidilist abi.

Riiklikud dokumendid:

- passid
- immigratsioonidokumendid
- ajateenistusdokumendid
- isikutuvastusmärgid,
  - kaardid või ametitunnused
- Riiklikud margid ja tšekid: postmargid toidutšekid
- riigiasutuste tšekid või vekslid
- paberraha, reisitšekid või rahakaardid
- hoiusetunnistused
- autoriõigusega kaitstud teosed

#### Ohutusteave

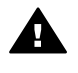

Ettevaatust! Tulekahju või elektrilöögi vältimiseks ärge jätke seadet vihma ega muu niiskuse kätte.

Seadme kasutamisel järgige alati elementaarseid ohutusnõudeid, et vähendada tulekahju või elektrilöögiga kaasnevat vigastusohtu.

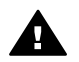

Ettevaatust! Elektrilöögi oht.

- Lugege ja tehke endale selgeks kõik juhised Häälestusjuhendis.
- Kasutage seadme vooluvõrku ühendamisel ainult maandatud pistikupesa. Kui te ei tea, kas pistikupesa on maandatud, kontrollige seda koos kvalifitseeritud elektrikuga.
- Järgige kõiki seadmel olevaid hoiatusi ja juhiseid.
- 4. Enne seadme puhastamist lahutage see vooluvõrgust.
- Ärge paigaldage ega kasutage toodet vee lähedal või märg olles.
- 6. Paigutage toode kindlalt stabiilsele pinnale.
- Paigaldage seade ohutusse kohta, kus keegi ei saaks juhtme peale astuda või selle taha komistada ning kus juhe ei saaks kahjustada.
- Kui toode korralikult ei tööta, vaadake elektroonilist Veaotsinguspikrit.
- Seadme sees olevaid osi ei saa kasutaja ise parandada ega hooldada. Hooldamiseks pöörduge kvalifitseeritud hoolduspersonali poole.
- 10. Kasutage seadet hästiventileeritud kohas.

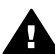

Ettevaatust! Voolukatkestuse ajal ei saa seda seadet kasutada.

# Sisukord

| 1        | HP All-in-One'i ülevaade                                                    | 8                |
|----------|-----------------------------------------------------------------------------|------------------|
|          | Esmaplik HP All-In-One lie                                                  | ٥                |
|          | Junipaneeli ulevaade                                                        | 9                |
|          |                                                                             | ۱۱<br>مه         |
|          | Menuu Fax (laks)                                                            | .                |
|          | Menuu Selup (naaleslus)                                                     |                  |
|          | Menuu Copy (paijundus)                                                      | 12               |
|          | Menuu Reduce/Enlarge (vanenda/suurenda)                                     | Z1               |
|          | Menuu Photo (10to)                                                          | 13               |
|          | Menuu Proor Sneet (prooviient)                                              | 14               |
|          | Menuu Scan To (skanni).                                                     | 14               |
|          | HP All-In-One'l lisatunktsioonide kasutamine programmi HP image Zone abil   | 15               |
|          | Juurdepaas tarkvaraie HP Image Zone (Windows)                               | 15               |
|          | Programmi HP image Zone avamine (Macintosh US X V10.1.5 Vol                 | 47               |
|          | nillsem).<br>Drogrammi UD Imaga Zana avamina (Masintash OS 0.2.6 või vanam) | 17               |
| 2        | Programmi HP image zone avamine (Macintosh OS 9.2.6 voi vanem)              |                  |
| 2        | Lisaleabe leiumine                                                          |                  |
| 3        | Testataved übendustüühid                                                    | 24               |
|          | Ühenduse leemine Etherneti keudu                                            | 24               |
|          | Ühanduse loomine LISP kaabli abil                                           | 20               |
|          | Drietiuuse loomine OSD-Kadoli abii                                          | 20               |
|          | Printeri ühiskasutus Windowsis                                              | 20<br>25         |
|          | Voobiskappimisfunktsioon                                                    | 25               |
| 4        | Töötamine fetedega                                                          | 25               |
| <b>.</b> | Fotode edastamine                                                           | 21               |
|          | Fotode edastamine Windows anulti abil                                       | 21<br>27         |
|          | Fotode ülekandmine Macintoshi abil                                          | 21<br>28         |
|          |                                                                             | 20<br>28         |
|          | Fotode redigeerimine Windows arvuti abil                                    | 20<br>28         |
|          | Fotode redigeerimine Macintoshi arvuti ahil                                 | <u>2</u> 0<br>20 |
|          | Fotode jagamine                                                             | 23<br>20         |
|          | Fotode jagamine Windows-arvuti abil                                         | 20               |
|          | Fotode jagamine Macintoshi arvuti abil                                      | 23               |
|          | Fotode printimine                                                           | 00<br>31         |
|          | Fotode printimine Windows-arvuti abil                                       |                  |
|          | Fotode printimine Macintoshi arvuti abil                                    |                  |
| 5        | Originaalide ja paberi laadimine                                            |                  |
| Č        |                                                                             |                  |
|          | Originaali laadimine automaatsesse dokumendisööturisse                      |                  |
|          | Originaali asetamine klaasile                                               |                  |
|          | Printimiseks ja paljundamiseks paberi valimine                              | 35               |
|          | Soovitatavad paberid                                                        |                  |
|          | Paberid, mille kasutamist tuleks vältida                                    |                  |
|          | Paberi laadimine                                                            | 37               |

|   | Täisformaadis paberi laadimine                                    | 37 |
|---|-------------------------------------------------------------------|----|
|   | 10 x 15 cm (4 x 6 tolli) fotopaberi laadimine                     | 38 |
|   | Postkaartide või Hagaki kaartide salvepanek                       | 39 |
|   | Ümbrikute laadimine                                               | 40 |
|   | Muude paberitüüpide laadimine                                     | 41 |
|   | Paberiummistuste vältimine                                        | 42 |
| 6 | Mälukaardi või PictBridge-kaamera kasutamine                      | 43 |
|   | Mälukaardipesad ja kaameraport                                    | 43 |
|   | Digitaalsete kujutiste ülekandmine arvutisse                      | 44 |
|   | Fotode printimine proovilehelt                                    | 46 |
|   | Proovilehe printimine                                             | 46 |
|   | Proovilehe täitmine                                               | 47 |
|   | Proovilehe skannimine                                             | 48 |
|   | Fotoprindivalikute seadmine                                       | 48 |
|   | ,<br>Fotomenüü kasutamine fotoprindivalikute seadmiseks           | 49 |
|   | Fotoprindivalikute muutmine                                       | 50 |
|   | Fotoprindivalikute uute vaikesätete seadmine                      |    |
|   | Fotode printimine otse mälukaardilt.                              |    |
|   | Üksikute fotode printimine.                                       | 51 |
|   | Ääristeta printide loomine                                        | 51 |
|   | Fotode valiku tühistamine                                         | 52 |
|   | Fotode printimine PictBridge'iga ühilduvast digitaalkaamerast     | 52 |
|   | Parajasti kuvatava foto printimine                                | 53 |
|   | DPOF-faili printimine                                             | 53 |
| 7 | Paliundusfunktsioonide kasutamine                                 | 55 |
|   | Paberiformaadi seadmine paliundamisel                             | 55 |
|   | Paliunduspaberi tüübi seadmine.                                   |    |
|   | Paliundamise kiirendamine või kvaliteedi parandamine              |    |
|   | Sisendsalve valimine paliundamiseks                               |    |
|   | Mitme koopia tegemine samast originaalist                         |    |
|   | Kahelehekülielise mustvalge dokumendi paliundamine                | 60 |
|   | Kahepoolne paliundamine.                                          | 60 |
|   | Ääristeta koopia tegemine fotost.                                 | 61 |
|   | Foto paliundamine tervele lehele.                                 |    |
|   | Foto mitme eksemplari paliundamine ühele lehele                   | 63 |
|   | Originaali suuruse muutmine mahutamiseks Letter- või A4-formaadis |    |
|   | paberile                                                          | 64 |
|   | Originaali formaadi vähendamine kohandatud seadete abil           | 64 |
|   | Legal-formaadis dokumendi kopeerimine letter-formaadis paberile   |    |
|   | Luitunud originaali paliundamine                                  | 65 |
|   | Mitu korda faksitud dokumendi kopeerimine                         | 66 |
|   | Koopia heledate alade kvaliteedi parandamine.                     | 67 |
|   | Plakati tegemine                                                  | 67 |
|   | Värvilise siirdepildi valmistamine                                | 68 |
|   | Paliundamise vaikesätete muutmine                                 |    |
|   | Paliundamise peatamine                                            |    |
| 8 | Skannimisfunktsioonide kasutamine                                 |    |
| - | Rakendusse skannimine                                             |    |
|   | Originaali skannimine (USB-ühendusega)                            |    |
|   | Originaali skannimine (ühendatud võrguga)                         | 71 |
|   |                                                                   | -  |

|    | Skannimistulemuse saatmine HP Instant Share'i sihtkohta                | 72 |
|----|------------------------------------------------------------------------|----|
|    | Skannitud pildi jagamine sõprade ja sugulastega (USB-ühendusega        |    |
|    | seade)                                                                 | 72 |
|    | Skannitud pildi jagamine sõprade ja sugulastega (võrguühendus)         | 73 |
|    | Skannitud pildi saatmine mälukaardile                                  | 73 |
|    | Skannimistulemuse saatmine seadmesse HP All-in-One paigaldatud         |    |
|    | mälukaardile (USB-ühendus)                                             | 73 |
|    | Skannimistulemuse saatmine seadmesse HP All-in-One paigaldatud         |    |
|    | mälukaardile (võrguühendus)                                            | 73 |
|    | Skannimise peatamine                                                   | 74 |
| 9  | Arvutist printimine                                                    | 75 |
|    | Printimine tarkvararakendusest                                         | 75 |
|    | Prindisätete muutmine                                                  | 76 |
|    | Windowsi kasutajad                                                     | 76 |
|    | Macintoshi kasutajad                                                   | 77 |
|    | Prinditöö peatamine                                                    | 77 |
|    | Prinditöö peatamine kombainseadmest HP All-in-One                      | 77 |
| 10 | Faksi häälestamine                                                     | 78 |
|    | Variant A: Eraldi faksiliin (telefonikõnesid ei saada)                 | 79 |
|    | Variant B: HP All-in-One'i häälestamine DSL-iga                        | 79 |
|    | Variant C: HP All-in-One'i häälestamine PBX telefonisüsteemi või ISDN- |    |
|    | liiniga                                                                | 80 |
|    | Variant D: Faks koos samal liinil oleva eristavate helinate teenusega  | 81 |
|    | Variant E: Jagatud telefoni/faksi liin                                 | 82 |
|    | Variant F: Jagatud telefoni/faksi liin koos kõnepostiga                | 83 |
|    | Faksi häälestuse testimine                                             | 84 |
| 11 | Faksi funktsioonide kasutamine                                         | 86 |
|    | Seadme HP All-in-One häälestamine fakside vastuvõtmiseks               | 86 |
|    | Oma vajaduste jaoks soovitatava vastamisrežiimi valimine               | 86 |
|    | Vastamisrežiimi seadmine                                               | 88 |
|    | Faksi saatmine                                                         | 88 |
|    | Lihtsa faksi saatmine                                                  | 88 |
|    | Faksikinnituste printimine                                             | 89 |
|    | Kahepoolsete originaalide saatmine                                     | 89 |
|    | Faksi kasitsi saatmine telefonilt                                      | 90 |
|    | Faksi saatmine kordusvalimise abil                                     | 91 |
|    | Faksi saatmine kiirvalimise abil                                       | 91 |
|    | Faksi ajastamine                                                       | 91 |
|    | Ajastatud faksi katkestamine                                           |    |
|    | Faksi saatmine malust                                                  | 92 |
|    | Faksi saatmine kasitisivalimise abil                                   | 93 |
|    | Faksi vastuvotmine                                                     | 93 |
|    | Enne vastamist oodatavate nelinate arvu seadmine                       | 93 |
|    | Seadme HP All-In-One naalestamine une- ja kanepoolsete takside         |    |
|    | printimiseks                                                           | 94 |
|    | Faksi kasitsi vastuvõtmine                                             | 95 |
|    | raksi vastuvoimine poliimisega                                         | 95 |
|    | nuupaeva ja kellaaja seadistamine                                      | 96 |
|    | raksipaise seaulistamine                                               | 96 |
|    | reksu ja sumpolite sisestamine                                         | 97 |

|    | Teksti sisestamine kasutades juhtpaneeli numbriklahve                 | 97  |
|----|-----------------------------------------------------------------------|-----|
|    | Aruannete printimine                                                  | 98  |
|    | Faksi tõrkearuannete printimine                                       | 98  |
|    | Muude aruannete printimine                                            | 98  |
|    | Kiirvalimise häälestamine                                             | 99  |
|    | Kiirvalimisnumbrite loomine                                           | 99  |
|    | Rühma kiirvalimisnumbrite loomine                                     | 100 |
|    | Kiirvalimisnumbrite uuendamine                                        | 100 |
|    | Kiirvalimisnumbrite kustutamine                                       | 101 |
|    | Faksi eraldusvõime ja heleduse/tumeduse muutmine                      | 101 |
|    | Faksi eraldusvõime muutmine                                           | 101 |
|    | Heleduse/tumeduse muutmine                                            | 102 |
|    | Uute vaikesätete seadmine                                             | 102 |
|    | Faksimisvalikute häälestamine                                         | 102 |
|    | Paberiformaadi määramine vastuvõetavatele faksidele                   | 103 |
|    | Toon- või pulssvalimise seadmine                                      | 103 |
|    | Helitugevuse reguleerimine                                            | 103 |
|    | Fakside edastamine teisele numbrile                                   | 104 |
|    | Faksiedastuse tühistamine                                             | 104 |
|    | Vastuvõtmishelina tüübi muutmine (eristuv helin)                      | 104 |
|    | Kinnise või mitte vastava numbri automaatne kordusvalimine            | 105 |
|    | Automaatse vähenduse seadmine sissetulevatele faksidele               | 105 |
|    | Faksi varuvastuvõtu seadistamine                                      | 106 |
|    | Veaparandusrežiimi kasutamine                                         | 106 |
|    | Faksimiskiiruse seadistamine                                          | 107 |
|    | Mälus olevate fakside uuesti printimine või kustutamine               | 108 |
|    | Faksimine üle Interneti                                               | 108 |
|    | Faksimise peatamine                                                   | 109 |
| 12 | Tarkvara HP Instant Share kasutamine                                  | 110 |
|    | Ülevaade                                                              | 110 |
|    | Alustamine                                                            | 111 |
|    | Kujutiste saatmine seadmega HP All-in-One                             | 111 |
|    | Fotode saatmine mälukaardilt                                          | 111 |
|    | Skannitud pildi saatmine                                              | 113 |
|    | Kujutiste saatmine arvuti abil                                        | 114 |
|    | Kujutiste saatmine HP Image Zone tarkvara abil (Windows)              | 115 |
|    | Kujutiste saatmine HP Instant Share'i klientrakenduse abil (Macintosh |     |
|    | OS X v10.2 ja hilisem)                                                | 116 |
|    | Kujutiste jagamine HP Image Zonei abil (Macintosh OS X, varasem kui   |     |
|    | v10.2)                                                                | 117 |
|    | Kujutiste jagamine HP Directori abil (Macintosh OS 9)                 | 117 |
| 13 | Võrgu konfigureerimine                                                | 118 |
|    | USB-ühenduselt võrguühendusele lülitumiseks                           | 118 |
|    | Soovitatava Etherneti võrgu valimine                                  | 118 |
|    | Ühendus Etherneti võrguga, millel on Interneti-ühendus DSL-i või      |     |
|    | kaablivõrgu kaudu                                                     | 119 |
|    | Etherneti ühendus traadiga võrguga, mille Interneti-ühendus käib      |     |
|    | modemi kaudu                                                          | 120 |
|    | Etherneti ühendus traadiga võrguga ilma Internetita                   | 120 |
|    | Etherneti ühendus traadita võrguga                                    | 121 |

|    | Übendamine Etherneti võrguga                           | 121   |
|----|--------------------------------------------------------|-------|
|    | Mida te vajate                                         | 122   |
|    | HP All-in-One'i ühendamine                             | 122   |
|    | Võrguühenduse tarkvara installimine                    | 123   |
|    | Windowsi nubul                                         | 123   |
|    | Macintoshi puhul                                       | 120   |
|    | Täiondavato anutito übondamino                         | 124   |
|    | Võrgu haldamina                                        | 125   |
|    | Soodmo HD All in One jubtoonceli kooutemine            | 125   |
|    | Seaunie HF All-III-One junipaneeli kasulanine          | 120   |
|    | Sisseenilaluu veebiseivenie ligipaasemine              | 107   |
|    |                                                        | 127   |
|    | Vorgusonastik                                          | 133   |
| 14 | Pahari Jila ja muuda mindikandista tallimina           | 400   |
|    | Papen, kile ja muude prindikandjate tellimine          | 130   |
|    | Princikassettide tellimine                             | 130   |
|    | Lisaseadmete tellimine                                 | 137   |
|    |                                                        | 137   |
| 15 | Kompainseadme HP All-in-One nooidamine                 | 139   |
|    | Kompainseadme HP All-in-One punastamine                | 139   |
|    | Klaasi puhastamine                                     | 139   |
|    | Kaanealuse katte puhastamine                           | 140   |
|    | Valispindade puhastamine                               | 140   |
|    | Kontrollige, et tinditasemed oleksid ettenantud nivool | 141   |
|    | Enesetesti aruande printimine                          | 142   |
|    | I oo prindikassettidega                                | . 143 |
|    | Prindikassettide käsitsemine                           | 143   |
|    | Prindikassettide vahetamine                            | 144   |
|    | Fotoprindikasseti kasutamine                           | 147   |
|    | Halli fototindi kasseti kasutamine                     | 147   |
|    | Prindikasseti kaitseümbrise kasutamine                 | 148   |
|    | Prindikassettide joondamine                            | 149   |
|    | Prindikassettide puhastamine                           | 150   |
|    | Prindikassettide kontaktide puhastamine                | 150   |
|    | Tindidüüse ümbritseva ala puhastamine                  | 151   |
|    | Seadme häälestuse muutmine                             | 153   |
|    | Kerimiskiiruse seadmine                                | 153   |
|    | Energiat säästva ajarežiimi seadmine                   | 153   |
|    | Viiba viivitusaja seadmine                             | 154   |
|    | Tehase vaikeseadete taastamine                         | 154   |
|    | Enesehoolduse helid                                    | 154   |
| 16 | Tõrkeotsingu teave                                     | 155   |
|    | Enne HP klienditoele helistamist                       | 155   |
|    | Seletusfaili vaatamine                                 | 156   |
|    | Installi tõrkeotsing                                   | 156   |
|    | Riistvara häälestuse tõrkeotsing                       | 156   |
|    | Tarkvarainstalli tõrkeotsing                           | 163   |
|    | Tõrkeotsing faksi häälestamisel                        | . 168 |
|    | Tööfunktsioonide tõrkeotsing                           | 178   |
|    | Paberi tõrkeotsing                                     | . 178 |
|    | prindikassettide tõrkeotsing                           | 186   |

| 188<br>188<br>189<br>190<br>190<br>190<br>190<br>190<br>190<br>191<br>191<br>191<br>19                                                   |
|----------------------------------------------------------------------------------------------------|
|                                                                                                    |
| 189<br>190<br>190<br>190<br>190<br>190<br>191<br>191<br>191<br>191<br>19                                                                 |
| 190<br>190<br>190<br>190<br>190<br>191<br>191<br>191<br>191<br>192<br>194<br>194<br>195<br>195<br>195<br>195<br>196<br>196<br>198<br>200 |
| 190<br>190<br>190<br>190<br>190<br>191<br>191<br>191<br>191<br>192<br>194<br>194<br>195<br>195<br>195<br>195<br>195<br>196<br>198<br>200 |
| 190<br>190<br>190<br>191<br>191<br>191<br>191<br>192<br>194<br>194<br>195<br>195<br>195<br>195<br>196<br>196<br>198<br>200               |
| 190<br>190<br>191<br>191<br>191<br>192<br>194<br>194<br>194<br>195<br>195<br>195<br>195<br>196<br>196<br>198<br>200                      |
|                                                                                                    |
| 191<br>191<br>191<br>192<br>194<br>194<br>195<br>195<br>195<br>195<br>196<br>196<br>198<br>200                                           |
| 191<br>191<br>192<br>194<br>194<br>195<br>195<br>195<br>195<br>196<br>196<br>198<br>200                                                  |
| 191<br>192<br>194<br>194<br>195<br>195<br>195<br>195<br>196<br>196<br>198<br>200                                                         |
| 192<br>194<br>194<br>195<br>195<br>195<br>195<br>196<br>196<br>198<br>200                                                                |
|                                                                                                    |
|                                                                                                    |
|                                                                                                    |
|                                                                                                    |
|                                                                                                    |
|                                                                                                    |
|                                                                                                    |
|                                                                                                    |
|                                                                                                    |
|                                                                                                    |
| 200                                                                                                    |
| 200                                                                                                    |
| 201                                                                                                    |
| 201                                                                                                    |
| 201                                                                                                    |
| 201                                                                                                    |
| 204                                                                                                    |
| 204                                                                                                    |
| 204                                                                                                    |
| 204                                                                                                    |
| 205                                                                                                    |
| 205                                                                                                    |
| 206                                                                                                    |
| 206                                                                                                    |
| 207                                                                                                    |
| 207                                                                                                    |
| 208                                                                                                    |
| 208                                                                                                    |
| 208                                                                                                    |
| 208                                                                                                    |
| 208                                                                                                    |
| 208                                                                                                    |
| 208                                                                                                    |
| 209                                                                                                    |
| 209                                                                                                    |
| 209                                                                                                    |
|                                                                                                    |
|                                                                                                    |

| Materjaliohutuse andmelehed                                          | 209 |
|----------------------------------------------------------------------|-----|
| Jäätmekäitlusprogramm                                                | 209 |
| HP tindiprinteritarvikute jäätmekäitlusprogramm                      | 209 |
| Normatiivteave                                                       | 209 |
| Normatiivne mudelikood                                               | 210 |
| Notice to users of the U.S. telephone network: FCC requirements      | 210 |
| FCC statement                                                        | 211 |
| Note à l'attention des utilisateurs du réseau téléphonique Canadien/ |     |
| notice to users of the Canadian telephone network                    | 211 |
| Teade Euroopa Majanduspiirkonnas asuvatele kasutajatele              | 212 |
| Notice to users of the German telephone network                      | 212 |
| Geräuschemission                                                     | 213 |
| Notice to users in Japan (VCCI-2)                                    | 213 |
| Notice to users in Korea                                             | 213 |
| Declaration of conformity (European Economic Area)                   | 214 |
| HP Officejet 7200 All-in-One series declaration of conformity        | 214 |
| Tähestikuline register                                               | 215 |

# HP All-in-One'i ülevaade

Paljusid kombainseadme HP All-in-One funktsioone saab kasutada vahetult, ilma arvutit sisse lülitamata. Teie HP All-in-One võimaldab teha kiiresti ja lihtsalt selliseid toiminguid nagu koopia tegemine, faksi saatmine või fotode printimine mälukaardilt.

Selles peatükis tutvustatakse HP All-in-One'i riistvara ja juhtpaneeli funktsioone ning juurdepääsu programmile **HP Image Zone**.

Nõuanne Kui kasutate oma arvutisse installitud tarkvara HP Image Zone,

saate HP All-in-One'i abil rohkem ära teha. See programm pakub täiustatud paljundus-, faksi-, skanni- ja fotofunktsioone. Lisateavet leiate elektroonilises spikris HP Image Zone Help ja peatükis HP All-in-One'i lisafunktsioonide kasutamine programmi HP Image Zone abil.

## Esmapilk HP All-in-One'ile

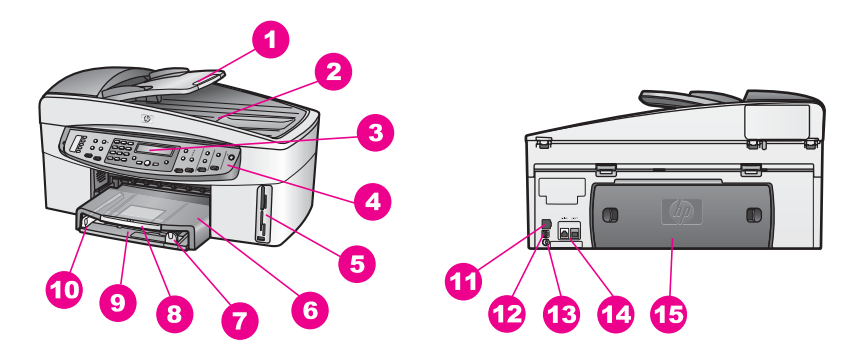

| Tähis | Kirjeldus                                      |
|-------|------------------------------------------------|
| 1     | Dokumendisööturi salv                          |
| 2     | Kaas                                           |
| 3     | Juhtpaneeli näidik                             |
| 4     | Juhtpaneel                                     |
| 5     | Mälukaardipesad ja PictBridge'i<br>kaameraport |
| 6     | Väljastussalv                                  |
| 7     | Paberipikkuse juhik                            |
| 8     | Väljundsalve pikendi                           |
| 9     | Söötesalv                                      |
| 10    | Paberilaiuse juhik                             |

| (jätkub) |                                        |
|----------|----------------------------------------|
| Tähis    | Kirjeldus                              |
| 11       | Etherneti port ja Etherneti märgutuled |
| 12       | Tagumine USB-port                      |
| 13       | Toitejuhtme pesa                       |
| 14       | Faksipordid (1-LINE ja 2-EXT)          |
| 15       | Tagumine puhastusluuk                  |

## Juhtpaneeli ülevaade

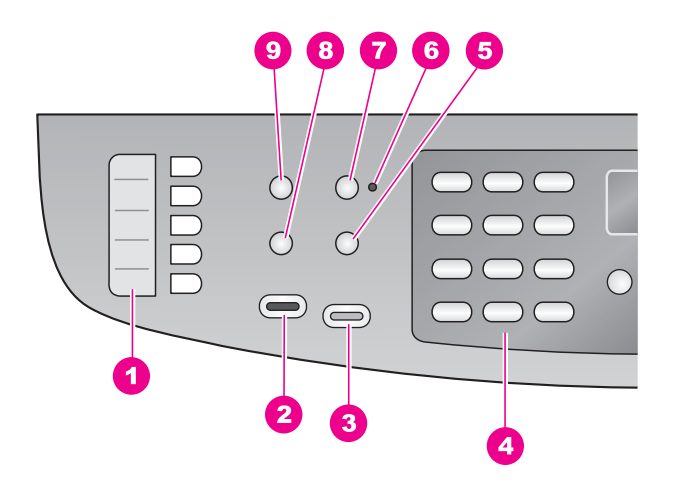

| Tähis | Nimi ja kirjeldus                                                                                                    |
|-------|----------------------------------------------------------------------------------------------------|
| 1     | Kiirvalimisnupud: juurdepääs viiele esimesele kiirvalimisnumbrile.                                                                             |
| 2     | Alusta faksimist, must-valge: must-valge faksi saatmise alustamine.                                                                            |
| 3     | Alusta faksimist, värviline: värvilise faksi saatmise alustamine.                                                                              |
| 4     | Numbrinupustik. faksinumbrite, väärtuste või teksti sisestamine.                                                                               |
| 5     | Kordusvalimine/paus: viimati valitud numbri kordusvalimine või faksinumbrisse 3-<br>sekundilise pausi lisamine.                                |
| 6     | Automaatvastaja tuli: Kui automaatvastaja tuli põleb, on HP All-in-One seadistatud automaatselt fakse vastu võtma.                             |
| 7     | Automaatvastaja: faksifunktsiooni seadistamine etteantud arvu helinate järel automaatselt telefonile vastama.                                  |
| 8     | Menüü (faks): faksimisvalikute tegemine faksialal oleva nupuMenüü abil, näiteks Resolution (eraldusvõime) ja Lighter/Darker (heledam/tumedam). |
| 9     | Kiirvalimine: kiirvalimisnumbri valimine.                                                                                                    |

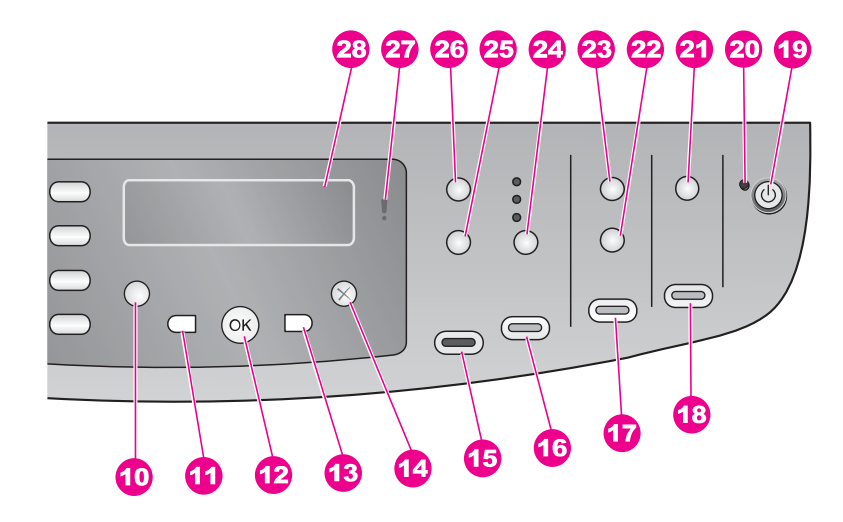

#### Tähis Nimi ja kirjeldus 10 Häälestamine: juurdepääs menüüsüsteemile aruannete printimiseks, hooldamiseks, faksisätete, eelistuste ja võrgusätete seadmiseks. Juurdepääs toote kasutuselevõtu spikrile. 11 Vasaknool: Väärtuste vähendamine või juhtpaneeli näidikul failinimesid vaadates tagasi liikumine. 12 OK: menüü või sätte valimine või juhtpaneeli näidikul failinimede printimiseks valimine. 13 Paremnool: Väärtuste suurendamine või juhtpaneeli näidikul failinimesid vaadates edasi liikumine. 14 Katkesta: Töö peatamine, menüüst või sätetest väljumine. 15 Alusta kopeerimist, must-valge: must-valge paljundustöö alustamine. 16 Alusta kopeerimist, värviline: värvilise paljundustöö alustamine. 17 Fotode printimine: juhtpaneeli näidikul kuvatava failinimega foto printimine või kõigi valitud fotode printimine, vajutades nuppu OK. 18 Alusta skannimist: skannimistöö alustamine ja nupu Skanni... abil valitud sihtkohta saatmine. 19 Sisse: HP All-in-One'i sisse- või väljalülitamine. HP All-in-One tarbib vähesel määral voolu ka väljalülitatuna. Toitevoolu täielikuks väljalülitamiseks HP All-in-One'ist lülitage seade välja ja lahutage toitejuhe vooluvõrgust. 20 Toitetuli: kui toitetuli põleb, on HP All-in-One sisse lülitatud. Toimingu tegemise ajal tuli vilgub. 21 Skanni...: skannimise sihtkoha valimine.

| (jätkub) |                                                                                                    |
|----------|----------------------------------------------------------------------------------------------------|
| Tähis    | Nimi ja kirjeldus                                                                                                    |
| 22       | Proovileht: Proovilehe printimine, kui mälukaardi pessa on sisestatud mälukaart.<br>Proovilehele prinditakse kõigi mälukaardil olevate fotode pisipildid. Saate<br>proovilehel fotosid valida ning seejärel valitud fotode printimiseks proovilehe<br>skannida. |
| 23       | Menüü (foto): sätete reguleerimine fotoalal oleva nupu Menüü abil, et printida kohandatud foto ilma arvutit kasutamata.                                                                                                    |
| 24       | Kvaliteet: paljunduskiiruse ja koopiate kvaliteedi valimine.                                                                                                    |
| 25       | Vähendamine/suurendamine: koopia formaadi muutmine.                                                                                                    |
| 26       | Menüü (kopeerimine): kopeerimisvalikute, sealhulgas <b>Number of Copies</b><br>(eksemplaride arv), <b>Paper Type</b> (paberitüüp), <b>Paper Size</b> (paberiformaat) ja<br>mitmete teiste valikute tegemine kopeerimisalal oleva nupu Menüü abil.               |
| 27       | Tähelepanutuli: Vilkuv tähelepanutuli näitab, et on tekkinud tõrge, mis vajab teie tähelepanu.                                                                                                    |
| 28       | Juhtpaneeli näidik: menüüde, fotofailinimede ja teadete kuvamine.                                                                                                    |

### Menüüde ülevaade

Järgnevad tabelid annavad kiire ülevaate HP All-in-One'i juhtpaneeli näidikul kuvatavatest põhimenüüdest.

#### Menüü Fax (faks)

Faksimenüüs saate reguleerida saadetava faksi sätteid.

| Fax Number (faksinumber)                     |
|----------------------------------------------|
| Resolution (eraldusvõime)                    |
| Lighter/Darker (heledam/<br>tumedam)         |
| How to Fax (kuidas faksida)                  |
| Two-Sided Send                               |
| (kahepoolne saatmine)                        |
| Set New Defaults (määra<br>uued vaikesätted) |

#### Menüü Setup (häälestus)

Menüü Setup (häälestus) valik Help Menu (spikrimenüü) võimaldab kiiret juurdepääsu peamistele spikriteemadele. Enamus teabest esitatakse seadmega ühendatud arvuti ekraanil.

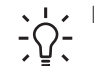

Nõuanne Otse menüükäsu või -üksuse valimiseks vajutage vastavat numbrit.

| 1. Menüü Help (spikker)            |
|------------------------------------|
| 2. Print Report (prindi            |
| aruanne)                           |
| <ol><li>Speed Dial Setup</li></ol> |
| (kiirvalimise häälestus)           |
| 4. Basic Fax Setup                 |
|                                    |
| laksinaalestus)                    |
| 5. Advanced Fax Setup              |
| (faksi täpsem häälestus)           |
| 6. Tools (tööriistad)              |

7. Preferences (eelistused)

8. Network Setup (võrgu häälestus)

#### Menüü Copy (paljundus)

Funktsioonid **Two-Sided Copy** (kahepoolne koopia) ja **Tray Select** (salve valik) ilmuvad juhul, kui on installitud HP mõlemale lehepoolele printimise lisaseade.

Number of Copies (koopiate arv) Copy Paper Size (koopiapaberi formaat) Copy Paper Type (koopiapaberi tüüp) Lighter/Darker (heledam/ tumedam) Enhancements (täiustused) Color Intensity (värvitugevus) Two-Sided (kahepoolne koopia) Tray Select (salve valik) Set New Defaults (määra uued vaikesätted)

#### Menüü Reduce/Enlarge (vähenda/suurenda)

Funktsiooni Legal->Ltr 72% kasutamiseks peate asetama legal-formaadis originaali dokumendisöötesalve. Funktsioonide Fit to Page (sobita lehele), Fill Entire Page (täida kogu leht), Image Sizes (pildiformaadid) ja Poster (plakat) kasutamiseks peate

originaali asetama klaasile. Lisateavet originaalide dokumendisöötesalve või klaasile asetamise kohta vt Originaalide laadimine.

```
Actual Size (tegelik suurus)
Fit to Page (sobita lehele)
Fill Entire Page (täida kogu
leht)
Custom 100% (kohandatud
100%)
Full Page 91% (täisleht 91%)
Legal-Ltr 72%
Image Sizes (pildiformaadid)
Poster (plakat)
```

#### Menüü Photo (foto)

Kui HP All-in-One on võrguühenduses ühe või mitme arvutiga või kui on paigaldatud HP mõlemale lehepoolele printimise lisaseade, kuvatakse **fotomenüüs** lisavalikuid. Järgnevalt on loetletud kõik menüüvalikud.

Photo Transfer (fotoedastus) Select Photos (vali fotod) Number of Copies (eksemplaride arv) Image Size (pildi formaat) Tray Select (salve valik) Photo Paper Size (fotopaberi formaat) Photo Paper Type (fotopaberi tüüp) Layout Style (paigutus) Smart Focus (nutikas teravustamine) Digital Flash (digitaalvälk) Set New Defaults (määra uued vaikesätted)

#### Menüü Proof Sheet (proovileht)

**Proovilehemenüü** kaudu saate printida oma mälukaardile salvestatud fotodest proovilehe. Seejärel saate täita märkelahtrid fotode juures, mida soovite printida ning skannida proovilehe nende valitud fotode printimiseks.

Print Proof Sheet (prindi proovileht) Scan Proof Sheet (skanni proovileht)

#### Menüü Scan To (skanni...)

Menüüs Scan To (skanni...) on loetletud skannimise sihtkohad, sealhulgas teie arvutisse installitud rakendused. Võrguühendusega printeris esitatakse menüüs Scan To teie võrgu teiste arvutite ja HP All-in-One-seadmete nimekiri. Seega võib teil menüüs Scan To asuv skannimise sihtkohtade loend erineda siintoodust.

#### USB-connected (USB-ühendusega seadmed)

#### Windows

HP Image Zone Microsoft PowerPoint Adobe Photoshop Microsoft Word Memory Card (mälukaart)

#### USB-connected (USB-ühendusega seadmed) Macintosh

JPEG to HP Gallery (JPEG HP Gallery'sse) Microsoft Word Apple Mail Adobe Photoshop Memory Card (mälukaart)

#### Network-connected (võrguühendusega)

Miguel's computer (Migueli arvuti) AltheaMac Jody's iBook DavidWatsonPC Memory Card (mälukaart)

## HP All-in-One'i lisafunktsioonide kasutamine programmi HP Image Zone abil

Tarkvara **HP Image Zone** installitakse arvutisse HP All-in-One'i häälestamisel. Lisateavet leiate seadmega kaasas olevast installijuhendist.

Juurdepääs programmile **HP Image Zone** on erinevate operatsioonisüsteemide (OS) puhul erinev.

- Kui teil on PC-tüüpi arvuti ja te kasutate Windowsi, saate tarkvara HP Image Zone käivitada HP Director'i kaudu.
- Kui teil on Macintosh ja te kasutate OS X V10.15 või uuemat, saate tarkvara HP Image Zone käivitada aknast HP Image Zone.
- Kui teil on Macintosh ja te kasutate OS V9.2.6 või vanemat, saate tarkvara HP Image Zone käivitada aknast HP Director.

Käivitamise järel saate lähemalt tutvuda HP Image Zone'i tarkvara ja teenustega.

Programmi **HP Image Zone** abil saate kiirelt ja hõlpsalt laiendada oma HP All-in-One'i funktsioonide valikut. Sellistest tekstiboksidest leiate terves käesolevas juhendis teemakohaseid näpunäiteid ja kasulikku teavet, millest teil võib oma projektide juures abi olla.

#### Juurdepääs tarkvarale HP Image Zone (Windows)

Avage aken **HP Director** kas töölauaikooni, olekuala ikooni või menüü **Start** abil. Programmi **HP Image Zone** funktsioonid kuvatakse aknas **HP Director**.

#### HP Director'i avamine

- 1. Tehke üht alljärgnevatest toimingutest:
  - Topeltklõpsake ikooni Director Windowsi töölaual.
  - Topeltklõpsake ikooni Hewlett-Packard Digital Imaging Monitor Windowsi tegumiriba paremas ääres olekualal.
  - Klõpsake tegumiribal nuppu Start, valige Programmid (Programs) või Kõik
     Programmid (All Programs), valige HP ning seejärel Director.
- Installitud seadmete loendi kuvamiseks klõpsake välja Select Device (seadme valimine).
- 3. Valige HP All-in-One.

Alljärgnevast tabelist leiate seadme HP Officejet 7200 All-in-One series poolt toetatavate mõnede funktsioonide ikoonid. **HP Director** võib neile lisaks kuvada täiendavaid ikoone. **HP Director** on kohandatud kuvama valitud seadmele vastavate funktsioonide ikoone. Kui valitud seadmel mingit omadust või funktsiooni ei ole, siis selle omaduse või funktsiooni ikooni **HP Director**is ei näidata.

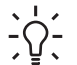

Nõuanne Kui HP Director teie arvutis ei sisalda ühtegi ikooni, võib põhjuseks

olla viga tarkvara installimisel. Olukorra parandamiseks desinstallige tarkvara ja installige uuesti, kasutades mõnda jaotises Tarkvara desinstallimine ja taasinstallimine kirjeldatud meetodit.

16

Peatükk 1

| Nupp | Nimi ja otstarve                                                                                                    |
|------|----------------------------------------------------------------------------------------------------|
|      | Scan Picture (skanni pilt): foto, pildi või joonistuse skannimiseks ja selle kuvamiseks HP Image Zone'is.                                                                                                    |
|      | <b>Scan Document</b> (skanni dokument): teksti või nii teksti kui ka pilte sisaldava dokumendi skannimiseks ja kuvamiseks teie valitud programmis.                                                                                                    |
|      | <b>Make Copies</b> (paljunda): kuvab valitud seadme dialoogiboksi Copy<br>(paljundamine), kust saate käivitada oma pildi või dokumendi koopia<br>printimise. Saate valida paljunduskvaliteedi, eksemplaride arvu, värvi ja<br>formaadi.                                                                                                    |
|      | <ul> <li>HP Image Zone: toob ekraanile HP Image Zone'i, mille kaudu saate:</li> <li>kuvada ja redigeerida pilte</li> <li>printida mitmes formaadis fotosid</li> <li>koostada ja printida fotoalbumi, postkaardi või lendlehe</li> <li>koostada multimeediumi-CD</li> <li>jagada teistega pilte kas e-posti või veebisaidi kaudu</li> </ul> |

Transfer Images (edasta pildid): avab programmi HP Image Transfer, millega saate pilte HP All-in-One'ilt üle kanda ja need arvutisse salvestada.

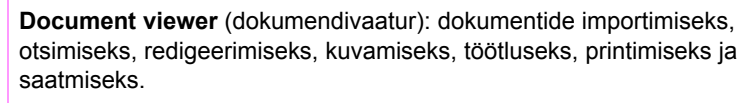

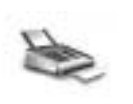

Send Fax (saada faks): must-valge või värvilise faksi saatmiseks.

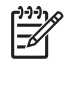

Märkus Lisateabe saamiseks selliste lisafunktsioonide ja menüü-üksuste kohta nagu Software Update (tarkvara värskendused), Creative Ideas (loomeideed) ja HP Shopping (HP toodete ostmine) vaadake elektroonilist spikrit HP Image Zone Help.

Saadaval on ka menüüd ja loetelud, mille abil saate valida kasutatava seadme, kontrollida selle olekut, reguleerida mitmeid tarkvarasätteid ning avada elektroonilise spikri. Järgmisest tabelist leiate nende üksuste kirjeldused.

| Funktsioon                    | Otstarve                                                                                                    |
|-------------------------------|----------------------------------------------------------------------------------------------------|
| Help (spikker)                | Selle funktsiooni abil saate avada spikri <b>HP Image Zone Help</b> , mis pakub abi<br>nii tarkvara kasutamisel kui ka HP All-in-One'iga seostuvaid veaotsingujuhiseid. |
| Select Device<br>(vali seade) | soovitud seadme valimiseks installitud seadmete nimekirjast.                                                                                                    |

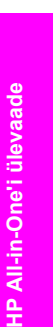

(jätkub)

| Funktsioon           | Otstarve                                                                                                    |
|----------------------|----------------------------------------------------------------------------------------------------|
| Settings<br>(sätted) | Selle funktsiooni abil saate kuvada või muuta HP All-in-One'i paljusid sätteid (nt printimis-, skannimis- või paljundussätted). |
| Status (olek)        | Selle funktsiooni abil saate kuvada oma HP All-in-One'i oleku.                                                                  |

#### Programmi HP Image Zone avamine (Macintosh OS X v10.1.5 või hilisem)

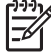

Märkus Macintosh OS X v10.0.0 - v10.1.4 ei toetata.

Programmi **HP Image Zone** installimisel paigutatakse dokimenüüsse ikoon **HP Image Zone**.

Programmile HP Image Zone juurdepääsuks on kaks võimalust:

- HP Image Zone'i akna kaudu
- HP Image Zone'i dokimenüü kaudu

#### HP Image Zone'i akna kasutamine

HP Image Zone'i aknal on kaks põhiosa:

- Vahekaartide Products/Services (tooted/teenused) kuvamisala
  - Vahekaardilt **Products** (tooted) on juurdepääs paljudele teie HP pilditöötlustoodete funktsioonidele, näiteks installitud toodete hüpikmenüü ja valitud toote korral võimalike toimingute loend. Loend võib sisaldada selliseid toiminguid nagu paljundamine, skannimine, faksimine või piltide edastamine. Toimingu klõpsamisel avatakse rakendus, mis teid selle toimingu juures abistab.
  - Vahekaart Services (teenused) pakub juurdepääsu digitaalpildinduse rakendustele, mille abil saate pilte kuvada, redigeerida, hallata ja teistega jagada.
- Tekstiboks Search HP Image Zone Help (otsi HP Image Zone'i spikrist)
   Tekstisisestusväli Search HP Image Zone Help (otsi HP Image Zone'i spikrist)
   võimaldab teil otsida spikrist HP Image Zone Help võtmesõnu või fraase.

#### HP Image Zone'i akna avamiseks:

 → Klõpsake dokis HP Image Zone'i ikooni. Ekraanile ilmub HP Image Zone'i aken.
 HP Image Zone'i aknas kuvatakse ainult valitud seadmele vastavaid HP Image Zone'i funktsioone.

**HP Image Zone**'i aken on kohandatud kuvama valitud seadmele vastavaid funktsioone. Kui valitud seadmel mingit omadust või funktsiooni ei ole, siis seda omadust või funktsiooni **HP Image Zone**'i aknas ei kuvata. Alljärgnevast tabelist leiate seadme HP Officejet 7200 All-in-One series poolt toetatavate mõnede funktsioonide ikoonid.

| Tooted |                                                                                                    |  |
|--------|----------------------------------------------------------------------------------------------------|--|
| lkoon  | Funktsioon ja otstarve                                                                                                  |  |
|        | <b>Unload Images</b> (laadi pildid arvutisse): selle funktsiooni abil saate pildid mälukaardilt oma arvutisse edastada. |  |
|        | Scan Picture (skanni pilt): pildi skannimiseks ja HP Gallerys kuvamiseks.                                               |  |
|        | Scan to OCR (skanni OCR-i): teksti skannimiseks ning selle kuvamiseks sihtkohaks valitud tekstitöötlusprogrammis.       |  |
|        | Märkus Selle funktsiooni olemasolu sõltub riigist/piirkonnast.                                                          |  |
| PDET   | <b>Scan to PDF</b> (skanni PDF-i): dokumentide skannimiseks ja arhiveerimiseks PDF-vormingus.                           |  |
|        | Märkus Selle funktsiooni olemasolu sõltub riigist/piirkonnast.                                                          |  |
|        | Make Copies (paljunda): must-valge või värvilise koopia tegemiseks.                                                     |  |
| A.     | Send Fax (saada faks): must-valge või värvilise faksi saatmiseks.                                                       |  |

| Services (teenused) |                                                                                                    |  |
|---------------------|----------------------------------------------------------------------------------------------------|--|
| lkoon               | Funktsioon ja otstarve                                                                                           |  |
| 60<br>60            | HP Image Edit: piltide redigeerimiseks. (10.2 ja uuem)                                                           |  |
| 6                   | <b>HP Gallery</b> : piltide kuvamiseks. (10.2 ja uuem)<br>Piltide kuvamiseks ja redigeerimiseks. (Ainult 10.1.5) |  |
| 6                   | HP Image Print: piltide printimiseks albumist, kasutades ühte mitmest saadaolevast mallist.                      |  |
| ()<br>()            | HP Instant Share: selle funktsiooni abil saate avada programmi HP Instant Share klientrakenduse. (10.2 ja uuem)  |  |

(jätkub)

#### Services (teenused)

| lkoon | Funktsioon ja otstarve                                                            |  |
|-------|-----------------------------------------------------------------------------------|--|
|       | HP Email Portal: meiliportaali saate kasutada fotode hõlpsaks meiliga saatmiseks. |  |

Saadaval on ka menüüd ja loetelud, mille abil saate valida kasutatava seadme, kontrollida selle olekut, reguleerida mitmeid tarkvarasätteid ning avada elektroonilise spikri. Järgmisest tabelist leiate nende üksuste kirjeldused.

| Funktsioon                                         | Otstarve                                                                                                    |
|----------------------------------------------------|----------------------------------------------------------------------------------------------------|
| Select Device<br>(vali seade)                      | saate valida installitud seadmete nimekirjast seadme, mida soovite kasutada.                                                               |
| Settings<br>(sätted)                               | saate kuvada või muuta HP All-in-One'i paljusid sätteid (nt printimis-, skannimis- või paljundussätted).                                   |
| Otsing<br>spikrist <b>HP</b><br>Image Zone<br>Help | saate otsida spikrist <b>HP Image Zone Help</b> , mis pakub abi tarkvara kasutamisel ning HP All-in-One'iga seostuvaid veaotsingujuhiseid. |

#### HP Image Zone'i dokimenüü kasutamine

HP Image Zone'i dokimenüü pakub otseteid HP Image Zone'i teenuste juurde. Dokimenüü sisaldab automaatselt kõiki akna HP Image Zone vahekaardil Services (teenused) kuvatud loendis saadaolevaid rakendusi. Saate programmi HP Image Zone häälestades lisada menüüsse ka selliseid üksusi nagu toimingud vahekaardi Products (tooted) loendist või spikrist HP Image Zone Help. Lisateavet leiate elektroonilisest spikrist HP Image Zone Help.

#### HP Image Zone'i dokimenüü kuvamiseks:

→ Klõpsake HP Image Zone'i doki-ikooni ja hoidke hiirenuppu all.

#### Programmi HP Image Zone avamine (Macintosh OS 9.2.6 või vanem)

Programmi **HP Image Zone** saab käivitada **HP Director**is. Sõltuvalt teie HP All-in-One'i võimalustest, saate **HP Director**is käivitada selliseid funktsioone nagu skannimine, kopeerimine, faksimine või mälukaardilt/digitaalkaamerast fotode arvutisse laadimine. **HP Director**it võite kasutada ka **HP Gallery** avamiseks, et vaadata, redigeerida ja hallata arvutis olevaid pilte.

#### HP Directori avamiseks:

- 1. Tarkvarale HP Image Zone pääsete ligi ühel kahest viisist:
  - Topeltklõpsake töölaual HP Directori aliast.
  - Topeltklõpsake HP Directori aliast kaustas Applications:Hewlett-Packard:HP Photo and Imaging Software.

Märkus Kui te installite mitu erinevat liiki HP seadet (näiteks HP All-in-One, kaamera ja HP skanner), kuvatakse töölaual üks HP Directori ikoon iga seadmeliigi kohta. Kui aga installite kaks sama liiki seadet (näiteks sülearvuti, mida ühendate kahe erineva HP All-in-One'iga: üks kodus ja teine töökohal), kuvatakse töölaual ainult üks HP Directori ikoon.

#### Ekraanile ilmub HP Directori aken. HP Directoris kuvatakse ainult valitud tootega seostuvad toimingunupud.

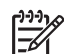

**Märkus** Alltoodud tabelis olevad ikoonid ei pruugi teie arvutis olla samasugused. **HP Director** on kohandatud kuvama valitud seadmele vastavate funktsioonide ikoone. Kui valitud seadmel mingit omadust või funktsiooni ei ole, siis selle omaduse või funktsiooni ikooni ei kuvata. Alljärgnevast tabelist leiate seadme HP Officejet 7200 All-in-One series poolt toetatavate funktsioonide ikoonid.

#### Seadme toimingud

| lkoon | Otstarve                                                                                                    |  |
|-------|----------------------------------------------------------------------------------------------------|--|
|       | <b>Unload Images</b> (laadi pildid arvutisse): piltide edastamiseks mälukaardilt oma arvutisse.                                         |  |
|       | Märkus Piltide võrgu kaudu ülekandmist mälukaardilt arvutisse ei toetata.                                                               |  |
|       | Scan Picture (skanni pilt): pildi skannimiseks ja HP Gallery's kuvamiseks.                                                              |  |
| E     | <b>Scan Document</b> (skanni dokument): teksti skannimiseks ning selle kuvamiseks sihtkohaks valitud tekstitoimetustarkvara programmis. |  |
|       | Märkus Selle funktsiooni olemasolu sõltub riigist/piirkonnast.                                                                          |  |
|       | Make Copies (paljunda): must-valge või värvilise koopia tegemiseks.                                                                     |  |

| Haldamine ja jagamine |                                                                |  |
|-----------------------|----------------------------------------------------------------|--|
| Ikoon Otstarve        |                                                                |  |
| 192                   | HP Gallery: piltide kuvamiseks ja redigeerimiseks HP Gallerys. |  |

Lisaks kuvatavatele ikoonidele saate mitme ikoonita menüükäsu abil käivitada muid arvutis paiknevaid rakendusi, muuta HP All-in-One'i funktsioonide sätteid ja lugeda elektroonilist spikrit. Järgnevas tabelis selgitatakse neid üksusi.

| Haldamine ja jagamine              |                                                                                                    |  |
|------------------------------------|----------------------------------------------------------------------------------------------------|--|
| Funktsioon                         | Otstarve                                                                                                 |  |
| More Applications (veel rakendusi) | teiste arvutis leiduvate rakenduste käivitamiseks.                                                       |  |
| HP on the Web<br>(HP veebis)       | HP veebisaidi valimiseks.                                                                                |  |
| HP Help (spikker)                  | spikriteabe allika valimiseks teie HP All-in-One'i jaoks.                                                |  |
| Settings (sätted)                  | saate kuvada või muuta HP All-in-One'i paljusid sätteid (nt printimis-, skannimis- või paljundussätted). |  |

# 2 Lisateabe leidmine

Kombainseadme HP All-in-One seadistamise ja kasutamise kohta leiate lisateavet üsna mitmest allikast - nii trükistest kui ka elektroonilistest juhenditest.

| <section-header><section-header><section-header><section-header></section-header></section-header></section-header></section-header> | Installijuhend<br>Installijuhendist leiate juhised HP All-in-One'i<br>seadistamise ja tarkvara installimise kohta. Järgige<br>juhiseid kindlasti õiges järjekorras.<br>Kui teil ilmneb installimisel probleeme, lugege<br>veaotsingut käsitlevat jaotist Installijuhendi viimases osas<br>või peatükki Tõrkeotsingu teave.                                                                                                    |
|----------------------------------------------------------------------------------------------------|----------------------------------------------------------------------------------------------------|
| H <sup>P</sup> Officejef 2200 series<br>Unit Guide<br>Contraction<br>B                                                               | <b>Kasutusjuhend</b><br>See kasutusjuhend sisaldab teavet HP All-in-One'i<br>kasutamise kohta, sealhulgas veaotsingu nõuandeid ja<br>samm-sammulisi juhiseid.                                                                                                    |
|                                                                                                    | <ul> <li>HP Image Zone Tutvustav ülevaade (Tour)</li> <li>HP Image Zone'i tutvustav ülevaade (tour) on lõbus ja<br/>interaktiivne viis HP All-in-One'iga kaasas olevast<br/>tarkvarast lühiülevaate saamiseks. Saate teada, kuidas</li> <li>HP Image Zone'i abil oma fotosid töödelda, korraldada ja<br/>printida.</li> <li>Kui te ei vaadanud tutvustavat ülevaadet HP Image<br/>Zone'i installimise ajal, leiate selle menüüst Start.</li> <li>Tutvustav ülevaade on saadaval ainult<br/>operatsioonisüsteemile Windows.</li> </ul> |
|                                                                                                    | HP Director<br>HP Directorist on teil lihtne juurdepääs HP All-in-One'i<br>tarkvararakendustele, vaikesätetele, olekule ja<br>elektroonilisele spikrile.                                                                                                    |
|                                                                                                    | <ul> <li>Spikker HP Image Zone Help</li> <li>Spikker HP Image Zone Help hõlmab üksikasjalikku<br/>teavet HP All-in-One'i tarkvara kasutamise kohta.</li> <li>Spikriteema Get step-by-step instructions<br/>(üksikasjalikud juhised) sisaldab teavet programmi<br/>HP Image Zone kasutamise kohta HP seadmetega.</li> <li>Spikriteema Explore what you can do (pakutavad<br/>võimalused) tutvustab täiendavalt praktilisi ja</li> </ul>                                                                                                |

|                    | <ul> <li>HP Image Zone'is koos HP seadmetega.</li> <li>Täiendava abi või HP tarkvaravärskendusi<br/>puudutava teabe saamiseks lugege spikriteemat<br/>Troubleshooting and support (veaotsing ja tugi).</li> </ul>                                                                        |
|--------------------|----------------------------------------------------------------------------------------------------|
|                    | Seadmesisene elektrooniline spikker<br>Teie seadmel on sisene elektrooniline spikker, mis<br>sisaldab teatud teemade kohta lisateavet. Elektroonilise<br>spikri saate avada juhtpaneeli kaudu                                                                                            |
|                    | <ol> <li>Vajutage juhtpaneelil nuppu Häälestamine.<br/>Juhtpaneeli näidikule ilmub spikrimenüü (Help menu).</li> <li>Vajutage nuppu OK.</li> <li>Kerige spikriteemade loendit nupu ◀ või ▶ abil.</li> <li>Valitud teema kuvamiseks oma arvuti ekraanil<br/>vajutage nuppu OK.</li> </ol> |
|                    | Seletusfail (Readme)<br>Seletusfail sisaldab värskeimat teavet, mida te muudest<br>väljaannetest ei pruugi leida.<br>Seletusfailile juurdepääsuks tuleb installida vastav<br>tarkvara.                                                                                                   |
| www.hp.com/support | Kui teil on olemas Interneti-ühendus, saate abi ja tuge<br>HP veebisaidilt. See veebisait pakub tehnilist tuge,<br>draivereid, tarvikuid ja tellimisteavet.                                                                                                    |

loomingulisi võimalusi, mida saate rakendada

# **3** Ühenduse loomise alane teave

Teie HP All-in-One varustuses on Etherneti RJ-45-pistik juhtmega võrgu jaoks. Lisaks on sellel olemas USB-port. Seega saate USB-kaabli luua abil otseühenduse arvutiga.

| Kirjeldus                           | Ühendatud arvutite<br>soovitatav arv<br>parima jõudluse<br>tagamiseks                                                                                | Toetatavad<br>tarkvarafunktsioonid                                                                                                    | Installijuhised                                                  |
|-------------------------------------|----------------------------------------------------------------------------------------------------|----------------------------------------------------------------------------------------------------|------------------------------------------------------------------|
| Etherneti-ühendus<br>(kaabliga)     | Kuni viis tootega<br>HP All-in-One jaoturi<br>või marsruuteri abil<br>ühendatud arvutit.                                                             | Toetatakse kõiki<br>funktsioone, kaasa<br>arvatud Webscan.<br>Lisateavet Webscani<br>kohta leiate peatükis<br>Veebiskannimisfunktsi<br>oon. | Üksikasjalike juhiste<br>saamiseks järgige<br>installijuhendit.  |
| USB-ühendus                         | Üks tootega<br>HP All-in-One USB-<br>kaabli abil ühendatud<br>arvuti.<br>USB-port asub toote<br>HP All-in-One<br>tagaküljel.                         | Toetatakse kõiki<br>funktsioone, välja<br>arvatud Webscan.                                                                                  | Üksikasjalike juhiste<br>saamiseks järgige<br>installijuhendit.  |
| Windowsi printeri<br>ühiskasutus    | Kuni viis arvutit.<br>Hostarvuti peab<br>olema alati sisse<br>lülitatud, vastasel<br>korral ei saa<br>HP All-in-One teistest<br>arvutitest printida. | Kõik hostarvutis<br>asuvad funktsioonid<br>on toetatud. Teistes<br>arvutites on toetatud<br>vaid printimine.                                | Installijuhiseid vt<br>Printeri ühiskasutus<br>Windowsis.        |
| Printeri ühiskasutus<br>(Macintosh) | Kuni viis arvutit.<br>Hostarvuti peab<br>olema alati sisse<br>lülitatud, vastasel<br>korral ei saa<br>HP All-in-One teistest<br>arvutitest printida. | Kõik hostarvutis<br>asuvad funktsioonid<br>on toetatud. Teistes<br>arvutites on toetatud<br>vaid printimine.                                | Installijuhiseid vt<br>Printeri ühiskasutus<br>(Macintosh OS X). |

## Toetatavad ühendustüübid

## Ühenduse loomine Etherneti kaudu

HP Officejet 7200 All-in-One series toetab nii 10 Mbit/s kui ka 100 Mbit/s Etherneti võrkusid. Üksikasjalikud juhised toote HP All-in-One ühendamiseks Etherneti võrguga leiate seadmega kaasas olevast installijuhendist.

## Ühenduse loomine USB-kaabli abil

Üksikasjalikud juhised arvuti ja toote HP All-in-One ühendamiseks USB-kaabli abil leiate seadmega kaasas olevast installijuhendist.

## Printeri ühiskasutus Windowsis

Kui teie arvuti on ühendatud võrku ja teise võrgus oleva arvutiga on USB-kaabli abil ühendatud HP All-in-One, võite seda seadet Windowsis printeri ühiskasutuse kaudu oma printerina kasutada. Otse tootega HP All-in-One ühendatud arvuti on printeri hostarvuti ja sellel on olemas kõik funktsioonid. Võrgu teised arvutid, mida nimetatakse klientarvutiteks, saavad kasutada ainult prindifunktsioone. Kõik muud funktsioonid tuleb teostada hostarvutist.

#### Windowsi printeri ühiskasutuse lubamine

→ Vaadake oma arvutiga kaasasolevat kasutusjuhendit või Windowsi sisespikrit.

## Printeri ühiskasutus (Macintosh OS X)

Kui teie arvuti on ühendatud võrku ja teise võrgus oleva arvutiga on USB-kaabli abil ühendatud HP All-in-One, võite seda seadet printeri ühiskasutuse kaudu oma printerina kasutada. Võrgu teised arvutid, mida nimetatakse klientarvutiteks, saavad kasutada ainult prindifunktsioone. Kõik muud funktsioonid tuleb teostada hostarvutist.

#### Printeri ühiskasutuse lubamine

- Valige hostarvuti dokitavas menüüs variant System Preferences (Süsteemieelistused).
   Kuvatakse aken System Preferences (Süsteemieelistused).
- 2. Valige variant Sharing (Ühiskasutus).
- 3. Klõpsake vahekaardi **Services** (Teenused) nuppu **Printer Sharing** (Printeri ühiskasutus).

### Veebiskannimisfunktsioon

Webscani abil saab HP All-in-One skannida fotosid ja dokumente teie arvutisse veebibrauseri abil. See funktsioon on saadaval isegi kui otsustate mitte installida seadme tarkvara oma arvutisse.

1. Et teada saada IP-aadressi, mida HP All-in-One kasutab, printige võrgukonfiguratsioonileht.

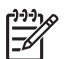

Märkus Lisateavet vt Võrgu haldamine.

- 2. Sisestage see IP-aadress oma arvutis veebibrauserisse. Teie brauseris kuvatakse sisseehitatud veebiserveri koduleht.
- 3. Valige vasakpoolse veeru jaotisest **Applications** (rakendused) käsk **Scan** (skanni).
- 4. Järgige ekraanil olevaid juhiseid.

Webscan ei toeta skannimise sihtkohti, nagu seda teeb skannimistarkvara **HP Image Zone**. Webscani e-posti funktsioonid on piiratud, seetõttu soovitatakse selleks otstarbeks kasutada skannimistarkvara **HP Image Zone**.

# 4 Töötamine fotodega

Kombainseadme HP All-in-One abil saate fotosid mitmel moel edastada, redigeerida, teistega jagada ja printida. See peatükk annab lühiülevaate laiast võimaluste valikust, mida saate kasutada kõigi nimetatud funktsioonide täitmisel sõltuvalt oma eelistustest ja arvuti seadistusest. Lisateavet iga toimingu kohta leiate selle juhendi teistes peatükkides või sisespikris (**HP Image Zone Help**).

### Fotode edastamine

Fotode edastamiseks on mitu võimalust. Sihtkohaks võib olla teie HP All-in-One, teie arvuti või mälukaart. Vaadake allpool oma arvuti operatsioonisüsteemi kohta käivat lõiku.

#### Fotode edastamine Windows-arvuti abil

Alltoodud joonised kirjeldavad võimalusi, kuidas saate fotosid edastada oma Windowsarvutisse või mälukaardile.

Võite edastada foto seadmesse HP All-in-One paigaldatud mälukaardilt oma Windowsarvutisse.

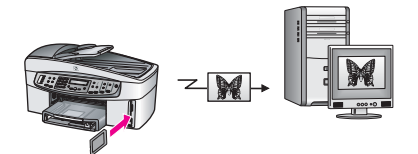

Võite edastada foto oma digitaalkaamerast Windows-arvutisse.

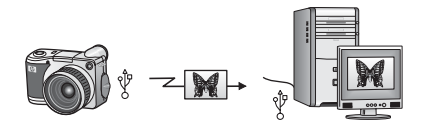

Võite edastada foto mälukaardile, skannides selle otse seadmesse HP All-in-One sisestatud mälukaardile.

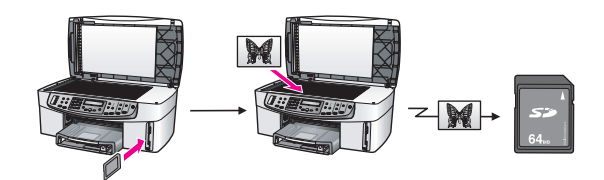

#### Fotode ülekandmine Macintoshi abil

Alltoodud joonised kirjeldavad võimalusi, kuidas saate fotosid edastada oma Macintoshi või mälukaardile.

Võite edastada foto seadmesse HP All-in-One paigaldatud mälukaardilt oma Macintoshi.

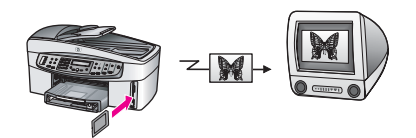

Võite edastada foto oma digitaalkaamerast Macintoshi.

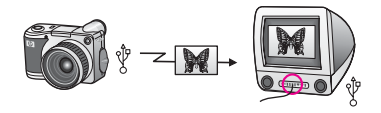

Võite edastada foto mälukaardile, skannides selle otse seadmesse HP All-in-One sisestatud mälukaardile.

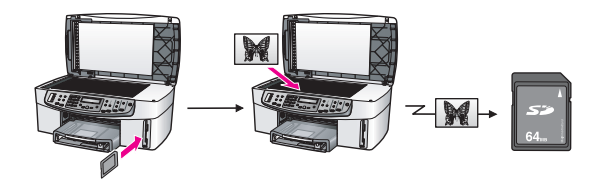

### Fotode redigeerimine

Fotode redigeerimiseks on mitu võimalust. Vaadake allpool oma arvuti operatsioonisüsteemi kohta käivat lõiku.

#### Fotode redigeerimine Windows-arvuti abil

Järgnevatel joonistel on fotode redigeerimise meetodid Windowsiga töötava arvuti jaoks.

Fotot saate redigeerida Windows-arvutis tarkvara HP Image Zone abil.

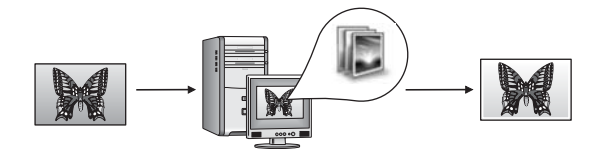

Fotot saate redigeerida seadme HP All-in-One juhtpaneeli abil.

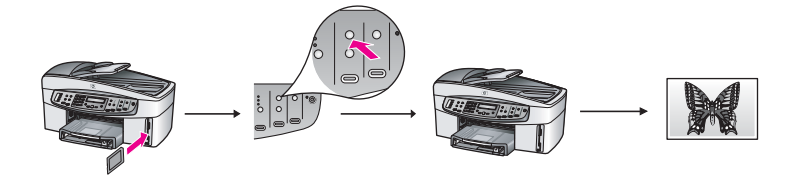

#### Fotode redigeerimine Macintoshi arvuti abil

Järgnevatel joonistel on fotode redigeerimise meetodid Macintoshi arvuti jaoks. Fotot saate redigeerida Macintoshi arvutis tarkvara **HP Image Zone** abil.

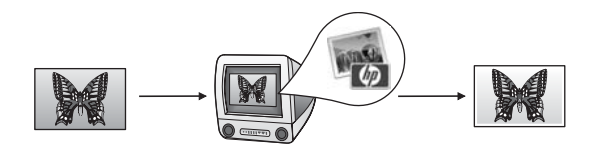

Fotot saate redigeerida Macintoshi arvutis tarkvara iPhoto abil.

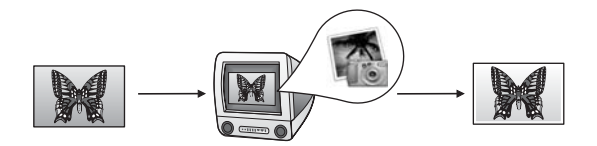

Fotot saate redigeerida seadme HP All-in-One juhtpaneeli abil.

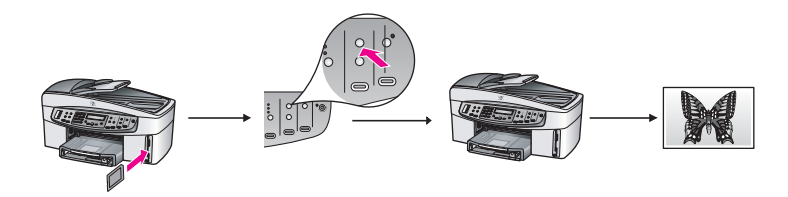

### Fotode jagamine

Oma sõpradele ja pereliikmetele fotode jagamiseks on mitu võimalust. Vaadake allpool oma arvuti operatsioonisüsteemi kohta käivat lõiku.

#### Fotode jagamine Windows-arvuti abil

Järgnevatel joonistel on fotode jagamise meetodid Windowsiga töötava arvuti jaoks.

Fotosid saate jagada USB kaudu ühendatud seadmest HP All-in-One teenuse HP Instant Share abil. Kui teil on HP All-in-One ühendatud USB kaudu Windowsarvutiga, siis saate edastada fotod arvutisse ning seejärel saata teenuse HP Instant Share abil meiliga sugulastele ja sõpradele.

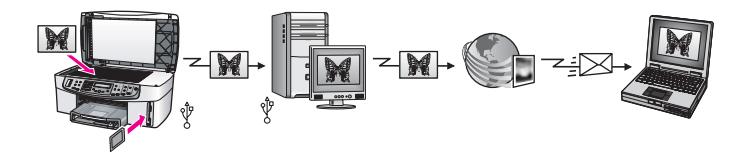

Fotosid saate jagada võrguühendusega seadmest HP All-in-One Interneti kaudu ja teenuse HP Instant Share abil, mille puhul fotod salvestatakse võrgus olevasse fotoalbumisse.

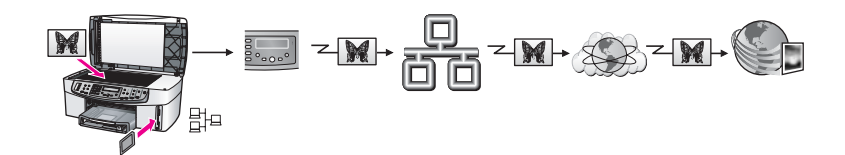

Fotosid saate jagada võrguühendusega seadmest HP All-in-One Interneti kaudu ja teenuse HP Instant Share abil. Seejärel võite fotod saata teenuse HP Instant Share abil meili teel oma sugulastele või sõpradele, või mõnda teise võrguühendusega seadmesse HP All-in-One.

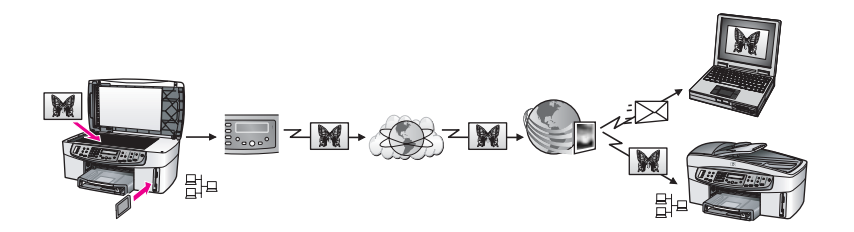

#### Fotode jagamine Macintoshi arvuti abil

Järgnevatel joonistel on fotode jagamise meetodid Macintoshi arvuti jaoks.

Fotosid saate jagada USB kaudu ühendatud seadmest HP All-in-One teenuse HP Instant Share abil. Kui teil on HP All-in-One ühendatud USB kaudu Macintoshiga, siis saate edastada fotod arvutisse ning seejärel saata teenuse HP Instant Share abil meiliga sugulastele ja sõpradele.

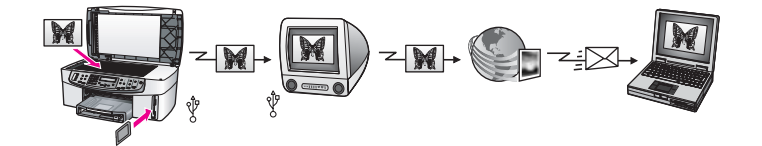

Fotosid saate jagada võrguühendusega seadmest HP All-in-One Interneti kaudu ja teenuse HP Instant Share abil, mille puhul fotod salvestatakse võrgus olevasse fotoalbumisse.

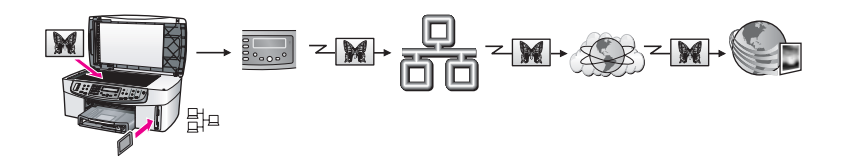

Fotosid saate jagada võrguühendusega seadmest HP All-in-One Interneti kaudu ja teenuse HP Instant Share abil. Seejärel võite fotod saata teenuse HP Instant Share abil meili teel oma sugulastele või sõpradele, või mõnda teise võrguühendusega seadmesse HP All-in-One.

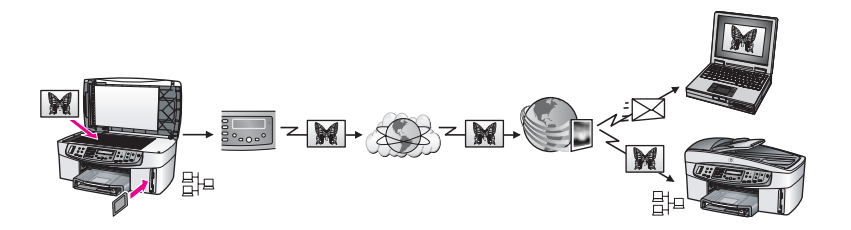

### **Fotode printimine**

Fotode printimiseks on teil mitu erinevat võimalust. Vaadake allpool oma arvuti operatsioonisüsteemi kohta käivat lõiku.

#### Fotode printimine Windows-arvuti abil

Järgnevatel joonistel on fotode printimise meetodid Windowsiga töötava arvuti jaoks. Fotosid saate printida PictBridge'iga ühilduvast digitaalkaamerast.

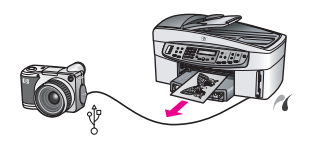

Fotosid oma kaamerast saate printida mõne arvutis töötava programmi abil, näiteks **HP Image Zone**.

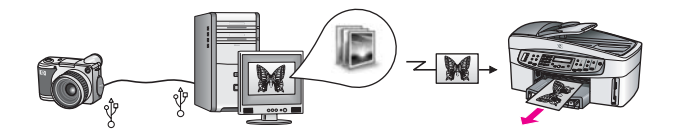

Fotosid saate printida mälukaardilt kombainseadme HP All-in-One juhtpaneeli kaudu.

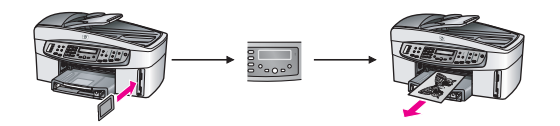

Fotosid saate mälukaardilt printida sel teel, et fotod kantakse üle Windowsi kasutavasse personaalarvutisse ja prinditakse tarkvara **HP Image Zone** abil.

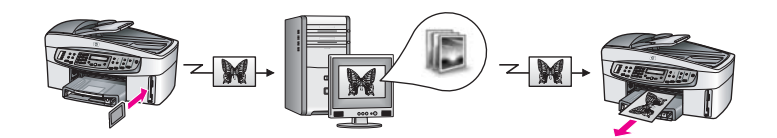

#### Fotode printimine Macintoshi arvuti abil

Järgnevatel joonistel on fotode printimise meetodid Macintoshi arvuti jaoks. Fotosid saate printida PictBridge'iga ühilduvast digitaalkaamerast.

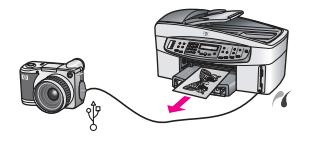

Fotosid oma kaamerast saate printida mõne arvutis töötava programmi abil, näiteks **HP Image Zone**.

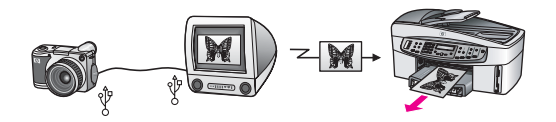

Fotosid saate printida mälukaardilt kombainseadme HP All-in-One juhtpaneeli kaudu.

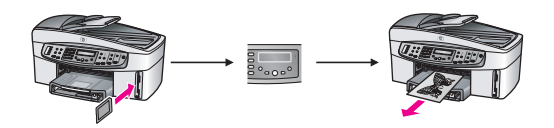

Fotosid saate mälukaardilt printida sel teel, et fotod edastatakse Macintoshi arvutisse ja prinditakse tarkvara **HP Image Zone** või iPhoto abil.

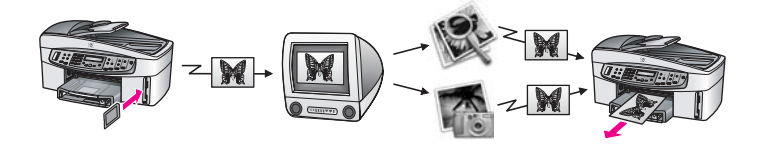

#### Kasutusjuhend
# 5 Originaalide ja paberi laadimine

Selles peatükis on juhised, kuidas asetada originaale automaatsesse dokumendisööturisse või klaasile kopeerimise, skannimise või faksimise jaoks, kuidas valida oma töö jaoks parimat paberit, kuidas panna paberit sisendsalve ja kuidas vältida paberiummistusi.

# Originaalide laadimine

Originaali saab kopeerimiseks, faksimiseks või skannimiseks asetada automaatsesse dokumendisööturisse või klaasile. Automaatsesse dokumendisööturisse laaditud originaalid söödetakse automaatselt seadmesse HP All-in-One.

## Originaali laadimine automaatsesse dokumendisööturisse

Teil on võimalik kopeerida, skannida või faksida mitmelehelist Letter-, A4- või Legalformaadis dokumenti (kuni 50 lehte tavalist paberit). See tuleb panna dokumendisööturi salve.

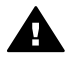

**Ettevaatust!** Ärge pange automaatsesse dokumendisööturisse fotosid, sest see võib fotosid kahjustada.

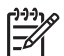

**Märkus** Mõned kopeerimisfunktsioonid, näiteks **Fit to Page** (Mahuta lehele) ja **Fill Entire Page** (Täida kogu leht), ei tööta, kui asetate originaalid automaatsesse dokumendisööturisse. Lisaks tuleb proovilehe skannimisel (et mälukaardilt fotosid printida) laadida proovileht klaasile. Lisateavet vt Originaali asetamine klaasile.

## Originaali laadimiseks automaatsesse dokumendisööturisse

 Asetage originaalid dokumendisööturisse selliselt, et pealmine külg jääb ülespoole ja lehekülje ülaosa on vasakul.

Automaatne dokumendisöötur mahutab korraga kuni 50 lehte tavapaberit.

- Ly Nõuanne Kui vajate lisateavet originaalide automaatsesse
- dokumendisööturisse laadimise kohta, vaadake dokumendisööturi salvel olevat skeemi.

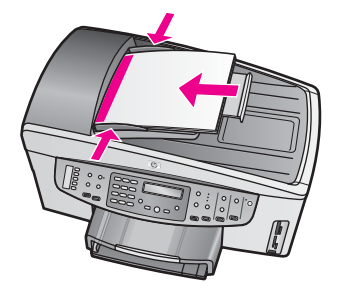

2. Lükake paberijuhikuid sissepoole, kuni need paberi vasakul ja paremal serva vastas seisma jäävad.

#### Originaali asetamine klaasile

Võite kopeerida, skannida või faksida kuni letter- või A4-formaadis ühelehelist originaali, selleks asetage dokument siin kirjeldatud viisil klaasile. Kui teie originaalil on mitu täissuuruses lehekülge, laadige see automaatsesse dokumendisööturisse. Lisateavet vt Originaali laadimine automaatsesse dokumendisööturisse.

Samuti järgige neid juhiseid proovilehe klaasile asetamisel fotode printimiseks. Kui teie proovileht koosneb mitmest leheküljest, siis laadige iga leht ükshaaval klaasile. Ärge laadige proovilehte automaatsesse dokumendisööturisse.

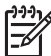

**Märkus** Kui klaas ja kaane alus ei ole puhtad, ei tööta mitmed erifunktsioonid korralikult. Lisateavet vt Kombainseadme HP All-in-One puhastamine.

#### Originaali asetamiseks klaasile

- 1. Eemaldage dokumendisööturi salvest kõik originaalid ja seejärel tõstke seadme HP All-in-One kaas üles.
- Asetage originaal klaasi paremasse ülanurka, skannitav külg allapoole. Proovilehe laadimisel veenduge, et proovilehe ülemine äär on joondatud vastu klaasi paremat äärt.

Nõuanne Lisateavet originaali laadimise kohta leiate klaasi eesmises ja parempoolses ääres asuvates juhistes.

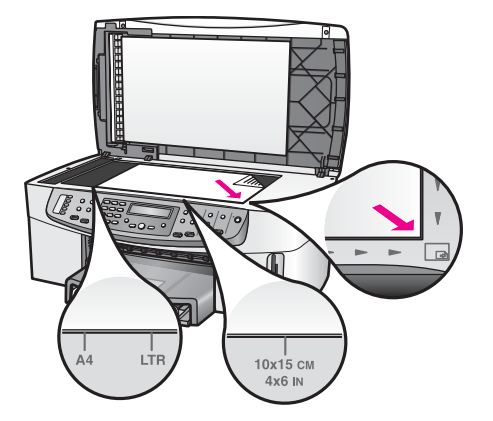

3. Sulgege kaas.

# Printimiseks ja paljundamiseks paberi valimine

Kombainseadmes HP All-in-One saate kasutada mitut tüüpi ning erinevas formaadis paberit. Parima printimis- ja kopeerimiskvaliteedi saavutamiseks vaadake läbi järgmised soovitused. Ärge unustage neid sätteid muuta iga kord, kui vahetate paberitüüpi või –formaati.

# Soovitatavad paberid

Kui soovite parimat printimiskvaliteeti, soovitab HP kasutada HP pabereid, mis on välja töötatud konkreetselt seda tüüpi projekti jaoks, mida prindite. Näiteks kui prindite fotosid, laadige sisendsalve läikivat või matti fotopaberit. Brošüüride või esitluste printimisel soovitatakse kasutada septsiaalselt selle jaoks toodetud paberit.

Lisateavet HP paberite kohta vaadake sisespikrist (**HP Image Zone Help**) HP veebiaadressilt

#### www.hp.com/support/inkjet\_media

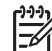

Märkus Praegu on see veebileht saadaval ainult inglise keeles.

# Paberid, mille kasutamist tuleks vältida

Liiga õhukese, libeda pinnaga või kergestiveniva paberi kasutamine võib põhjustada paberiummistusi. Kui paber on tugeva tekstuuriga või sellise pinnaga, millele tint külge ei jää, võivad prinditud pildid määrida, laiali minna või korralikult väljajoonistumata jääda.

#### HP ei soovita printimisel kasutada järgmisi pabereid:

- Väljalõigete või perforatsiooniga paber (välja arvatud paberid, mis on välja töötatud konkreetselt HP jugaprinterite jaoks).
- Tugeva tekstuuriga materjalid, nt linapaber. Printimine võib olla ebaühtlane ja tint võib nendel paberitel värvimigratsiooni põhjustada.
- Eriti siledad, läikivad või kaetud paberid, mis pole spetsiaalselt kombainseadme HP All-in-One jaoks mõeldud. Need võivad põhjustada kombainseadme HP All-in-One ummistusi või tint ei pruugi neile peale jääda.
- Mitmekordsed plangid (nt kahe- ja kolmekihilised plangid). Need võivad kortsuda või kinni jääda ning tint võib laiali määrduda.
- Sulgurite või akendega ümbrikud. Need võivad rullikutesse kinni jääda ja põhjustada paberiummistusi.

Olenevalt teie riigist või piirkonnast ei pruugi mõned neist paberitest olla kättesaadavad.

#### HP ei soovita paljundada järgmistele paberitele:

- Muudes formaatides paberid peale Letteri, A4, 10 x 15 cm, 13 x 18 cm, Hagaki (ainult Jaapan) ja L (ainult Jaapan). Olenevalt teie riigist või piirkonnast ei pruugi mõned neist paberitest olla kättesaadavad.
- Väljalõigete või perforatsiooniga paber (välja arvatud paberid, mis on välja töötatud konkreetselt HP jugaprinterite jaoks).
- Ümbrikud.
- Lintpaber.
- Kiled, välja arvatud HP kvaliteetsed tindiprinterikiled HP Premium Inkjet Transparency Film ja HP Premium Plus Inkjet Transparency Film.
- Mitmekihilised plangid või etiketid.

# Paberi laadimine

See peatükk kirjeldab eri tüüpi ja eri formaatides paberite laadimist seadmesse HP All-in-One kopeerimiseks, printimiseks või fakside vastuvõtmiseks.

Nõuanne Rebenemise, kortsumise ja kaardunud või murtud servade

vältimiseks hoidke paberivaru lapiti kinnises kotis. Kui paberit õigesti ei hoita, võivad lehed temperatuuri ja õhuniiskuse suurte muutuste tõttu kaarduda ning ei pruugi kombainseadmega HP All-in-One enam hästi koos töötada.

#### Täisformaadis paberi laadimine

Võite oma HP All-in-One'i sisendsalve laadida mitut tüüpi letter-, A4- või legalformaadis paberit.

#### Täisformaadis paberi laadimine

1. Eemaldage väljundsalv ning nihutage paberi laiuse ja pikkuse juhikud nende välimistesse asenditesse.

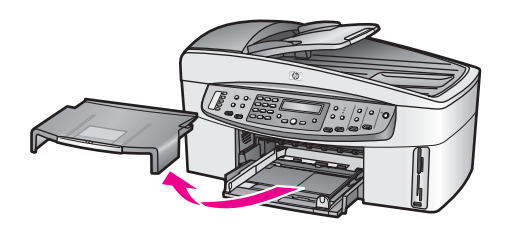

- 2. Koputage paberipaki servi äärte tasandamiseks tasasele pinnale ning seejärel kontrollige järgmist:
  - Veenduge, et paber poleks rebenenud, tolmune, kortsunud ega servadest kaardunud või murtud.
  - Kontrollige, kas kogu pakis olev paber on ühes formaadis ja ühte tüüpi.
- 3. Sisestage paberipakk sisendsalve, lühem äär ees ja prinditav pool all. Lükake paberipakk võimalikult kaugele ette.
  - Nõuanne Kui kasutate kirjaplanke, asetage paber salve, ülemine serv
    - $\sum$  ees ja prinditav pool all. Kui vajate täiendavat abi täissuuruses paberi ja
      - kirjaplankide laadimiseks, vaadake sisendsalve põhjale graveeritud skeemi.

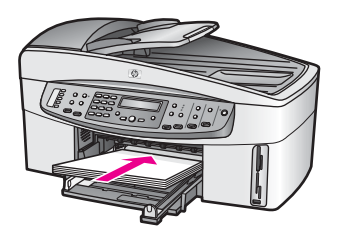

4. Nihutage paberi laiuse ja pikkuse juhikud sissepoole, kuni need paberi äärtes peatuvad.

Ärge sisendsalve üle koormake; veenduge, et paberipakk mahub sisendsalve ega pole laiusjuhiku ülemisest otsast kõrgem.

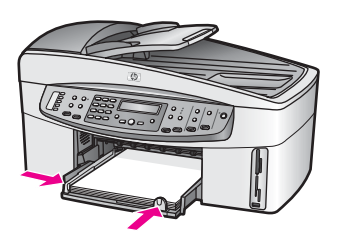

5. Pange väljundsalv tagasi.

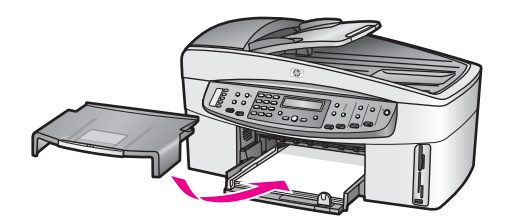

6. Tõmmake väljundsalve pikendit nii kaugele enda poole kui võimalik. Väljundsalve pikendi lõpuni avamiseks pöörake pikendi lõpus olev paberipüüdja ümber.

# 10 x 15 cm (4 x 6 tolli) fotopaberi laadimine

10 x 15 cm fotopaberit saate laadida seadme HP All-in-One peamisesse sisendsalve või fakultatiivsesse tagumisse sisendsalve. (Selle tarviku nimi on HP Auto Two-sided Print Accessory with Small Paper Tray. Jaapanis on selle tarviku nimi Hagaki Tray with Auto Two-sided Print Accessory.)

Parimate tulemuste saamiseks kasutage 10 x 15 cm kvaliteetseid fotopabereid HP Premium või HP Premium Plus ning seadke oma prindi- või paljundustöö jaoks õige paberitüüp ja -formaat. Lisateavet saate elektroonilisest spikrist **HP Image Zone Help**.

- Nõuanne Rebenemise, kortsumise ja kaardunud või murtud servade
- vältimiseks hoidke paberivaru lapiti kinnises kotis. Kui paberit õigesti ei hoita, võivad lehed temperatuuri ja õhuniiskuse suurte muutuste tõttu kaarduda ning ei pruugi kombainseadmega HP All-in-One enam hästi koos töötada.

#### 10 x 15 cm fotopaberi laadimine peamisse sisendsalve

- 1. Eemaldage väljundsalv.
- 2. Eemaldage sisendsalvest kogu paber.
- 3. Pange fotopaberi pakk sisse, lühem äär ees ja läikiv pool all, ning paigutage see sisendsalve tagumisse otsa paremasse äärde. Lükake fotopaberipakki edasi, kuni see peatub.

Kui kasutataval fotopaberil on perforeeritud sakid, asetage fotopaber salve nii, et sakid jääksid teie poole.

4. Nihutage paberi pikkus- ja laiusjuhikuid sissepoole vastu fotopaberi pakki, kuni need peatuvad.

Ärge sisendsalve üle koormake; veenduge, et fotopaberi pakk mahub sisendsalve ega pole laiusjuhiku ülemisest otsast kõrgem.

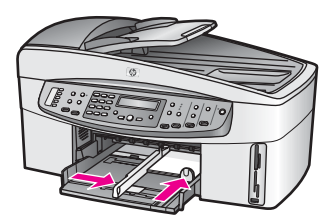

5. Pange väljundsalv tagasi.

#### 10 x 15 cm fotopaberi laadimine fakultatiivsesse tagumisse salve

→ Selle toote jaoks on saadaval HP automaatne kahepoolse printimise tarvik väikese paberi salvega ja Hagaki salv automaatse kahepoolse printimise tarvikuga. Informatsiooni saamiseks paberi laadimise kohta ühte neist lisatarvikutest lugege ja järgige lisatarvikuga kaasas olnud juhiseid.

#### Postkaartide või Hagaki kaartide salvepanek

Postkaarte või Hagaki kaarte saate laadida seadme HP All-in-One peamisesse sisendsalve või fakultatiivsesse tagumisse sisendsalve. (Selle tarviku nimi on HP Auto Two-sided Print Accessory with Small Paper Tray. Jaapanis on selle tarviku nimi Hagaki Tray with Auto Two-sided Print Accessory.)

Parimate tulemuste saamiseks seadke enne printimist või paljundamist paberi tüüp ja formaat. Lisateavet saate elektroonilisest spikrist **HP Image Zone Help**.

#### Postkaartide või Hagaki kaartide laadimine peamisesse sisendsalve

- 1. Eemaldage väljundsalv.
- 2. Eemaldage sisendsalvest kogu paber.
- Pange kaardipakk sisse, lühem äär ees ja prinditav pool all ning paigutage see sisendsalve tagumisse ossa paremasse äärde. Lükake kaardipakk salves võimalikult kaugele.
- 4. Nihutage paberi pikkus- ja laiusjuhikuid sissepoole vastu kaardipakki, kuni need peatuvad.

Ärge sisendsalve üle koormake; veenduge, et kaartide pakk mahub sisendsalve ega pole laiusjuhiku ülemisest otsast kõrgem.

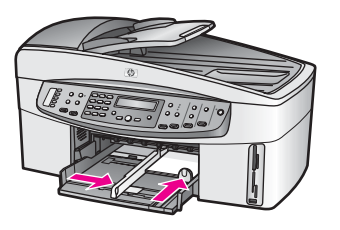

5. Pange väljundsalv tagasi.

# Postkaartide või Hagaki kaartide laadimine valikulisse tagumisse salve

→ Selle toote jaoks on saadaval HP automaatne kahepoolse printimise tarvik väikese paberi salvega ja Hagaki salv automaatse kahepoolse printimise tarvikuga. Informatsiooni saamiseks paberi laadimise kohta ühte neist lisatarvikutest lugege ja järgige lisatarvikuga kaasas olnud juhiseid.

# Ümbrikute laadimine

Seadme HP All-in-One sisendsalve saate laadida ühe või mitu ümbrikku. Ärge kasutage läikpaberil, reljeefseid, sulgurite ega akendega ümbrikke.

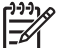

**Märkus** Üksikasjalikku abi ümbrikule prinditava teksti vormindamisel soovitame otsida oma tekstitöötlusprogrammi spikrist. Parimate tulemuste saamiseks kaaluge tagastusaadresside jaoks kleepsiltide kasutamist.

## Ümbrike laadimine

- 1. Eemaldage väljundsalv.
- 2. Eemaldage sisendsalvest kogu paber.
- Pange üks või mitu ümbrikku sisendsalve tagumisse otsa paremasse äärde selliselt, et klapid jäävad üles ja vasakule. Lükake ümbrikupakk võimalikult kaugele.

Nõuanne Kui vajate ümbrike laadimisel täiendavat abi, vaadake

4. Nihutage paberi pikkus- ja laiusjuhikuid sissepoole vastu ümbrikupakki, kuni need peatuvad.

Ärge sisendsalve üle koormake; veenduge, et ümbrikupakk mahub sisendsalve ega pole laiusjuhiku ülemisest otsast kõrgem.

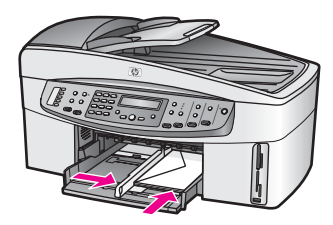

5. Pange väljundsalv tagasi.

## Muude paberitüüpide laadimine

Järgnevas tabelis on toodud juhised konkreetsete paberitüüpide laadimiseks. Parimate tulemuste saavutamiseks reguleerige paberisätteid iga kord, kui vahetate paberi formaati või tüüpi. Teavet paberiseadete muutmise kohta leiate elektroonilises spikris (**HP Image Zone Help**).

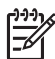

**Märkus** Kombainseadmes HP All-in-One ei saa kõike funktsioone kasutada kõigi paberiformaatide ja -tüüpidega. Mõnda paberiformaati ja -tüüpi saab kasutada ainult siis, kui alustate printimistööd tarkvararakenduse printimise dialoogiboksist **Print**. Need pole saadaval kopeerimisel, faksimisel ega fotode printimisel mälukaardilt või digitaalkaamerast. Ainult tarkvararakendusest printimisel saadaolevad paberid on vastavalt märgitud.

| Pabor                                                        | Nõuandod                                                                                                    |
|--------------------------------------------------------------|----------------------------------------------------------------------------------------------------|
| Paper                                                        | Nouanueu                                                                                                    |
| HP paberid                                                   | <ul> <li>Kvaliteetne paber HP Premium Paper: Otsige üles paberi<br/>mitteprinditaval poolel paiknev hall nool ja lükake paber<br/>sisendsalve, noolega pool üleval.</li> <li>Kvaliteetne tindiprinterikile HP Premium Inkjet Transparency Film:<br/>Pange kile sisse selliselt, et valge kileriba (noolte ja HP logoga)<br/>jääb ülespoole ja läheb esimesena sisendsalve.</li> </ul>                                                                                                    |
|                                                              | <b>Märkus</b> Kui kile on valesti laaditud või kui kasutate HP kilede<br>asemel mõnda muud kilet, ei pruugi HP All-in-One kilet<br>automaatselt tuvastada. Parimate tulemuste saamiseks seadke<br>enne kilele printimist või paljundamist paberitüübiks kile.                                                                                                    |
|                                                              | <ul> <li>Siidepildipaber HP Iron-On Transfers: Tehke siirdepildipaberi leht<br/>enne kasutamist täiesti sirgeks; ärge kasutage kooldunud lehti.<br/>(Kooldumise vältimiseks hoidke siirdepildipabereid suletud<br/>originaalpakendis, kuni soovite neid kasutada.) Otsige üles paberi<br/>mitteprinditval poolel paiknev sinine riba ning seejärel söötke<br/>sisendsalve käsitsi üks leht korraga, sinine joon üleval.</li> <li>Tervituskaardid HP Greeting Cards, foto-tervituskaardid HP Photo<br/>Greeting Cards või mustrilised tervituskaardid HP Textured<br/>Greeting Cards: Pange väike pakk HP kaardipaberit sisendsalve,<br/>prinditav pool all. Lükake kaardipakk salves võimalikult kaugele.</li> </ul> |
| Sildid<br>(ainult<br>tarkvararakendusest<br>printimiseks)    | <ul> <li>Kasutage alati Letter- või A4-formaadis lehti, mis on loodud<br/>kasutamiseks HP tindiprinteritega (nt Avery Inkjet Labels), ja<br/>veenduge, et sildid ei oleks üle kahe aasta vanad. Vanematel lehtedel<br/>olevad sildid võivad paberi tõmbamisel läbi HP All-in-One'i lahti tulla ja<br/>põhjustada paberiummistusi.</li> <li>Veenduge enne sildilehepaki salvepanekut, et lehed poleks<br/>omavahel kokku kleepunud.</li> <li>Asetage sildilehtede pakk sisendsalve tavalise paberi peale,<br/>prinditav pool all. Ärge sisestage sildilehti ükshaaval.</li> </ul>                                                                                                    |
| Lintpaber<br>(ainult<br>tarkvararakendusest<br>printimiseks) | <ol> <li>Lintpaber on tuntud ka kui arvuti- või z-murtud paber.</li> <li>Eemaldage väljundsalv.</li> <li>Eemaldage sisendsalvest kogu paber.</li> </ol>                                                                                                    |

| tkub) |                                                                                                    |
|-------|----------------------------------------------------------------------------------------------------|
| aber  | Nõuanded                                                                                                    |
|       | Märkus Jätke väljundsalv lintpaberile printimise ajaks seadmele HP All-in-One paigaldamata, et vältida lintpaberi rebenemist.                                                                                                    |
|       | 3. Veenduge, et linttrükipaberi pakis on vähemalt viis lehekülge.                                                                                                    |
|       | <b>Märkus</b> Kui kasutate mitte-HP lintpaberit, veenduge, et kasutate 75 g/m2 paberit.                                                                                                    |
|       | <ol> <li>Rebige ettevaatlikult ära paberipaki mõlemas ääres olevad<br/>perforeeritud ääreribad (kui need on olemas) ning voltige paber<br/>lahti ja kokku tagasi. Selliselt saate veenduda, et leheküljed ei jää<br/>kokku.</li> </ol> |
|       | <ol> <li>Libistage paber sisendsalve nii, et lahtine äär oleks paki peal.</li> <li>Sisestage esimene äär võimalikult kaugele sisendsalve, nagu<br/>allpool näidatud.</li> </ol>                                                        |
|       |                                                                                                    |

# Paberiummistuste vältimine

Paberiummistuste vältimiseks järgige alltoodud juhiseid.

- Hoidke kasutamata pabereid kooldumise või kortsumise vältimiseks lapiti kinnises kotis.
- Võtke prinditud paberid sageli väljundsalvest välja.
- Jälgige, et sisendsalve laaditud paberid paikneksid tasaselt ja nende ääred poleks murtud ega rebitud.
- Ärge pange eri tüüpi ja formaati pabereid korraga sisendsalve; kogu sisendsalves olev paberipakk peab olema üht tüüpi ja ühes mõõdus.
- Reguleerige sisendsalves olevad paberijuhikud tihedalt vastu kogu paberit. Veenduge, et paberijuhikud ei painutaks sisendsalves olevat paberit.
- Ärge suruge paberit liiga sügavale sisendsalve.
- Kasutage seadme HP All-in-One jaoks soovitatavaid paberitüüpe. Lisateavet vt Printimiseks ja paljundamiseks paberi valimine.
- Ärge jätke originaale klaasile. Kui originaal laaditakse automaatsesse dokumendisööturisse ja klaasil on juba mingi originaal, võib originaal automaatse dokumendisööturi ummistada.

Lisateavet paberiummistuste kõrvaldamise kohta leiate peatükist Paberi tõrkeotsing.

# 6 Mälukaardi või PictBridgekaamera kasutamine

HP All-in-One suudab kasutada enamikus digitaalkaamerates kasutatavaid mälukaarte, seega saate oma digitaalfotosid printida, salvestada ja hallata. Võite sisestada mälukaardi kombainseadmesse HP All-in-One või ühendada kaamera otse, lastes kombainseadmel HP All-in-One lugeda mälukaardi sisu ilma kaarti kaamerast välja võtmata.

See peatükk käsitleb mälukaartide või PictBridge-kaamera kasutamist teie kombainseadmega HP All-in-One. Siit saate teavet fotode teisaldamiseks oma arvutisse, fotoprindi sätete määramiseks ning fotode printimiseks ja redigeerimiseks.

# Mälukaardipesad ja kaameraport

Kui teie digikaamera kasutab fotode talletamiseks mälukaarti, saate selle oma fotode printimiseks või salvestamiseks sisestada kombainseadmesse HP All-in-One.

Ka siis, kui teie HP All-in-One pole arvutiga ühendatud, saate printida proovilehe, mis võib koosneda mitmest leheküljest ja kus mälukaardile talletatud fotod on esitatud pisipiltidena. Samuti saate siis printida mälukaardil olevaid fotosid. Võite PictBridge'i toetava digikaamera ühendada ka kombainseadme HP All-in-One kaameraporti ja printida otse kaamerast.

Teie HP All-in-One saab lugeda järgmisi mälukaarte: CompactFlash (I, II), Memory Stick, MultiMediaCard (MMC), Secure Digital, SmartMedia ja xD-Picture Card.

Teie kombainseadmel HP All-in-One on neli mälukaardipesa, mida on kujutatud järgmisel illustratsioonil koos pesadele vastavate mälukaartidega.

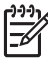

**Märkus** Korraga saate seadmes HP All-in-One kasutada ainult ühte mälukaarti.

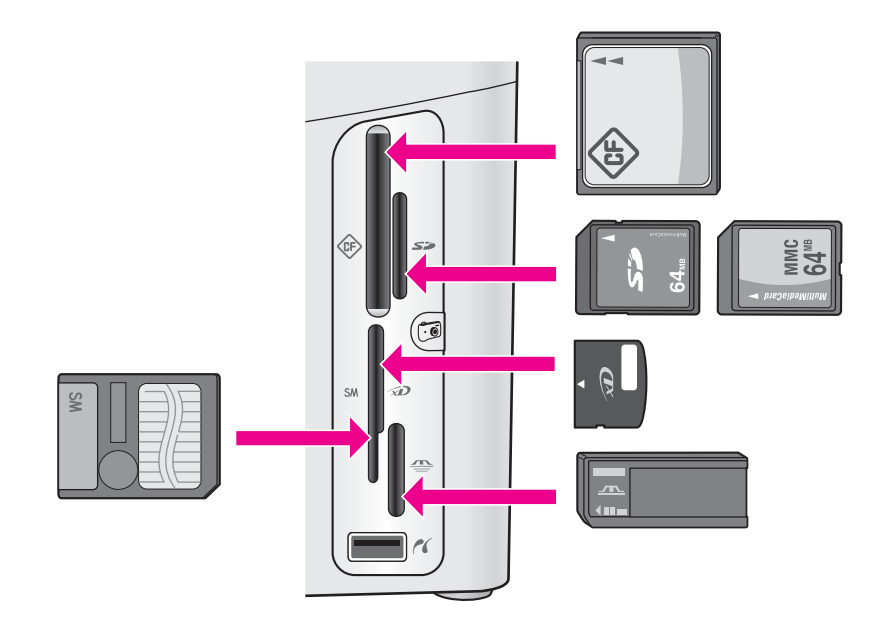

Pesad on konfigureeritud järgnevalt:

- Ülemine vasakpoolne pesa: CompactFlash (I, II).
- Ülemine parempoolne pesa: Secure Digital, MultiMediaCard (MMC).
- Alumine vasakpoolne pesa: SmartMedia, xD-Picture Card (sobib pesa paremasse ülemisse äärde)
- Alumine parempoolne pesa: Memory Stick, Magic Gate Memory Stick, Memory Stick Duo (kasutajapoolse adapteriga), Memory Stick Pro
- Kaameraport (mälukaardipesade all): ühildub kõigi PictBridge'i toetavate USBvõimalusega digitaalkaameratega. Otsige PictBridge'i ikooni ( ).

Märkus Kaameraport toetab ainult PictBridge'i toetavaid USB-

ühendusvõimalusega digikaameraid. See ei toeta muud tüüpi USB-seadmeid. Kui ühendate kaamera porti USB-seadme, mis ei ühilduv digikaamera, ilmub juhtpaneeli ekraanile veateade. Kui teil on mõni vanem HP digikaamera, proovige kasutada kaameraga kaasa pandud USB-kaablit. Ühendage see kombainseadme HP All-in-One taga asuvasse USB-porti, mitte mälukaardipesade juures olevasse kaameraporti.

L· Nõuanne Vaikimisi vormindab Windows XP 8 MB või väiksema ja 64 MB või

suurema mahuga mälukaardid FAT32-vormingusse. Digikaamerad ja muud seadmed kasutavad FAT-vormingut (FAT16 või FAT12) ega suuda töötada FAT32 vormingus kaardiga. Vormindage kaart kas kaameras või kui vormindate Windows XP-d kasutava arvuti abil, siis valige FAT-vorming.

# Digitaalsete kujutiste ülekandmine arvutisse

Pärast digikaameraga pildistamist saate fotod kohe välja printida või need otse oma arvutisse salvestada. Nende arvutisse salvestamiseks peate mälukaardi kaamerast

välja võtma ning sisestama selle kombainseadme HP All-in-One vastavasse mälukaardipessa.

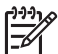

**Märkus** Korraga saate seadmes HP All-in-One kasutada ainult ühte mälukaarti.

 Sisestage mälukaart kombainseadme HP All-in-One sobivasse pessa. Kui mälukaart on õigesti sisestatud, hakkab mälukaardipesade juures vilkuma olekutuli. Juhtpaneeli näidikule ilmub Reading photos... (fotode lugemine...). Kui seade pöördub kaardi poole, vilgub seadme mälukaardipesade kõrval asuv olekutuli roheliselt.

Kui paigaldate mälukaardi valesti, vilgub mälukaardipesade kõrval olev olekutuli kollaselt ja juhtpaneeli näidikule ilmub veateade, näiteks **Card is in backwards** (kaart on tagurpidi sees) või **Card is not fully inserted** (kaart pole täielikult sees).

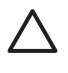

**Hoiatus** Ärge võtke kunagi mälukaarti välja siis, kui seda alles loetakse! See võib kahjustada kaardil olevaid fotofaile. Kaardi saate ohutult eemaldada alles siis, kui pesade kõrval olev olekutuli ei vilgu.

2. Kui mälukaardil on fotofaile, mida pole varem edastatud, küsib dialoogiboks teie arvutis, kas soovite fotofailid oma arvutisse salvestada.

Kui HP All-in-One on võrgus, siis avaneb menüü Photo (foto) valitud variandiga Photo Transfer (fotode edastus). Valige nupu ▶ abil Yes (jah) ja vajutage nuppu OK. Edastusprotsess algab.

Kui ilmub menüü **Transfer To** (sihtkoht), valige nupu ▶ abil arvuti, kuhu soovite fotod edastada. Vajutage nuppu OK. Arvutiekraanile ilmub programmi **HP Photo Transfer** dialoogiboks.

3. Salvestamiseks klõpsake vastavat nuppu.

Selle tulemusel salvestatakse kõik uued fotod mälukaardilt teie arvutisse. Windows: vaikimisi salvestatakse fotofailid selle kuu ja aasta kausta, millal failid kaamerast arvutisse üle kandsite. Windows XP ja Windows 2000 puhul luuakse need kausta C:\Documents and Settings\kasutajanimi\My Documents\My Pictures (C:\Documents and Settings\kasutajanimi\Minu dokumendid\Minu pildid). Macintosh: vaikimisi salvestatakse failid arvutis kausta Hard Drive:Documents:HP All-in-One Data:Photos (OS 9) või kausta Hard Drive:Users:Kasutajanimi:Pictures:HP Photos (OS X).

- Nõuanne Samuti saate fotofailid ühendatud arvutisse üle kanda
  - ↓ juhtpaneeli abil. Vajutage fotoalas nuppu Menu (menüü), valige nupu abil Transfer to computer (edasta arvutisse) ning vajutage nuppu OK. Järgige arvutiekraanil kuvatavaid juhiseid. Mälukaart kuvatakse arvutis ka omaette kettaseadmena. Saate fotofailid mälukaardilt arvuti töölauale kopeerida.

Kui HP All-in-One lõpetab mälukaardilt lugemise, lõpetab mälukaardipesade kõrval asuv olekutuli vilkumise ja jääb ühtlaselt põlema. Juhtpaneeli näidikule ilmub esimene mälukaardil olevatest fotodest.

Mälukaardil olevate fotode hulgas ühe foto kaupa edasi või tagasi liikumiseks on nupud ◀ ja ▶. Et kiiremini edasi- või tagasisuunas ühelt fotolt teisele liikuda, vajutage ◀ või ▶ ja hoidke seda all.

# Fotode printimine proovilehelt

Proovileht on lihtne ja mugav viis fotode valimiseks ning printimiseks otse mälukaardilt ilma arvutit kasutamata. Proovileht võib koosneda mitmest leheküljest ja sisaldab mälukaardile salvestatud fotode pisipilte. Iga pisipildi all on faili nimi, indeksnumber ja kuupäev. Lisaks on proovilehed kiire viis oma digifotode prinditud kataloogi loomiseks.

Fotode printimine proovilehelt koosneb kolmest etapist: proovilehe printimine, fotode valimine ja proovilehe skannimine. See punkt sisaldab üksikasjalikku teavet kõigi kolme etapi kohta.

#### Proovilehe printimine

Proovilehe kasutamiseks tuleb see esmalt kombainseadmest HP All-in-One välja printida.

- 1. Sisestage mälukaart kombainseadme HP All-in-One sobivasse pessa.
- Vajutage fotoalas nuppu Proof Sheet (proovileht) ja seejärel nuppu OK. Selle tulemusel kuvatakse proovilehe menüü Proof Sheet ja seejärel valitakse käsk Print (prindi).

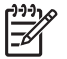

Märkus Sõltuvalt mälukaardil olevate fotode arvust võib proovilehe printimiseks kuluda vähem või rohkem aega.

- 3. Kui kaardil on üle 20 foto, ilmub ekraanile fotode valimise menüü Select Photos. Valige nupu ▶ abil soovitav variant ja seejärel vajutage nuppu OK.
  - All (kõik)
  - Last 20 (viimased 20)
  - Custom Range (kohandatud vahemik)
- Kui valite variandi Custom Range, sisestage esimese ja viimase prinditava foto indeksnumber. Kui ilmub kiri First Photo (esimene foto), valige nupu ▶ abil esimene soovitav foto ning vajutage nuppu OK.

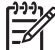

 Märkus Kui teete valikul vea, vajutage loobumiseks nuppu Cancel ja alustage uuesti.

5. Kui ilmub kiri Last Photo (viimane foto), valige nupu ▶ abil viimane soovitav foto ning vajutage nuppu OK.

## Proovilehe täitmine

Pärast proovilehe printimist saate sellel valida fotod, mida soovite printida.

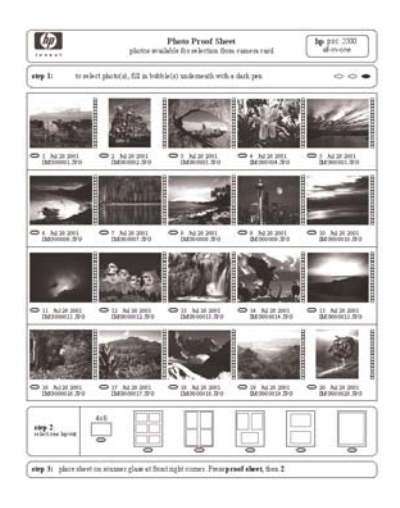

- 1. Prinditavate fotode valimiseks täitke proovilehel pisipiltide all asuvad ringid tumeda pliiatsiga.
- 2. Valige üks paigutusviis, täites vastava ringi proovilehe 2. sektsioonis (step 2).

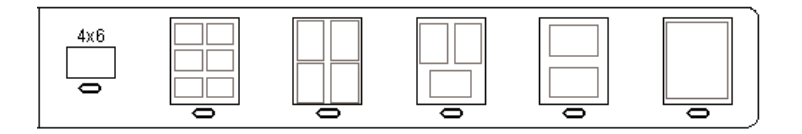

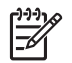

**Märkus** Kui soovite omada printimissätete üle suuremat kontrolli kui proovileht võimaldab, võite fotosid printida otse juhtpaneelilt. Lisateavet vt Fotode printimine otse mälukaardilt.

3. Asetage proovileht klaasile ette paremasse nurka, pealmine pool all. Veenduge, et proovilehe servad puutuksid vastu paremat ja eesmist äärt. Sulgege kaas.

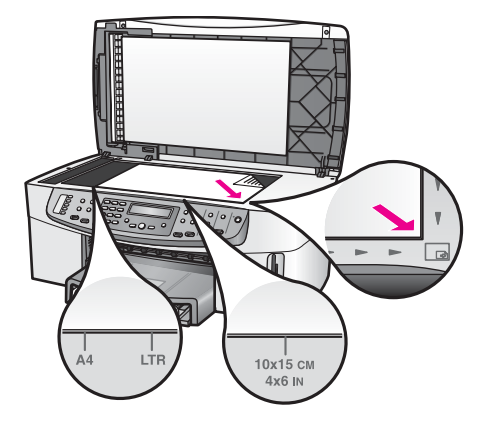

Jätkake peatükiga Proovilehe skannimine.

#### Proovilehe skannimine

Proovilehe kasutamise viimaseks etapiks on skanneri klaasile asetatud täidetud proovilehe skannimine.

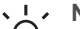

Nõuanne Veenduge, et kombainseadme HP All-in-One klaas oleks täiesti

- -\. puhas. Muidu ei pruugi proovilehe skannimine õnnestuda. Lisateavet vt Klaasi puhastamine.
- Asetage proovileht klaasile ette paremasse nurka, pealmine pool all. Veenduge, 1. et proovilehe servad puutuksid vastu paremat ja eesmist äärt. Sulgege kaas.
- 2. Veenduge, et paberisalve on laaditud fotopaber. Veenduge, et proovilehe skannimise ajal oleks pesas ikka veel sama mälukaart, mida kasutasite proovilehe printimiseks.
- 3. Vajutage fotoalas nuppu Proof Sheet (proovileht) ja valige nupu b abil Scan.
- 4 Vajutage nuppu OK. HP All-in-One skannib proovilehe ja prindib valitud fotod.

# Fotoprindivalikute seadmine

Juhtpaneelilt saate määrata, kuidas kombainseade HP All-in-One fotosid prindib, sh paberi tüüpi ja formaati, paigutust ja muud.

See jaotis sisaldab teavet järgmiste teemade kohta: fotoprindivalikute seadmine, prindivalikute muutmine ja uute fotoprindi vaikevalikute seadmine.

Fotoprindivalikuid saate vaadata ja seadistada juhtpaneeli kaudu kättesaadavast fotomenüüst Photo.

Fotoprindivalikuid saab seada ka tarkvararakenduse HP Image Zone abil. Lisateavet leiate elektroonilisest spikrist HP Image Zone Help.

## Fotomenüü kasutamine fotoprindivalikute seadmiseks

Fotomenüü **Photo** annab teile ligipääsu mitmesugustele sätetele, mis mõjutavad digifotode printimist, sealhulgas koopiate arv, paberitüübid ja muu. Vaikemõõdud ja - formaadid erinevad riigiti/regiooniti.

- 1. Sisestage mälukaart kombainseadme HP All-in-One sobivasse pessa.
- 2. Vajutage fotoalas nuppu Menu (menüü). Ilmub fotomenüü Photo.
- 3. Vajutage korduvalt nuppu Menu, kuni juhtpaneeli näidikule ilmub säte, mida soovite muuta. Kui soovitud säte on näidikul, vajutage OK.

| Säte                                     | Kirjeldus                                                                                                    |
|------------------------------------------|----------------------------------------------------------------------------------------------------|
| Select Photos (vali<br>fotod)            | Võimaldab valida prinditavad fotofailid. All (kõik) valib<br>kõik mälukaardil olevad fotod; Custom (kohandatud)<br>võimaldab teil käsitsi valida prinditavad fotod.                                                                                                    |
| Number of Copies<br>(eksemplaride arv)   | Prinditavate eksemplaride koguse valimiseks.                                                                                                    |
| Image Size (pildi<br>formaat)            | <ul> <li>Võimaldab teil määrata prinditavate kujutiste jaoks soovitud suuruse. Enamik valikuid on hõlpsasti mõistetavad, kuid kaks vajavad selgitamist: Fill Entire Page (täida kogu leht) ja Fit to Page (sobita lehele).</li> <li>Valik Fill Entire Page (täida kogu leht) muudab pildi suurust, nii et see kataks kogu paberi ääristeta. Võimalik, et fotosid kärbitakse pisut.</li> <li>Fit to Page (sobita lehele) muudab pildi suurust, nii et see kataks lehest nii palju, kui see esialgset külgede suhet säilitades ilma kärpimata võimalik on. Pilt paigutatakse lehe keskele ning seda ümbritseb valge ääris.</li> </ul> |
| Tray Select (salve<br>valik)             | Võimaldab teil valida sisendsalve (eesmise või<br>tagumise), mida HP All-in-One peaks kasutama. Seda<br>sätet saab kasutada ainult juhul, kui seadme<br>HP All-in-One sisselülitamisel on tuvastatud tagumise<br>salve olemasolu.                                                                                                    |
| Photo Paper Size<br>(fotopaberi formaat) | Paberi formaadi valimiseks käsilolevale printimistööle.<br>Sätte Automatic (automaatne) puhul valitakse<br>vaikimisi suur (Letter või A4) või väike 10 x 15 cm<br>paberiformaat, mis on erinevates riikides erinev. Kui<br>paberi formaat (Paper Size) ja tüüp (Paper Type) on<br>mõlemad seatud automaatseks (Automatic), valib<br>HP All-in-One käsilolevaks printimistööks sobivaimad<br>prindivalikud. Teiste paberi formaadi (Paper Size)<br>valikutega saate automaatseadeid alistada.                                                                                                    |
| Photo Paper Type<br>(fotopaberi tüüp)    | Paberi tüübi valimiseks käsilolevale printimistööle.<br>Automaatvalikuga (Automatic) teeb kombainseade                                                                                                    |

| Säte Kirjeldus                                  |                                                                                                    |
|-------------------------------------------------|----------------------------------------------------------------------------------------------------|
|                                                 | HP All-in-One paberi tüübi kindlaks ja seadistab end<br>automaatselt. Kui paberi formaat ( <b>Paper Size</b> ) ja tüüp<br>( <b>Paper Type</b> ) on mõlemad seatud automaatselt<br>valitavaks ( <b>Automatic</b> ), valib HP All-in-One<br>käsilolevaks printimistööks parimad parameetrid.<br>Teiste paberi tüübi ( <b>Paper Type</b> ) valikutega saate<br>automaatseadeid alistada.       |
| Layout Style<br>(paigutus)                      | Saate käsilolevale printimistööle valida ühe kolmest<br>paigutusviisist.<br>Paigutus <b>Paper Saver</b> (paberisääst) mahutab paberile<br>nii palju fotosid kui võimalik, fotosid vajadusel kärpides<br>ja pöörates.<br>Paigutuste <b>Album</b> puhul säilitatakse originaalfotode<br>suund. <b>Album</b> viitab lehekülje, mitte fotode suunale.<br>Võimalik, et fotosid kärbitakse pisut. |
| Smart Focus<br>(nutikas<br>teravustamine)       | Fotode automaatse digitaalse teravustamise<br>lubamiseks või keelamiseks. Nutikas teravustamine<br>(Smart Focus) mõjutab ainult prinditavaid fotosid.<br>Mälukaardil olevaid pildifaile see ei muuda. Smart<br>Focus (nutikas teravustamine) on vaikimisi sisse<br>lülitatud.                                                                                                    |
| Digital Flash<br>(digitaalvälk)                 | Tumedatele fotodele heledama ilme andmiseks.<br>Digital Flash (digitaalvälk) mõjutab ainult prinditud<br>fotosid. Mälukaardil olevaid pildifaile see ei muuda.<br>Digital Flash (digitaalvälk) on vaikimisi välja lülitatud.                                                                                                    |
| Set New Defaults<br>(määra uued<br>vaikesätted) | Võimaldab teil salvestada kehtivad fotoprindivalikud uute vaikeväärtustena.                                                                                                    |

## Fotoprindivalikute muutmine

Kõiki fotoprindivalikuid saate muuta samal viisil.

- 1. Vajutage fotoalal korduvalt nuppu Menu (menüü), kuni ilmub fotoprindivalik, mida soovite muuta.
- 2. Muutke sätet ja vajutage siis nuppu OK.

Teavet fotoprindivalikute vaikesätete seadmise kohta vt Fotoprindivalikute uute vaikesätete seadmine.

#### Fotoprindivalikute uute vaikesätete seadmine

Fotoprindivalikute vaikesätteid saate muuta juhtpaneelilt.

- 1. Vajutage fotoalal korduvalt nuppu Menu (menüü), kuni ilmub fotoprindivalik, mida soovite muuta.
- 2. Muutke soovitud sätteid. Kui olete muutmise lõpetanud, vajutage nuppu OK. Kui kinnitate mõne valiku puhul uue sätte, kuvatakse uuesti fotomenüü Photo.

- Vajutage fotoalal nuppu Menüü, kuni ilmub Set New Defaults (uute vaikesätete seadmine) ja vajutage OK.
- Valige nupu ▶ abil Yes (jah) ning vajutage OK. Kõik praegu kehtivad sätted saavad vaikesäteteks.

# Fotode printimine otse mälukaardilt

Võite kombainseadmesse HP All-in-One sisestada mälukaardi ja juhtida fotode printimist juhtpaneelilt. Teavet PictBridge'iga ühilduvast kaamerast fotode printimise kohta kombainseadmes HP All-in-One vt Fotode printimine PictBridge'iga ühilduvast digitaalkaamerast.

See jaotis sisaldab teavet järgmiste teemade kohta: üksikute fotode printimine, ääristeta fotode loomine ja fotode valimise tühistamine.

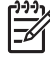

**Märkus** Fotode printimisel peaksite määrama õige paberitüübi ja fototäiustuse sätted. Lisateavet vt Fotoprindivalikute seadmine. Parima prindikvaliteedi saamiseks võiksite kasutada fotoprindikassetti. Lisateavet vt Fotoprindikasseti kasutamine.

Tarkvararakenduse **HP Image Zone** abil saate oma fotodega teha muudki, kui neid printida. Selle tarkvara abil saate kasutada fotosid triigitavate siirdepiltide, plakatite, loosungite, kleebiste ja muude loometööde jaoks. Lisateavet saate elektroonilisest spikrist **HP Image Zone Help**.

#### Üksikute fotode printimine

Fotosid saate printida otse juhtpaneelilt juhtides ilma proovilehte kasutamata.

- 1. Sisestage mälukaart kombainseadme HP All-in-One sobivasse pessa. Olekutuli mälukaardipesade kõrval hakkab põlema.
- 2. Pange paberit sisendsalve. Veenduge, et kasutate prinditava fotoga mõõtmete poolest sobivat paberit.
- Nuppudega ◀ ja ► saate liikuda edasi ja tagasi mälukaardil olevate failide vahel. Et kiiremini ühelt faililt teisele liikuda, vajutage nuppu ◀ või ► ja hoidke seda all.
- Kui juhtpaneeli näidikul on prinditava faili nimi, vajutage nuppu OK. Valitud failinime kõrvale ilmub märge.
- Vajutage fotoalas nuppu Menu (menüü), et kuvada fotomenüü Photo ja seejärel tehke fotoprindivalikutes soovitud muudatused. Pärast prinditöö lõpetamist taastatakse prindivalikute vaikesätted.
- 6. Valitud fotode printimiseks vajutage fotoalal olles nuppu Print Photos (prindi fotod).

## Ääristeta printide loomine

Üks teie seadme HP All-in-One erakordseid funktsioone on selle võime teha mälukaardil asuvatest digifotodest professionaalne ääristeta print.

- 1. Sisestage mälukaart kombainseadme HP All-in-One sobivasse pessa. Olekutuli mälukaardipesade kõrval hakkab põlema.
- Nuppudega ◀ ja ► saate liikuda edasi ja tagasi mälukaardil olevate failide vahel. Et kiiremini ühelt faililt teisele liikuda, vajutage nuppu ◀ või ► ja hoidke seda all.
- Kui juhtpaneeli näidikul on prinditava faili nimi, vajutage nuppu OK. Valitud failinime kõrvale ilmub märge.

4. Pange fotopaber sisendsalve vasakusse taganurka, prinditav pool all, ning reguleerige paberijuhikuid.

Nõuanne Kui kasutataval fotopaberil on perforeeritud sakid, asetage

5. Valitud fotode ääristeta printimiseks vajutage fotoalas nuppu Print Photos (prindi fotod).

#### Fotode valiku tühistamine

Fotode valiku saate tühistada juhtpaneelilt.

- → Valige üks toiminguist:
  - Et tühistada ekraanil oleva parajasti valitud foto valimist, vajutage nuppu OK.
  - Et tühistada kõigi fotode valimine ja pöörduda tagasi ooterežiimi, vajutage nuppu Cancel (loobu).

# Fotode printimine PictBridge'iga ühilduvast digitaalkaamerast

HP All-in-One toetab PictBridge'i standardit. Tänu sellele saate kaamera porti ühendada suvalise PictBridge'iga ühilduva kaamera ja printida kaameras asuval mälukaardil olevaid fotosid.

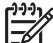

Märkus HP All-in-One toetab PictBridge-pordi kaudu printimisel ainult JPEGfailivorminguid. Lisateavet PictBridge'iga ühilduva kaamera failivormingu muutmise kohta leiate kaamera dokumentatsioonist.

- 1. Veenduge, et HP All-in-One on sisse lülitatud ja lähtestusprotsess on lõppenud.
- Ühendage oma PictBridge'iga ühilduv digikaamera kombainseadme HP All-in-One esiküljel asuvasse kaameraporti, kasutades kaameraga kaasas olevat USB-kaablit.
- 3. Lülitage kaamera sisse ja veenduge, et see on PictBridge'i režiimis.

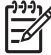

Märkus Kui kaamera on õigesti ühendatud, süttib mälukaardipesade kõrval asuv olekutuli. Kaamerast printimisel vilgub olekutuli roheliselt.

Lisateavet PictBridge'iga ühilduvast kaamerast printimise kohta leiate digitaalkaamera dokumentatsioonist.

Kui kaamera ei ole PictBridge'iga ühilduv või PictBridge'i režiimil, vilgub olekutuli kollaselt ja arvutiekraanile ilmub veateade (kui olete installinud seadme HP All-in-One tarkvara). Ühendage kaamera lahti, kõrvaldage kaameras tekkinud probleem ning ühendage kaamera uuesti. PictBridge'i kaamera pordi veaotsingu kohta saate lisateavet elektroonilisest spikrist **Troubleshooting Help** (veaotsingu abi), mis on kaasas tarkvaraga **HP Image Zone**.

Kui olete PictBridge'iga ühilduva kaamera edukalt kombainseadmega HP All-in-One ühendanud, saate fotosid printida. Kontrollige, kas kombainseadme HP All-in-One söötesalve pandud paber vastab teie kaamera seadistusele. Kui teie kaameras on aktiveeritud paberiformaadi vaikesäte, kasutab kombainseade HP All-in-One parajasti söötesalves olevat paberit. Lisateavet PictBridge'iga ühilduvast kaamerast printimise kohta leiate digitaalkaamera dokumentatsioonist.

**Nõuanne** Kui teie digikaamera on mõni selline HP mudel, mis ei toeta

PictBridge'i, saate sellest siiski otse kombainseadme HP All-in-One kaudu printida. Ühendage kaamera kombainseadme HP All-in-One tagaküljel asuvasse USB-porti (mitte kaameraporti). See toimib ainult HP digikaameratega.

# Parajasti kuvatava foto printimine

Parajasti juhtpaneeli näidikul nähaoleva foto saate printida nupu **Print Photos** (prindi fotod) abil.

- 1. Sisestage mälukaart kombainseadme HP All-in-One sobivasse pessa.
- 2. Leidke foto, mida soovite printida.
- Foto printimiseks vaikevalikutega vajutage fotoalas nuppu Print Photos (prindi fotod).

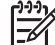

Märkus Kui teie HP All-in-One on ühendatud Macintoshiga, võib

arvutiekraanile ilmuda veateade, kui eemaldate mälukaardi seadmest HP All-in-One. Võite seda teadet ignoreerida. Klõpsake veateate sulgemiseks **OK**.

# **DPOF-faili printimine**

Digitaalse prinditellimuse vormingus ehk DPOF-fail on tööstusstandardile vastav fail, mille mõned digikaamerad oskavad luua. Kaameras valitud fotod on fotod, mille olete märkinud printimiseks oma digikaameras. Kui valite fotod oma kaameras, loob kaamera DPOF-faili, mis peab meeles, millised fotod on printimiseks märgitud. Teie HP All-in-One suudab lugeda mälukaardilt DPOF-faili, seega ei pea te uuesti prinditavaid fotosid valima.

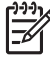

**Märkus** Kõigi digikaamerate puhul pole fotode printimiseks märkimine võimalik. Vaadake oma digikaamera dokumentatsioonist, kas see toetab DPOF-vormingut. Kombainseade HP All-in-One toetab DPOF-failivormingu versiooni 1.1.

Kui prindite kaameras valitud fotosid, ei kehti seadmes HP All-in-One määratud prindivalikud; DPOF-faili sätted paigutuse ja eksemplaride arvu kohta alistavad seadmes HP All-in-One määratud sätted.

DPOF-fail talletatakse digikaameras mälukaardil ja sellega määratakse järgmine teave:

- Millised fotod on printimiseks välja valitud
- Igast fotost prinditavate eksemplaride arv
- Fotole rakendatud pööramine
- Fotole rakendatud kärpimine
- Indeksilehe printimine (valitud fotode pisipildid)

#### Kaamera valitud fotode printimiseks

 Sisestage mälukaart kombainseadme HP All-in-One sobivasse pessa. Kui mälukaardil on DPOF-sildiga fotosid, ilmub juhtpaneeli näidikule küsimus Print DPOF? (kas soovite printida DPOF-fotod?).

- 2. Valige üks toiminguist:
  - Vajutage OK, et printida kõik mälukaardil olevad DPOF-sildiga fotod. See valib Yes (jah) ja prindib fotod DPOF-sätete abil.
  - Vajutage nuppu ▶ ning seejärel vajutage OK. See valib No (ei) ja jätab DPOF-printimise vahele.

# 7 Paljundusfunktsioonide kasutamine

HP All-in-One võimaldab teil teha kvaliteetseid värvilisi ja mustvalgeid koopiaid mitmesugust tüüpi paberile, kaasa arvatud kiled. Saate suurendada või vähendada originaali, et see mahuks kindlale paberiformaadile, reguleerida koopia tumedust ja värvide intensiivsust ning kasutada spetsiaalseid funktsioone fotodest kõrgkvaliteetsete koopiate tegemiseks, sealhulgas 10 x 15 cm ääristeta koopiad.

Sellest peatükist leiate juhised paljundamise kiiruse ja kvaliteedi tõstmiseks, prinditavate eksemplaride arvu seadmiseks, teie töö jaoks kõige paremini sobiva paberitüübi ja –formaadi valimiseks ning plakatite ja triigitavate siirdepiltide tegemiseks.

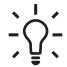

Nõuanne Parima jõudluse tagamiseks tavalisel paljundamisel seadke

paberiformaadiks Letter või A4, paberitüübiks Plain Paper (tavapaber) ning paljunduskvaliteediks Fast (kiire).

Lisateavet paberiformaadi seadmise kohta vt Paberiformaadi seadmine paljundamisel.

Lisateavet paberitüübi seadmise kohta vt Paljunduspaberi tüübi seadmine.

Lisateavet paljunduskvaliteedi seadmise kohta vt Paljundamise kiirendamine või kvaliteedi parandamine.

Saate teavet selliste paljundustoimingute kohta nagu fotodest ääristeta koopiate tegemine, fotode koopiate suurendamine ja vähendamine nii, et need vastaksid teie eelistustele, fotost mitme koopia tegemine ühele lehele ja luitunud fotode kvaliteedi parandamine.

Ääristeta koopia tegemine fotost.

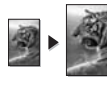

Foto paljundamine tervele lehele.

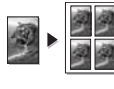

Foto mitme eksemplari paljundamine ühele lehele.

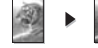

Koopia heledate alade kvaliteedi parandamine.

# Paberiformaadi seadmine paljundamisel

Kombainseadmel HP All-in-One saate seada vajaliku paberiformaadi. Valitud paberiformaat peaks vastama sisendsalves oleva paberi formaadile. Kopeerimisel on paberi formaadi vaikesätteks **Automatic** (automaatne), mille puhul HP All-in-One tuvastab sisendsalves oleva paberi suuruse.

#### Paberiformaadi seadmine juhtpaneelilt

1. Veenduge, et teil oleks sisendsalve laaditud paber.

- Paigutage originaal klaasi paremasse esinurka, pealmine pool all, või dokumenisööturi salve, pealmine pool üleval. Kui kasutate dokumendisööturi salve, paigutage lehed selliselt, et dokumendi ülaosa läheb seadmesse esimesena.
- Vajutage paljundusalal nuppu Menüü, kuni ilmub Copy Paper Size (paljunduspaberi formaat).
- 4. Soovitud formaadi valimiseks vajutage nuppu ▶ ning seejärel nuppu OK.
- 5. Vajutage nuppu Alusta kopeerimist, Must-valge või Alusta kopeerimist, Värviline.

Paberiformaadi valimiseks vastavalt sisendsalve laaditud paberile vaadake järgnevat tabelit.

| Paberitüüp                                     | Soovitatavad paberiformaadi sätted                                                    |  |
|------------------------------------------------|---------------------------------------------------------------------------------------|--|
| Mitmeotstarbelised, tava- või<br>koopiapaberid | Letter või A4                                                                         |  |
| Tindiprinteripaber                             | Letter või A4                                                                         |  |
| Triigitavad siirdepildid                       | Letter või A4                                                                         |  |
| Kirjaplangid                                   | Letter või A4                                                                         |  |
| Fotopaber                                      | 10 x 15 cm või 10 x 15 cm Borderless<br>(ääristeta)                                   |  |
|                                                | 13 x 18 cm või 13 x 18 cm Borderless<br>(ääristeta)                                   |  |
|                                                | 4 x 6 tolli või 4 x 6 Borderless (ääristeta)                                          |  |
|                                                | 5 x 7 tolli või 5 x 7 Borderless (ääristeta)                                          |  |
|                                                | Letter või Letter Borderless (ääristeta)                                              |  |
|                                                | A4 või A4 Borderless (ääristeta)                                                      |  |
|                                                | L-size (formaat L) või L-size<br>Borderless (ääristeta formaat L; ainult<br>Jaapanis) |  |
| Hagaki kaardid                                 | Hagaki või Hagaki Borderless<br>(ääristeta Hagaki; ainult Jaapanis)                   |  |
| Kiled                                          | Letter või A4                                                                         |  |

# Paljunduspaberi tüübi seadmine

Kombainseadmel HP All-in-One saab seada soovitud paberitüübi. Kopeerimisel on paberi tüübi vaikesätteks **Automatic** (automaatne), mille puhul HP All-in-One tuvastab sisendsalves oleva paberi tüübi.

Kui paljundate spetsiaalsetele paberitele või kui sätte **Automatic** (automaatne) kasutamisel on prindikvaliteet halb, saate paberi tüübi kopeerimismenüüst Copy käsitsi valida.

1. Veenduge, et teil oleks sisendsalve laaditud paber.

- Paigutage originaal klaasi paremasse esinurka, pealmine pool all, või dokumenisööturi salve, pealmine pool üleval. Kui kasutate dokumendisööturi salve, paigutage lehed selliselt, et dokumendi ülaosa läheb seadmesse esimesena.
- Vajutage paljundusalal nuppu Menüü, kuni ilmub Copy Paper Type (paljunduspaberi tüüp).
- 4. Vajutage nuppu ▶, et paberi tüübi säte esile tõsta ja seejärel vajutage klahvi OK.
- 5. Vajutage nuppu Alusta kopeerimist, Must-valge või Alusta kopeerimist, Värviline.

Paberitüübi valimiseks vastavalt sisendsalve laaditud paberile vaadake järgnevat tabelit.

| Paberitüüp                                                                                         | Juhtpaneeli säte                                 |
|----------------------------------------------------------------------------------------------------|--------------------------------------------------|
| Paljunduspaber või kirjaplank                                                                      | Plain Paper (tavapaber)                          |
| HP Bright White Paper (erevalge paber)                                                             | Plain Paper (tavapaber)                          |
| HP Premium Plus Photo Paper, Glossy<br>(Premium Plus fotopaber, läikiv)                            | Premium Photo (kvaliteetne fotopaber)            |
| HP Premium Plus Photo Paper, Matte (Premium Plus fotopaber, matt)                                  | Premium Photo (kvaliteetne fotopaber)            |
| HP Premium Plus 4 x 6 inch Photo Paper (Premium Plus fotopaber, $4 \times 6$ tolli)                | Premium Photo (kvaliteetne fotopaber)            |
| HP Photo Paper (fotopaber)                                                                         | Photo Paper (fotopaber)                          |
| HP Everyday Photo Paper (igapäevane fotopaber)                                                     | Everyday Photo (igapäevane fotopaber)            |
| HP Everyday Photo Paper, Semi Gloss<br>(igapäevane fotopaber, poolmatt)                            | Everyday Matte (igapäevane matt fotopaber)       |
| Muu fotopaber                                                                                      | Other Photo (muu fotopaber)                      |
| HP pealetriigitav siirdepilt (värvilisele riidele)                                                 | Iron-On (siirdepaber)                            |
| HP pealetriigitav siirdepilt (heledale või valgele riidele)                                        | Iron-On Mirrored<br>(peegelsiirdepaber)          |
| HP Premium Paper                                                                                   | Premium Inkjet (tindiprinteri<br>kvaliteetpaber) |
| Muu tindiprinteripaber                                                                             | Premium Inkjet (tindiprinteri<br>kvaliteetpaber) |
| HP Professional Brochure & Flyer Paper, Glossy (professionaalne brošüüri- ja flaieripaber, läikiv) | Brochure Glossy (brošüüripaber,<br>läikiv)       |
| HP Professional Brochure & Flyer Paper, Matte (professionaalne brošüüri- ja flaieripaber, matt)    | Brochure Matte (brošüüripaber, matt)             |

#### Peatükk 7

| (jätkub)                                                |                                       |  |
|---------------------------------------------------------|---------------------------------------|--|
| Paberitüüp                                              | Juhtpaneeli säte                      |  |
| HP Premium või Premium Plus Inkjet<br>Transparency Film | Transparency (kile)                   |  |
| Muu kile                                                | Transparency (kile)                   |  |
| Tavaline Hagaki (ainult Jaapanis)                       | Plain Paper (tavapaber)               |  |
| Läikiv Hagaki (ainult Jaapanis)                         | Premium Photo (kvaliteetne fotopaber) |  |
| L-formaat (ainult Jaapanis)                             | Premium Photo (kvaliteetne fotopaber) |  |

# Paljundamise kiirendamine või kvaliteedi parandamine

Kombainseadmel HP All-in-One on kolm paljundamise kiirust ja kvaliteeti mõjutavat sätet.

- Best (parim) annab kõigi paberite puhul parima kvaliteedi ja kõrvaldab mõnikord ühtlastelt täidetud pindadel tekkiva triibuefekti. Sättega Best on paljundamine aeglasem kui muude kvaliteedisätete puhul.
- Normal (tavaline) tagab kvaliteetse tulemuse ning see on enamiku paljundustööde puhul soovitatav säte. Sätte Normal korral on paljundamine kiirem kui sättega Best (Parim).
- Sätte Fast (kiire) puhul on paljundamine kiirem kui sättega Normal. Teksti kvaliteet on võrreldav sätte Normal (tavaline) omaga, kuid graafika kvaliteet võib olla madalam. Sätte Fast (kiire) puhul kulub vähem tinti ja prindikassettide kasutusiga pikeneb.

## Paljunduskvaliteedi muutmine juhtpaneelilt

- 1. Veenduge, et teil oleks sisendsalve laaditud paber.
- Paigutage originaal klaasi paremasse esinurka, pealmine pool all, või dokumenisööturi salve, pealmine pool üleval. Kui kasutate dokumendisööturi salve, paigutage lehed selliselt, et dokumendi ülaosa läheb seadmesse esimesena.
- Valige paljundusalal nupu Kvaliteet abil Best (parim), Normal (tavaline) või Fast (kiire).
- 4. Vajutage nuppu Alusta kopeerimist, Must-valge või Alusta kopeerimist, Värviline.

# Sisendsalve valimine paljundamiseks

Kui on paigaldatud HP kahepoolse printimise tarvik, saate määrata, millist sisendsalve koopiate tegemiseks kasutada:

- Peamisse sisendsalve saate laadida kõiki toetatavaid paberitüüpe ja -formaate (nt fotopaber või kiled).
- Fakultatiivne HP Auto Two-sided Print Accessory with Small Paper Tray (HP väikese paberi salvega automaatse kahepoolse prindi tarvik) ja Hagaki Tray with Auto Two-sided Print Accessory (Hagaki salv koos automaatse kahepoolse prindi

tarvikuga) sobivad väikseformaadilise paberi, nt fotopaberi või Hagaki kaartide jaoks.

Näiteks võite fakultatiivsesse salve laadida fotopaberit mõõtmetega 10 x 15 cm ja peamisse sisendsalve täissuurusega paberit. Fakultatiivsete sisendsalvede kasutamine hoiab aega kooku, sest te ei pea alati eri tüüpi ja eri formaadiga paberitele koopiaid tehes paberit välja võtma ja uuesti laadima.

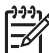

Märkus Teavet lisatarvikusse paberi laadimise kohta saate lisatarvikuga kaasas olevatest juhistest, mida tuleb järgida.

#### Sisendsalve valimine juhtpaneelilt

- 1. Laadige paber sisendsalve, kust soovite koopiaid teha.
- Paigutage originaal klaasi paremasse esinurka, pealmine pool all, või dokumenisööturi salve, pealmine pool üleval. Kui kasutate dokumendisööturi salve, paigutage lehed selliselt, et dokumendi ülaosa läheb seadmesse esimesena.
- Vajutage paljundusalal nuppu Menüü, kuni ilmub Tray Select (salve valik). Menüükäsk Tray Select on saadaval ainult juhul, kui HP All-in-One on varustatud fakultatiivse paberisalvega.
- Valige nupu ▶ abil sisendsalv ja seejärel vajutage nuppu OK. Selle tulemusel valitakse sisendsalv ja seejärel kuvatakse kopeerimismenüü Copy.
- 5. Tehke kopeerimismenüü Copy sätetes vajalikud muudatused.
- 6. Vajutage nuppu Alusta kopeerimist, Must-valge või Alusta kopeerimist, Värviline.

# Mitme koopia tegemine samast originaalist

Prinditavate koopiate arvu saate määrata kopeerimismenüü Copy valiku Number of Copies (koopiate arv) abil.

- 1. Veenduge, et teil oleks sisendsalve laaditud paber.
- Paigutage originaal klaasi paremasse esinurka, pealmine pool all, või dokumenisööturi salve, pealmine pool üleval. Kui kasutate dokumendisööturi salve, paigutage lehed selliselt, et dokumendi ülaosa läheb seadmesse esimesena.
- 3. Vajutage paljundusalal nuppu Menüü, kuni ilmub Number of Copies (eksemplaride arv).
- Vajutage nuppu ► või sisestage eksemplaride arv nupustikult (valida saate kuni sealse maksimumini) ning vajutage siis nuppu OK. (Eksemplaride maksimumarv sõltub seadme mudelist.)

Nõuanne Suurte arvude sisestamise lihtsustamiseks muutub

5. Vajutage nuppu Alusta kopeerimist, Must-valge või Alusta kopeerimist, Värviline.

Selles näites teeb HP All-in-One 10 x 15 cm originaalfotost kolm koopiat.

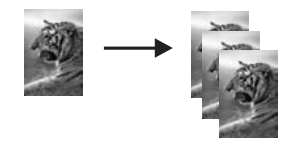

# Kaheleheküljelise mustvalge dokumendi paljundamine

Kombainseadme HP All-in-One abil saate paljundada nii ühe- kui ka mitmeleheküljelisi dokumente, nii värviliselt kui ka mustvalgelt. Selles näites paljundatakse seadme HP All-in-One abil kaheleheküljelist mustvalget dokumenti.

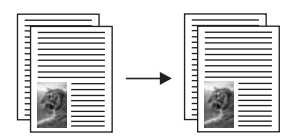

#### Kaheleheküljelise dokumendi paljundamine juhtpaneeli kaudu

- 1. Veenduge, et teil oleks sisendsalve laaditud paber.
- Laadige originaalid dokumendisööturi salve, esikülg ülevalpool. Seadke lehed nii, et dokumendi ülaosa läheb esimesena seadmesse.
- 3. Vajutage Alusta kopeerimist, Must-valge.

# Kahepoolne paljundamine

Ühe- või kahepoolsetest Letter- või A4-formaadis originaalidest saab teha kahepoolseid koopiaid.

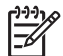

**Märkus** Kahepoolseid koopiaid saate teha vaid siis, kui teie HP All-in-One on varustatud HP kahepoolse printimise tarvikuga. Mõne mudeli puhul kuulub HP kahepoolse printimise tarvik standardvarustusse ja seda saab ka eraldi osta.

#### Kahepoolne paljundamine juhtpaneeli kaudu

- 1. Veenduge, et teil oleks sisendsalve laaditud paber.
- Laadige Letter- või A4-formaadis originaalid dokumendisööturi salve, esikülg ülevalpool.

Seadke lehed nii, et dokumendi ülaosa läheb esimesena seadmesse.

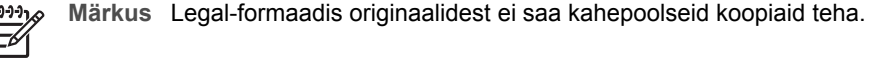

- Vajutage paljundusalal nuppu Menüü, kuni ilmub Two-Sided Copy (kahepoolne paljundus).
- 4. Valige üks järgmistest variantidest. Selleks vajutage nuppu ▶, et soovitud säte esile tõsta ja seejärel vajutage nuppu OK.
  - 1 > 1: selle valiku puhul saate ühepoolsest originaalist standardse ühepoolse koopia.
  - 1 > 2: selle valiku puhul tehakse kahest ühepoolsest originaalist kahepoolne koopia.

Paljundusfunktsioonide

kasutamine

- 2 > 1: selle valiku puhul tehakse kahepoolsest originaalist ühepoolsed koopiad.
  - 2 > 2: selle valiku puhul saate kahepoolsest originaalist kahepoolse koopia.
- 5. Vajutage nuppu Alusta kopeerimist, Must-valge või Alusta kopeerimist, Värviline.

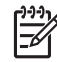

**Märkus** Ärge võtke paberit salvest välja enne, kui koopia mõlemad pooled on valmis.

# Ääristeta koopia tegemine fotost

Sätte Fill Entire Page (täida kogu leht) abil saate teha fotost ääristeta foto. Ääristeta foto printimiseks originaali proportsioone muutmata võib HP All-in-One osa pildist veeriste juurest kärpida. Enamasti pole see kärpimine märgatav.

Parima kvaliteedi saavutamiseks foto kopeerimisel laadige sisendsalve fotopaber ning muutke oma kopeerimisseadeid vastavalt õigele paberitüübile ja fotoväärindustele. Parima prindikvaliteedi saamiseks võiksite kasutada fotoprindikassetti. Kui installitud on nii kolmevärviline kui ka fotoprindikassett, on teie käsutuses kuuevärvisüsteem. Lisateavet vaadake peatükis Fotoprindikasseti kasutamine.

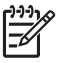

**Märkus** Ääristeta koopia tegemiseks peab olema laaditud fotopaber (või muu eripaber). Kui HP All-in-One tuvastab sisendsalves tavapaberi, ei tee see ääristeta koopiat. Teie koopiale jäävad äärised.

1. Laadige sisendsalve 10 x 15 cm fotopaber.

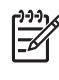

**Märkus** Kui seadmel HP All-in-One on mitu sisendsalve, peate võib-olla valima õige sisendsalve. Lisateavet vaadake peatükis Sisendsalve valimine paljundamiseks.

- 2. Laadige oma originaalfoto ülemine pool all klaasi ülemisse paremasse nurka. Asetage foto klaasile selliselt, et foto pikem külg oleks vastu klaasi eesäärt.
- Vajutage nuppu Vähendamine/suurendamine: Ilmub vähendamise ja suurendamise menüü Reduce/Enlarge.
- 4. Vajutage ▶, kuni ilmub Fill Entire Page (täida terve leht), ja seejärel vajutage OK.
- 5. Vajutage Alusta kopeerimist, Värviline.

HP All-in-One teeb teie originaalfotost 10 x 15 cm ääristeta koopia, nagu allpool näidatud.

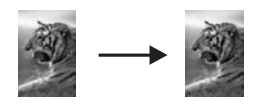

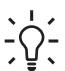

 Nõuanne Kui tulemus pole ääristeta, valige sobiv ääristeta (Borderless) paberi formaat, seadke paberitüüp väärtusele Photo Paper (fotopaber), määrake Photo enhancement (fotoväärindus) ja proovige uuesti.

Lisateavet paberiformaadi seadistamise kohta vaadake peatükis Paberiformaadi seadmine paljundamisel. Lisateavet paberitüübi seadistamise kohta vaadake peatükis Paljunduspaberi tüübi seadmine.

Lisateavet **Photo** (foto) väärinduse seadistamise kohta vaadake peatükis Koopia heledate alade kvaliteedi parandamine.

# Foto paljundamine tervele lehele

Sätet Fill Entire Page (täida kogu leht) saate kasutada oma originaali automaatseks suurendamiseks või vähendamiseks selliselt, et see kataks sisendsalve laaditud paberiformaadi prinditava ala. Selles näites kasutatakse Fill Entire Page (Kogu lehe täitmist) 10 x 15 cm foto suurendamiseks täisformaadis ääristeta koopia tegemiseks. Foto paljundamisel võiksite parima prindikvaliteedi saamiseks kasutada fotoprindikassetti. Kui installitud on nii kolmevärviline kui ka fotoprindikassetti, on teie käsutuses kuuevärvisüsteem. Lisateavet vaadake peatükis Fotoprindikasseti kasutamine.

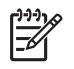

**Märkus** Ääristeta foto printimiseks originaali proportsioone muutmata võib HP All-in-One osa pildist veeriste juurest kärpida. Enamasti pole see kärpimine märgatav.

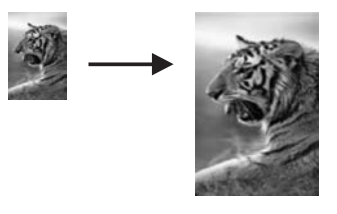

Märkus Ääristeta koopiate tegemisel peab teil olema seadmesse pandud fotopaber (või muu eripaber). Kui HP All-in-One tuvastab sisendsalves tavapaberi, ei tee see ääristeta koopiat. Teie koopiale jäävad äärised.

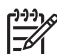

**Märkus** Kui klaas ja kaane alus pole puhtad, ei tööta see funktsioon korralikult. Lisateavet vt Kombainseadme HP All-in-One puhastamine.

- Laadige sisendsalve Letter- või A4-formaadis fotopaber. Kui seadmel HP All-in-One on mitu sisendsalve, peate võib-olla valima õige sisendsalve. Lisateavet vaadake peatükis Sisendsalve valimine paljundamiseks.
- 2. Asetage originaalfoto seadme klaasi parempoolsesse esinurka, esikülg allpool. Asetage foto klaasile nii, et foto pikem serv jääb vastu klaasi esiserva.
- Vajutage paljundusalal nuppu Vähendamine/suurendamine, kuni ilmub Fill Entire Page (täida kogu leht).
- 4. Vajutage Alusta kopeerimist, Värviline.
  - Nõuanne Kui väljund ei ole ääristeta, seadistage paberiformaadiks
  - Letter Borderless (ääristeta Letter) või A4 Borderless (ääristeta A4), seadistage paberitüübiks Photo Paper (fotopaber), seadistage Photo (foto) väärindus ning seejärel proovige uuesti.

Lisateavet paberiformaadi seadistamise kohta vaadake peatükis Paberiformaadi seadmine paljundamisel. Lisateavet paberitüübi seadistamise kohta vaadake peatükis Paljunduspaberi tüübi seadmine.

Lisateavet Photo (foto) väärinduse seadistamise kohta vaadake peatükis Koopia heledate alade kvaliteedi parandamine.

# Foto mitme eksemplari paljundamine ühele lehele

Ühele lehele saab printida mitu ühe originaali koopiat. Selleks tuleb valida sobiv pildiformaat menüü Vähendamine/suurendamine.

Pärast ühe võimaliku suuruse valimist võidakse teilt küsida, kas soovite printida fotost mitu koopiat selliselt, et sisendsalve laaditud paber oleks täidetud.

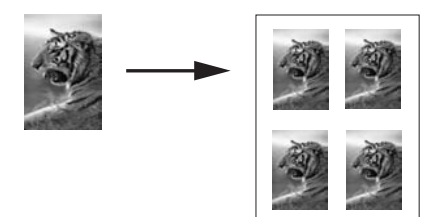

#### Foto korduv paljundamine ühele lehele juhtpaneeli kaudu

1. Veenduge, et teil oleks sisendsalve laaditud paber.

Nõuanne Parima kvaliteedi saamiseks fotode paljundamisel laadige

- 2. Asetage originaalfoto seadme klaasi parempoolsesse esinurka, esikülg allpool. Asetage foto klaasile nii, et foto pikem serv jääb vastu klaasi esiserva.
- 3. Vajutage paljundusalal nuppu Vähendamine/suurendamine, kuni ilmub Image Sizes (pildiformaadid).
- Vajutage nuppu ▶, et soovitud foto kopeerimissuurus esile tõsta ja seejärel vajutage nuppu OK.

Sõltuvalt valitud kujutise suurusest võib ilmuda viip Many on Page (mitu ühel lehel), et teha kindlaks, kas te soovite printida sisendsalves oleva paberi täitmiseks mitu foto koopiat või ainult ühe koopia.

Mõne suurema formaadi puhul teilt piltide arvu ei küsita. Sel juhul paljundatakse lehele ainult üks pilt.

- Kui ilmub küsimus Many on Page, valige nupu ▶ abil Yes (jah) või No (ei) ning vajutage siis OK.
- 6. Vajutage Alusta kopeerimist, Värviline.

# Originaali suuruse muutmine mahutamiseks Letter- või A4-formaadis paberile

Kui originaalil olev kujutis või tekst täidab kogu lehe ilma veeristeta, kasutage Fit to Page (mahuta lehele) või Full Page 91% (täisleht 91%), et originaali vähendada ja vältida teksti või kujutise kärpimist lehe äärtel.

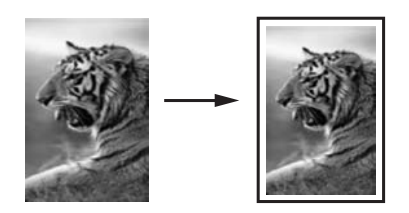

1. Nõuanne Võite suurendada väikest fotot, et see mahuks täisformaadis paberi

- prinditavale alale. Et seda teha ilma originaali proportsioone muutmata või servi kärpimata, võib HP All-in-One jätta paberi servade ümber ebaühtlasel hulgal tühja ruumi.
- 1. Veenduge, et teil oleks sisendsalve laaditud paber.
- Paigutage originaal klaasi paremasse esinurka, pealmine pool all, või dokumenisööturi salve, pealmine pool üleval. Kui kasutate dokumendisööturi salve, paigutage lehed selliselt, et dokumendi ülaosa läheb seadmesse esimesena.

Märkus Kui kasutate sätet Fit to Page, peate originaali laadima klaasile.

- 3. Vajutage kopeerimisalas nuppu Vähenda/suurenda.
- 4. Valige üks järgmistest variantidest. Selleks vajutage nuppu ▶, et soovitud säte esile tõsta ja seejärel vajutage nuppu OK.
  - Full Page 91% (täisleht 91%): kasutage seda sätet, kui olete laadinud originaali dokumendisööturi salve.
  - Fit to Page (mahuta lehele): kasutage seda sätet, kui olete laadinud originaali klaasi paremasse esinurka, pealmine pool all.
- 5. Vajutage nuppe Alusta kopeerimist, Must-valge või Alusta kopeerimist, Värviline.

# Originaali formaadi vähendamine kohandatud seadete abil

Te saate kasutada dokumendi koopia vähendamiseks või suurendamiseks oma kohandatud sätteid.

- 1. Veenduge, et teil oleks sisendsalve laaditud paber.
- Paigutage originaal klaasi paremasse esinurka, pealmine pool all, või dokumenisööturi salve, pealmine pool üleval. Kui kasutate dokumendisööturi salve, paigutage lehed selliselt, et dokun

Kui kasutate dokumendisööturi salve, paigutage lehed selliselt, et dokumendi ülaosa läheb seadmesse esimesena.

- Vajutage paljundusalal nuppu Vähendamine/suurendamine, kuni ilmub Custom 100% (kohandatud 100%) ja vajutage OK.
- Sisestage koopia suurendamise või vähendamise protsent kas nupu ◀ või ► või klahvistiku abil ja seejärel vajutage nuppu OK. (Koopia suuruse muutmise maksimum- ja miinimumprotsent on erinevatel mudelitel erinev.)

Nõuanne Kui hoiate üht noolenuppudest all, muutub suurenduse/

5. Vajutage nuppe Alusta kopeerimist, Must-valge või Alusta kopeerimist, Värviline.

# Legal-formaadis dokumendi kopeerimine letter-formaadis paberile

Sätte Legal > Ltr 72% abil saate vähendada Legal-formaadis koopiat suuruseni, mis mahub Letter-formaadis paberile.

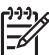

**Märkus** Näites toodud protsent, Legal > Ltr 72%, ei pruugi vastata juhtpaneeli ekraanil kuvatavale protsendile.

#### egal-formaadis dokumendi kopeerimine letter-formaadis paberile juhtpaneeli abil

- 1. Veenduge, et teil oleks sisendsalve laaditud paber.
- Laadige originaal dokumendisööturi salve, esikülg ülevalpool. Paigutage leht dokumendisööturisse selliselt, et dokumendi ülemine osa läheks esimesena seadmesse.
- Vajutage paljundusalal nuppu Vähendamine/suurendamine, kuni ilmub Legal > Ltr 72%.
- 4. Vajutage nuppe Alusta kopeerimist, Must-valge või Alusta kopeerimist, Värviline.

HP All-in-One vähendab originaali selliselt, et see mahub Letter-formaadis paberi prinditavale alale, nagu allpool kujutatud.

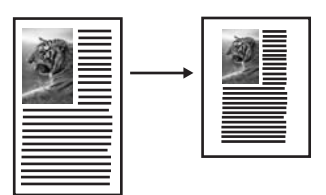

# Luitunud originaali paljundamine

Paljundatavate eksemplaride heleduse ja tumeduse reguleerimiseks saate kasutada valikut Lighter/Darker (heledam/tumedam). Samuti saate värvide intensiivsust reguleerides muuta koopia värve erksamaks või mahedamaks.

1. Veenduge, et teil oleks sisendsalve laaditud paber.

- Paigutage originaal klaasi paremasse esinurka, pealmine pool all, või dokumenisööturi salve, pealmine pool üleval. Kui kasutate dokumendisööturi salve, paigutage lehed selliselt, et dokumendi ülaosa läheb seadmesse esimesena.
- Vajutage paljundusalal nuppu Menüü, kuni ilmub Lighter/Darker (heledam/ tumedam).
- 4. Koopia tumendamiseks vajutage ▶ ja seejärel vajutage OK.

<sup>™</sup> Märkus Koopia helendamiseks võite vajutada nuppu ◀.

- 5. Vajutage paljundusalal nuppu Menüü, kuni ilmub Color Intensity (värvide intensiivsus).
- 6. Kujutise elavdamiseks vajutage ▶ ja seejärel vajutage OK.

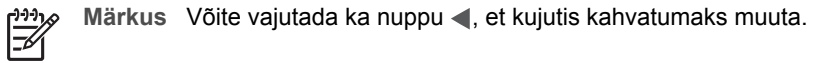

7. Vajutage nuppu Alusta kopeerimist, Must-valge või Alusta kopeerimist, Värviline.

# Mitu korda faksitud dokumendi kopeerimine

Väärindamisfunktsiooni **Enhancements** abil saate reguleerida tekstidokumentide kvaliteeti, muutes musta teksti ääred teravamaks, või kohandada fotosid, väärindades heledaid värve, mis võiksid muidu paista valgena.

Vaikimisi on valitud kombineeritud väärindus **Mixed**. Kasutage enamiku originaalide puhul äärte teravuse suurendamiseks kombineeritud väärindust **Mixed**.

#### Hägusa dokumendi kopeerimiseks juhtpaneeli abil

- 1. Veenduge, et teil oleks sisendsalve laaditud paber.
- Paigutage originaal klaasi paremasse esinurka, pealmine pool all, või dokumenisööturi salve, pealmine pool üleval. Kui kasutate dokumendisööturi salve, paigutage lehed selliselt, et dokumendi ülaosa läheb seadmesse esimesena.
- 3. Vajutage paljundusalal nuppu Menüü, kuni ilmub Enhancements (väärindused).
- Vajutage nuppu ▶, et tõsta esile fotoväärinduse säte Text ja seejärel vajutage nuppu OK.
- 5. Vajutage nuppu Alusta kopeerimist, Must-valge või Alusta kopeerimist, Värviline.

- mõnel koopial ümbritsevad teksti juhuslikud värvitäpid;
- suured mustad fondid näivad laigulised (ebaühtlased);
- kitsastel värvilistel objektidel või joontel esineb musti lõike;
- helehallidel ja keskmiselt hallidel aladel esineb horisontaalseid teralisi või valgeid triipe.

# Koopia heledate alade kvaliteedi parandamine

Täiustussätte **Photo** (foto) abil saate tugevdada heledaid värvitoone, mis võidaks muidu printida valgena. Täiustussätet **Photo** võite kasutada paljundamisel ka selleks, et kaotada või vähendada järgmisi probleeme, mis võivad ilmneda täiustussättega **Text** (tekst) paljundaminsel:

- mõnel koopial ümbritsevad teksti juhuslikud värvitäpid;
- suured mustad fondid näivad laigulised (ebaühtlased);
- kitsastel värvilistel objektidel või joontel esineb musti lõike;
- helehallidel ja keskmiselt hallidel aladel esineb horisontaalseid teralisi või valgeid triipe.

#### Ülesäritatud foto paljundamine juhtpaneeli kaudu

1. Veenduge, et teil oleks sisendsalve laaditud paber.

Nõuanne Parima kvaliteedi saamiseks fotode paljundamisel laadige

- 2. Asetage oma originaalfoto klaasi paremasse ülanurka, pealmine pool all. Asetage foto klaasile nii, et foto pikem serv jääb vastu klaasi esiserva.
- 3. Vajutage paljundusalal nuppu Menüü, kuni ilmub Enhancements (väärindused).
- Vajutage nuppu ▶, et tõsta esile fotoväärinduse säte Photo ja seejärel vajutage nuppu OK.
- 5. Vajutage Alusta kopeerimist, Värviline.

# Plakati tegemine

Funktsiooniga **Poster** (plakat) saate originaalist luua osade kaupa suurendatud koopia ja selle plakatina kokku panna.

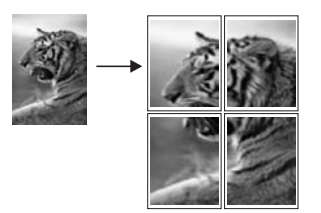

1. Veenduge, et teil oleks sisendsalve laaditud paber.

Nõuanne Kui kopeerite plakatile fotot, kasutage parimate tulemuste

- Asetage originaal seadme klaasi parempoolsesse esinurka, esikülg allpool. Kui paljundate fotot, asetage foto klaasile nii, et foto pikem serv jääb vastu klaasi esiserva.
- 3. Vajutage paljundusalal nuppu Vähendamine/suurendamine, kuni ilmub Poster (plakat) ja vajutage OK.
- Valige nupu ▶ abil plakati laius. Vaikimisi on plakat kahe lehe laiune.

5. Vajutage nuppu Alusta kopeerimist, Must-valge või Alusta kopeerimist, Värviline.

Pärast plakati laiuse valimist reguleerib HP All-in-One pikkust automaatselt, et säilitada originaali proportsioonid.

- Nõuanne Kui originaali ei saa valitud plakatiformaati suurendada, kuna
- $\sum \sqrt{2}$  see ületab maksimaalse suumiprotsendi, kuvatakse tõrketeade, mis
- soovitab teil valida väiksema laiuse. Valige väiksem plakatiformaat ja proovige uuesti paljundada.
- 6. Kui plakat on prinditud, lõigake lehtede servadest äärised ära ja kleepige lehed kokku.

# Värvilise siirdepildi valmistamine

Saate paljundada pildi või teksti siirdepildile ning selle seejärel T-särgile, padjakattele, linikule või muule riidest esemele triikida.

Nõuanne Harjutage siirdepildi tegemist esmalt vanal riidetükil.

- 1. Asetage sisendsalve siirdepildi paber.
- Asetage originaal seadme klaasi parempoolsesse esinurka, esikülg allpool. Kui paljundate fotot, asetage foto klaasile nii, et foto pikem serv jääb vastu klaasi esiserva.
- Vajutage paljundusalal nuppu Menüü, kuni ilmub Copy Paper Type (paljunduspaberi tüüp).
- Vajutage nuppu ▶, et tõsta esile valik Iron-On (pealetriigitav) või Iron-On Mirrored (peegelpildis pealetriigitav) ja seejärel vajutage nuppu OK.
  - Valige paberitüübiks Iron-On, kui kasutate värvilisele kangale mõeldud toodet HP Iron-On Transfers for color fabrics. Toote HP Iron-On Transfers for color fabrics kasutamisel ei ole vaja pilti ümber pöörata, et see kangal õigetpidi oleks.
  - Valige paberitüübiks Iron-On Mirrored, kui kasutate heledale kangale mõeldud toodet HP Iron-On Transfers for light or white fabrics. HP All-in-One kopeerib originaali automaatselt peegelpildina, nii et see heledale kangale triigituna jääb õigetpidi.
- 5. Vajutage nuppu Alusta kopeerimist, Must-valge või Alusta kopeerimist, Värviline.

# Paljundamise vaikesätete muutmine

Kui muudate kopeerimissätteid juhtpaneelilt, kehtivad need sätted ainult käesoleva kopeerimistöö jaoks. Et kopeerimissätted kehtiksid kõigi tulevaste kopeerimistööde korral, võite salvestada need sätted vaikeväärtustena.

Kui muudate kopeerimissätteid juhtpaneelilt või programmist **HP Director**, kehtivad need sätted ainult käesoleva kopeerimistöö jaoks. Et kopeerimissätted kehtiksid kõigi tulevaste kopeerimistööde korral, võite salvestada need sätted vaikeväärtustena.

1. Veenduge, et teil oleks sisendsalve laaditud paber.

- Paigutage originaal klaasi paremasse esinurka, pealmine pool all, või dokumenisööturi salve, pealmine pool üleval. Kui kasutate dokumendisööturi salve, paigutage lehed selliselt, et dokumendi ülaosa läheb seadmesse esimesena.
- 3. Vajutage paljundusalal nuppu Menüü ja tehke sätetes vajalikud muutused.
- 4. Vajutage paljundusalal nuppu Menüü, kuni ilmub Set New Defaults (uute vaikeseadete seadmine).
- 5. Valige nupu ▶ abil Yes (jah).
- 6. Sätete kinnitamiseks uute vaikesätetena vajutage nuppu OK.
- Vajutage nuppu Alusta kopeerimist, Must-valge või Alusta kopeerimist, Värviline.

Siin määratud sätted salvestatakse ainult seadmes HP All-in-One. Need ei mõjuta tarkvarasätteid. Kõige sagedamini kasutatavad sätted saate salvestada tootega HP All-in-One kaasas oleva tarkvara **HP Image Zone** abil. Lisateavet saate elektroonilisest spikrist **HP Image Zone Help**.

# Paljundamise peatamine

→ Paljundamise peatamiseks vajutage juhtpaneelil nuppu Katkesta.
# 8 Skannimisfunktsioonide kasutamine

Skannimise käigus teisendatakse tekst ja pildid elektroonilisse vormingusse, et saaksite neid arvutis kasutada. Skannida võite peaaegu kõike: fotosid, ajakirjaartikleid ja tekstidokumente, kuid hoolitsege selle eest, et te ei kriimustaks toote HP All-in-One klaasi. Mälukaardile skannitult on teil pilte kerge kaasas kanda.

Kombainseadme HP All-in-One skannimisfunktsioonid võimaldavad teha järgmist:

- skannida teksti artiklist oma tekstitöötlusprogrammi ja seda ettekandes tsiteerida;
- printida visiitkaarte ja brošüüre, skannides soovitud logo ja kasutades seda oma kirjastustarkvaras;
- saata sõpradele ja sugulastele fotosid, skannides oma lemmikfotod ja lisades need manusena oma meilisõnumitele;
- koostada oma koduse vara fotodega loendi;
- arhiivida väärtuslikud fotod elektroonilises albumis.

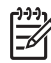

Märkus Teksti skannimine (ehk OCR – optiline tekstituvastus) võimaldab teil ajakirjaartiklite, raamatute ja muude trükiste sisu redigeeritava tekstina tuua teie eelistatud tekstitöötlustarkvarasse ja paljudesse muudesse programmidesse. Kui soovite saada parimaid tulemusi, tuleb OCR-funktsiooni õigesti kasutama õppida. Ärge eeldage, et skannitud tekstdokumendid oleksid OCR-tarkvara esmasel kasutamisel lähtematerjaliga täielikus vastavuses. OCR-tarkvara kasutamine on kunst, mille õppimine nõuab aega ja harjutamist. Lisateavet dokumentide skannimise, eriti nii teksti kui ka pilte sisaldavate dokumentide skannimise kohta, leiate oma OCR-tarkvara dokumentatsioonist.

Skannimisfunktsioonide kasutamiseks peavad teie HP All-in-One ja arvuti olema sisse lülitatud. Seadme HP All-in-One tarkvara peab olema enne skannimise alustamist arvutisse installitud ja töötama. Kontrollige, kas seadme HP All-in-One tarkvara on Windowsiga arvutis käivitatud. Selleks vaadake, kas ekraanil all paremas ääres kella lähedal asuvas süsteemisalves on ikoon HP All-in-One. Macintoshi arvutis töötab seadme HP All-in-One tarkvara alati.

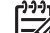

Märkus Kui sulgete Windowsi süsteemisalves Hewlett-Packard Digital Imaging Monitori ikooni, võib teie HP All-in-One kaotada mõned skannimisfunktsioonid ja ekraanile võib ilmuda veateade No Connection (ühendus puudub). Kui see juhtub, saate kõik funktsioonid taastada oma arvuti taaskäivitades või käivitades tarkvararakenduse HP Image Zone.

Arvutist skannimise ja skannimistulemuse reguleerimise, suuruse muutmise, pööramise, kärpimise ja teravustamise kohta teabe saamiseks vaadake oma tarkvaraga kaasas olnud elektroonilist spikrit (**HP Image Zone Help**).

See peatükk sisaldab teavet rakendusse, HP Instant Share'i sihtkohta ja mälukaardile skannimise kohta. Lisaks sisaldab see teavet **HP Director**'ist skannimise ja kujutise eelvaate reguleerimise kohta.

### Rakendusse skannimine

Klaasile asetatud originaale võite skannida otse juhtpaneelilt juhtides.

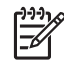

**Märkus** Peatükis näidatud menüüd võivad sisult erineda, sõltuvalt teie arvuti operatsioonisüsteemist ja sellest, millised rakendused te programmis **HP Image Zone** skannimise sihtrakendusteks määrate.

#### Originaali skannimine (USB-ühendusega)

Kui teie HP All-in-One on arvutiga ühendatud otse USB-kaabli abil, läbige järgmised etapid.

- 1. Asetage originaal seadme klaasi parempoolsesse esinurka, skannitav külg allpool.
- Vajutage skannimisalas nuppu Skanni. Ilmub skannimismenüü Scan To, kus on toodud sihtkohad, sealhulgas rakendused, kõige jaoks, mida te skannite. Vaikesihtkohaks on viimati selle menüü abil valitud koht. Menüüd Scan To saab kohandada. Selle, millised rakendused ja muud sihtkohad skannimismenüüs Scan To kuvatakse, määrate te programmi HP Image Zone abil oma arvutis.
- Et valida sihtkoht skannitulemuse saatmiseks, vajutage nuppu ▶, kuni soovitud sihtkoht on juhtpaneeli näidikul, ja vajutage siis Alusta skannimist. Arvutis ilmub HP skannimisaknasse HP Scan kujutise eelvaade. Enne lõplikku skannimist on teil võimalik eelvaates muutusi teha. Eelvaates tehtavaid muutusi ei salvestata algsesse pildifaili. Lisateavet eelvaatepildi redigeerimise kohta leiate oma tarkvaraga kaasas olnud elektroonilises spikris (HP Image Zone Help).
- Töödelge HP skannimise aknas HP Scan kujutise eelvaadet. Kui olete lõpetanud, klõpsake nuppu Accept (aktsepteeri). HP All-in-One saadab skannimistulemuse valitud rakendusse. Kui valite sihtkohaks näiteks rakenduse HP Image Zone, avatakse ja kuvatakse skannitud pilt seal automaatselt.

#### Originaali skannimine (ühendatud võrguga)

Kui teie HP All-in-One on võrgu kaudu ühe või mitme arvutiga ühendatud, siis läbige järgmised etapid.

- 1. Asetage originaal seadme klaasi parempoolsesse esinurka, skannitav külg allpool.
- Vajutage skannimisalal olles nuppu Skanni....
   Ilmub skannimismenüü Scan To, mis sisaldab mitmesuguseid valikuid.
- Valige nupu ▶ abil Select Computer (arvuti valik) ning vajutage OK. Ekraanile ilmub arvuti valimise menüü Select Computer, mis sisaldab HP All-in-One'iga ühendatud arvuteid.

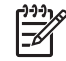

**Märkus** Menüüs Select Computer võivad lisaks võrgu kaudu ühendatutele olla toodud ka USB-ühendusega arvutid.

4. Vaikearvuti valimiseks vajutage nuppu OK. Mõne teise arvuti valimiseks tõstke selle nimi nupu ▶ abil esile ning vajutage siis OK. Et saata skannimistulemus oma arvuti rakendusse, valige menüüst oma arvuti. Ilmub skannimismenüü Scan To, kus on toodud sihtkohad, sealhulgas rakendused, kõige jaoks, mida te skannite. Vaikesihtkohaks on viimati selle menüü abil valitud koht. Selle, milliseid sihtkohti skannimismenüü Scan To sisaldab, määrate te programmi HP Image Zone abil oma arvutis. Lisateavet saate oma tarkvaraga kaasas olevast elektroonilisest sipikrist HP Image Zone Help.

- Rakenduse valimiseks, kuhu skannitulemus saadetakse, tõstke selle nimi nupu abil esile ning vajutage siis OK või Alusta skannimist. Kui valite programmi HP Image Zone, ilmub HP skannimise aknas HP Scan kujutise eelvaade ja teil on võimalus seda töödelda.
- Tehke HP skannimise aknas HP Scan kujutise eelvaate juures soovitud muudatused. Kui oled lõpetanud, klõpsake nuppu Accept (aktsepteeri). HP All-in-One saadab skannimistulemuse valitud rakendusse. Kui valite sihtkohaks näiteks rakenduse HP Image Zone, avatakse ja kuvatakse skannitud pilt seal automaatselt.

## Skannimistulemuse saatmine HP Instant Share'i sihtkohta

HP Instant Share võimaldab teil e-posti ja võrgualbumite vahendusel pere ja sõpradega pilte jagada ning Interneti kaudu kvaliteetprinte tellida.

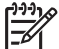

Märkus Kõigis riikides või piirkondades ei saa Interneti kaudu fotosid tellida.

See jaotis sisaldab teavet skannitud kujutiste jagamisega USB-ühendusega seadmest ja võrguühendusega seadmest.

#### Skannitud pildi jagamine sõprade ja sugulastega (USB-ühendusega seade)

Skannitud pildi jagamiseks tuleb vajutada juhtpaneeli nuppu Skanni. Nupu Skanni kasutamiseks asetage kujutis klaasile, skannitav pool all, valige sihtkoht, kuhu soovite kujutise saata, ja alustage skannimist.

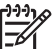

Märkus Kui olete häälestanud HP Instant Share'i võrgus töötamiseks, ei saa te HP Instant Share'i USB-ühendusega seadme puhul kasutada.

- 1. Paigutage originaal klaasi paremasse esinurka selliselt, et pealmine pool jääb alla, või pange see dokumendisalve (kui kasutate dokumenisööturi salve).
- Vajutage skannimisalas nuppu Skanni. Juhtpaneeli näidikule ilmub skannimismenüü (Scan To).
- 3. Tõstke HP Instant Share nupu ▶ abil esile.
- Sihtkoha valimiseks ja pildi skaneerimiseks vajutage OK. Kujutis skannitakse ja laaditakse arvutisse. Windowsi kasutajatel avaneb arvutis tarkvara HP Image Zone. Ilmub sakk HP Instant Share. Valikupaneelile ilmub skannitud kujutise pisipilt. Lisateavet

programmi **HP Image Zone** kohta saate tarkvaraga kaasas olevast elektroonilisest spikrist **HP Image Zone Help**.

Macintoshi kasutajate arvutis avaneb **HP Instant Share'i** klientrakendus. Aknasse **HP Instant Share** ilmub skannitud kujutise pisipilt.

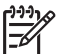

**Märkus** Kui kasutate Macintosh OS-i varasemat versiooni kui OS X v10.2 (sealhulgas OS 9), laaditakse skannitud kujutis teie Macintoshis kausta **HP Gallery**. Klõpsake nuppu **E-mail** (e-post). Saatke pildid e-kirja manusena. Selleks järgige arvuti ekraanil kuvatavaid juhiseid.

Et jagada skannitud fotosid HP Instant Share'i abil teistele, järgige oma arvutis kuvatavaid juhiseid.

#### Skannitud pildi jagamine sõprade ja sugulastega (võrguühendus)

Skannitud pildi teistega jagamiseks vajutage juhtpaneeli nuppu Skanni.... Nupu Skanni kasutamiseks asetage kujutis klaasile, skannitav pool all, valige sihtkoht, kuhu soovite kujutise saata, ja alustage skannimist.

Enne, kui teil on võimalik skannitud kujutist võrguühendusega tootest HP All-in-One jagada, tuleb teie arvutisse installida **HP Image Zone**. Lisateavet **HP Image Zone**'i installimise kohta leiate oma HP All-in-One'iga kaasas olevast installijuhendist.

- 1. Paigutage originaal klaasi paremasse esinurka selliselt, et pealmine pool jääb alla, või pange see dokumendisalve (kui kasutate dokumenisööturi salve).
- Vajutage skannimisalal olles nuppu Skanni.... Juhtpaneeli näidikule ilmub skannimismenüü (Scan To).
- 3. Valige nupu ▶ abil Select Computer (arvuti valik) ning vajutage OK. Juhtpaneeli näidikule ilmub menüü Select Computer.
- Vajutage nuppu ▶, et skannimistulemuse soovitud sihtkoht esile tõsta, ja seejärel vajutage nuppu OK.

Ilmub skannimismenüü Scan To Application.

- 5. Vajutage nuppu ▶, et tõsta esile punkt HP Instant Share, ja seejärel vajutage OK.
- 6. Pilt skannitakse ja saadetakse valitud arvutisse.

## Skannitud pildi saatmine mälukaardile

Te saate saata skannitud kujutise JPEG-pildina mälukaardile, mis on parajasti paigaldatud ühte seadme HP All-in-One mälukaardipesadest. Nii saate mälukaardi funktsioone kasutada skannitud pildist ääristeta fotode ja albumilehtede loomiseks. Samuti pääsete skannitud pildile juurde muudest mälukaarti toetavatest seadmetest.

## Skannimistulemuse saatmine seadmesse HP All-in-One paigaldatud mälukaardile (USB-ühendus)

Te saate saata skannitud kujutise JPEG-vormingus mälukaardile. Selles peatükis kirjeldatakse protsessi, mida kasutada juhul, kui HP All-in-One on ühendatud arvutiga otse USB-kaabli abil. Kontrollige, kas seadmesse HP All-in-One on paigaldatud mälukaart.

- 1. Asetage originaal seadme klaasi parempoolsesse esinurka, skannitav külg allpool.
- Vajutage skannimisalas nuppu Skanni, kuni juhtpaneeli näidikule ilmub Memory Card (mälukaart).
- Vajutage nuppu OK. HP All-in-One skannib kujutise ja salvestab faili JPEG-vormingus mälukaardile.

## Skannimistulemuse saatmine seadmesse HP All-in-One paigaldatud mälukaardile (võrguühendus)

Te saate saata skannitud kujutise JPEG-vormingus mälukaardile. Käesolevas peatükis kirjeldatakse protsessi, mida tuleb kasutada juhul, kui teie HP All-in-One on ühendatud võrku.

- 1. Asetage originaal seadme klaasi parempoolsesse esinurka, skannitav külg allpool.
- Vajutage skannimisalas nuppu Skanni, kuni juhtpaneeli näidikule ilmub Memory Card (mälukaart).
- Vajutage nuppu OK. HP All-in-One skannib kujutise ja salvestab faili JPEG-vormingus mälukaardile.

### Skannimise peatamine

→ Skannimise peatamiseks vajutage juhtpaneelil nuppu Katkesta või klõpsake rakenduses HP Image Zone nuppu Cancel.

## **9** Arvutist printimine

HP All-in-One töötab koos ükskõik millise printimist võimaldava tarkvararakendusega. Sõltuvalt sellest, kas prindite Windowsis või Macintoshis, on juhised veidi erinevad. Järgige kindlasti selles peatükis just teie opsüsteemi jaoks mõeldud juhiseid.

Lisaks selles peatükis kirjeldatud prindivõimalustele saate teha ääriseta prindi, infolehtede ja plakatite sarnaseid erilisi prinditöid, printida otse mälukaardilt või PictBridge'i toetavast digikaamerast ning kasutada skannitud pilte programmi **HP Image Zone** prindiprojektides.

- Lisateabe saamiseks mälukaardilt või digikaamerast printimise kohta vt Mälukaardi või PictBridge-kaamera kasutamine.
- Lisateavet printimise eritööde või piltide printimise kohta HP Image Zone'is leiate elektroonilises spikris (HP Image Zone Help).

## Printimine tarkvararakendusest

Enamiku printimissätega tegeleb automaatselt tarkvararakendus, kust te prindite, või HP ColorSmarti tehnoloogia. Sätteid on vaja käsitsi muuta ainult juhul, kui muudate printimise kvaliteeti, prindite eripaberile või kilele või kasutate erifunktsioone.

#### Printimine tarkvararakendusest, millega dokumendi lõite (Windowsi kasutajad)

- 1. Veenduge, et teil oleks sisendsalve laaditud paber.
- 2. Klõpsake tarkvararakenduse menüüs File (Fail) käsku Print (Prindi).
- 3. Valige printeriks HP All-in-One.
- Kui teil on vaja sätteid muuta, klõpsake nuppu, mis avab dialoogiboksi Properties (Atribuudid). Sõltuvalt tarkvararakendusest võib selle nupu nimi olla Preferences (Eelistused), Properties (Atribuudid), Options (Suvandid), Printer Setup (Printeri

häälestus) või Printer.

- Valige oma printimistöö jaoks sobivad valikud vahekaartidel Paper/Quality (Paber/kvaliteet), Finishing (Viimistlus), Effects (Efektid), Basics (Põhisätted) ning Color (Värvid).
  - Nõuanne Võite printimistöö jaoks kasutada sobivaid valikuid, kui valite
    - Solution Solution
- 6. Dialoogiboksi Properties (Atribuudid) sulgemiseks klõpsake nuppu OK.
- 7. Printimise alustamiseks klõpsake nuppu **Print** (Prindi) või **OK**.

#### Printimine tarkvararakendusest, millega dokumendi lõite (Macintoshi kasutajad)

- 1. Veenduge, et teil oleks sisendsalve laaditud paber.
- Enne printima hakkamist valige HP All-in-One Chooseris (OS 9), Print Centeris (OS 10.2 või vanem) või Printer Setup Utility's (OS 10.3 või uuem).

3. Klõpsake tarkvararakenduse menüüs **File** (Fail) käsku **Page Setup** (Lehekülje häälestus).

llmub dialoogiaken **Page Setup** (Lehekülje häälestus), mis võimaldab teil määrata paberi formaati, suunda ning pildi suuruse kohandamist.

- 4. Määrake lehekülje atribuudid:
  - Valige paberi formaat.
  - Valige lehekülje suund.
  - Sisestage suuruse muutmise protsent.

Märkus OS 9 puhul sisaldab dialoogiaken Page Setup (Lehekülje häälestus) ka võimalusi pildi peegelduse (või negatiivi) printimiseks ning

lehekülie veeriste seadistamiseks kahepoolseks printimiseks.

- 5. Klõpsake OK.
- Klöpsake oma tarkvararakenduse menüü File (Fail) käsku Print (Prindi). Kuvatakse dialoogiboks Print (Printimine). Kui kasutate OS 9, avaneb paneel General (Üldine). Kui kasutate OS X, avaneb paneel Copies & Pages (eksemplarid ja leheküljed).
- 7. Muutke hüpikmenüü igas valikukategoorias prindisätted oma töö jaoks sobivaks.
- 8. Printimise alustamiseks klõpsake nuppu Print (Prindi).

## Prindisätete muutmine

Saate kohandada kombainseadme HP All-in-One prindisätteid nii, et seade saaks hakkama pea igasuguste prinditöödega.

#### Windowsi kasutajad

Enne prindisätete muutmist peaksite otsustama, kas soovite muuta prindisätteid ainult käimasoleva prinditöö jaoks või soovite muuta uued sätted kõigi tulevaste prindisätete jaoks vaikesäteteks. Prindisätete kuvamine sõltub sellest, kas soovite muutused rakendada kõigile tulevastele prinditöödele või ainult praegusele prinditööle.

#### Prindisätete muutmiseks kõigi tulevaste prinditööde jaoks

- Klõpsake programmis HP Director nuppu Settings (Sätted), valige Print Settings (Prindisätted) ning seejärel klõpsake Printer Settings (Printeri sätted).
- 2. Muutke soovitud prindisätteid ja klõpsake nuppu OK.

#### Prindisätete muutmiseks praeguse prinditöö jaoks

- 1. Klõpsake tarkvararakenduse menüüs File (Fail) käsku Print (Prindi).
- 2. Veenduge, et printeriks oleks valitud HP All-in-One.
- Klõpsake nuppu, mis avab dialoogiboksi Properties (Atribuudid). Sõltuvalt tarkvararakendusest võib selle nupu nimi olla Preferences (Eelistused), Properties (Atribuudid), Options (Suvandid), Printer Setup (Printeri häälestus) või Printer.
- 4. Muutke soovitud prindisätteid ja klõpsake nuppu **OK**.
- 5. Töö printimiseks klõpsake dialoogiboksis **Print** (Printimine) nuppu **Print** (Prindi) või **OK**.

#### Macintoshi kasutajad

Prinditöö sätete muutmiseks kasutage dialoogibokse **Page Setup** (Lehekülje häälestus) ja **Print** (Printimine). Kasutatav dialoogiboks sõltub muudetavast sättest.

#### Paberi formaadi, lehe suuna või skaleerimise protsendi muutmiseks

- 1. Enne printima hakkamist valige HP All-in-One **Chooser**is (OS 9), **Print Center**is (OS 10.2 või vanem) või **Printer Setup Utility**'s (OS 10.3 või uuem).
- 2. Klõpsake tarkvararakenduse menüüs **File** (Fail) käsku **Page Setup** (Lehekülje häälestus).
- 3. Muutke paberi formaati, lehe suunda ja skaleerimise protsendi sätteid ja klõpsake nuppu **OK**.

#### Kõigi muude prindisätete muutmiseks

- 1. Enne printima hakkamist valige HP All-in-One **Chooser**is (OS 9), **Print Center**is (OS 10.2 või vanem) või **Printer Setup Utility'**s (OS 10.3 või uuem).
- 2. Klõpsake oma tarkvararakenduse menüü File (Fail) käsku Print (Prindi).
- 3. Muutke soovitud prindisätteid ja klõpsake töö printimiseks nuppu Print (Prindi).

### Prinditöö peatamine

Kuigi printimise saab peatada nii seadmest HP All-in-One kui ka arvutist, soovitame parimate tulemuste saavutamiseks peatamist kombainseadmest HP All-in-One.

#### Prinditöö peatamine kombainseadmest HP All-in-One

→ Klõpsake juhtpaneelil nuppu Katkesta. Otsige juhtpaneeli näidikul teadet Print Cancelled (Printimine katkestatud). Kui teade ei ilmu, vajutage taas nuppu Katkesta.

## **10** Faksi häälestamine

Kui olete täitnud kõik häälestusjuhendis toodud juhised, siis kasutage faksi häälestuse lõpuleviimiseks selles peatükis sisalduvaid juhiseid. Palun hoidke häälestusjuhend hilisemaks kasutamiseks alles.

Sellest peatükist saate teada, kuidas häälestada HP All-in-One selliselt, et saaksite kasutada faksi edukalt koos kõigi olemasolevate seadmete ja teenustega, mis kasutavad HP All-in-One'iga sama telefoniliini.

L. Nõuanne Samuti võite kasutada faksihäälestusviisardit Fax Setup Wizard

(Windows) või häälestusabilist Setup Assistant (Macintosh) selliste tähtsate faksisätete määramiseks nagu vastamisviis ja faksipäise info. Viisardi Fax Setup Wizard (Windows) või abilise Setup Assistant (Macintosh) leiate programmist HP Image Zone. Lisateavet programmi HP Image Zone kohta vt HP All-in-One'i lisafunktsioonide kasutamine programmi HP Image Zone abil. Pärast viisardi Fax Setup Wizard (Windows) või abilise Setup Assistant (Macintosh) kasutamist järgige faksihäälestuse lõpuleviimiseks siinseid juhiseid.

Enne, kui hakkate HP All-in-One'i faksimiseks häälestama, selgitage välja, millist tüüpi seadmed või teenused kasutavad sama telefoniliini. Valige alltoodud tabeli esimesest veerust oma kodus või kontoris kasutusel olev seadmete ja teenuste kombinatsioon. Seejärel leidke teisest veerust vastav häälestusjuhtum. Iga häälestusviisi jaoks on selles peatükis toodud üksikasjalikud juhised.

| Muud faksiliini kasutavad seadmed/<br>teenused                                                                                                    | Soovitatav faksihäälestus                                                        |
|----------------------------------------------------------------------------------------------------|----------------------------------------------------------------------------------|
| Pole.<br>Teil on faksimiseks eraldi telefoniliin.                                                                                                    | Variant A: Eraldi faksiliin<br>(telefonikõnesid ei saada)                        |
| Digitaalse abonentliini (DSL) teenus teie telefonioperaatori kaudu.                                                                                          | Variant B: HP All-in-One'i häälestamine<br>DSL-iga                               |
| Kodukeskjaamaga (PBX)<br>telefonisüsteem või ISDN-süsteem.                                                                                                   | Variant C: HP All-in-One'i häälestamine<br>PBX telefonisüsteemi või ISDN-liiniga |
| Eristavate helinate teenus telefonikompaniilt.                                                                                                    | Variant D: Faks koos samal liinil oleva eristavate helinate teenusega            |
| Telefonikõned.<br>Võtate sellel telefoniliinil vastu nii hääl-<br>kui ka faksikõnesid.                                                                       | Variant E: Jagatud telefoni/faksi liin                                           |
| Telefonikõned ja kõneposti teenus.<br>Saate sellel liinil nii telefoni- kui<br>faksikõnesid ning teil on<br>telefonikompaniilt tellitud kõneposti<br>teenus. | Variant F: Jagatud telefoni/faksi liin koos<br>kõnepostiga                       |

## Variant A: Eraldi faksiliin (telefonikõnesid ei saada)

Kui teil on eraldi liin, millel te telefonikõnesid ei saa, ning teil pole sellele liinile ühendatud muud varustust, häälestage HP All-in-One, nagu kirjeldatud selles osas.

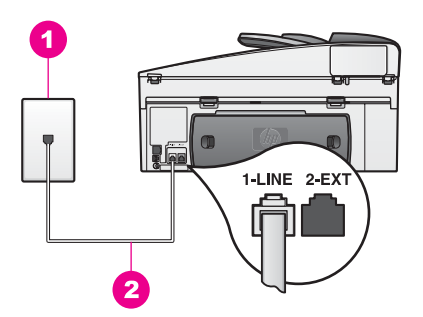

#### Seadme HP All-in-One tagantvaade

- 1 Telefoni seinakontakt
- 2 "1-LINE" pordiga ühendatud HP All-in-One'i kastis tarnitud telefonikaabel

#### Seadme HP All-in-One häälestamine eraldi faksiliini puhul

 Ühendage HP All-in-One'i kastis kaasas olnud telefonikaabli üks ots telefoni seinakontakti ning seejärel teine ots oma HP All-in-One'i taga asuvasse porti "1-LINE".

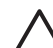

Hoiatus Kui te ei kasuta HP All-in-One'i seinakontakti ühendamiseks komplektis olevat kaablit, ei saa te võib-olla fakse saata. See eriline telefonikaabel erineb nendest kaablitest, mis võivad teil kontoris või kodus juba olemas olla. Kui komplektis olev telefonikaabel on liiga lühike, siis lugege punktist Minu HP All-in-One'iga kaasas olnud telefonikaabel ei ole küllalt pikk, kuidas seda pikendada.

- 2. Häälestage HP All-in-One sissetulevatele kõnedele automaatselt vastama. Vajutage Automaatne vastamine, kuni tuli hakkab põlema.
- (Pole kohustuslik.) Määrake sätte Rings to Answer (helinaid vastamiseks) väärtuseks üks või kaks helinat. Teavet selle sätte muutmise kohta leiate punktist Enne vastamist oodatavate helinate arvu seadmine.
- 4. Testige faksi. Lisateavet vt Faksi häälestuse testimine.

Kui telefon heliseb, vastab HP All-in-One sellele automaatselt, kui on kõlanud nii palju helinaid, nagu määrati sättega **Rings to Answer** (helinaid vastamiseks). Seejärel hakkab seade edastama saatvale faksimasinale faksi vastuvõtutoone ja võtab faksi vastu.

## Variant B: HP All-in-One'i häälestamine DSL-iga

Kui kasutate oma telefonioperaatori DSL-teenust, siis ühendage selles punktis toodud juhiste kohaselt telefoni seinakontakti ja HP All-in-One'i vahele DSL-filter. DSL-filter

eemaldab digitaalse signaali, mis võib segada HP All-in-One'i sidet telefoniliiniga. (DSL-i nimetuseks võib teie riigis või piirkonnas olla ADSL).

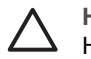

**Hoiatus** Kui teil on DSL-liin ja te ei ühenda DSL-filtrit, ei saa te HP All-in-One'iga fakse saata ega vastu võtta.

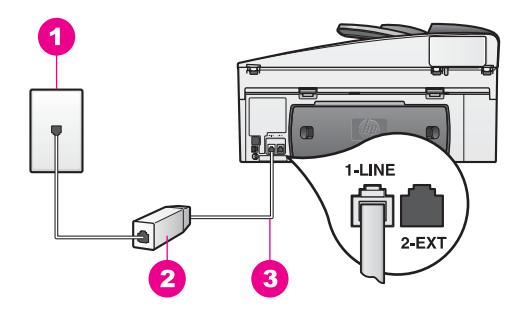

#### Seadme HP All-in-One tagantvaade

- 1 Telefoni seinakontakt
- 2 DSL-filtri ja kaabli tarnib teie DSL-teenuse pakkuja.
- 3 "1-LINE" pordiga ühendatud HP All-in-One'i kastis tarnitud telefonikaabel

#### Seadme HP All-in-One häälestamine DSL-i puhul

- 1. Hankige DSL-teenuse pakkuja käest DSL-filter.
- Ühendage HP All-in-One'i kastis kaasas olnud telefonikaabli üks ots DSL filtri avatud otsaga ning seejärel teine ots HP All-in-One'i taga asuvasse "1-LINE" porti.

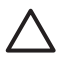

**Hoiatus** Kui te ei kasuta HP All-in-One'i seinakontakti ühendamiseks komplektis olevat kaablit, ei saa te võib-olla fakse saata. See eriline telefonikaabel erineb nendest kaablitest, mis võivad teil kontoris või kodus juba olemas olla.

- 3. Ühendage DSL-filtri kaabel telefoni seinakontakti.
- 4. Testige faksi. Lisateavet vt Faksi häälestuse testimine.

## Variant C: HP All-in-One'i häälestamine PBX telefonisüsteemi või ISDN-liiniga

Kui kasutate PBX-telefonisüsteemi või ISDN-i konverterit/terminaliadapterit, siis toimige kindlasti järgmiselt.

 Kui kasutate kas PBX-i või ISDN-i konverterit/terminaliadapterit, siis ühendage HP All-in-One faksi ja telefoni kasutamiseks ettenähtud porti. Samuti veenduge võimalusel, et terminaliadapter on seatud teie riigi/piirkonna jaoks õigele kommutaatori tüübile.

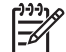

**Märkus** Mõne ISDN-süsteemi puhul saate häälestada pordid kindla telefoniseadme jaoks. Näiteks võib teil olla üks port määratud telefonile ja 3. grupi faksile ning teine port mitmeotstarbeliseks. Kui ühendamisel ISDN-konverteri faksi- ja telefonipordiga tekib probleeme, proovige kasutada

selle asemel universaalset porti; selle juures võib olla silt "multi-combi" või midagi sarnast.

- Kui kasutate PBX telefonisüsteemi, lülitage kõneootetoon "välja".
  - Hoiatus Paljude digitaalsete PBX süsteemide puhul on kõneootetoon tehase poolt "sisse" lülitatud. Kõneootetoon segab faksi saatmist ja te ei saa HP All-in-One'iga fakse saata ega vastu võtta. Kõneootetooni väljalülitamise juhised leiate oma PBX-telefonisüsteemiga kaasas olevatest juhenditest.
- Kui kasutate PBX-telefonisüsteemi, valige enne faksinumbri valimist välisliini number.
- Kasutage HP All-in-One'i telefoni seinakontakti ühendamiseks kindlasti komplektis olevat kaablit, vastasel juhul ei saa te võib-olla fakse saata. See eriline telefonikaabel erineb nendest kaablitest, mis võivad teil kontoris või kodus juba olemas olla. Kui komplektis olev telefonikaabel on liiga lühike, siis lugege punktist Minu HP All-in-One'iga kaasas olnud telefonikaabel ei ole küllalt pikk, kuidas seda pikendada.

## Variant D: Faks koos samal liinil oleva eristavate helinate teenusega

Kui tellite (telefonikompaniilt) eristavate helinate teenust, mis võimaldab mitme erineva helina tüübiga telefoninumbri olemasolu ühel telefoniliinil, häälestage oma HP All-in-One, nagu kirjeldatud selles osas.

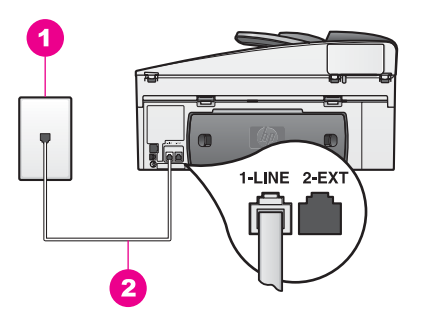

#### Seadme HP All-in-One tagantvaade

- 1 Telefoni seinakontakt
- 2 "1-LINE" pordiga ühendatud HP All-in-One'i kastis tarnitud telefonikaabel

#### Seadme HP All-in-One häälestamine eristava helina teenuse korral

 Ühendage HP All-in-One'i kastis kaasas olnud telefonikaabli üks ots telefoni seinakontakti ning seejärel teine ots oma HP All-in-One'i taga asuvasse porti "1-LINE".

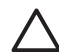

**Hoiatus** Kui te ei kasuta HP All-in-One'i seinakontakti ühendamiseks komplektis olevat kaablit, ei saa te võib-olla fakse saata. See eriline telefonikaabel erineb nendest kaablitest, mis võivad teil kontoris või kodus juba olemas olla. Kui komplektis olev telefonikaabel on liiga lühike, siis lugege punktist Minu HP All-in-One'iga kaasas olnud telefonikaabel ei ole küllalt pikk, kuidas seda pikendada.

- 2. HP All-in-One'i häälestamine sissetulevatele kõnedele automaatselt vastama Vajutage Automaatne vastamine, kuni tuli hakkab põlema.
- 3. Muutke Answer Ring Pattern (Helina tüüp vastuvõtmisel) seade telefonikompanii poolt teie faksinumbrile määratud helinatüübile, näiteks kahekordsele või kolmekordsele helinale.

Teavet selle sätte muutmise kohta leiate punktist Vastuvõtmishelina tüübi muutmine (eristuv helin).

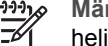

Märkus Tehases on HP All-in-One häälestatud vastama kõigile helinamudelitele. Kui te ei määra telefonioperataori poolt faksinumbrile omistatud õiget helinamudelit, võib HP All-in-One vastata nii häälkõnedele kui ka faksikõnedele, või üldse mitte kõnedele vastata.

- 4. (Pole kohustuslik.) Määrake sätte Rings to Answer (helinaid vastamiseks) väärtuseks üks või kaks helinat. Teavet selle sätte muutmise kohta leiate punktist Enne vastamist oodatavate helinate arvu seadmine.
- 5. Testige faksi. Lisateavet vt Faksi häälestuse testimine.

HP All-in-One vastab automaatselt valitud helinamudeliga (säte Answer Ring Pattern (vastamishelina mudel)) sissetulevatele kõnedele, kui on kõlanud määratud arv (säte Rings to Answer (helinaid vastamiseks)) helinaid. Seejärel hakkab seade edastama saatvale faksimasinale faksi vastuvõtutoone ja võtab faksi vastu.

## Variant E: Jagatud telefoni/faksi liin

Kui saate samal numbril telefoni- ja faksikõnesid ning teil pole sellel telefoniliinil muud kontorivarustust (ega kõneposti), häälestage oma HP All-in-One, nagu kirjeldatud selles osas.

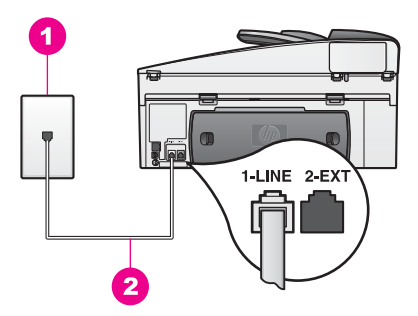

#### Seadme HP All-in-One tagantvaade

- 1 Telefoni seinakontakt
- 2 "1-LINE" pordiga ühendatud HP All-in-One'i kastis tarnitud telefonikaabel

#### HP All-in-One'i häälestamine jagatud kõne-/faksiliini korral

Ühendage HP All-in-One'i kastis kaasas olnud telefonikaabli üks ots telefoni 1. seinakontakti ning seejärel teine ots oma HP All-in-One'i taga asuvasse porti "1-LINE".

- Hoiatus Kui te ei kasuta HP All-in-One'i seinakontakti ühendamiseks komplektis olevat kaablit, ei saa te võib-olla fakse saata. See eriline telefonikaabel erineb nendest kaablitest, mis võivad teil kontoris või kodus juba olemas olla. Kui komplektis olev telefonikaabel on liiga lühike, siis lugege punktist Minu HP All-in-One'iga kaasas olnud telefonikaabel ei ole küllalt pikk, kuidas seda pikendada.
- 2. Nüüd peate otsustama, kas soovite, et HP All-in-One vastaks kõnedele vastaks automaatselt või käsitsi.
  - Kui häälestate HP All-in-One'i kõnedele automaatselt vastama, vastab ta kõikidele sissetulevatele kõnedele ning võtab fakse vastu. HP All-in-One ei tee sel juhul vahet hääl- ja faksikõnedel; kui kahtlustate, et sissetulev kõne on häälkõne, peate kõnele vastama enne kui HP All-in-One jõuab seda teha. Kõnedele automaatselt vastamiseks vajutage Automaatne vastamine, kuni tuli hakkab põlema.
  - Kui häälestate HP All-in-One'i käsitsi fakse vastu võtma, peate ise kohal olema, et sissetulevale kõnele vastata, vastasel juhul ei saa HP All-in-One fakse vastu võtta.

Kõnedele käsitsi vastamiseks vajutage Automaatne vastamine, kuni tuli kustub.

3. Testige faksi. Lisateavet vt Faksi häälestuse testimine.

Kui vastate telefonile enne HP All-in-One'i ja kuulete saatvast faksimasinast tulevaid faksitoone, peate faksikõnele käsitsi vastama. Lisateavet vt Faksi käsitsi vastuvõtmine.

## Variant F: Jagatud telefoni/faksi liin koos kõnepostiga

Kui saate samal numbril telefoni- ja faksikõnesid ning teil on telefonikompaniilt tellitud kõneposti teenus, häälestage oma HP All-in-One, nagu kirjeldatud selles osas.

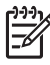

**Märkus** Kui kasutate fakside vastuvõtmiseks mõeldud numbril kõneposti, ei saa te fakse automaatselt vastu võtta. Faksid peate vastuv võtma käsitsi; see tähendab, et peate sisenevatele faksikõnedele vastamiseks isiklikult kohal olema. Kui soovite fakse automaatselt vastu võtta, pöörduge oma telefonioperaatori poole, et kasutada erineva helina teenust, või hankige faksimiseks eraldi telefoniliin.

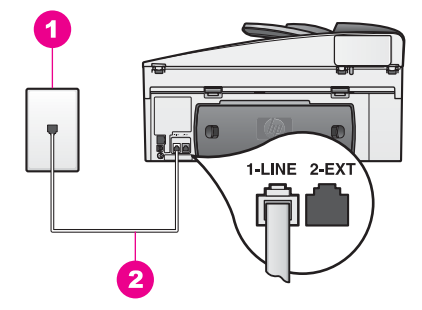

#### Seadme HP All-in-One tagantvaade

- 1 Telefoni seinakontakt
- 2 "1-LINE" pordiga ühendatud HP All-in-One'i kastis tarnitud telefonikaabel

#### Seadme HP All-in-One häälestamine kõneposti korral

 Ühendage HP All-in-One'i kastis kaasas olnud telefonikaabli üks ots telefoni seinakontakti ning seejärel teine ots oma HP All-in-One'i taga asuvasse porti "1-LINE".

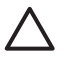

**Hoiatus** Kui te ei kasuta HP All-in-One'i seinakontakti ühendamiseks komplektis olevat kaablit, ei saa te võib-olla fakse saata. See eriline telefonikaabel erineb nendest kaablitest, mis võivad teil kontoris või kodus juba olemas olla. Kui komplektis olev telefonikaabel on liiga lühike, siis lugege punktist Minu HP All-in-One'iga kaasas olnud telefonikaabel ei ole küllalt pikk, kuidas seda pikendada.

- 2. Häälestage HP All-in-One sissetulevatele kõnedele käsitsi vastama. Vajutage nuppu Automaatne vastamine, kuni tuli kustub.
- 3. Testige faksi. Lisateavet vt Faksi häälestuse testimine.

Fakside vastuvõtmiseks peate ise kohal olema, vastasel juhul ei saa HP All-in-One fakse vastu võtta. Lisateavet fakside käsitsi vastuvõtmise kohta leiate punktist Faksi käsitsi vastuvõtmine.

### Faksi häälestuse testimine

Te saate faksi häälestust testida, et kontrollida HP All-in-One'i olekut ja veenduda, et see on faksimiseks õigesti häälestatud. Tehke see test siis, kui olete lõpetanud HP All-in-One'i faksimiseks häälestamise. Test teeb järgnevat.

- Kontrollib faksi riistvara
- Veendub, et telefonikaabel on ühendatud õigesse porti
- Kontrollib tooni olemasolu
- Kontrollib toimiva telefoniliini olemasolu
- Kontrollib teie telefoniliini ühenduse olekut

HP All-in-One prindib testitulemusi sisaldava aruande. Kui test ebaõnnestub, siis vaadake aruanne läbi, et saada teavet probleemi kõrvaldamise kohta, ja korrake testi.

#### Faksi häälestuse testimine juhtpaneelilt

- 1. Häälestage HP All-in-One faksimiseks vastavalt selles peatükis toodud häälestusjuhistele.
- 2. Enne testi käivitamist veenduge, et olete paigaldanud tindikassetid ja laadinud paberi.

Lisateavet leiate punktidest Prindikassettide vahetamine ja Täisformaadis paberi laadimine.

- 3. Vajutage Häälestamine.
- Vajutage nuppu 6 ja siis nuppu 5. Selle tulemusel kuvatakse tööriistamenüü Tools ja seejärel valitakse punkt Align Print Cartridge (joonda tindikassett). HP All-in-One kuvab testi tulemuse juhtpaneeli näidikul ja prindib aruande.
- 5. Vaadake aruanne läbi.
  - Kui test õnnestub ja teil on ikka veel faksimisega probleeme, siis kontrollige aruandes toodud faksisätteid ja veenduge, et need on õiged. Tühi või vale väärtusega faksisäte võib faksimisel probleeme põhjustada.
  - Kui test ebaõnnestub, siis vaadake aruanne läbi, et saada lisateavet leitud probleemide kõrvaldamise kohta.
- Kui olete faksiaruande HP All-in-One'ist välja võtnud, siis vajutage nuppu OK. Vajadusel lahendage leitud probleemid ja korrake testi. Lisateavet testi käigus leitud probleemide lahendamise kohta leiate punktist Faksi test ebaõnnestus.

## **11** Faksi funktsioonide kasutamine

Te saate HP All-in-One'i abil fakse (sh värvifakse) saata ja vastu võtta. Et sagedamini kasutatavatele numbritele kiiresti ja lihtsalt fakse saata, on teil võimalik määrata kiirvalimisnumbrid. Esipaneelilt saate seadistada hulka faksimisvalikuid, nagu näiteks eraldusvõime.

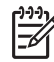

Märkus Enne alustamist tuleb HP All-in-One sobivalt faksimiseks ette valmistada. Lisateavet vt Faksi häälestamine. Samuti võite kasutada faksihäälestusviisardit Fax Setup Wizard (Windows) või häälestusabilist Setup Assistant (Macintosh) selliste tähtsate faksisätete määramiseks nagu vastamisviis ja faksipäise info. Viisardi Fax Setup Wizard (Windows) või abilise Setup Assistant (Macintosh) leiate programmist HP Image Zone. Lisateavet programmi HP Image Zone kohta vt HP All-in-One'i lisafunktsioonide kasutamine programmi HP Image Zone abil.

Uurige tarkvara **HP Image Zone**, et selle kõik võimalused täielikult ära kasutada. **HP Image Zone**i abil on teil võimalik saata oma arvutist faks, lisada sellele arvutiga loodud tiitelleht ning kiiresti kiirvalimisi häälestada. Lisateavet saate elektroonilisest spikrist **HP Image Zone Help**.

Teavet programmi **HP Image Zone** ja elektroonilise spikri kasutamise kohta vt HP All-in-One'i lisafunktsioonide kasutamine programmi HP Image Zone abil.

## Seadme HP All-in-One häälestamine fakside vastuvõtmiseks

HP All-in-One'i saab häälestada olenevalt teie kodu või kontrori vajadustele fakse automaatselt või käsitsi vastu võtma. Kui häälestate HP All-in-One'i fakse automaatselt vastu võtma, vastab see kõigile sissetulevatele kõnedele ning võtab faksid vastu. Kui häälestate HP All-in-One'i fakse käsitsi vastu võtma, peate ise kohal olema, et sissetulevale kõnele vastata, vastasel juhul ei saa HP All-in-One fakse vastu võtta. Lisateavet fakside käsitsi vastuvõtmise kohta leiate punktist Faksi käsitsi vastuvõtmine.

Teatud olukordades eelistate võib-olla fakse käsitsi vastu võtta. Näiteks kui telefoniliini kasutvad nii HP All-in-One kui ka telefoni ja teil ei ole eristavat helinat ega automaatvastajat, peate HP All-in-One'i häälestama faksikõnesid käsitsi vastu võtma. Samuti peate fakse käsitsi vastu võtma, kui kasutate kõnepostiteenust. Seda seetõttu, et HP All-in-One ei suuda eristada faksi- ja telefonikõnesid.

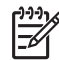

 Märkus Lisateabe saamiseks oma kontoriseadmete seadistamise kohta HP All-in-One'iga vt Faksi häälestamine.

#### Oma vajaduste jaoks soovitatava vastamisrežiimi valimine

Vaadake alltoodud tabelit, et valida HP All-in-One'i jaoks oma kodu või kontori vajadustele vastav soovitatav vastamisrežiim. Tabeli esimesest tulbast valige oma kontori seadistusele vastav varustuse ja teenuste tüüp. Seejärel otsige teisest veerust

vastav soovitatav vastamisrežiim. Kolmandas tulbas kirjeldatakse, kuidas HP All-in-One sissetulevatele kõnedele vastab.

Kui olete oma kodu või kontori vajadustele vastava soovitatava vastamisrežiimi välja selgitanud, lugege punkti Vastamisrežiimi seadmine, et lisateavet saada.

| Faksiliini kasutavad<br>seadmed/teenused                                                                                                    | Soovitatav<br>vastamisrežiim                          | Kirjeldus                                                                                                    |
|----------------------------------------------------------------------------------------------------|-------------------------------------------------------|----------------------------------------------------------------------------------------------------|
| Pole.<br>(Teil on eraldi faksiliin<br>millele tulevad ainult<br>faksikõned.)                                                                      | Automaatne<br>(Tuli Automaatne<br>vastamine põleb.)   | HP All-in-One vastab automaatselt kõigile<br>sissetulevatele kõnedele ja kasutab selleks<br>sätet <b>Rings to Answer</b> (helinaid<br>vastamiseks). Lisateavet helinate arvu<br>määramise kohta leiate punktist Enne<br>vastamist oodatavate helinate arvu seadmine.                                                                                                    |
| Jagatud kõne- ja<br>faksiliin,<br>automaatvastajat pole.<br>(Teil on jagatud<br>telefoniliin, millele<br>tulevad nii hääl- kui ka<br>faksikõned.) | Käsitsi<br>(Tuli Automaatne<br>vastamine ei<br>põle.) | HP All-in-One ei vasta kõnedele automaatselt.<br>Peate kõiki fakse käsitsi vastu võtma, selleks<br>vajutage nuppu Alusta faksimist, must-<br>valge või Alusta faksimist, värviline.<br>Lisateavet fakside käsitsi vastuvõtmise kohta<br>leiate punktist Faksi käsitsi vastuvõtmine.<br>Seda sätet võite kasutada juhul, kui enamik<br>sellel telefoniliinil tulevaid kõnesid on<br>häälkõned ja te saate harva fakse.                                                                |
| Teie telefonioperaatori<br>kõnepostiteenus.                                                                                                    | Käsitsi<br>(Tuli Automaatne<br>vastamine ei<br>põle.) | HP All-in-One ei vasta kõnedele automaatselt.<br>Peate kõiki fakse käsitsi vastu võtma, selleks<br>vajutage nuppu Alusta faksimist, must-<br>valge või Alusta faksimist, värviline.<br>Lisateavet fakside käsitsi vastuvõtmise kohta<br>leiate punktist Faksi käsitsi vastuvõtmine.                                                                                                    |
| Automaatvastaja ning<br>jagatud kõne- ja faksiliin.                                                                                               | Automaatne<br>(Tuli Automaatne<br>vastamine põleb.)   | Kõnele vastab automaatvastaja ja<br>HP All-in-One jälgib liini. Kui HP All-in-One<br>tuvastab faksitoonid, võtab HP All-in-One faksi<br>vastu.<br>Lisaks peaks HP All-in-One'i vastamiseelsete<br>helinate arv olema suurem kui<br>automaatvastaja vastamiseelsete helinate arv.<br>Automaatvastaja peab vastama kõnele enne<br>HP All-in-One'i. Lisateavet vastamiseelsete<br>helinate arvu määramise kohta leiate punktist<br>Enne vastamist oodatavate helinate arvu<br>seadmine. |
| Eristava helina teenus.                                                                                                    | Automaatne<br>(Tuli Automaatne<br>vastamine põleb.)   | HP All-in-One vastab automaatselt kõigile<br>sissetulevatele kõnedele.<br>Veenduge, et telefonioperaatori poolt teie<br>faksiliini jaoks määratud helinamudel vastab<br>HP All-in-One'i jaoks määratud vastamishelina                                                                                                    |

| Faksiliini kasutavad<br>seadmed/teenused | Soovitatav<br>vastamisrežiim | Kirjeldus                                                                                           |
|------------------------------------------|------------------------------|----------------------------------------------------------------------------------------------------|
|                                          |                              | mudelile Answer Ring Pattern. Lisateavet vt<br>Vastuvõtmishelina tüübi muutmine (eristuv<br>helin). |

#### Vastamisrežiimi seadmine

Vastamisrežiim määrab, kas HP All-in-One vastab sissetulevatele kõnedele või mitte. Kui häälestate HP All-in-One'i faksidele automaatselt vastama (Tuli Automaatne vastamine põleb), vastab see kõikidele sissetulevatele kõnedele ja võtab vastu faksid. Kui häälestate HP All-in-One'i fakse käsitsi vastu võtma (tuli Automaatne vastamine tuli ei põle), peate ise kohal olema, et sissetulevale faksikõnele vastata, vastasel juhul ei võta HP All-in-One fakse vastu. Lisateavet fakside käsitsi vastuvõtmise kohta leiate punktist Faksi käsitsi vastuvõtmine.

Kui te pole kindel, millist vastamisrežiimi kasutada, lugege punkti Oma vajaduste jaoks soovitatava vastamisrežiimi valimine.

→ Vastamisrežiimi seadistamiseks vajutage Automaatne vastamine. Kui tuli Automaatne vastamine põleb, vastab HP All-in-One kõnedele automaatselt. Kui tuli ei põle, ei vasta HP All-in-One kõnedele.

## Faksi saatmine

Faksi saab saata mitmel viisil. Juhtpaneeli abil saate HP All-in-One'iga saata mustvalge või värvifaksi. Faksi saate saata ka käsitsi, ühendatud telefoni abil. Nii saate enne faksi saatmist vastuvõtjaga rääkida.

Kui saadate fakse sageli samadele numbritele, saate häälestada kiirvalimisnumbrid ja saata fakse kiiresti nupu Kiirvalimine või kiirvalimisnupu abil. Vaadake see punkt läbi, et saada lisateavet kõigi faksi saatmise võimaluste kohta.

#### Lihtsa faksi saatmine

Võite saada ühe- või mitmelehelise faksi, kasutades selleks juhtpaneeli.

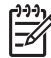

Märkus Kui vajate prinditud kinnitust fakside eduka saatmise kohta, lülitage faksi kinnitus sisse enne fakside saatmist. Lisateavet vt Faksikinnituste printimine.

- Nõuanne Faksi saatmisel saate kasutada ka käsitsivalimist. See võimaldab
- teil numbri valimise kiirust reguleerida. See funktsioon on kasulik, kui soovite kõne eest maksmisel kasutada kõnekaarti ning teil on vaja helistamise ajal tooniviipadele reageerida. Lisateavet vt Faksi saatmine käsitisivalimise abil.
- Asetage originaalid dokumendisööturisse selliselt, et pealmine külg jääb ülespoole ja lehekülje ülaosa on vasakul. Kui saadate üheleheküljelist faksi, võite selle ka klaasile laadida.

Märkus Kui saadate mitmeleheküljelist faksi, peate originaalid automaatsesse dokumendisööturisse laadima.

2. Sisestage numbriklahvide abil faksinumber.

Nõuanne Et faksinumbrisse pausi lisada, vajutage nuppu Kordusvalimine/paus.

- 3. Vajutage nuppu Alusta faksimist, Must-valge.
- Kui originaal on asetatud klaasile, ilmub Fax from Glass? (kas soovite faksida) klaasilt?). Vajutage nuppu 1, et valida Yes (jah).

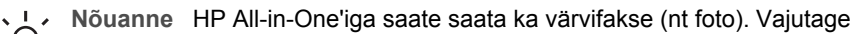

<u>,</u> <u>
</u> lihtsalt nupu Alusta faksimist, Mustvalge asemel nuppu Alusta faksimist,

Värviline. Samuti võite muuta oma faksi eraldusvõimet ja kontrastsust. Lisateavet vt Faksi eraldusvõime ja heleduse/tumeduse muutmine.

Kas teate, et saate faksi saata ka arvutist rakenduse HP Director abil, mis kuulub tarkvara HP Image Zone komplekti? Samuti saate luua ja faksile saatmiseks lisada arvuti loodud tiitellehe. See on lihtne. Lisateabe saamiseks vaadake tarkvaraga kaasas olevat elektroonilist spikrit (HP Image Zone Help)HP Image Zone.

#### Faksikinnituste printimine

Kui vajate prinditud kinnitust fakside eduka saatmise kohta, lülitage siinsete juhiste abil faksikinnitus sisse enne fakside saatmist, valides variandi On Fax Send (faksi saatmisel) või Send & Receive (saatmisel ja vastuvõtmisel).

Faksi kinnituse vaikesätteks on Off (väljas). See tähendab, et HP All-in-One ei prindi kinnitust saadetud ega vastuvõetud fakside kohta. Pärast igat ülekannet ilmub juhtpaneeli näidikule kinnitusteade, mis näitab kas faks saadeti edukalt või mitte.

- 1. Vajutage Häälestamine.
- Vajutage nuppu 2 ja seejärel nuppu 1. 2. Nõnda valitakse näidikul menüü Print Report (aruande printimine) ning seejärel käsk Fax Confirmation (faksikinnitus).
- Vajutage nuppu ▶, et valida üks järgnevatest variantidest:
  - Off (väljas): ei prindi faksikinnitust fakside saatmisel ega vastuvõtmisel.
  - On Fax Send (faksi saatmisel): prindib faksikinnituse iga saadetud faksi kohta.
  - On Fax Receive (faksi vastuvõtmisel): prindib faksikinnituse iga vastuvõetud faksi kohta.
  - Send & Receive (saatmisel ja vastuvõtmisel): prindib faksikinnituse kõigi saadetud ja vastuvõetud fakside kohta.
- Vajutage nuppu OK. 4.

#### Kahepoolsete originaalide saatmine

Kui teil on paigaldatud HP kahepoolse printimise tarvik, saate mustvalgelt saata kahepoolseid originaale. Teavet paberi laadimise kohta sellesse lisatarvikusse leiate lisatarvikuga kaasas olevatest juhistest, mida tuleb järgida.

Seda funktsiooni saate kasutada ainult mustvalgete fakside saatmisel. Värvifakside saatmisel seda kasutada ei saa.

- L. Nõuanne Samuti saate printida vastuvõetud fakse mõlemale paberipoolele.
- Lisateavet vt Seadme HP All-in-One häälestamine ühe- ja kahepoolsete fakside printimiseks.
- 1. Asetage originaalid dokumendisööturisse selliselt, et pealmine külg jääb ülespoole ja lehekülje ülaosa on vasakul.

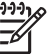

Märkus Laadige originaal dokumendisööturi salve, esikülg ülevalpool. Klaasilt ei saa kahepoolseid originaale saata.

- 2. Sisestage numbriklahvide abil faksinumber.
- 3. Vajutage faksialal nuppu Menüü, kuni ilmub Two-Sided Send (kahepoolne saatmine).
- 4. Valige nupu ▶ abil soovitav variant ja seejärel vajutage nuppu OK.
  - Kui soovite saata kahepoolseid originaale koos tiitellehega, valige 2-Sided + Cover (kahepoolne pluss tiitelleht).
     Selle sätte puhul skannitakse ja saadetakse ainult tiitellehe esikülg, ülejäänud lehtede puhul aga skannitakse ja saadetakse mõlemad küljed.

See hoiab ära kogemata tühja lehe saatmise tiitellehe lisamisel. Kui soovite saata kahepoolseid originaale ilma tiitelleheta, valige 2-

 Kui soovite saata kahepoolseid originaale ilma tiitelleheta, valige 2-SidedOriginal (kahepoolne).

Selle sätte puhul skannitakse ja saadetakse kõigi lehekülgede mõlemad küljed. Kasutage seda sätet, kui kõigil teie originaalidel on mõlemal küljel tekst.

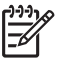

**Märkus** Ärge originaale välundsalvest enne ära võtke, kui nad on mõlemalt poolt skannitud. HP All-in-One skannib originaali esikülje, viib selle väljundialasse ja seejärel tõstab selle uuesti üles, et skannida teine külg. Pärast iga lehekülje mõlema külje skannimist võite originaalid eemaldada.

5. Vajutage nuppu Alusta faksimist, Must-valge.

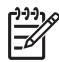

**Märkus** Valitud suvand kehtib ainult käesoleva faksi korral. Kui soovite kasutada kõigi tulevaste fakside saatmisel samu suvandeid, siis muutke vaikeväärtust. Lisateavet vt Uute vaikesätete seadmine.

#### Faksi käsitsi saatmine telefonilt

Te saate enne faksi saatmist adressaadile helistada ja temaga rääkida. Seda faksi saatmise meetodit nimetatakse faksi käsitsi saatmiseks. Faksi käsitsi saatmine on kasulik, kui soovite olla kindel, et adressaat on enne faksi saatmise alustamist saadaval.

- 1. Asetage originaalid dokumendisööturisse selliselt, et pealmine külg jääb ülespoole ja lehekülje ülaosa on vasakul.
- 2. Valige number HP All-in-One'iga ühendatud telefoni klahvide abil.

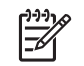

**Märkus** Numbri valimiseks peate kasutama telefoni klahve. Ärge kasutage HP All-in-One'i juhtpaneeli klahvistikku.

- 3. Tehke üks alltoodud toimingutest.
  - Kui te kuulete pärast numbri valimist faksitoone, vajutage faksi saatmiseks kolme sekundi jooksul nuppu Alusta faksimist, Must-valge või Alusta faksimist, Värviline.
  - Kui telefonile vastab faksi saaja, saate temaga enne faksi saatmist vestelda.
     Kui te olete faksi saatmiseks valmis, vajutage juhtpaneelil nuppu Alusta faksimist, Must-valge või Alusta faksimist, Värviline.

#### Faksi saatmine kordusvalimise abil

Võite kasutada kordusvalimist faksi saatmiseks viimati valitud numbrile.

- 1. Asetage originaalid dokumendisööturisse selliselt, et pealmine külg jääb ülespoole ja lehekülje ülaosa on vasakul.
- 2. Vajutage klahvi Kordusvalimine/paus. Juhtpaneeli näidikule kuvatakse viimati valitud number.
- 3. Vajutage nuppu Alusta faksimist, Must-valge või Alusta faksimist, Värviline.

#### Faksi saatmine kiirvalimise abil

Te saate kiiresti faksida, kui vajutate nuppu Kiirvalimine või juhtpaneelil olevat kiirvalimisnuppu.

Märkus Kiirvalimisnupud vastavad esimesele viiele kiirvalimisnumbrile.

Kiirvalimisnumbreid ei kuvata enne, kui olete need määranud. Lisateavet vt Kiirvalimise häälestamine.

- 1. Asetage originaalid dokumendisööturisse selliselt, et pealmine külg jääb ülespoole ja lehekülje ülaosa on vasakul.
- 2. Tehke üks alltoodud toimingutest.
  - Vajutage klahvi Kiirvalimine, kuni juhtpaneeli näidiku ülaossa ilmub sobiv kiirvalimisnumber.
  - Vajutage nuppu Kiirvalimine ja seejärel sisestage juhtpaneeli klahvistiku abil kiirvalimiskood.
  - Vajutage mingit kiirvalimisnuppu.
- 3. Vajutage nuppu Alusta faksimist, Must-valge või Alusta faksimist, Värviline.

#### Faksi ajastamine

Te saate ajastada mustvalge faksi, et saata see hiljem samal päeval (24 tunni jooksul hiljem, nt siis, kui telefoniliinid pole nii koormatud või telefonitariifid on odavamad). Faksi ajastamisel peavad originaalid olema laaditud dokumendisööturi salve, mitte klaasile. HP All-in-One saadab teie faksi automaatselt, kui määratud aeg saabub.

Korraga saate ajastada vaid ühe faksi saatmise. Kui faks on ajastatud, saate siiski jätkata tavaliste fakside saatmist.

1. Asetage originaalid dokumendisööturisse selliselt, et pealmine külg jääb ülespoole ja lehekülje ülaosa on vasakul.

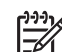

Märkus Laadige originaalid dokumendisööturi salve, mitte klaasile. Kui originaalid on klaasile laaditud, ei saa seda funktsiooni kasutada.

- 2. Vajutage juhtpaneeli faksialal nuppu Menüü, kuni kuvatakse How to Fax (kuidas faksida).
- 3. Valige nupu > abil Send Fax Later (saada faks hiljem) ning vajutage OK.
- Sisestage numbriklahvistiku abil saatmisaeg ja vajutage seejärel nuppu OK. 4.
- Viiba ilmumisel vajutage nuppu 1, et valida AM, või nuppu 2, et valida PM. 5.
- Sisestage faksinumber klahvistiku abil, vajutage mingit kiirvalimisnuppu või nuppu 6. Kiirvalimine, kuni ekraanile ilmub sobiv kiirvalimisnumber.
- 7. Vajutage nuppu Alusta faksimist, Must-valge. HP All-in-One saadab faksi määratud ajal. Juhtpaneeli näidikule ilmub teade Send Fax Later (saada faks hiljem) koos etteantud ajaga.

#### Ajastatud faksi katkestamine

Faksi ajastatud saatmist on võimalik katkestada. Pärast faksi ajastamist ilmub juhtpaneeli näidikule valitud saatmisaeg.

#### Ajastatud faksi muutmine või tühistamine juhtpaneelilt

- → Pärast valitud saatmisaja ilmumist juhtpaneelile näidikule vajutage Katkesta ning seejärel 1.
  - Faksi ajastatud saatmine on sellega tühistatud.

#### Faksi saatmine mälust

Te saate skannida mustvalge faksi mällu ja saata seejärel mälust faksi. See funktsioon on kasulik, kui number, millele proovite faksi saata, on kinni või pole ajutiselt kättesaadav. HP All-in-One skannib originaalid mällu ja saadab need siis, kui saab luua ühenduse vastuvõtva faksimasinaga. Pärast seda, kui HP All-in-One on leheküljed mällu skanninud, võite originaalid kohe dokumendisööturi salvest eemaldada.

1. Asetage originaalid dokumendisööturisse selliselt, et pealmine külg jääb ülespoole ja lehekülje ülaosa on vasakul.

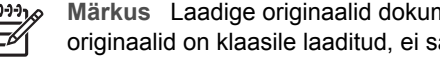

Märkus Laadige originaalid dokumendisööturi salve, mitte klaasile. Kui originaalid on klaasile laaditud, ei saa seda funktsiooni kasutada.

- Vajutage juhtpaneeli faksialal nuppu Menüü, kuni kuvatakse How to Fax (kuidas 2. faksida).
- 3. Valige nupu > abil Scan and Fax (skanni ja faksi) ning vajutage OK.
- Sisestage faksinumber klahvistiku abil, vajutage mingit kiirvalimisnuppu või nuppu 4. Kiirvalimine, kuni ekraanile ilmub sobiv kiirvalimisnumber.
- 5. Vajutage nuppu Alusta faksimist, Must-valge.

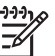

Märkus Kui vajutate nuppu Alusta faksimist, värviline, saadetakse faks must-valgena ning juhtpaneeli näidikule ilmub vastav teade.

HP All-in-One skannib originaalid mällu ja saadab faksi, kui vastuvõttev faksimasin on kättesaadav.

#### Faksi saatmine käsitisivalimise abil

Käsitsivalimine võimaldab teil valida numbri juhtpaneelilt, nagu valiksite tavalist telefoninumbrit. See funktsioon on kasulik, kui soovite kõne eest maksmisel kasutada kõnekaarti ning teil on vaja helistamise ajal tooniviipadele reageerida. Lisaks võimaldab see teil vajaduse korral valimise kiirust reguleerida.

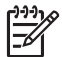

Märkus Veenduge, et heli on sisse lülitatud, vastasel juhul ei kuule te kõnetooni. Lisateavet vt Helitugevuse reguleerimine.

- Asetage originaalid dokumendisööturisse selliselt, et pealmine külg jääb ülespoole ja lehekülje ülaosa on vasakul. Kui saadate üheleheküljelist faksi, võite selle ka klaasile laadida.
- 2. Vajutage nuppu Alusta faksimist, Must-valge või Alusta faksimist, Värviline.
- 3. Kui originaal on asetatud klaasile, ilmub Fax from Glass? (kas soovite faksida klaasilt?). Vajutage 1.
- 4. Kui kuulete tooni, sisestage number juhtpaneeli klahvistiku abil.
- Järgige kõiki kuvatavaid viipasid. Faks saadetakse, kui vastuvõttev faksimasin vastab.

### Faksi vastuvõtmine

Olenevalt valitud vastamisrežiimist saab HP All-in-One fakse kas automaatselt või käsitsi vastu võtta. Kui klahvi Automaatne vastamine kõrval olev tuli põleb, vastab HP All-in-One sissetulevatele kõnedele automaatselt ja võtab faksid vastu. Kui tuli ei põle, peate faksid käsitsi vastu võtma. Lisainfot vastamisrežiimi kohta leiate punktist Seadme HP All-in-One häälestamine fakside vastuvõtmiseks.

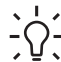

Nõuanne HP All-in-One'i saab häälestada printima vastuvõetud fakse mõlemale lehepoolele, et paberit kokku hoida. Lisateavet vt Seadme HP All-in-One häälestamine ühe- ja kahepoolsete fakside printimiseks.

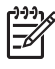

**Märkus** Kui te olete paigaldanud foto- või halli fototindi kasseti fotode printimiseks, soovite te selle võibolla fakside vastuvõtmise ajaks musta tindikassetiga asendada. Vaadake Töö prindikassettidega.

#### Enne vastamist oodatavate helinate arvu seadmine

Te saate kindlaks määrata, kui mitu helinat peab kõlama, enne kui HP All-in-One automaatselt sissetulevale kõnele vastab.

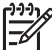

Märkus See säte kehtib vaid juhul, kui HP All-in-One on häälestatud fakse automaatselt vastu võtma.

Säte **Rings to Answer** (vastamiseelseid helinaid) on oluline, kui teil on HP All-in-One'iga samal telefoniliinil automaatvastaja. Automaatvastaja peab vastama kõnele enne HP All-in-One'i. HP All-in-One'i vastamiseelsete helinate arv peaks olema suurem kui automaatvastaja vastamiseelsete helinate arv.

Näiteks võite häälestada oma automaatvastaja vastama 4 helina järel ja HP All-in-One'i vastama seadme jaoks võimaliku maksimaalse helinate arvu järel. (Helinate maksimumarv on riigiti/piirkonniti erinev.) Sellise häälestuse korral vastab kõnele automaatvastaja ning HP All-in-One jälgib liini. Kui HP All-in-One tuvastab faksitoonid, võtab HP All-in-One faksi vastu. Kui tegemist on häälkõnega, salvestab automaatvastaja sissetuleva sõnumi.

#### Vastamiseelsete helinate arvu seadmiseks juhtpaneelilt

- 1. Vajutage Häälestamine.
- Vajutage nuppu 4 ja seejärel nuppu 3. Nõnda valitakse näidikul esmalt Basic Fax Setup (Faksi põhihäälestus) ja seejärel Rings to Answer (Helinaid vastamiseni).
- 3. Sisestage numbriklahvide abil sobiv helinate arv.
- 4. Sättega nõustumiseks vajutage nuppu OK.

#### Seadme HP All-in-One häälestamine ühe- ja kahepoolsete fakside printimiseks

Kui teil on paigaldatud HP kahepoolse printimise tarvik, saate printida kahepoolseid fakse.

Teavet paberi laadimise kohta sellesse lisatarvikusse leiate lisatarvikuga kaasas olevatest juhistest, mida tuleb järgida.

L. Nõuanne Kahepoolseid originaale saate saata ka automaatse

- 1. Veenduge, et teil oleks sisendsalve laaditud paber.
- Vajutage Häälestamine ning seejärel vajutage 4. See avab menüü Basic Fax Setup (faksi põhihäälestus).
- 3. Vajutage ▶, kuni ilmub Two-Sided Fax Print (kahepoolne faksiprint), ja seejärel vajutage OK.

Märkus See valik on olemas ainult juhul, kui teil on paigaldatud HP kahepoolse prindi tarvik.

- 4. Vajutage nuppu ▶, et valida üks järgnevatest variantidest.
  - Kui soovite printida ühele lehepoolele, valige 1-Sided Output (ühepoolne väljund).
  - Kui soovite printida mõlemale lehepoolele, valige 2-Sided Output (kahepoolne väljund).

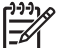

Märkus Kui valite variandi 2-Sided Output, siis ärge eemaldage lehti väljundsalvest enne, kui HP All-in-One on faksi printimise lõpetanud. HP All-in-One prindib lehe esikülje, viib selle väljundalasse ja tõstab selle siis uuesti üles, et teist külge printida. Pärast iga lehekülje mõlema külje printimist, võite faksi eemaldada.

Kui saate faksi ja valitud on **2-Sided Output**, prindib HP All-in-One mustvalged faksid vertikaalpaigutusega. Värvilised faksid prindib HP All-in-One horisontaalpaigutusega.

5. Vajutage nuppu OK.

HP All-in-One kasutab seda sätet kõigi fakside printimiseks.

#### Faksi käsitsi vastuvõtmine

Kui häälestate HP All-in-One'i fakse käsitsi vastu võtma (tuli Automaatne vastamine ei põle) või kui kuulete telefonile vastates faksitoone, järgige fakside vastuvõtmisel käesoleva peatüki juhiseid.

- Otse ühendatud HP All-in-One'iga ("2-EXT" porti)
- samal telefoniliinil, aga ei ole HP All-in-One'iga ühendatud.
- 1. Veenduge, et HP All-in-One on sisse lülitatud ja sisendsalve on laaditud paberit.
- 2. Eemaldage originaalid dokumendisööturi salvest.
- Määrake sätte Rings to Answer (vastamiseelsete helinate arv) väärtuseks piisavalt suureks arv, et jõuaksite sissetulevale kõnele vastata enne HP All-in-One'i. Teiseks võimaluseks on häälestada HP All-in-One fakse käsitsi vastu võtma.

Teavet vastamiseelsete helinate arvu määramise kohta leiate punktist Enne vastamist oodatavate helinate arvu seadmine. Teavet selle kohta, kuidas häälestada HP All-in-One fakse käsitsi vastu võtma, leiate punktist Vastamisrežiimi seadmine.

- 4. Tehke üks alltoodud toimingutest.
  - Kui teie telefon on samal telefoniliinil (kuid ei ole HP All-in-One'iga ühendatud) ning te kuulete saatva faksimasina faksitoone, oodake 5–10 sekundit enne, kui vajutate telefonil nuppe 1 2 3. Kui HP All-in-One ei alusta faksi vastuvõtmist, oodake veel mõned sekundid ja vajutage uuesti klahve 1 2 3.

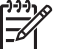

**Märkus** Kui HP All-in-One saab sissetuleva kõne, kuvatakse juhtpaneeli näidikul teade **Ringing** (Heliseb). Kui tõstate telefonitoru, ilmub mõne sekundi järel teade **Phone off hook** (telefonitoru hargilt ära). Oodake, kuni ilmub teade **Phone off hook** (telefonitoru hargilt ära), enne kui vajutate oma telefonil nuppe **1 2 3**, vastasel korral ei saa te faksi vastu võtta.

 Kui räägite HP All-in-One'iga ühendatud telefoni abil parajasti faksi saatjaga, siis paluge tal esmalt oma faksimasina alustamisnuppu vajutada. Kui kuulete saatva faksiaparaadi faksitoone, vajutage juhtpaneelil nuppu Alusta faksimist, Must-valge või Alusta faksimist, Värviline.

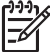

Märkus Kui vajutate nuppu Alusta faksimist, Värviline, kuid saatja saatis faksi must-valgena, prindib HP All-in-One faksi must-valgena.

Kui HP All-in-One alustab faksi vastuvõtmist, võite toru hargile panna.

#### Faksi vastuvõtmine pollimisega

Pollimise abil saab HP All-in-One lasta teisel faksimasinal saata järjekorras olev faks. Kui kasutate vastuvõtu pollimise funktsiooni **Poll to Receive**, helistab HP All-in-One etteantud faksimasinale ja nõuab sellelt faksi. Etteantud faksimasin peab olema häälestatud pollimisele ja selles peab olema saatmisvalmis faks.

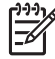

**Märkus** HP All-in-One ei toeta pollimisparoole. See on turvafunktsioon, mille puhul nõutakse, et vastuvõttev faksimasin saadaks faksi vastuvõtmiseks pollitavale seadmele parooli. Veenduge, et seade, mida pollite, pole

häälestatud parooli kasutama (või pole muutnud vaikeparooli), vastasel juhul ei saa HP All-in-One faksi vastu võtta.

- 1. Vajutage juhtpaneeli faksialal nuppu Menüü, kuni kuvatakse How to Fax (kuidas faksida).
- 2. Valige nupu > abil Poll to Receive (polli vastuvõtuks) ning vajutage OK.
- 3. Sisestage teise faksimasina number.
- 4. Vajutage nuppu Alusta faksimist, Must-valge või Alusta faksimist, Värviline.

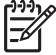

**Märkus** Kui vajutate nuppu Alusta faksimist, Värviline, kuid saatja saatis faksi must-valgena, prindib HP All-in-One faksi must-valgena.

## Kuupäeva ja kellaaja seadistamine

Kuupäeva ja kellaaega saate määrata juhtpaneelilt. Faksi saatmisel prinditakse faksi päisesse jooksev kuupäev ja kellaaeg. Kuupäeva ja kellaaja vorming sõltub keele ja riigi/regiooni seadetest.

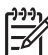

Märkus 1 Mõnes riigis/regioonis on fakside kellaaja ja kuupäeva märkimine seadusest tulenev nõue.

**Märkus 2** Kui HP All-in-One on ilma toiteta rohkem kui 72 tundi, peate kuupäeva ja kellaaja uuesti määrama.

- 1. Vajutage Häälestamine.
- Vajutage nuppu 4 ja seejärel nuppu 1. Nõnda valitakse näidikul menüü Basic Fax Setup (Faksi põhihäälestus) ja seejärel käsk Date and Time (Kuupäev ja kellaaeg).
- Sisestage kuu, päev ja aasta, vajutades numbriklahvidel sobivaid numbreid. Olenevalt riigi/regiooni seadest võib teil olla tarvis kuupäev muus järjekorras sisestada.

Kursor on algselt esimese numbri all; iga nupu vajutamisel liigub see automaatselt numbri võrra edasi. Pärast kuupäeva viimase numbri sisestamist ilmub ekraanile automaatselt kellaaja viip.

- Sisestage tunnid ja minutid. Kui aeg kuvatakse 12-tunnises vormingus, ilmub pärast viimase numbri sisestamist automaatselt viip AM or PM (EL või PL).
- Viiba ilmumisel vajutage nuppu 1, et valida AM, või nuppu 2, et valida PM. Uus kuupäeva- ja kellaajaseade ilmuvad juhtpaneeli näidikule.

## Faksipäise seadistamine

Faksipäis prindib teie nime ja faksinumbri iga teie poolt saadetud faksi ülemisse äärde. Soovitame teil faksipäise häälestamiseks kasutada **Fax Setup Wizard** (Faksihäälestusviisardit; Windowsi kasutajad) või **Setup Assistant** (Häälestusassistenti; Macintoshi kasutajad) **HP Image Zone** tarkvara installimise ajal.

Samuti saate faksi päist häälestada või muuta juhtpaneelilt.

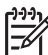

 Märkus Mõnes riigis/regioonis on faksidele päiseinfo lisamine seadusest tulenev nõue.

1. Vajutage Häälestamine.

Faksi funktsioonide kasutamine

- Vajutage nuppu 4 ja seejärel nuppu 2. Nõnda valitakse näidikul menüü Basic Fax Setup (Faksi põhihäälestus) ja seejärel käsk Fax Header (Faksipäis).
- Sisestage numbriklahvistiku abil enda või ettevõtte nimi ja vajutage seejärel nuppu OK.

Lisateavet teksti sisestamise kohta juhtpaneelilt leiate punktist Teksti ja sümbolite sisestamine. Saate sisestada kuni 25 märki.

- 4. Sisestage numbriklahvide abil oma faksinumber. Võite sisestada kuni 19-kohalise numbri.
- 5. Vajutage nuppu OK.

Faksipäise andmeid on mugavam sisestada programmi **HP Image Zone** abil. Lisaks faksi päise andmetele võite sisestada ka tiitellehe andmed, mida kasutatakse siis, kui saadate oma arvutist faksi ja lisate sellele tiitellehe. Lisateabe saamiseks vaadake tarkvaraga **HP Image Zone** kaasas olevat elektroonilist spikrit (**HP Image Zone Help**).

## Teksti ja sümbolite sisestamine

Kui häälestate kiirvalimisnumbreid ja faksipäise teavet, saate teksti ja sümboleid sisestada juhtpaneeli nupustikul.

Samuti võite numbriklahvidega sümboleid sisestada faksi- või telefoninumbri valimisel. Kui HP All-in-One valib numbri, tõlgendab see sümbolit ning reageerib vastavalt. Näiteks kui sisestate faksinumbrisse sidekriipsu, teeb HP All-in-One enne ülejäänud numbri valimist pausi. Paus on kasulik, kui teil on vaja enne faksinumbri valimist juurdepääsu välisele liinile.

#### Teksti sisestamine kasutades juhtpaneeli numbriklahve

Teksti ja sümboleid saate sisestada juhtpaneeli nupustikul.

• Vajutage nimes olevatele tähtedele vastavaid numbriklahve. Näiteks tähed a, b, ja c vastavad numbrile 2, nagu alltoodud nupul näidatud.

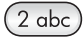

• Saadaval olevate märkide nägemiseks vajutage numbrit mitu korda.

Märkus Sõltuvalt teie keele ja riigi/regiooni seadetest võivad saadaval olla lisamärgid.

- Tühiku sisestamiseks vajutage Tühik (#).
- Pausi sisestamiseks vajutage nuppu Kordusvalimine/paus. Numbrijadasse ilmub sidekriips.
- Sümboli, näiteks @, sisestamiseks vajutage korduvalt nuppu Sümbolid (\*). Selle tulemusena kerite te läbi kasutada olevate sümbolite loendi: tärn (\*), sidekriips (-), ampersand (&), punkt (.), kaldkriips (/), sulud (), ülakoma ('), võrdusmärk (=),

Ê

trellid (#), at-märk (@), alakriips (\_), pluss (+), hüüumärk (!), semikoolon (;), küsimärk (?), koma (,), koolon (:), protsendimärk (%) ja tilde (~).

- Kui teete vea, vajutage märgi kustutamiseks nuppu 4.
- Kui olete teksti, numbrite või sümbolite sisestamise lõpetanud, vajutage nuppu OK.

## Aruannete printimine

Te saate häälestada HP All-in-One'i printima iga saadetud või vastuvõetud faksi puhul automaatselt vea- ja kinnitusaruandeid. Lisaks võite alati vajaduse korral printida süsteemiaruandeid, mis annavad kasulikku infot teie seadme HP All-in-One kohta.

Vaikimisi on HP All-in-One häälestatud aruannet printima ainult juhul, kui faksi saatmisel või vastuvõtmisel tekib probleeme. Pärast igat ülekannet ilmub juhtpaneeli näidikule kinnitusteade, mis näitab, kas faks saadeti edukalt või mitte.

Nõuanne Lisaks võite printida kinnitusaruande. Lisateavet vt Faksikinnituste

#### Faksi tõrkearuannete printimine

Võite määrata, et HP All-in-One prindib automaatselt aruande, kui faksi edastamisel tekib tõrge. Vaikeseade on **On** (sees).

- 1. Vajutage Häälestamine.
- Vajutage 2 ning seejärel vajutage taas 2. Nõnda valitakse näidikul menüü Print Report (aruande printimine) ning seejärel käsk Fax Error Report (faksi tõrkearuanne).
- 3. Valige nupu ▶ abil soovitav variant ja seejärel vajutage nuppu OK.
  - Send & Receive (saatmisel ja vastuvõtmisel): prindib faksi tõrkearuanded fakside edastamisel tekkinud tõrgete korral.
  - Off (väljas): ei prindi faksi tõrkearuandeid fakside edastamisel tekkinud tõrgete korral.
  - On Fax Send (faksi saatmisel): prindib faksi tõrkearuanded tõrgete kohta, mis tekivad, kui HP All-in-One saadab faksi.
  - On Fax Receive (faksi vastuvõtmisel): prindib faksi tõrkearuanded tõrgete kohta, mis tekivad, kui HP All-in-One võtab faksi vastu.

#### Muude aruannete printimine

Te saate HP All-in-One'i kohta käsitsi aruandeid koostada, näiteks viimati saadetud faksi olek, programmeeritud kiirvalimisnumbrite loend või diagnostikaotstarbeline enesetesti aruanne.

- Vajutage nuppu Häälestamine ning seejärel 2. Nõnda valitakse näidikul menüü Print Report (Aruande printimine).
- 2. Järgnevate aruandetüüpide vahel valimiseks vajutage >:
  - 1: Fax Confirmation (faksikinnitus): prindib faksikinnitused nagu kirjeldatud peatükis Faksikinnituste printimine.
  - 2: Fax Error Report (faksi tõrkearuanne): prindib faksi tõrkearuanded fakside edastamisel tekkinud tõrgete korral, nagu kirjeldatud peatükis Faksi tõrkearuannete printimine.
  - 3: Last Transaction (viimane edastus): prindib info viimase faksiülekande kohta.

- 4: Fax Log (faksi logi): prindib logifaili umbes 30 viimase faksiülekande kohta.
- 5: Speed Dial List (kiirvalimisnumbrite loend): prindib programmeeritud kiirvalimisnumbrite nimekirja.
- 6: Self-Test Report (enesetesti aruanne): prindib aruande, mis aitab teid printimis- ja joondamisprobleemide lahendamisel. Lisateavet vt Enesetesti aruande printimine.
- 3. Kui soovitud aruanne on esile tõstetud, vajutage nuppu OK.

#### Kiirvalimise häälestamine

Võite määrata numbritele, mida te tihti kasutate, kiirvalimisnumbrid. Juhtpaneelil kiirvalimisnuppude abil saate kiiresti fakse saata. Võite ka vajutada nuppu Kiirvalimine, sirvida kiirvalimisnumbreid ning nende hulgast valida.

Esimesed viis kiirvalimisnumbrit salvestatakse automaatselt juhtpaneelil oleva viie kiirvalimisnupu alla.

Lisateavet faksi saatmise kohta kiirvalimise abil leiate punktist Faksi saatmine kiirvalimise abil.

Lisaks saate moodustada ka kiirvalimisgruppe. See hoiab aega kokku, sest saate saata faksi grupile inimestele korraga, selle asemel, et saata see igale adressaadile eraldi.

Kiirvalimisnumbreid saate kiiresti ja lihtsalt määrata oma arvutis programmi **HP Image Zone** abil. Lisateabe saamiseks vaadake tarkvaraga **HP Image Zone** kaasas olevat elektroonilist spikrit (**HP Image Zone Help**).

#### Kiirvalimisnumbrite loomine

Sagedamini kasutatavatele faksinumbrite jaoks võite luua kiirvalimisnumbrid.

- 1. Vajutage Häälestamine.
- Vajutage nuppu 3 ja seejärel nuppu 1. Nõnda valitakse näidikul menüü Speed Dial Setup (Kiirvalimise häälestamine) ja seejärel käsk Individual Speed Dial (Üksik kiirvalimisnumber). Juhtpaneeli näidikul kuvatakse esimene vaba kiirvalimisnumbri kirje.
- 4. Sisestage sellele numbrile määratav faksinumber ning seejärel vajutage OK.

Nõuanne Et faksinumbrisse pausi lisada, vajutage nuppu

- Sisestage nimi ning vajutage seejärel OK. Lisateavet teksti sisestamise kohta vaadake peatükis Teksti ja sümbolite sisestamine.
- Vajutage 1, kui soovite veel numbreid seadistada või vajutage 2 kiirvalimise seadistuse menüüst Speed Dial Setup väljumiseks.

#### Rühma kiirvalimisnumbrite loomine

Te saate luua kiirvalimisgrupi, mis sisaldab kuni 48 üksikut kiirvalimisnumbrit. Nii saate saata ühe kiirvalimisnumbri abil mustvalgeid fakse konkreetsetele inimeste gruppidele.

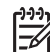

Märkus Gruppidele saate saata üksnes mustvalgeid fakse. See funktsioon toeta ka eraldusvõimet Very Fine (väga terav).

Gruppi saate lisada üksnes varem sisestatud üksikuid kiirvalimisnumbreid. Ka edaspidi saab lisada ainult üksikukd kiirvalimisnumbreid; üht gruppi ei saa teise gruppi lisada.

- 1. Vajutage Häälestamine.
- Vajutage nuppu 3 ja seejärel nuppu 2. Nõnda valitakse näidikul menüü Speed Dial Setup (Kiirvalimise häälestamine) ning seejärel käsk Group Speed Dial (Rühma kiirvalimine). Juhtpaneeli näidikul kuvatakse esimene vaba kiirvalimisnumbri kirje.
- 4. Valige nupu ▶ abil kiirvalimisgruppi lisatav üksik kiirvalimisnumber.
- 5. Vajutage nuppu OK.
- 6. Kui soovite rühma lisada järgmise kiirvalimisnumbri, vajutage 1; kui olete lõpetanud, vajutage 2.
- Sisestage kiirvalimisrühma nimi ja seejärel vajutage OK. Lisateavet teksti sisestamise kohta vaadake peatükis Teksti ja sümbolite sisestamine.
- 8. Vajutage 1, kui soovite lisada veel ühe grupi, või vajutage 2 väljumiseks.

#### Kiirvalimisnumbrite uuendamine

Te saate muuta üksikut kiirvalimisnumbrit või sellele vastavat nime.

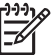

**Märkus** Kui muudate kiirvalimisgruppi kuuluvat kiirvalimiskirjet, muudetakse seda ka grupis.

- 1. Vajutage Häälestamine.
- Vajutage nuppu 3 ja seejärel nuppu 1. Nõnda valitakse näidikul menüü Speed Dial Setup (kiirvalimise häälestamine) ja seejärel käsk Individual Speed Dial (üksik kiirvalimisnumber).
- 3. Kiirvalimisnumbrite kerimiseks vajutage nuppu ▶ ning seejärel vajutage sobiva numbri valimiseks nuppu OK.
- 4. Kui ilmub sisestatud faksinumber, vajutage nuppu ◀, et see kustutada.
- 5. Sisestage uus faksinumber.
- 6. Uue numbri salvestamiseks vajutage OK.
- Sisestage uus nimi. Lisateavet teksti sisestamise kohta vaadake peatükis Teksti ja sümbolite sisestamine.
- 8. Vajutage nuppu OK.
- 9. Vajutage 1, kui soovite veel kiirvalimisnumbreid muuta, või vajutage väljumiseks 2.

#### Kiirvalimisnumbrite kustutamine

Te saate kustutada üksiku kiirvalimisnumbri või kiirvalimisgrupi. Kui kustutate kiirvalimisgruppi kuuluva kiirvalimiskirje, kustutatakse see ka grupist.

- 1. Vajutage Häälestamine.
- Vajutage 3 ning seejärel vajutage taas 3. Nõnda valitakse näidikul menüü Speed Dial Setup (Kiirvalimise häälestamine) ning seejärel käsk Delete Speed Dial (Kustuta kiirvalimisnumber).
- Vajutage nuppu ▶, kuni ilmub kiirvalimisnumber, mida soovite kustutada. Seejärel vajutage nuppu OK, et see kustutada. Samuti võite sisestada kiirvalimisnumbri koodi, kasutades juhtpaneeli numbriklahve. Kiirvalimisnumber on kustutatud.

## Faksi eraldusvõime ja heleduse/tumeduse muutmine

Te saate muuta faksi eraldusvõimet (**Resolution**) dokumentide faksimisel ja heleduse/ tumeduse (**Lighter/Darker**) sätteid.

#### Faksi eraldusvõime muutmine

Eraldusvõime säte **Resolution** mõjutab faksitavate mustvalgete dokumentide edastuskiirust ja kvaliteeti. HP All-in-One saadab fakse ainult vastuvõtva masina poolt toetatava kõrgeima eraldusvõimega. Eraldusvõimet saate muuta ainult mustvalgete fakside puhul. Kõik värvifaksid saadab HP All-in-One eraldusvõimega **Fine** (terav). Kasutada saab järgmisi eraldusvõime sätteid:

- Fine (terav): annab kõrgkvaliteetse teksti, mis sobib enamiku dokumentide faksimiseks. See on vaikesäte.
- Very Fine (väga terav): tagab parima kvaliteedi, kui faksite eriti peente detailidega dokumente. Kui valite sätte Very Fine (väga terav), peate arvestama, et faksimiseks kulub rohkem aega ja selle eraldusvõimega saate saata ainult mustvalgeid fakse. Kui saadate värvifaksi, kasutatakse selle saatmisel eraldusvõimet Fine (terav).
- Photo (foto): annab parima kvaliteedi fotode saatmisel. Kui valite Photo (foto), võtke arvesse, et faksimisprotsess võtab kauem aega. Fotode faksimisel soovitame valida sätteks Photo (foto).
- Standard (tavaline): annab kiireima võimaliku faksiülekande madalaima kvaliteediga.

See säte asendatakse viis minutit pärast töö lõpetamist vaikesättega, kui te ei määra oma muudatusi vaikeväärtusteks. Lisateavet vt Uute vaikesätete seadmine.

#### Eraldusvõime muutmiseks juhtpaneelilt

- 1. Asetage originaalid dokumendisööturisse selliselt, et pealmine külg jääb ülespoole ja lehekülje ülaosa on vasakul.
- 2. Sisestage faksinumber klahvistiku abil, vajutage mingit kiirvalimisnuppu või nuppu Kiirvalimine, kuni ekraanile ilmub sobiv kiirvalimisnumber.
- Vajutage juhtpaneeli faksialal nuppu Menüü, kuni ilmub Resolution (eraldusvõime).
- 4. Eraldusvõime seade valimiseks vajutage nuppu ▶.
- 5. Vajutage nuppu Alusta faksimist, Must-valge.

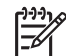

Märkus Kui vajutate nuppu Alusta faksimist, Värviline, saadetakse faks eraldusvõimega Fine (terav).

Teie faks saadetakse valitud eraldusvõime (**Resolution**) sättega. Kui soovite saata kõiki fakse selle sättega, muutke see vaikeväärtuseks. Lisateavet vt Uute vaikesätete seadmine.

#### Heleduse/tumeduse muutmine

Te saate muuta faksi kontrasti, et see oleks originaalist tumedam või heledam. See funktsioon on kasulik tuhmunud, kulunud või käsitsi kirjutatud dokumentide faksimisel. Kontrasti reguleerimise teel saate originaali tumedamaks muuta.

See säte asendatakse viis minutit pärast töö lõpetamist vaikesättega, kui te ei määra oma muudatusi vaikeväärtusteks. Lisateavet vt Uute vaikesätete seadmine.

- 1. Asetage originaalid dokumendisööturisse selliselt, et pealmine külg jääb ülespoole ja lehekülje ülaosa on vasakul.
- 2. Sisestage faksinumber klahvistiku abil, vajutage mingit kiirvalimisnuppu või nuppu Kiirvalimine, kuni ekraanile ilmub sobiv kiirvalimisnumber.
- Vajutage juhtpaneeli faksialal nuppu Menüü, kuni kuvatakse Lighter/Darker (Heledam/tumedam).
- Faksi heledamaks muutmiseks vajutage nuppu ◀, selle tumedamaks muutmiseks nuppu ►.

Noole vajutamisel liigub indikaator vasakule või paremale.

 Vajutage nuppu Alusta faksimist, Must-valge või Alusta faksimist, Värviline. Teie faks saadetakse valitud heleduse/tumeduse (Lighter/Darker) sättega. Kui soovite saata kõiki fakse selle sättega, muutke see vaikeväärtuseks. Lisateavet vt Uute vaikesätete seadmine.

#### Uute vaikesätete seadmine

Juhtpaneelilt saate muuta järgmiste sätete vaikeväärtusi: **Two-Sided** (kahepoolne), **Resolution** (eraldusvõime) ja **Lighter/Darker** (heledam/tumedam).

- Tehke oma muudatused sätetes Two-Sided Send (kahepoolne; kui see on saadaval), Resolution (eraldusvõime) või Lighter/Darker (heledam/tumedam).
- 2. Vajutage faksialal nuppu Menüü, kuni ilmub Set New Defaults (uute vaikesätete seadmine).
- 3. Valige nupu ▶ abil Yes (jah).
- 4. Vajutage nuppu OK.

### Faksimisvalikute häälestamine

Te saate häälestada paljusid faksisuvandeid, näiteks määrata, kas HP All-in-One valib kinnise numbri automaatselt uuesti, reguleerida HP All-in-One'i helitugevust ja fakside edastamist mõnele muule numbrile. Kui muudate järgmisi sätteid, saab uus säte vaikeväärtuseks. Vaadake see peatükk läbi teabe saamiseks faksimisvalikute muutmise kohta.

Te saate valida vastuvõetavate fakside jaoks paberiformaadi. Valitud paberiformaat peaks vastama sisendsalves oleva paberi formaadile. Fakse saab printida ainult Letter-, A4- või Legal-formaadis paberile.

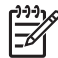

**Märkus** Kui faksi saabumisel on sisendsalves ebasobivas formaadis paber, siis faksi ei prindita ja juhtpaneeli näidikule ilmub veateade. Faksi printimiseks laadige Letter-, A4- või Legal-formaadis paber ning vajutage seejärel nuppu OK.

- 1. Vajutage Häälestamine.
- Vajutage 4 ning seejärel vajutage taas 4. Nõnda valitakse näidikul menüü Basic Fax Setup (Faksi põhihäälestus) ning seejärel käsk Fax Paper Size (Faksi paberiformaat).
- 3. Valiku tegemiseks vajutage nuppu ▶ ning seejärel OK.

#### Toon- või pulssvalimise seadmine

Te saate määrata oma HP All-in-One'i valimisrežiimiks kas toon- või impulssvalimise. Enamik telefonisüsteeme töötavad mõlema valimistüübiga. Kui teie telefonisüsteem ei nõua impulssvalimist, soovitame kasutada toonvalimist. Kui teil on üldkasutatav telefonisüsteem või kodukeskjaamaga (PBX) süsteem, tuleb teil võib-olla valida impulssvalimine (**Pulse Dialing**). Kui te ei ole kindel, kumba sätet kasutada, võtke ühendust kohaliku telefonioperaatoriga.

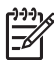

**Märkus 1** Kui valite impulssvalimise (**Pulse Dialing**), ei pruugi kõik telefonisüsteemi funktsioonid kasutatavad olla. Samuti võib faksi- või telefoninumbri valimine kauem aega võtta.

**Märkus 2** See funktsioon ei tööta kõigis riikides/regioonides. Kui see on nii ka teie riigis/regioonis, ei ole käsk **Tone or Pulse Dialing** menüüs saadaval.

- 1. Vajutage Häälestamine.
- Vajutage nuppu 4 ja seejärel nuppu 7. Nõnda valitakse näidikul menüü Basic Fax Setup (Faksi põhihäälestus) ning seejärel käsk Tone or Pulse Dialing (Toon- või impulssvalimine).
- 3. Valiku tegemiseks vajutage nuppu ▶ ning seejärel OK.

#### Helitugevuse reguleerimine

HP All-in-One'il on helina ja kõlari helitugevuse reguleerimiseks kolm taset. Helinatugevus on telefoni helina helitugevus. Kõlari helitugevus on kõige muu nivoo, nagu näiteks valimistoon, faksitoon ja nupuvajutuse piiksud. Vaikeseade on **Soft** (vaikne).

- 1. Vajutage Häälestamine.
- Vajutage nuppu 4 ja seejärel nuppu 5. Nõnda valitakse näidikul menüü Basic Fax Setup (Faksi põhihäälestus) ja seejärel käsk Ring and Beep Volume (Helina ja piiksude helivaljus).
- Vajutage nuppu ▶, et valida üks järgnevatest variantidest: Soft (vaikne) Loud (vali) või Off (väljas)

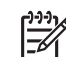

Märkus Kui valite variandi Off (väljas), ei kuule te valimistooni, faksitooni ega sissetulevate kõnede puhul helinat.

4. Vajutage nuppu OK.

#### Fakside edastamine teisele numbrile

Te saate häälestada oma HP All-in-One'i fakse mõnele teisele faksinumbrile edasi saatma. Kui võetakse vastu värvifaks, edastatakse see mustvalgena.

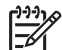

**Märkus** Fakside edasisaatmise ajal ei prindi HP All-in-One vastuvõetud fakse (välja arvatud juhul, kui edasisaatmisel tekib tõrge). Kui HP All-in-One ei saa faksi määratud faksimasinasse edasi saata (nt kui see pole sisse lülitatud), prindib HP All-in-One faksi ja tõrkearuande.

Soovitame teil kontrollida, kas number, kuhu edasi saadate, on töökorras faksiliin. Saatke proovifaks, et kontrollida, kas faksimasin suudab teie edastatud fakse vastu võtta.

- 1. Vajutage Häälestamine.
- Vajutage nuppu 4 ja seejärel nuppu 6. Nõnda valitakse näidikul menüü Basic Fax Setup (Faksi põhihäälestus) ning seejärel käsk Fax Forwarding Black Only (Faksi edastamine must-valgena).
- 3. Valige nupu ▶ abil On (sees).
- 4. Viiba ilmudes sisestage edastatavaid fakse vastuvõtva faksimasina number.
- 5. Vajutage nuppu OK. Fax Forwarding (Fakside edastamine) ilmub juhtpaneeli näidikule.

#### Faksiedastuse tühistamine

Fakside edastamise seadeid saate tühistada juhtpaneelilt.

#### Faksiedastuse katkestamine juhtpaneelilt

→ Vajutage nuppu Katkesta ja seejärel 1. Sellega on fakside edastamine tühistatud.

#### Vastuvõtmishelina tüübi muutmine (eristuv helin)

Mitmed telefonikompaniid pakuvad eristavate helinate funktsiooni, mis lubab teil kasutada samal telefoniliinil mitut telefoninumbrit. Kui tellite selle teenuse, määratakse igale numbrile erinev helina tüüp. Näiteks võib erinevatel numbritel olla ühe-, kahe- ja kolmekordne helin. Te saate häälestada oma HP All-in-One'i selliselt, et see vastab sissetulevatele kõnedele, millel on kindel helinamudel.

Kui ühendate oma HP All-in-One'i erinevaid helinaid kasutava liiniga, siis laske telefonioperaatoril eraldada üks helinamudel häälkõnedele ja teine faksikõnedele. Soovitame küsida faksinumbri jaoks kahe- või kolmekordse helina. Kui HP All-in-One tuvastab määratud helinamudeli, vastab see kõnele ja võtab faksi vastu.

Näiteks võite lasta telefonioperaatoril määrata faksinumbrile kahekordse helina ja telefoninumbrile ühekordse helina. Sellise häälestuse puhul määrake HP All-in-One'i sätte **Answer Ring Pattern** (vastamishelina mudel) väärtuseks **Double Rings** (kahekordne helin). Lisaks võite määrata sätte **Rings to Answer** (vastamisheelseid

helinaid) väärtuseks 3. Kui tuleb kahekordse helinaga kõne, vastab HP All-in-One sellele kolme helina järel ja võtab faksi vastu.

Kui teil seda teenust pole, kasutage vaiketüüpi, milleks on All Rings (kõik helinad).

#### Vastamishelina mudeli muutmine juhtpaneelilt

- 1. Kontrollige, kas HP All-in-One on häälestatud faksikõnedele automaatselt vastama. Lisateavet vt Vastamisrežiimi seadmine.
- 2. Vajutage Häälestamine.
- Vajutage nuppu 5 ja seejärel nuppu 1. Nõnda valitakse näidikul menüü Advanced Fax Setup (Täpsem faksi häälestus) ja seejärel käsk Answer Ring Pattern (Helina tüüp vastuvõtmisel).
- Valiku tegemiseks vajutage nuppu ▶ ning seejärel OK. Kui telefon heliseb teie faksiliinile määratud helinatüübiga, vastab HP All-in-One kõnele ja võtab faksi vastu.

#### Kinnise või mitte vastava numbri automaatne kordusvalimine

Te saate häälestada oma HP All-in-One'i kinnist või mittevastavat numbrit automaatselt uuesti valima. Sätte **Busy Redial** (kinnise numbri kordusvalimine) vaikeväärtuseks on **Redial** (kordusvalimine). Sätte **No Answer Redial** (kordusvalimise mittevastamisel) vaikeväärtuseks on **No Redial** (kordusvalimist ei toimu).

- 1. Vajutage Häälestamine.
- 2. Tehke üks alltoodud toimingutest.
  - Sätte Busy Redial (kinnise numbri kordusvalimise) väärtuse muutmiseks vajutage nuppu 4 ja seejärel nuppu 2.
     Nõnda valitakse näidikul menüü Advanced Fax Setup (Täpsem faksi häälestus) ja seejärel käsk Busy Redial (Kinnise numbri kordusvalimine).
  - Sätte No Answer Redial (kordusvalimise mittevastamisel) väärtuse muutmiseks vajutage nuppu 5 ning seejärel nuppu 3.
     Nõnda valitakse näidikul menüü Advanced Fax Setup (Täpsem faksi häälestus) ja seejärel käsk No Answer Redial (Kordusvalimine mittevastamisel).
- Vajutage nuppu ▶, et valida Redial (kordusvalimine) või No Redial (kordusvalimist ei toimu).
- 4. Vajutage nuppu OK.

#### Automaatse vähenduse seadmine sissetulevatele faksidele

See säte määrab, kuidas toimib HP All-in-One juhul, kui võtab vastu faksi, mis on paberi vaikeformaadi jaoks liiga suur. Kui see säte on sisse lülitatud (vaikimisi), siis vähendatakse sissetulevat faksi nii palju, et mahutada see võimalusel ühele leheküljele. Kui see säte on välja lülitatud, prinditakse esimesele leheküljele mitte mahtuv teave teisele leheküljele. Säte **Automatic Reduction** (automaatne vähendus) on kasulik, kui saate Legal-formaadis faksi ja paberisalves on Letter-formaadis paber.

- 1. Vajutage Häälestamine.
- Vajutage nuppu 5 ja seejärel nuppu 4. Nõnda valitakse näidikul menüü Advanced Fax Setup (Täpsem faksi häälestus) ja seejärel käsk Automatic Reduction (Automaatne vähendus).
- 3. Vajutage ▶ Off (Väljas) või On (Sees) valimiseks.
4. Vajutage nuppu OK.

#### Faksi varuvastuvõtu seadistamine

HP All-in-One salvestab kõik vastuvõetud faksid mällu. Kui tekib tõrge, mis takistab HP All-in-One'il fakse printida, saate faksivastuvõtu varundusfunktsiooni **Backup Fax Reception** abil faksi vastuvõtmist jätkata. Kui faksivastuvõtu varundusfunktsioon **Backup Fax Reception** on sisse lülitatud, salvestatakse faksid tõrke ajal mällu.

Näiteks kui HP All-in-One'il on paber otsas ja faksivastuvõtu varundusfunktsioon Backup Fax Reception on sisse lülitatud, salvestatakse kõik vastuvõetud faksid mällu. Pärast paberi lisamist saate faksid printida. Kui lülitate selle funktsiooni välja, ei vasta HP All-in-One sissetulevatele faksikõnedele enne tõrke kõrvaldamist.

Normaalse töö ajal (ükskõik, kas **Backup Fax Reception** (faksi varuvastuvõtt) on **On** (sees) või **Off** (väljas)) salvestab HP All-in-One kõik faksid mällu. Kui mälu saab täis, kirjutab HP All-in-One uute fakside vastuvõtmisel vanimad prinditud faksid üle. Kui soovite kõiki mälus olevaid fakse kustutada, lülitage HP All-in-One nupu **Sisse** abil välja.

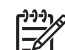

**Märkus** Kui **Backup Fax Reception** (Faksi varuvastuvõtt) on **On** (Sees) ja tekkinud on viga, salvestab HP All-in-One faksid mällu kui "printimata". Kõik printimata faksid jäävad mällu kuni nende printimise või kustutamiseni. Kui mälu saab printimata fakse täis, ei võta HP All-in-One enne printimata fakside printimist enam uusi faksikõnesid vastu. Lisateavet fakside mälust printimise või kustutamise kohta leiate punktist Mälus olevate fakside uuesti printimine või kustutamine.

Faksivastuvõtu varundusfunktsioon Backup Fax Reception on vaikimisi sisse lülitatud (On).

#### Faksivastuvõtu varunduse häälestamine juhtpaneelilt

- 1. Vajutage Häälestamine.
- Vajutage 5 ning seejärel vajutage taas 5. Nõnda valitakse näidikul menüü Advanced Fax Setup (Täpsem faksi häälestus) ja seejärel käsk Backup Fax Reception (Faksi varuvastuvõtt).
- 3. Vajutage nuppu ▶, et valida On (sees) või Off (väljas).
- 4. Vajutage nuppu OK.

#### Veaparandusrežiimi kasutamine

Veaparandusrežiim Error Correction Mode (ECM) kõrvaldab halbadest telefoniliinidest tingitud andmekao, tuvastades ülekande ajal tekkivaid vigu ning nõudes automaatselt vigase osa korduvat edastamist. Telefonikulusid see ei mõjuta ning võib heade telefoniliinide puhul neid isegi vähendada. Halbade telefoniliinide puhul suurendab ECM saatmisaega ja telefonikulusid, kuid saadab andmeid palju usaldusväärsemalt. Vaikimisi on see sisse lülitatud. Lülitage ECM välja ainult juhul,

kui see suurendab märgatavalt telefonikulusid ning te olete väiksemate kulude nimel nõus halvema kvaliteediga.

ECM-i puhul kehtivad järgmised reeglid.

- ECM-i väljalülitamine kehtib ainult saadetavate fakside jaoks. See ei kehti vastuvõetavate fakside puhul.
- Kui lülitate ECM-i välja, määrake sätte Fax Speed (faksi kiirus) väärtuseks Medium (Keskmine). Kui sätte Fax Speed (faksi kiirus) väärtuseks on määratud Fast (kiire), saadetakse faks automaatselt sisselülitatud ECM-iga. Lisateavet sätte Fax Speed (faksi kiirus) muutmise kohta leiate punktist Faksimiskiiruse seadistamine.
- Värvifaksid saadetakse sisse lülitatud ECM-iga sõltumata parajasti valitud väärtusest.

#### ECM-i sätte muutmine juhtpaneelilt

- 1. Vajutage Häälestamine.
- Vajutage nuppu 5 ja seejärel nuppu 6. Nõnda valitakse näidikul menüü Advanced Fax Setup (Täpsem faksi häälestus) ja seejärel käsk Error Correction Mode (Veaparandusrežiim).
- 3. Vajutage ▶ Off (Väljas) või On (Sees) valimiseks.
- 4. Vajutage nuppu OK.

#### Faksimiskiiruse seadistamine

Te saate määrata faksi kiiruse, mida kasutatakse HP All-in-One'i ja teiste faksimasinate vaheliseks sideks fakside saatmisel ja vastuvõtmisel. Vaikimisi on faksi kiiruseks **Fast** (kiire).

Kui kasutate ühte järgmistest, tuleb faksi kiirust võib-olla vähendada.

- Interneti-telefoni teenus
- Kodukeskjaam
- Protokoll Fax over Internet Protocol (FoIP)
- Integraalteenuste digitaalvõrgu (ISDN) teenus

Kui teil on probleeme fakside saatmise ja vastuvõtmisega, võite samuti proovida määrata faksi kiiruseks (Fax Speed) Medium (keskmine) või Slow (aeglane). Järgnevas tabelis on toodud kasutatavad faksi kiiruse sätted.

| Faksi kiiruse säte | Faksi kiirus       |
|--------------------|--------------------|
| Fast (kiire)       | v.34 (33600 boodi) |
| Medium (keskmine)  | v.17 (14400 boodi) |
| Slow (aeglane)     | v.29 (9600 boodi)  |

#### Faksi kiiruse häälestamine juhtpaneelilt

- 1. Vajutage Häälestamine.
- Vajutage nuppu 5 ja seejärel nuppu 7. Nõnda valitakse näidikul menüü Advanced Fax Setup (Täpsem faksi häälestus) ja seejärel käsk Fax Speed (Faksimiskiirus).
- 3. Valiku tegemiseks vajutage nuppu ▶ ning seejärel OK.

## Mälus olevate fakside uuesti printimine või kustutamine

Mälust on võimalik printida viimast kaheksat faksi või kustutada kõik faksid. Faksi uuesti printimist võib vaja minna juhul, kui HP All-in-One'is lõpeb faksi vastuvõtmise ajal paber. Kõigi fakside kustutamine võib vajalik olla turvakaalutlustel.

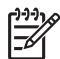

**Märkus** HP All-in-One salvestab kõik vastuvõetud faksid mällu ka siis, kui need prinditakse. Nii saate viimast kaheksat faksi vajadusel uuesti printida. Kui mälu saab täis, kirjutab HP All-in-One uute fakside vastuvõtmisel vanimad prinditud faksid üle.

Kui saate väga suure faksi, näiteks detailse värvifoto, siis see võib jääda mällu salvestamata piiratud mälumahu tõttu. Fakse, mis olid mällu salvestamiseks liiga suured, ei saa mälust printida.

#### Mälus olevate fakside uuesti printimine juhtpaneelilt

- 1. Veenduge, et teil oleks sisendsalve laaditud paber.
- 2. Vajutage Häälestamine.
- Vajutage nuppu 6 ja seejärel nuppu 4. Nõnda valitakse näidikul menüü Tools (Tööriistad) ja seejärel käsk Reprint Faxes in Memory (Taasprindi mälus talletatud faksid). Faksid prinditakse vastuvõtmisele vastupidises järjekorras, s.t viimasena vastu võetud faks prinditakse esimesena jne.
- Kui te ei vaja mõnda prinditavat faksi, vajutage Katkesta. HP All-in-One hakkab printima järgmist mälus olevat faksi.

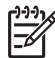

Märkus Printimise peatamiseks peate iga faksi puhul vajutama Katkesta.

#### Kõigi mälus olevate fakside kustutamine juhtpaneelilt

→ Kui soovite kõiki fakse mälust kustutada, lülitage HP All-in-One nupu Sisse abil välja.

HP All-in-One'i väljalülitamisel kustutatakse kõik mälus olevad faksid.

## Faksimine üle Interneti

Võib-olla olete liitunud odava telefoniteenusega, mille abil saate HP All-in-One'iga Interneti kaudu fakse saata ja vastu võtta. Seda meetodit nimetatakse Fax over Internet Protocol (faks üle Interneti-protokolli, FoIP). Te kasutate tõenäoliselt (oma telefonioperaatori) FoIP-teenust, kui teete järgmist.

- Valite koos faksinumbriga erilise pääsukoodi või
- teil on IP-konverteri boks, mis loob Interneti-ühenduse ja millel on faksiühenduse jaoks analoogtelefoni pordid.

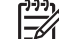

Märkus Fakse saata ja vastu võtta saate ainult siis, kui ühendate

telefonikaabli HP All-in-One'i "1-LINE" porti, mitte Ethernet pordi kaudu. See tähendab, et Interneti-ühendus tuleb luua kas konverteriboksi kaudu (millel on faksiühenduste jaoks tavalised analoogtelefoni pistikud) või telefonioperaatori kaudu. Kui HP All-in-One saadab ja võtab fakse vastu suure kiirusega (33600 bit/s), võib FoIP teenuse töös esineda tõrkeid. Kui teil esineb Interneti-faksi teenuse kasutamisel probleeme fakside saatmise ja vastuvõtuga, siis kasutage väiksemat faksi kiirust. Selleks tuleb muuta sätet **Fax Speed** (faksi kiirus) väärtuselt **High** (kõrge, vaikeväärtus) väärtusele **Medium** (keskmine). Teavet selle sätte muutmise kohta leiate punktist Faksimiskiiruse seadistamine.

Samuti peaksite telefonikompaniilt uurima, kas nende internetitelefoni teenus faksimist toetab. Kui see faksimist ei toeta, ei saa te Interneti kaudu fakse saata ega vastu võtta.

## Faksimise peatamine

Võite igal hetkel peatada faksi, mida te saadate või vastu võtate.

#### Faksimise peatamine juhtpaneelilt

→ Faksi saatmise või vastuvõtmise peatamiseks vajutage juhtpaneelil nuppu Katkesta. Vaadake, kas juhtpaneeli näidikule ilmub teade Fax Cancelled (faksimine katkestatud). Kui ei ilmu, vajutage uuesti Katkesta. HP All-in-One prindib kõik leheküljed, mille printimist ta on juba alustanud, ning katkestab ülejäänud printimistöö. Selleks võib kuluda veidi aega.

#### Valitava numbri tühistamiseks

→ Vajutage hetkel valitava numbri tühistamiseks Katkesta.

# **12** Tarkvara HP Instant Share kasutamine

HP Instant Share'i abil saate fotosid hõlpsasti perekonna ja sõpradega jagada. Skannige foto või sisestage mälukaart oma seadme HP All-in-One vastavasse kaardipessa, valige jagamiseks soovitud fotod ning fotode sihtkoht ja saategi fotod teele panna. Võite oma fotod üles laadida ka mõnda võrgus asuvasse fotoalbumisse või fototöötlusteenusesse. Teenuse kättesaadavus oleneb riigist/regioonist.

**HP Instant Share e-posti** kaudu saavad teie pereliikmed ja sõbrad oma postkasti fotod, mida nad saavad tõepoolest ka vaadata – pole ohtu, et allalaaditav fail oleks liiga mahukas või pilt avamiseks liiga suur. Meilisõnum sisaldab teie fotode pisipilte ja linki turvalisele veebilehele, kus sõbrad ning pereliikmed saavad fotosid kerge vaevaga vaadata, jagada, printida ja salvestada.

## Ülevaade

Teie HP Officejet 7200 All-in-One series on varustatud USB-pordiga, mille kaudu saate arvuti USB-kaabliga otse ühendada. Lisaks on seadmel olemas Etherneti port, mille kaudu saate ta kohtvõrguga (LAN) ühendada. Valige port, mis kõige paremini sobib keskkonnaga, kuhu seadme HP All-in-One ühendate. Nüüd aitavad HP All-in-One ja teie arvutisse installitud **HP Image Zone** jagada pilte sugulaste ja sõpradega.

Järgneval joonisel on USB ja võrgu kaudu ühendatud seadmed.

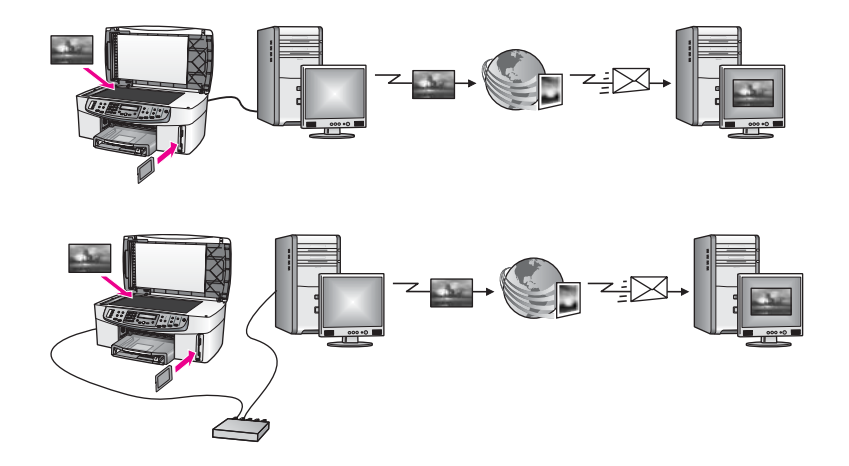

Programmi HP Instant Share kaudu saate saata fotosid oma kombainseadmest HP All-in-One vabalt valitud sihtkohta. Sihtkoht võib olla näiteks meiliaadress, võrgus asuv fotoalbum või fototöötlusteenus. Teenuse kättesaadavus oleneb riigist/regioonist.

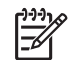

**Märkus** Pilte saab saata ka otse sõbra või pereliikme võrkuühendatud seadmesse HP All-in-One või fotoprinterisse. Seadmesse saatmiseks peab teil olemas olema HP Passporti kasutajatunnus ja parool. Vastuvõttev seade peab olema HP Instant Share'i kasutamiseks häälestatud ja registreeritud. Peate

teadma ka nime, mille piltide saaja on vastuvõtvale seadmele andnud. Edasised juhised leiate peatüki Kujutiste saatmine seadmega HP All-in-One 7. punktis.

### Alustamine

Et saaksite koos oma kombainseadmega HP All-in-One kasutada programmi HP Instant Share, peavad olema täidetud järgmised tingimused:

- Arvutiga ühendatud HP All-in-One (kas USB või LAN-i kaudu)
- Laiaribaline Interneti-ühendus
- Olenevalt teie operatsioonisüsteemist:
  - Windows: arvutisse on installitud tarkvara **HP Image Zone**.
  - Macintosh: arvutisse on installitud tarkvara HP Image Zone, kaasa arvatud HP Instant Share'i klientrakendus.

Kui olete oma kombainseadme HP All-in-One paigaldanud ja häälestanud ning tarkvara **HP Image Zone** installinud, saategi asuda oma fotosid HP Instant Share'i kaudu teistega jagama. Lisateavet HP All-in-One'i häälestamise kohta leiate seadmega kaasas olevast häälestusjuhendist.

## Kujutiste saatmine seadmega HP All-in-One

Kujutisteks võivad olla fotod või skannitud tekst. Kombainseadme HP All-in-One ja rakenduse HP Instant Share kaudu saate sõprade ning pereliikmetega jagada mõlemaid. Lihtsalt edastage fotod mälukaardilt või skannerilt arvutisse, valige üks või mitu pilti jagamiseks välja ja saatke nad valitud sihtkohta.

#### Fotode saatmine mälukaardilt

HP All-in-One võib teil aidata jagada mälukaardil olevaid fotosid. Edastage fotod arvutisse, valige sobivad saatmiseks välja ja saatke adressaatidele programmiga **HP Instant Share E-mail**.

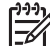

Märkus Lisateavet mälukaardi kasutamise kohta leiate punktist Mälukaardi või PictBridge-kaamera kasutamine.

- 1. Veenduge, et mälukaart on pandud HP All-in-One'i vastavasse pessa.
  - Kui olete ühenduse loonud USB kaudu, minge sammu 5 juurde.
  - Kui olete ühenduse loonud Etherneti võrgu kaudu, jätkake sammuga 2.
- Juhtpaneeli näidikule ilmub fotomenüü Photo, kus on valitud Photo Transfer (fotoedastus). Valige nupu ▶ abil Yes (jah) ning vajutage OK. Edastusprotsess algab.

Märkus Teenus HP Instant Share ei pruugi toetada filmifaili tüüpe.

- 3. Kui ilmub menüü **Transfer To** (sihtkoht), valige nupu ▶ abil arvuti, kuhu soovite fotod edastada.
- 4. Vajutage nuppu OK.

- 5. Tehke üks alltoodud toimingutest.
  - Widowsi puhul ilmub arvutiekraanile programmi HP Photo Transfer dialoogiboks. Fotode salvestamiseks oma arvutisse klõpsake vastavat nuppu.
  - Macintosh OS X-i puhul ilmub arvutiekraanile dialoogiboks Image Capture.

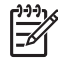

Märkus Image Capture avaneb automaatselt ainult juhul, kui olete selle konfigureerinud viisil, mida on kirjeldatud piltide edastuse lõigus Transfer Images spikris HP Image Zone Help.

- Valige loendist **Download To** sihtkoht oma piltide jaoks.
- Valige View Images with HP Gallery (kuva pildid HP Gallery abil) automaattööde loendist Automatic Task.
- Macintosh OS X-i puhul ilmub arvutiekraanile dialoogiboks Unload.
  - Nõuanne Kui kasutate Macintosh OS 9 operatsioonisüsteemi, siis
  - $\frac{1}{2}\sqrt{1}$  teostatakse fotode üleslaadimine teie Macintoshis olevasse
    - HP Gallery tarkvararakendusse. Saatke pildid e-posti manusena, klõpsatesE-mail (e-post) ja järgides arvuti ekraanil kuvatavaid juhiseid.
- 6. Läbige oma operatsioonisüsteemile vastavad etapid.

#### Kui kasutate Windowsi operatsioonisüsteemiga arvutit:

- a. Tehke topeltklõps oma töölaual asuval HP Image Zone'i ikoonil. Arvutis avaneb HP Image Zone'i aken. Aknasse ilmub sakk My Images (Minu pildid).
- b. Valige salvestamiseks kasutatud kausta(de)st üks või mitu kujutist. Lisateavet leiate elektroonilises spikris (HP Image Zone Help).
- Klõpsake vahekaarti HP Instant Share.
   Aknas HP Image Zone kuvatakse vahekaart HP Instant Share.
- d. Klõpsake vahekaardi **HP Instant Share** alal **Control** (Juhtimine) või **Work** (Töö) selle teenuse linki või ikooni, mida soovite fotode saatmiseks kasutada.

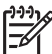

Märkus Kui klõpsate valikut See All Services (vaata kõiki

teenuseid), saate valida kõigi teie riigis või piirkonnas kasutatavate teenuste hulgast, näiteks: **HP Instant Share E-mail** ja **Create Online Albums** (võrgualbumite loomine). Järgige ekraanil olevaid juhiseid.

Alal Work (Töö) kuvatakse aken Go Online (Loo võrguühendus).

e. Klõpsake nuppu Next (Edasi) ja järgige ekraanil kuvatavaid juhiseid.

#### Kui kasutate Macintosh OS X-i:

- a. Valige HP Gallery Image Areas jagamiseks üks või mitu fotot.
- b. Klõpsake Sidebaril ikooni Share Images (piltide jagamine). Ilmub HP Instant Share'i klientrakenduse aken.
- c. Veenduge, et fotod, mida soovite jagada, oleksid kuvatud aknas **HP Instant Share**.

Kasutage fotode eemaldamiseks nuppu - või fotode aknasse lisamiseks nuppu +.

- d. Klõpsake **Continue** (jätka) ja järgige ekraanile ilmuvaid juhiseid.
- e. Valige HP Instant Share'i teenuste loendist teenus, mida soovite fotode saatmiseks kasutada.
- f. Järgige ekraanil olevaid juhiseid.

- 7. E-posti teenuse HP Instant Share E-mail abil saate teha järgmist.
  - Saata e-posti sõnumi pisipiltidega oma fotodest, mida saab vaadata, printida ja salvestada.
  - Avada ja kasutada e-posti aadressiraamatut. Klõpsake valikut Address Book, registreerige end HP Instant Sharei kasutajaks ja looge HP Passporti konto.
  - Saata e-kirja mitmele adressaadile. Klõpsake mitme aadressi linki.
  - Saata pildikogu sõbra või sugulase võrku ühendatud seadmele. Sisestage adressaadi poolt seadmele antud nimi väljale **E-mail address** (e-posti aadress) ja selle järele tekst @send.hp.com. Teil palutakse logida HP Instant Share'i sisse oma HP Passporti kasutajatunnuse ja parooliga.

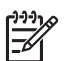

**Märkus** Kui te pole rakendust HP Instant Share varem häälestanud, klõpsake aknas **Sign in with HP Passport** (HP Passportiga sisselogimine) nuppu **I need an HP Passport account** (Vajan HP Passporti kontot). Hankige HP Passporti kasutajatunnus ja parool.

#### Skannitud pildi saatmine

Võite jagada skannitud kujutisi. Pange pilt klaasile, valige sihtkoht, skannige pilt ja edastage see e-posti teenuse **HP Instant Share E-mail** abil.

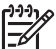

 Märkus Lisateavet kujutise skannimise kohta leiate punktist Skannimisfunktsioonide kasutamine.

- 1. Asetage originaal klaasi paremasse ülanurka, skannitav külg allapoole.
- Vajutage nuppu Skanni HP All-in-One'i juhtpaneelil. Juhtpaneeli näidikule ilmub skannimismenüü (Scan).
- 3. Tehke üks alltoodud toimingutest.
  - Kui olete ühenduse loonud USB kaudu, minge sammu 6 juurde.
  - Kui olete ühenduse loonud Etherneti võrgu kaudu, jätkake sammuga 4.
- 4. Valige nupu ▶ abil Select Computer (arvuti valik) ning vajutage OK.
- 5. Vajutage nuppu ▶, et skannimistulemuse soovitud sihtkoht esile tõsta, ja seejärel vajutage nuppu OK.
- Valige nupu ► abil HP Instant Share ning vajutage OK või Alusta skannimist. Kujutis skannitakse ja laaditakse arvutisse.

Windowsi kasutajatel avaneb arvutis tarkvara **HP Image Zone**. Kuvatakse vahekaart **HP Instant Share**. Aknas Selection Tray (Valikusalv) kuvatakse skannitud pildi pisipilt. Lisateavet **HP Image Zone**'i kohta saate elektroonilisest spikrist.

Macintosh OS X-i (v 10.2 ja uuemad) kasutajate arvutis avaneb **HP Instant Share'i** klientrakendus. Aknasse **HP Instant Share** ilmub skannitud kujutise pisipilt.

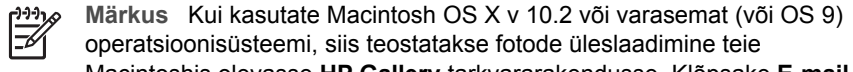

- Macintoshis olevasse HP Gallery tarkvararakendusse. Klõpsake E-mail (e-post). Saatke skannitud kujutis e-kirja manusena, järgides arvutiekraanile ilmuvatel viipadel toodud juhiseid.
- 7. Läbige oma operatsioonisüsteemile vastavad etapid.

#### Kui kasutate Windowsi operatsioonisüsteemiga arvutit:

 Klõpsake vahekaardi HP Instant Share alas Work (töö) või Control (juhtimine) selle teenuse ikooni, mille abil soovite skannitud kujutist saata.

| 1 | <del>))))</del> |
|---|-----------------|
|   | =7/             |
|   | -               |

Märkus Kui klõpsate valikut See All Services (vaata kõiki teenuseid), saate valida kõigi teie riigis või piirkonnas kasutatavate teenuste hulgast, näiteks: HP Instant Share E-mail ja Create Online Albums (võrgualbumite loomine). Järgige ekraanil olevaid juhiseid.

Alal Work (Töö) kuvatakse aken Go Online (Loo võrguühendus).

b. Klõpsake nuppu **Next** (Edasi) ja järgige ekraanil kuvatavaid juhiseid.

#### Kui kasutate Macintoshi:

 Veenduge, et skannitud kujutis, mida soovite jagada, oleks HP Instant Share'i aknas kuvatud.
 Kasutage fotode eemaldamiseks nuppu - või fotode aknasse lisamiseks

nuppu +.

- b. Klõpsake nuppu Continue (Jätka) ja järgige ekraanil kuvatavaid juhiseid.
- c. Valige HP Instant Share'i teenuste loendist teenus, mida soovite skannitud kujutise saatmiseks kasutada.
- d. Järgige ekraanil olevaid juhiseid.
- 8. E-posti teenuse HP Instant Share E-mail abil saate teha järgmist.
  - Saata e-posti sõnumi pisipiltidega oma fotodest, mida saab vaadata, printida ja salvestada.
  - Avada ja kasutada e-posti aadressiraamatut. Klõpsake valikut Address Book, registreerige end HP Instant Sharei kasutajaks ja looge HP Passporti konto.
  - Saata e-kirja mitmele adressaadile. Klõpsake mitme aadressi linki.
  - Saata pildikogu sõbra või sugulase võrku ühendatud seadmele. Sisestage adressaadi poolt seadmele antud nimi väljale **E-mail address** (e-posti aadress) ja selle järele tekst @send.hp.com. Teil palutakse logida HP Instant Share'i sisse oma HP Passporti kasutajatunnuse ja parooliga.

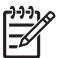

Märkus Kui te pole varem HP Instant Share'i häälestanud, klõpsake kuval Sign in with HP Passport (sisselogimine HP Passportiga) linki I need an HP Passport account (vajan HP Passporti). Hankige HP Passporti kasutajatunnus ja parool.

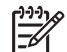

Märkus Skannitud kujutise saatmiseks võite kasutada ka nuppu Skanni. Lisateavet vt Skannimisfunktsioonide kasutamine.

## Kujutiste saatmine arvuti abil

Lisaks sellele, et saate oma kombainseadmest HP All-in-One saata pilte rakenduse HP Instant Share kaudu, saate piltide saatmiseks kasutada ka arvutisse installitud tarkvara **HP Image Zone**. Tarkvara **HP Image Zone** võimaldab teil valida ühe või enam kujutist ja neid töödelda, pöörduda seejärel HP Instant Share'i, et valida mingi teenus (nt **HP Instant Share E-mail**) ja saata oma kujutised. Te saate kujutisi jagada vähemalt järgmiste võimaluste abil:

- HP Instant Share E-mail (saatmine e-posti aadressile),
- HP Instant Share E-mail (seadmesse saatmine),

- Võrgualbumid
- Interneti fototeenused (kättesaadavus sõltub riigist/regioonist)

#### Kujutiste saatmine HP Image Zone tarkvara abil (Windows)

Kasutage tarkvara **HP Image Zone** kujutiste jagamiseks sõprade ja sugulastega. Avage **HP Image Zone**, valige jagamiseks soovitud pildid ning saatke pildid edasi teenuse **HP Instant Share E-mail** kaudu.

#### Tarkvara HP Image Zone kasutamine

- Tehke topeltklõps oma töölaual asuval HP Image Zone'i ikoonil. Arvutis avaneb HP Image Zone'i aken. Aknasse ilmub sakk My Images (Minu pildid).
- Valige salvestamiseks kasutatud kausta(de)st üks või mitu kujutist. Lisateavet leiate elektroonilises spikris (HP Image Zone Help).

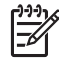

Märkus Töödelge kujutisi HP Image Zone'i pilditöötlusriistade abil, et saavutada soovitud tulemused. Lisateavet leiate elektroonilises spikris (HP Image Zone Help).

- 3. Klõpsake vahekaarti HP Instant Share.
  - Aknas HP Image Zone kuvatakse vahekaart HP Instant Share.
- 4. Klõpsake vahekaardi **HP Instant Share** alas **Work** (töö) või **Control** (juhtimine) selle teenuse ikooni, mille abil soovite skannitud kujutist saata.

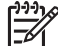

Märkus Kui klõpsate linki See All Services (Kuva kõik teenused), saate valida kõigi oma riigis/regioonis saadaolevate teenuste hulgast, näiteks:
 HP Instant Share E-mail ja Create Online Albums (võrgualbumite loomine). Järgige ekraanil olevaid juhiseid.

Vahekaardi **HP Instant Share** alal **Work** (Töö) kuvatakse aken **Go Online** (Loo võrguühendus).

- 5. Klõpsake nuppu **Next** (Edasi) ja järgige ekraanil kuvatavaid juhiseid. E-posti teenuse **HP Instant Share E-mail** abil saate teha järgmist.
  - Saata e-posti sõnumi pisipiltidega oma fotodest, mida saab vaadata, printida ja salvestada.
  - Avada ja kasutada e-posti aadressiraamatut. Klõpsake valikut Address Book, registreerige end HP Instant Sharei kasutajaks ja looge HP Passporti konto.
  - Saata e-kirja mitmele adressaadile. Klõpsake mitme aadressi linki.
  - Saata pildikogu sõbra või sugulase võrku ühendatud seadmele. Sisestage adressaadi poolt seadmele antud nimi väljale **E-mail address** (e-posti aadress) ja selle järele tekst @send.hp.com. Teil palutakse logida HP Instant Share'i sisse oma HP Passporti kasutajatunnuse ja parooliga.

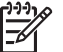

**Märkus** Kui te pole varem HP Instant Share'i häälestanud, klõpsake kuval **Sign in with HP Passport** (sisselogimine HP Passportiga) linki **I need an HP Passport account** (vajan HP Passporti). Hankige HP Passporti kasutajatunnus ja parool.

## Kujutiste saatmine HP Instant Share'i klientrakenduse abil (Macintosh OS X v10.2 ja hilisem)

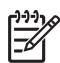

Märkus Macintosh OS X-i versioone 10.2.1 ja 10.2.2 ei toetata.

Kasutage tarkvara HP Instant Share kujutiste jagamiseks sõprade ja sugulastega. Avage rakenduse HP Instant Share aken, valige jagamiseks soovitud pildid ning saatke pildid teenuse **HP Instant Share E-mail** kaudu edasi.

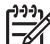

**Märkus** Lisateavet **HP Instant Share** kliendirakendustarkvara kasutamise kohta leiate elektroonilises spikris (**HP Image Zone Help**).

#### HP Instant Share'i klientrakenduse kasutamine

- 1. Valige dokist **HP Image Zone**'i ikoon. Teie töölaual avaneb **HP Image Zone**.
- Klõpsake HP Image Zone'is akna ülaosas paiknevat nuppu Services (teenused). HP Image Zone'i alumisse ossa ilmub rakenduste nimekiri.
- Valige rakenduste loendist HP Instant Share. Teie arvutis avaneb HP Instant Share'i klientrakendus.
- 4. Kasutage aknasse kujutise lisamiseks nuppu + või kujutise eemaldamiseks nuppu -.

| -)-)-) | 0 |
|--------|---|
| 7      | ĩ |

**Märkus** Lisateavet **HP Instant Share** kliendirakendustarkvara kasutamise kohta leiate elektroonilises spikris (**HP Image Zone Help**).

- 5. Veenduge, et kujutised, mida te soovite jagada, on kuvatud **HP Instant Share'i** aknas.
- 6. Klõpsake nuppu Continue (Jätka) ja järgige ekraanil kuvatavaid juhiseid.
- 7. Valige HP Instant Share'i teenuste loendist teenus, mida soovite skannitud kujutise saatmiseks kasutada.
- Järgige ekraanil olevaid juhiseid.
   E-posti teenuse HP Instant Share E-mail abil saate teha järgmist.
  - Saata e-posti sõnumi pisipiltidega oma fotodest, mida saab vaadata, printida ja salvestada.
  - Avada ja kasutada e-posti aadressiraamatut. Klõpsake valikut Address Book, registreerige end HP Instant Sharei kasutajaks ja looge HP Passporti konto.
  - Saata e-kirja mitmele adressaadile. Klõpsake mitme aadressi linki.
  - Saata pildikogu sõbra või sugulase võrku ühendatud seadmele. Sisestage adressaadi poolt seadmele antud nimi väljale **E-mail address** (e-posti aadress) ja selle järele tekst @send.hp.com. Teil palutakse logida HP Instant Share'i sisse oma HP Passporti kasutajatunnuse ja parooliga.

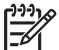

**Märkus** Kui te pole rakendust HP Instant Share varem häälestanud, klõpsake aknas **Sign in with HP Passport** (HP Passportiga sisselogimine) nuppu **I need an HP Passport account** (Vajan HP Passporti kontot). Hankige HP Passporti kasutajatunnus ja parool.

#### Kujutiste jagamine HP Image Zonei abil (Macintosh OS X, varasem kui v10.2)

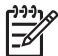

Märkus Macintosh OS X-i versioone 10.0 ega 10.0.4 ei toetata.

Kujutisi saate jagada kõigiga, kellel on e-posti konto. Lihtsalt käivitage **HP Image Zone** ja avage **HP Gallery**. Seejärel looge oma arvutisse installitud e-posti programmi abil uus e-kiri.

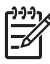

Märkus Lisateavet leiate elektroonilises spikris (HP Image Zone Help).

#### E-posti võimaluse kasutamine rakenduses HP Image Zone

- 1. Valige dokist **HP Image Zone**'i ikoon. Teie töölaual avaneb **HP Image Zone**.
- Klõpsake HP Image Zone'is akna ülaosas paiknevat nuppu Services (teenused). HP Image Zone'i alumisse ossa ilmub rakenduste nimekiri.
- 3. Valige rakenduste loendist **HP Gallery**. Teie arvutis avaneb **HP Gallery**.
- Valige jagamiseks üks või enam kujutist. Lisateavet leiate elektroonilises spikris (HP Image Zone Help).
- Klõpsake E-mail (e-post). Avaneb teie Macintoshi e-posti programm. Saatke kujutised meilimanustena, järgides arvutiekraanil kuvatavaid juhiseid.

#### Kujutiste jagamine HP Directori abil (Macintosh OS 9)

Märkus Toetatakse Macintosh OS 9 versiooni v9.1.5 ja sellest uuemad ning v9.2.6 ja sellest uuemad.

Kujutisi saate jagada kõigiga, kellel on e-posti konto. Lihtsalt käivitage **HP Director** ja avage **HP Gallery**. Seejärel looge oma arvutisse installitud e-posti programmi abil uus e-kiri.

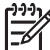

Märkus Lisateavet leiate elektroonilises spikris (HP Image Zone Help).

#### E-posti võimaluse kasutamine rakenduses HP Director

- Topeltklõpsake arvuti töölaual asuvat HP Director'i ikooni. Teie töölaual avaneb HP Director.
- 2. Topeltklõpsake ikooni **HP Gallery**. Teie töölaual avaneb **HP Gallery**.
- Valige jagamiseks üks või enam kujutist. Lisateavet leiate elektroonilises spikris (HP Image Zone Help).
- Klõpsake E-mail (e-post). Avaneb teie Macintoshi e-posti programm. Saatke kujutised meilimanustena, järgides arvutiekraanil kuvatavaid juhiseid.

## **13** Võrgu konfigureerimine

See peatükk kirjeldab seadme HP All-in-One ühendamist Etherneti võrku, nii et HP All-in-One oleks saadaval ka teiste arvutite jaoks. Toodud on ka soovitatavate võrkude näited ja võrguhalduse teave. Kui ühendate oma seadet HP All-in-One võrku esimest korda või kui soovite tegelikult vahetut USB-ühendust, siis vaadake palun seadme HP All-in-One komplekti kuuluvat trükitud häälestusjuhendit.

Sellest peatükist leiate järgnevat informatsiooni:

- USB-ühenduselt võrguühendusele lülitumiseks
- Soovitatava Etherneti võrgu valimine
- Ühendamine Etherneti võrguga
- Võrguühenduse tarkvara installimine
- Täiendavate arvutite ühendamine
- Võrgu haldamine
- Võrgusõnastik

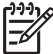

 Märkus Selles juhendis kasutatud võrguterminite definitsioonid annab Võrgusõnastik.

## USB-ühenduselt võrguühendusele lülitumiseks

Kui paigaldate oma HP All-in-One'i esialgu USB-ühendusega, võite hiljem lülituda võrguühendusele.

#### USB-ühenduselt võrguühendusele lülitumiseks

- 1. Ühendage USB-kaabel oma HP All-in-One'i tagant lahti.
- 2. Installeerige tarkvara nagu on kirjeldatud osas Võrguühenduse tarkvara installimine.
- 3. Installeerimise lõpetamisel avage printeri ikoonid oma arvutil järgnevalt:
  - Windows XP puhul: Avage kaust Printers and Faxes (Printerid ja Faksid).
  - Windows 9.x või Windows 2000 puhul: Avage kaust Printers (Printerid).
  - Macintosh OS X puhul: Avage Printer Setup Utility nimekirjas Utilities.
- 4. Kontrollige, kas seal on teie HP All-in-One'i USB-printeri ikoon. Kui jah, kustutage see.

### Soovitatava Etherneti võrgu valimine

See peatükk aitab teil teha kindlaks, missugune Etherneti võrk teil olemas on, või millist soovite üles seada. Iga siin toodud võrk kasutab võrgu elementide ühendamiseks seadet, nagu Etherneti marsruuterit. Sellisel viisil ühendatud võrku nimetatakse **infrastruktuuri**võrguks. Etherneti võrk pakub korrlaikku jõudlust, töökindlust ja turvalisust.

Etherneti võrgud võivad Internetiga ühendatud olla või mitte. Kui ühendate oma HP All-in-One'i Internetiga ühendatud Ethernet võrku, on soovitatav kasutada lüüsi, nii et HP All-in-One saaks IP-aadressi dünaamiliselt protokolli Dynamic Host Configuration Protocol (DHCP) abil. Lüüsiks võib olla marsruuter või Windows-arvuti, milles töötab Internet Connection Sharing (ICS).

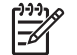

 Märkus Siin mitte defineeritud märksõnade definitsioone vaadake Võrgusõnastik.

Soovitame teie HP All-in-One'i jaoks alltoodud traadiga kohtvõrgu (LAN) konfiguratsioone.

## Ühendus Etherneti võrguga, millel on Interneti-ühendus DSL-i või kaablivõrgu kaudu

Kui teie võrgul on Interneti-ühendus DSL-i või kaabelvõrgu kaudu, võite Interneti lüüsina kasutada kas marsruuterit või arvutit. DSL- või kaabelühendusega saate ära kasutada seadme HP All-in-One kogu funktsionaalsust, kaasa arvatud piltide jagamine Internetis programmi HP Instant Share abil.

#### Marsruuterlüüs

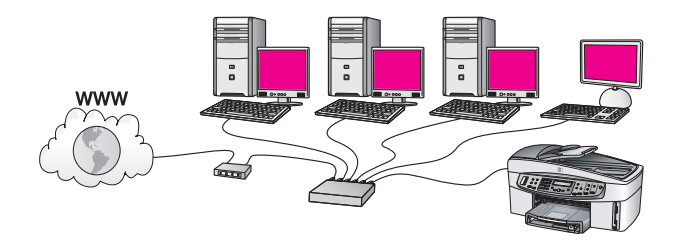

Selle näite puhul haldab marsruuter võrguühendusi ning Interneti-ühendus luuakse DSL-i või kaabelmodemi kaudu. Selle konfiguratsiooni kasutamisel ühendage oma HP All-in-One marsruuteriga Etherneti kaabli abil.

Sellise konfiguratsiooniga saate ära kasutada seadme HP All-in-One kogu funktsionaalsust, kaasa arvatud piltide jagamine Internetis programmi HP Instant Share abil. Ühendamisjuhiseid vaadake peatükist Ühendamine Etherneti võrguga.

#### Lüüs

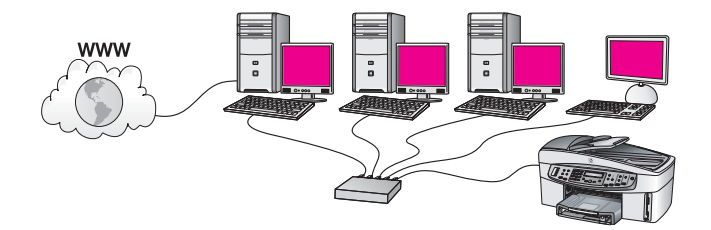

Selle näite puhul on võrguseadmed ühendatud kommutaatori või marsruuteriga. Üks võrgus olev arvuti toimib võrgu ja Interneti vahelise lüüsina. Lüüsarvuti kasutab võrguühenduste haldamiseks ja teistele seadmetele Interneti-ühenduse andmiseks Windowsi komponenti Internet Connection Sharing (ICS) või muud sarnast tarkvara.

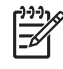

Märkus Kui lüüsina toimiv arvuti välja lülitada, kaotavad teised võrgus olevad arvutid oma Interneti-ühenduse. HP All-in-One ei toeta sel juhul Internetiga seotud funktsioone.

Selle konfiguratsiooni kasutamisel ühendage oma HP All-in-One kommutaatori või marsruuteriga Etherneti kaabli abil. Ühendamisjuhiseid vaadake peatükist Ühendamine Etherneti võrguga.

#### Etherneti ühendus traadiga võrguga, mille Interneti-ühendus käib modemi kaudu

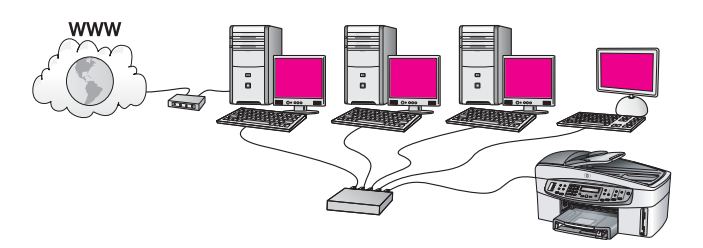

Selle näite puhul on võrguseadmed ühendatud kommutaatori või marsruuteriga ja Interneti-ühendus luuakse modemi kaudu (siin näidatud ühendatuna vasakpoolse arvutiga). Modem on arvutiga ühendatud telefonikaabli ja pistiku abil. Internetiühendus on ainult ühel arvutil. Ei HP All-in-One'il ega ühelgi teisel arvutil pole ligipääsu Internetile. Selle konfiguratsiooni kasutamisel ühendage oma HP All-in-One kommutaatori või marsruuteriga Etherneti kaabli abil. Ühendamisjuhiseid vaadake peatükist Ühendamine Etherneti võrguga.

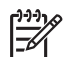

**Märkus** Oma HP All-in-One'i teenusega HP Instant Share seotud funktsioonide kasutamiseks vajate laiaribalist Interneti-ühendust, näiteks kaabelmodemit või DSL-i. Lisateavet teenuse HP Instant Share kohta leiate peatükist Tarkvara HP Instant Share kasutamine.

#### Etherneti ühendus traadiga võrguga ilma Internetita

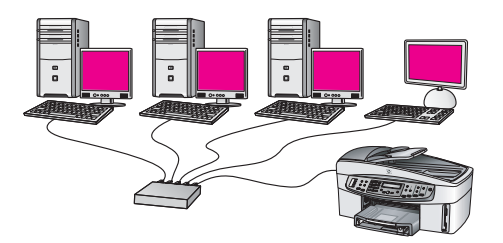

Selle näite puhul on võrguseadmed ühendatud kommutaatori või marsruuteriga ja Interneti-ühendus puudub. Seadmed kasutavad AutoIP-d, mis tähendab, et IPaadressid konfigureeritakse automaatselt. Kui teil on see konfiguratsioon, ühendage oma HP All-in-One kommutaatori või marsruuteriga Etherneti kaabli abil. Ühendamisjuhiseid vaadake peatükist Ühendamine Etherneti võrguga.

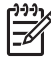

Märkus Oma HP All-in-One'i teenusega HP Instant Share seotud funktsioonide kasutamiseks vajate laiaribalist Interneti-ühendust, näiteks kaabelmodemit või DSL-i. Lisateavet teenuse HP Instant Share kohta leiate peatükist Tarkvara HP Instant Share kasutamine.

#### Etherneti ühendus traadita võrguga

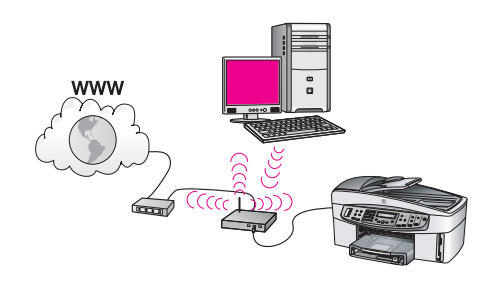

Teie ligipääsupunkt ühendab traadiga seadme traadita võrguga. Selle mudeli puhul on teie arvuti konfigureeritud traadita võrgu jaoks kasutades traadita võrgu adapterit ning saadab ja võtab andmeid vastu läbi ligipääsupunkti. Teie HP All-in-One on konfigureeritud traadiga võrgu jaoks ning ühendatud ligipääsupunktiga Etherneti kaabli abil. DSL või kaabelmodem võib pakkuda Interneti-ühendust. Ühendamisjuhiseid vaadake peatükist Ühendamine Etherneti võrguga.

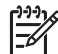

 Märkus Selle konfiguratsiooni puhul soovitame ühendada Interneti-ühenduse otse läbi ligipääsupunkti Etherneti kaabli abil.

## Ühendamine Etherneti võrguga

Kasutage seda peatükki oma HP All-in-One'i Etherneti kaabli abil marsruuteri, kommutaatori või ligipääsupunktiga ühendamiseks.

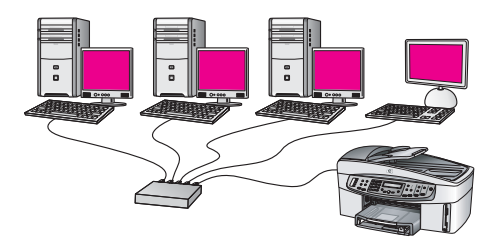

Ideesid traadiga võrgu ülesseadmiseks leiate osast Soovitatava Etherneti võrgu valimine.

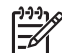

Märkus Siin mitte defineeritud terminite definitsioone vaadake peatükist Võrgusõnastik. Oma HP All-in-One'i arvutiga ühendamiseks vaadake kõigepealt järgmisest osast, mida te selleks vajate. Kui olete oma HP All-in-One'i ühendamise lõpetanud, peate installima tarkvara nagu kirjeldatud peatükis Võrguühenduse tarkvara installimine.

#### Mida te vajate

- Töökorras Etherneti võrku, mis sisaldab Etherneti marsruuterit, kommutaatorit või Etherneti portidega traadita ligipääsupunkti.
- CAT-5 Etherneti kaablit. Kui kaasasolev Etherneti kaabel pole teie võrgukonfiguratsioonile piisava pikkusega, võib teil olla tarvis osta pikem kaabel.

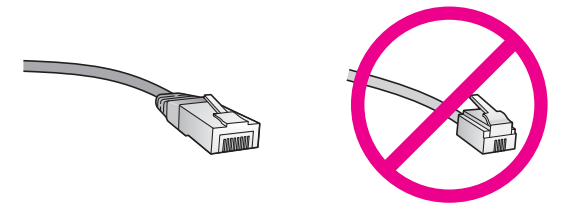

Kuigi standardsed Etherneti kaablid sarnanevad standardsetele telefonikaablitele, ei ole need vahetatavad. Neid on erinev arv traate ning neil on erinevad pistikud. Etherneti kaabli pistik (nimetatakse ka RJ-45 pistikuks) on laiem ja paksem ning sellel on alati 8 kontakti. Telefonipistikul on 2 kuni 6 kontakti.

 Laua- või sülearvuti traadiga või traadita ühendusega marsruuteri või ligipääsupunktiga.

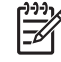

Märkus HP All-in-One toetab nii 10 Mbit/s kui 100 Mbit/s Etherneti võrkusid. Kui ostate või olete ostnud võrguadapteri (NIC), veenduge, et see töötab mõlemal kiirusel.

 Lairibaline Interneti-ühendus, nagu kaabelmodem või DSL (ainult juhul, kui soovite kasutada teenust HP Instant Share otse seadmelt). Lisateavet teenuse HP Instant Share kohta leiate peatükist Tarkvara HP Instant Share kasutamine.

#### HP All-in-One'i ühendamine

1. Eemaldage HP All-in-One'i tagant kollane kork.

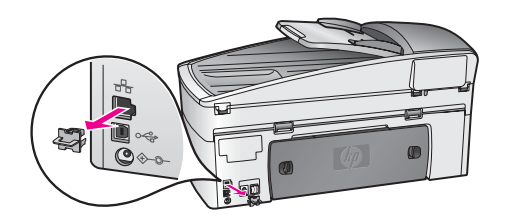

2. Ühendage Etherneti kaabel oma HP All-in-One'i taga olevasse Etherneti porti.

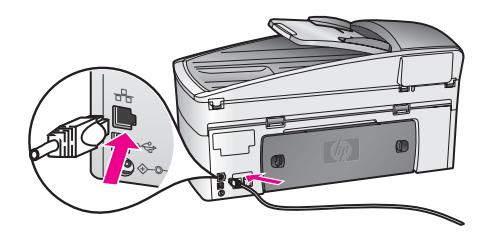

3. Ühendage Etherneti kaabli teine ots Etherneti marsruuteri, kommutaatori või traadita ligipääsupunkti vabasse porti.

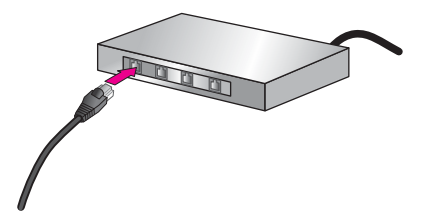

4. Kui olete HP All-in-One'i võrguga ühendanud, minge tarkvara installimiseks oma arvuti juurde. Vaadake Võrguühenduse tarkvara installimine.

## Võrguühenduse tarkvara installimine

Kasutage seda peatükki oma HP All-in-One'i tarkvara installimiseks Etherneti võrku ühendatud Windows- või Macintosh- arvutile. Veenduge enne tarkvara installimist, et olete HP All-in-One'i ühendanud Etherneti võrguga nagu eelmises peatükis (Ühendamine Etherneti võrguga) kirjeldatud.

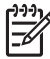

**Märkus** Kui teie arvuti on konfigureeritud ühenduma hulga võrguketastega, veenduge enne tarkvara installeerimist, et arvuti on nende ketastega ühendatud. Vastasel juhul võib HP All-in-One'i installiprogramm võtta ühe ketastele reserveeritud tähtedest ning te ei saa oma arvutist sellele kettale ligi pääseda.

Vaadake allpool oma Windows- või Macintosh-arvutile vastavaid juhiseid.

#### Windowsi puhul

Järgnevad juhised on ainult Windows-arvutitele.

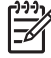

 Märkus Installimine võib aega võtta 20 kuni 45 minutit sõltuvalt teie operatsioonisüsteemist, saadaval olevast kõvakettaruumist ja teie arvuti protsessori kiirusest.

#### Seadme HP All-in-One tarkvara installimiseks

- 1. Sulgege kõik oma arvutis töötavad rakendused, kaasa arvatud XP sisemine tulemüür ning kõik muud tulemüüri- ja viirusetõrjeprogrammid.
- 2. Sisestage HP All-in-One'iga kaasas olnud Windowsi CD oma arvuti CD-draivi. Ilmub tervitusekraan **Welcome**.

Märkus Ainult Windows XP: Kui käivitusekraani ei ilmu, tehke topeltklõps ikoonil My Computer (Minu arvuti), tehke topeltklõps CD-ROMi ikoonil ning seejärel tehke topeltklõps failil setup.exe.

Klõpsake süsteemi kontrollimiseks ja ettevalmistamiseks ning draiverite, 3. pluginate ja tarkvara intallimiseks installimisekraanidel Next (Edasi). Mitme ekraani järel ilmub ekraan Connection Type (Ühenduse tüüp).

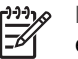

-7

Märkus Teie süsteemis olevate tulemüüride kohta hoiatusi andvatel ekraanidel peate installimise jätkamiseks nendega nõustuma.

- 4. Valige ekraanil Connection Type (Ühenduse tüüp) Through the network (Läbi võrgu) ning seeiärel klõpsake Next (Edasi). Kui installiprogramm otsib võrgust teie HP All-in-One'i, ilmub ekraan Searching (Otsing).
- 5. Kontrollige ekraanil Printer Found (Printer leitud), et printeri kirjeldus oleks õige. Kui võrgus leitakse üle ühe printeri, ilmub ekraan Printers Found (Printerid leitud). Valige seade, mida soovite ühendada.

Oma seadme HP All-in-One parameetrite nägemiseks:

- Minge oma seadme juhtpaneelile. a.
- Valige võrgumenüüs Network Menu käsk View Network Settings (vaata b. võrgu seadeid) ning seejärel valige Display Summary (näita kokkuvõtet).
- Kui seadme kirjeldus on õige, valige Yes, install this printer (jah, installi see 6. printer).
- 7. Viiba ilmumisel taaskäivitage installiprotsessi lõpetamiseks arvuti. Kui olete tarkvara installimise lõpetanud, on HP All-in-One valmis tööks.
- Kui lülitasite enne oma arvutil tulemüüri või antiviiruse välja, lülitage see nüüd 8. kindlasti sisse tagasi.
- 9. Võrgu testimiseks minge oma arvuti juurde ja printige HP All-in-One'ile testlehekülg. Lisateavet vt Arvutist printimine.

#### Macintoshi puhul

Järgnevad juhised on ainult Macintosh-arvutitele.

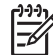

Märkus Installimine võib aega võtta 20 kuni 45 minutit sõltuvalt teie operatsioonisüsteemist, saadaval olevast kõvakettaruumist ja protsessori kiirusest.

#### Seadme HP All-in-One tarkvara installimiseks

- 1. Sulgege kõik arvutis töötavad rakendused.
- Sisestage HP All-in-One'iga kaasas olnud Macintoshi CD oma arvuti CD-draivi. 2.
- Tehke topeltklõps ikoonil HP All-in-One installer. 3.
- Ekraanil Authentication (autentimine) sisestage oma arvutile või võrgule 4. ligipääsemiseks kasutatav ülemaparool.

Installiprogramm otsib HP All-in-One'i seadmeid ning teeb neist loendi.

5. Valige ekraanil Select Device (vali seade) oma HP All-in-One.

- 6. Järgige kuvatavaid juhiseid kõigi installisammude, sealhulgas häälestusabilise Setup Assistant täitmiseks.
  - Kui olete tarkvara installimise lõpetanud, on HP All-in-One valmis tööks.
- Võrgu testimiseks minge oma arvuti juurde ja printige HP All-in-One'ile testlehekülg. Lisateavet vt Arvutist printimine.

## Täiendavate arvutite ühendamine

Kui teie HP All-in-One on ühendatud mõnega soovitatavatest võrkudest, võite oma seadet HP All-in-One jagada teistegi võrgus olevate arvutitega. Iga lisaarvuti puhul peate installima HP All-in-One'i tarkvara nagu kirjeldatud osas Võrguühenduse tarkvara installimine. Installeerimise ajal leiab tarkvara olemasoleva võrgu SSID (võrgu nime). Kui olete oma HP All-in-One'i võrku seadistanud, ei pea te seda enam uute arvutite lisamisel uuesti konfigureerima.

## Võrgu haldamine

See peatükk kirjeldab seadme HP All-in-One juhtpaneelil olevate võrgutööriistade ja sisseehitatud veebiserveri kasutamist. Need tööriistad võimaldavad teil vaadata ja muuta võrgu seadeid ning anda oma võrgule lisaturvalisust.

#### Seadme HP All-in-One juhtpaneeli kasutamine

#### Võrgu konfiguratsioonilehe printimiseks

Võrgu konfiguratsioonilehel Network Configuration Page on toodud kõik tähtsamad võrgu seaded, nagu IP-aadress, ühenduskiirus, DNS ja DNS-SD.

#### Võrgu konfiguratsioonilehe printimiseks

- 1. Vajutage Häälestamine.
- Vajutage nuppu 8 ja seejärel nuppu 1. See kuvab võrgumenüü Network Menu ning seejärel valib käsu View Network Settings (vaata võrgu seadeid).
- 3. Kinnitamiseks vajutage 1 või OK.

Konfiguratsioonilehel toodud elementide definitsioonid leiate osast Konfiguratsioonilehe definitsioonid.

#### Võrgu vaikesätete taastamine

Vajadusel võite HP All-in-One'i võrgu lähtestada tehase vaikeseadetele.

#### Tehase vaikeseadete taastamiseks

- 1. Vajutage Häälestamine.
- Vajutage nuppu 8 ja seejärel nuppu 4. See kuvab võrgumenüü Network Menu ning seejärel valib käsu Restore Network Defaults (taasta võrgu vaikesätted).
- 3. Kinnitamiseks vajutage OK.

#### Täpsemad võrgusätted

Täpsemad võrgusätted on antud teie käsutusse. Kui te pole edasijõudnud kasutaja, ei peaks te neid siiski muutma. Täpsemate sätete hulka kuuluvad ühenduskiiruse määramine (Set Link Speed) ja IP-sätted (IP Settings).

See jaotis sisaldab järgmisi teemasid:

- Ühenduskiiruse seadmine
- IP-sätete muutmine

#### Ühenduskiiruse seadmine

Võite muuta kiirust, millega andmeid võrgus saadetakse. Vaikeseade on Automatic (automaatne).

#### Ühenduse kiiruse määramiseks

- 1. Vajutage Häälestamine.
- Vajutage nuppu 8 ja seejärel nuppu 2. See kuvab võrgumenüü Network Menu ning seejärel valib käsu Set Link Speed (määra ühenduskiirus).
- 3. Valige nupu ▶ abil ühenduskiirus:
  - Automatic (automaatne)
  - 10-Full (täis-10)
  - 10-Half (pool-10)
  - 100-Full (täis-100)
  - 100-Half (pool-100)

#### IP-sätete muutmine

IP vaikeseade on Automatic (automaatne). Siiski võite vajadusel IP-aadressi, alamvõrgu maski või vaikelüüsi käsitsi muuta. Oma HP All-in-One'i IP-aadressi ja alamvõrgu maski nägemiseks printige HP All-in-One'ilt võrgu konfiguratsioonileht (vt Võrgu konfiguratsioonilehe printimiseks). Konfiguratsioonilehe elementide, sealhulgas IP-aadressi ja alamvõrgu maski, kirjeldused leiate osast Konfiguratsioonilehe definitsioonid.

#### IP-sätete muutmine juhtpaneelilt

- 1. Vajutage Häälestamine.
- Vajutage nuppu 8 ja seejärel nuppu 3. See kuvab võrguhäälestuse menüü Network Setup ning seejärel valib käsu IP Settings (IP-sätted).
- 3. Vajutage nuppu ▶, kuni näidikule ilmub Manual (käsitsi), seejärel vajutage OK.
- 4. Muutke IP-aadressi (IP Address) ja vajutage siis nuppu OK.
- 5. Muutke alamvõrgu maski (Subnet Mask) ja vajutage siis nuppu OK.
- 6. Muutke vaikelüüsi (Default Gateway) ja vajutage siis nuppu OK.

#### Sisseehitatud veebiserverile ligipääsemine

Parim viis HP All-in-One'i üldiste võrguseadete haldamiseks on teha seda HP All-in-One'i juhtpaneeli abil. Lisateavet vt Seadme HP All-in-One juhtpaneeli kasutamine.

Lisaks on parameetrite täpsemaks seadmiseks olemas sisseehitatud veebiserver (Embedded Web Server, EWS), millele pääsete ligi oma brauseri abil. EWS-i abil saate jälgida olekut, konfigureerida HP All-in-One'i võrguparameetreid või pääseda ligi HP All-in-One'i funktsioonidele.

Lisainfot nende ja muude EWS-i funktsioonide kohta leiate sisseehitatud veebiserveri spikrist. Sisseehitatud veebiserveri spikrile ligi pääsemiseks avage EWS allkirjeldatud viisil, seejärel klõpsake vahekaardil **Home** (Kodu) kategoorias **Other Links** (Muud lingid) linki **Help** (Spikker).

Nõuanne EWS-i abil saate kontrollida prindikassetti allesjäänud tindikogust. Lisateavet vt Kontrollige, et tinditasemed oleksid ettenähtud nivool.

#### Sisseehitatud veebiserverile ligipääsemiseks

- 1. Vajutage Häälestamine.
- Vajutage nuppu 8 ja seejärel nuppu 1. See prindib teie HP All-in-One'i konfiguratsioonilehe, sealhulgas IP-aadressi. Seda IP-aadressi kasutate järgmises sammus.
- Sisestage oma brauseri aadressiväljale (Address) HP All-in-One'i IP-aadress nagu näidatud võrgu konfiguratsioonilehel. Näiteks http://195.168.0.5.
   Ilmub sisseehitatud veebiserveri koduleht Home lehekülg, kus on toodud seadme HP All-in-One info.

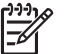

Märkus Kui kasutate oma brauseris proksiserverit, võib teil olla tarvis see sisseehitatud veebiserverile ligi pääsemiseks blokeerida.

- Kui teil on vaja muuta sisseehitatud veebiserveri kuvatavat keelt, toimige järgnevalt:
  - a. Klõpsake vahekaarti Settings (Seaded).
  - b. Klõpsake seadete menüü Settings käsku Select Language (Vali keel).
  - c. Nimekirjas Select Language (Vali keel) klõpsake vastavat keelt.
  - d. Klõpsake Apply (Rakenda).
- Klõpsake seadme ja võrgu informatsioonile ligi pääsemiseks vahekaarti Home (Kodu) või võrgu kohta lisainformatsiooni saamiseks või võrgu informatsiooni muutmiseks vahekaarti Networking (Võrk).

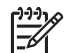

**Märkus** Ärge blokeerige oma arvutil TCP/IP (Transmission Control Protocol/Internet Protocol) protokolli. Seda vajatakse sisseehitatud veebiserveriga ühenduse pidamiseks.

#### Konfiguratsioonilehe definitsioonid

See peatükk seletab võrgu konfiguratsioonilehel toodud elemente.

See jaotis sisaldab järgmisi teemasid:

- Võrgu üldseaded
- Traadita võrgu seaded

• Mitmesugust

#### Võrgu üldseaded

Järgnev tabel kirjeldab võrgu konfiguratsioonilehel toodud võrgu üldseadeid.

| Parameeter                        | Kirjeldus                                                                                                    |
|-----------------------------------|----------------------------------------------------------------------------------------------------|
| Võrgu olek                        | <ul> <li>HP All-in-One'i olek:</li> <li>Ready (Valmis): HP All-in-One on andmete vastu võtmiseks või saatmiseks valmis.</li> <li>Offline (Autonoomne): HP All-in-One ei ole praegu võrguga ühendatud.</li> </ul>                                                                                                    |
| Aktiivne<br>ühendustüüp           | <ul> <li>HP All-in-One'i võrgurežiim:</li> <li>Wired (Traadiga): HP All-in-One on Etherneti kaabliga<br/>ühendatud IEEE 802.3 võrku.</li> <li>None (Puudub): võrguühendust pole.</li> <li>Märkus Korraga saab aktiivne olla ainult üks ühenduse tüüp.</li> </ul>                                                                    |
| URL                               | sisseehitatud veebiserveri veebi- ehk IP-aadress.                                                                                                    |
|                                   | Märkus Teil on vaja teada seda URL-i, kui soovite sisseehitatud veebiserverile ligi pääseda.                                                                                                    |
| riistvaraline<br>aadress<br>(MAC) | MAC-aadress (Media Access Control), mis identifitseerib<br>HP All-in-One'i. See on ainulaadne 12-kohaline<br>identifitseerimisnumber, mis määratakse võrguriistvarale selle<br>identifitseerimiseks. Ei leidu kahte sama MAC-aadressiga<br>riistvaraseadet.                                                                         |
|                                   | Märkus Mõned Interneti teenusepakkujad (ISP-d) nõuavad, et te registreeriks installimise ajal oma kaabel- või DSL-modemiga ühendatud võrguadapteri MAC-aadressi.                                                                                                    |
| Püsivara<br>versioon              | Sidekriipsuga eraldatud sisemise võrgukomponendi ja püsivara paranduse kood.                                                                                                    |
|                                   | Märkus Klienditoele helistades võidakse teilt sõltuvalt probleemist küsida püsivara versiooni koodi.                                                                                                    |
| Hostname<br>(Hostinimi)           | Seadmele installiprogrammi poolt määratud TCP/IP nimi. Vaikimisi<br>on selleks tähed HP, millele järgnevad MAC-aadressi 6 viimast<br>numbrit.                                                                                                    |
| IP Address (IP-<br>aadress):      | See aadress on seadme ainulaadseks identifitseerijaks võrgus. IP-<br>aadressid määratakse DCHP või AutoIP kaudu dünaamiliselt.<br>Võite häälestada ka staatilise IP-aadressi, kuid see pole soovitatav.<br><b>Märkus</b> Installimise ajal käsitsi vigase IP-aadressi määramine<br>takistab võrgukomponentidel HP All-in-One'i näba |

#### (jätkub)

| Parameeter                                               | Kirjeldus                                                                                                    |
|----------------------------------------------------------|----------------------------------------------------------------------------------------------------|
| Subnet Mask<br>(Alamvõrgu<br>mask)                       | Alamvõrk on installeerimistarkvara poolt lisavõrgu suurema võrgu<br>osana saadavaks tegemiseks määratud IP-aadress. Alamvõrku<br>kirjeldab alamvõrgu mask. See mask määrab kindlaks, millised<br>HP All-in-One'i IP-aadressi bittidest määravad võrgu ja alamvõrgu<br>ning millised määravad kindlaks seadme enda.                                                                                                    |
|                                                          | Märkus On soovitatav, et HP All-in-One ja kõik seda kasutavad arvutid asuksid samas alamvõrgus.                                                                                                    |
| Vaikelüüs                                                | Võrgusõlm, mis teenib sissepääsuna teise võrku. Antud juhul võib<br>sõlmeks olla arvuti või mõni muu seade.                                                                                                    |
|                                                          | Märkus Vaikelüüsi aadressi määrab installiprogramm.                                                                                                    |
| Configuration<br>Source<br>(Konfiguratsioo<br>niallikas) | <ul> <li>HP All-in-One'ile IP aadressi määramiseks kasutatud protokoll:</li> <li>AutoIP: installiprogramm määrab konfiguratsiooni parameetrid automaatselt.</li> <li>DHCP: konfiguratsiooni parameetrid saadakse võrgus asuvalt DHCP-serverilt. Väikestes võrkudes võib selleks olla marsruuter.</li> <li>Manual (Käsitsi): konfiguratsiooni parameetrid, näiteks staatiline IP-aadress, määratakse käsitsi.</li> <li>Not Specified (Määramata): HP All-in-One'i algväärtustamisel kasutatuse vääratakse vääratakse vääratakse käsitsi.</li> </ul>                                                                                                    |
| DNS Server                                               | <ul> <li>Võrgu domeeninime teenuse (DNS) IP-aadress. Kui kasutate veebi või saadate e-posti, kasutate selle tegemiseks domeeninime. Näiteks URL http://www.hp.com sisaldab domeeninime hp.com. Interneti DNS teisendab selle domeeninime IP-aadressiks. Seadmed kasutavad üksteisele viitamiseks IP aadresse.</li> <li>IP Address (IP-aadress): Võrgu domeeninime teenuse (DNS) IP aadress.</li> <li>Not Specified (Määramata): IP aadressi pole määratletud või seade on algväärtustamisel.</li> <li>Märkus Kontrollige, kas võrgu konfiguratsioonilehel on toodud DNS-i IP aadress. Kui aadressi pole toodud, saate DNS-i IP aadressi oma Interneti teenusepakkujalt (ISP).</li> </ul> |
| mDNS                                                     | Keskseid DNS servereid mitte kasutavates koht- ja ad hoc<br>võrkudes kasutatakse Rendezvous'd. Nimeteenuste pakkumiseks<br>kasutab Rendezvous DNS-i alternatiivi nimega mDNS.<br>mDNS-i abil saab teie arvuti leida ja kasutada kõiki teie kohtvõtku<br>ühendatud HP All-in-One'e. See suudab töötada ka kõigi teiste<br>võrgus asuvate Ethernet-võimalusega seadmetega.                                                                                                    |

| 0                                  |                                                                                                    |
|------------------------------------|----------------------------------------------------------------------------------------------------|
| Parameeter                         | Kirjeldus                                                                                                    |
| Admin<br>Password<br>(Ülemaparool) | <ul> <li>Sisseehitatud veebiserveri ülemaparooli olek:</li> <li>Omistatud: parool on määratud. Sisseehitatud veebiserveri parameetritesse muudatuste tegemiseks peate sisestama parooli.</li> <li>Pole omistatud: parooli ei ole määratud. Sisseehitatud veebiserveri parameetritesse muudatuste tegemiseks ei ole parooli vaja.</li> </ul> |
| Ühenduse<br>konfiguratsioon        | <ul> <li>Andmete üle võrgu saatmise kiirus:</li> <li>10TX-Full (10TX-täis): traadiga võrgu puhul.</li> <li>10TX-Half (10TX-pool): traadiga võrgu puhul.</li> <li>100TX-Full (100TX-täis): traadiga võrgu puhul.</li> <li>100TX-Half (100TX-pool): traadiga võrgu puhul.</li> <li>None (Puudub): võrguühendus on blokeeritud.</li> </ul>     |

#### Traadita võrgu seaded

Järgnev tabel kirjeldab võrgu konfiguratsioonilehel toodud traadita võrgu seadeid.

| Parameeter             | Kirjeldus                                                                                                    |  |
|------------------------|----------------------------------------------------------------------------------------------------|--|
| Traadita võrgu<br>olek | <ul> <li>Traadita võrgu olek:</li> <li>Connected (Ühendatud): HP All-in-One on ühendatud traadita LAN-iga ja kõik töötab.</li> <li>Disconnected (Lahti ühendatud): HP All-in-One ei ole traadita LAN-iga ühendatud ebaõigete seadete tõttu (näiteks vale WEP-võti) või HP All-in-One on leviulatusest väljas.</li> <li>Disabled (Blokeeritud): raadio on välja lülitatud või on kinnitatud Etherneti kaabel.</li> <li>Not applicable (Pole rakendatav): see parameeter ei ole antud võrgutüübile rakendatav.</li> </ul>                                                      |  |
| Siderežiim             | <ul> <li>IEEE 802.11 võrguraamistik, milles seadmed või jaamad omavahel suhtlevad:</li> <li>Infrastructure (Infrastruktuur): HP All-in-One suhtleb teiste võrguseadmetega läbi traadita ligipääsupunkti, nagu traadita marsruuteri või baasjaama.</li> <li>ad hoc: HP All-in-One suhtleb iga võrguseadmega otse. Traadita ligipääsupunkti ei kasutata. Seda nimetatakse võrdõigusvõrguks. Macintoshi võrkudes nimetatakse ad hoc režiimi arvuti-arvuti režiimiks.</li> <li>Not applicable (Pole rakendatav): see parameeter ei ole antud võrgutüübile rakendatav.</li> </ul> |  |
| Võrgu nimi<br>(SSID):  | Teenusekomplekti identifitseerija(Service Set Identifier).<br>Ainulaadne (kuni 32 märki pikk) identifitseerija, mis eristab üht                                                                                                    |  |

| 112 | 41  |    | ıh | ١ |
|-----|-----|----|----|---|
|     | 111 | ١U | IU |   |
| u۲  | ••• |    | ~  | 1 |

| Parameeter                | Kirjeldus                                                                                                    |
|---------------------------|----------------------------------------------------------------------------------------------------|
|                           | traadita kohtvõrku (WLAN) teistest. SSID-d nimetatakse ka võrgu nimeks. See on võrgu, millega HP All-in-One on ühendatud, nimi.                                                                                                    |
| Signaali<br>tugevus (1-5) | <ul> <li>Saadetud või vastu võetud signaal hinnatud skaalal 1-st 5-ni.</li> <li>5: Suurepärane</li> <li>4: Hea</li> <li>3: Rahuldav</li> <li>2: Nõrk</li> <li>1: Kriitiline</li> <li>No signal (Signaal puudub): võrgu signaali ei leitud.</li> <li>Not applicable (Pole rakendatav): see parameeter ei ole antud võrgutüübile rakendatav.</li> </ul>                                                                                                    |
| Kanal                     | <ul> <li>Hetkel traadita side jaoks kasutatava kanali number. See sõltub kasutatavast võrgust ning võib erinega soovitud kanali numbrist. Väärtus on vahemikus 1 kuni 14, riigid/regioonid võivad heaks kidetud kanalite ulatust piirata.</li> <li><number>: vääerus vahemikus 1 kuni 14, sõltub riigist/ regioonist.</number></li> <li>None (Puudub): ühtegi kanalit ei kasutata.</li> <li>Not Applicable (Pole rakendatav): WLAN on blokeeritud või see parameeter ei ole antud võrgutüübile rakendatav.</li> <li>Märkus Kui te ei saa ad hoc režiimis arvuti ja HP All-in-One'i vahel andmeid vastu võtta ega saata, veenduge, et kasutate arvutil ja HP All-in-One'il sama sidekanalit. Infrastruktuuri režiimis määrab kanali ligipääsupunkt.</li> </ul>                                                                                                    |
| Autentimistüüp            | <ul> <li>Kasutatav autentimise tüüp:</li> <li>None (Puudub): autentimist ei kasutata.</li> <li>Open System (Avatud süsteem) (ad hoc ja infrastruktuur): autentimine puudub.</li> <li>Shared Key (Jagatud võti) (ainult infrastruktuur): vajalik on WEP võti.</li> <li>WPA-PSK (ainult infrastruktuur): WPA koos Eeljagatud võtmega.</li> <li>Not applicable (Pole rakendatav): see parameeter ei ole antud võrgutüübile rakendatav.</li> <li>Autentimine teeb kasutaja või seadme identiteedi enne võrgule ligipääsu andmist kindlaks, tehes autoriseerimata kasutajate poolt võrguressursside tarvitamise raskemaks. See turvalisusmeetud on traadita võrkude puhul tavaline.</li> <li>Avatud süsteemi autentimist kasutav võrk ei eralda võrgu kasutajaid vastavalt nende identiteedile. Võrgule pääseb ligi iga traadita kasutaja. Siiski võib selline võrk esimese taseme turvameetmena juhuslike pealtkuulajate vastu kasutada WEP (Wired Equivalent Privacy) krüpteerimist.</li> </ul> |

| (jätkub)                                           |                                                                                                    |
|----------------------------------------------------|----------------------------------------------------------------------------------------------------|
| Parameeter                                         | Kirjeldus                                                                                                    |
|                                                    | Jagatud võtmega autentimist kasutav võrk pakubsuuremat<br>turvalisust nõudes kasutajatelt või seadmetelt nende staatilise<br>võtmega (kuueteistkümnendsüsteemis või tähemärkidest koosnev<br>sõne) identifitseerimist. Kõik kasutajad ja seadmed võrgus jagavad<br>sama võtit. WEP krüpteerimist kasutatakse koos jagatud võtmega<br>autentimisega, kasutades dama võtit autentimiseks ja<br>krüpteerimiseks.                                                                                                    |
|                                                    | Serveril põhinevat (WPA-PSK) autentimist kasutav võrk pakub<br>märgatavalt suuremat turvalisust ning seda toetab enamik<br>ligipääsupunkte ja traadita marsruutereid. Ligipääsupunkt või<br>marsruuter teeb enne ligipääsu lubamist kindlaks seda sooviva<br>kasutaja või seadme identiteedi. Autentimisserveris võidakse<br>kasutada mitut erinevat autentimisprotokolli.                                                                                                    |
|                                                    | Märkus Jagatud võtit ja WPA-PSK autentimist saab sisestada ainult läbi manus-veebiserveri.                                                                                                    |
| Krüpteerimine                                      | <ul> <li>Võrgus kasutatava krüpteerimise tüüp:</li> <li>None (Puudub): krüpteerimist ei kasutata.</li> <li>64-bit WEP (128-bitine WEP): kasutatakse 5 tähemärgist või<br/>10 kuueteistkümnendsüsteemi numbrist koosnevat WEP võtit.</li> <li>128-bit WEP (128-bitine WEP): kasutatakse 13 tähemärgist<br/>või 26 kuueteistkümnendsüsteemi numbrist koosnevat WEP<br/>võtit.</li> <li>WPA-AES: kasutatakse Advanced Encryption Standard<br/>krüpteerimist. See on USA valitsusasutuste tundliku, kuid<br/>mitte salastatud materjali krüpteerimise algoritm.</li> <li>WPA-TKIP: kasutusel on Temporal Key Integrity Protocol,<br/>keerukam krüpteerimisprotokoll.</li> <li>Automatic (Automaatne): kasutusel on AES või TKIP.</li> <li>Not applicable (Pole rakendatav): see parameeter ei ole<br/>antud võrgutüübile rakendatav.</li> <li>WEP sihiks on anda turvalisust krüpteerides raadiolainetega<br/>ülekantavad andmed, et need oleks ühest punktist teise saatmisel<br/>keistud. See turvalisust en sadita võrkude pukul tavaline</li> </ul> |
| Juurdepääsu-<br>punkti<br>riistvaraline<br>aadress | <ul> <li>Võrgus, millega HP All-in-One on ühendatud, asuva ligipääsupunkti riistvaraaadress.</li> <li><mac aadress="">: ligipääsupunkti ainulaadne MAC (media access control) riistvaraaadress.</mac></li> <li>Not applicable (Pole rakendatav): see parameeter ei ole antud võrgutüübile rakendatav.</li> </ul>                                                                                                    |

#### Mitmesugust

Järgnev tabel kirjeldab võrgu konfiguratsioonilehel toodud andmete saatmise ja vastuvõtmise informatsiooni.

| Parameeter                          | Kirjeldus                                                                                                    |
|-------------------------------------|----------------------------------------------------------------------------------------------------|
| Edastatud<br>pakettide<br>koguarv   | HP All-in-One'i poolt sisse lülitamisest saadik vigadeta saadetud<br>pakettide arv. HP All-in-One'i välja lülitamisel loendur nullitakse.<br>Sõnumi saatmisel pakettkommutatsioonivõrgus jagatakse see<br>pakettideks. Iga pakett sisaldab sihtkoha aadressi ja andmeid. |
| Vastuvõetud<br>pakettide<br>koguarv | HP All-in-One'i poolt sisse lülitamisest saadik vigadeta vastu<br>võetud pakettide arv. HP All-in-One'i välja lülitamisel loendur<br>nullitakse.                                                                                                    |

## Võrgusõnastik

| ASCII            | American Standard Code for Information Interchange. Arvutite<br>poolt kõigi suurte ja väikeste ladina tähtede, numbrite,<br>kirjavahemärkide jne esitamiseks kasutatavate numbrite<br>standard.                                                                                                    |
|------------------|----------------------------------------------------------------------------------------------------|
| autoIP           | Installeerimistarkvara funktsioon, mis määrab võrgus asuvate seadmete konfiguratsiooni parameetrid.                                                                                                    |
| DHCP             | Dynamic Host Configuration Protocol. Võrgus asuv server, mis<br>annab võrgu seadmetele konfiguratsiooni parameetrid.<br>Väikestes võrkudes võib selleks olla marsruuter.                                                                                                    |
| DNS              | Domeeninime teenus (Domain Name Service). Kui kasutate<br>veebi või saadate e-posti, kasutate selle tegemiseks<br>domeeninime. Näiteks URL http://www.hp.com sisaldab<br>domeeninime hp.com. Interneti DNS teisendab selle<br>domeeninime IP-aadressiks. Seadmed kasutavad teineteisele<br>viitamiseks IP aadresse. |
| DNS-SD           | Vt DNS. Osa SD töhendab teenuse avastamist (Service<br>Discovery). See on osa Apple'i poolt loodud protokollist, mis<br>võimaldab arvutite, seadmete ja teenuste automaatset<br>avastamist IP võrkudes.                                                                                                    |
| DSL              | Digital Subscriber Line (Digitaalne tellimusliin). Suure kiirusega ühendus Internetiga.                                                                                                    |
| Ethernet         | Tõige tavalisem kohtvõrgu tehnoloogia, mis ühendab arvuteid vaskkaablite abil.                                                                                                    |
| Etherneti kaabel | Traadiga võrgu elementide ühendamiseks kasutatav kaabel.<br>CAT-5 Etherneti kaabel on tuntud ka kui otsekaabel. Etherneti<br>kaabli kasutamisel peavad võrgu elemendid olema ühendatud<br>marsruuteriga. Etherneti kaabel kasutab RJ-45 pistikut.                                                                   |

| Peatükk 13 |                |                                                                                                    |
|------------|----------------|----------------------------------------------------------------------------------------------------|
| (          | (jätkub)       |                                                                                                    |
|            | EWS            | Manus-veebiserver. Veebisirvija-põhine utiliit, mis annab teile<br>lihtsa viisi oma HP All-in-One'i haldamiseks. Võite jälgida olekut,<br>konfigureerida HP All-in-One'i võrguparameetreid või pääseda<br>ligi HP All-in-One'i funktsioonidele. Lisateavet vt Sisseehitatud<br>veebiserverile ligipääsemine.   |
|            | Lüüs           | Võrgusõlm, mis teenib sissepääsuna Internetti või mõnda teise võrku.                                                                                                    |
|            | HEX            | Kuueteistkümnendsüsteem. 16-I põhinev arvusüsteem, mis kasutav numbreid 0-9 ja tähti A-F.                                                                                                    |
|            | jaotur         | Jaotur, mida kaasaegsetes koduvõrkudes enam ei kasutata,<br>võtab ühelt arvutilt saadud signaali ning saadab selle edasi<br>kõigile teistele jaoturiga ühendatud arvutitele. Jaoturid on<br>passiivsed; teised võrgus asuvad seadmed ühenduvad jaoturiga<br>omavaheliseks suhtlemiseks. Jaotur ei halda võrku. |
|            | IP aadress     | Number, mis on seadme ainulaadseks identifitseerijaks võrgus.<br>IP aadressid määratakse DCHP või AutoIP kaudu dünaamiliselt.<br>Võite häälestada ka staatilise IP aadressi, kuid see pole<br>soovitatav.                                                                                                    |
|            | infrastruktuur | Infrastruktuurne võrk kasutab elementide ühendamiseks marsruuterit, kommutaatorit või ligipääsupunkti.                                                                                                    |
|            | MAC aadress    | Unikaalne Media Access Control (MAC) aadress, mis<br>identifitseerib HP All-in-One'i. See on ainulaadne 12-kohaline<br>identifitseerimisnumber, mis määratakse võrguriistvarale selle<br>identifitseerimiseks. Ei leidu kahte sama MAC aadressiga<br>riistvaraseadet.                                          |
|            | NIC            | Võrguliidese kaart (Network Interface Card). Teie arvutis olev<br>kaart, mis annab Etherneti ühenduse, et saaksite oma arvuti<br>võrguga ühendada.                                                                                                    |
|            | RJ-45 pistik   | Pistik Etherneti kaabli otstes. Kuigi standardsed Etherneti kaabli<br>pistikud (RJ-45 pistikud) sarnanevad standardsetele<br>telefonikaabli pistikutele, ei ole need vahetatavad. RJ-45 pistik<br>on laiem ja paksem ning sellel on alati 8 kontakti.<br>Telefonipistikul on 2 kuni 6 kontakti.                |
|            | SSID           | Teenusekomplekti identifitseerija(Service Set Identifier).<br>Ainulaadne (kuni 32 märki pikk) identifitseerija, mis eristab üht<br>traadita kohtvõrku (WLAN) teistest. SSID-d nimetatakse ka<br>võrgu nimeks. See on võrgu, millega HP All-in-One on<br>ühendatud, nimi.                                       |
|            | ruuter         | Ruuter on sillaks kahe või enama võrgu vahel. Ruuter võib<br>ühendada võrgu Internetiga, ühendada omavahel kaks võrku ja<br>mõlemad Internetiga ning aidata võrke turvalisemaks muuta                                                                                                    |

tänu tulemüüride kasutamisele ja dünaamiliste aadresside

määramisele. Ruuter võib toimida ka lüüsina, kommutaator seda ei saa.

kommutaator Kommutaator võimaldab mitmel kasutajal korraga võrgus informatsiooni saata ilma üksteise kiirust vähendamata. Kommutaatorid võimaldavad võrgu erinevatel sõlmedel (võrgu ühenduspunkt, harilikult arvuti) üksteisega otse sidet pidada.

## **14** Tarvikute tellimine

HP veebisaidilt saate tellida soovitatavat tüüpi HP pabereid, prindikassette, ja HP All-in-One'i tarvikuid.

## Paberi, kile ja muude prindikandjate tellimine

Et tellida selliseid prindikandjaid nagu kvaliteetpaber HP Premium Paper, fotopaber HP Premium Plus Photo Paper, tindiprinteri kile HP Premium Inkjet Transparency Film või triigitavad siirdepildid HP Iron-On Transfer, külastage veebisaiti www.hp.com. Kui teilt seda küsitakse, valige oma riik/piirkond, järgige oma toote valimisel kuvatavaid juhiseid ning seejärel klõpsake ühte lehel olevatest ostulinkidest.

### Prindikassettide tellimine

Prindikassettide tellimisnumbrid erinevad riigiti/piirkonniti. Kui selles juhendis toodud tellimisnumbrid ei vasta teie HP All-in-One'i praegu paigaldatud prindikassettide numbritele, tellige uued prindikassetid samade numbritega, mis on praegu teie seadmesse paigaldatud kassettidel. HP All-in-One toetab järgmisi prindikassette.

| Prindikassetid                               | HP tellimisnumber                                                     |
|----------------------------------------------|-----------------------------------------------------------------------|
| HP tindiprinteri must tindikassett           | #339 21 ml musta tindi kassett                                        |
| HP tindiprinteri kolmevärviline tindikassett | #344 14 ml värviline tindikassett<br>#343 7 ml värviline tindikassett |
| HP tindiprinteri fototindikassett            | #348 13 ml värviline fototindi kassett                                |
| HP tindiprinteri halli fototindi kassett     | #100 15 ml halli tindi kassett                                        |

Kõigi oma seadme poolt toetatavate prindikassettide tellimisnumbrid leiate toimides järgnevalt.

- Windowsi kasutajad: Klõpsake HP Directoris käsku Settings (sätted) valige Print Settings (printimissätted) ning seejärel käsku Printer Toolbox (printeri tööriistakast). Klõpsake vahekaarti Estimated Ink Levels (hinnangulised tinditasemed) ning seejärel klõpsake käsku Print Cartridge Ordering Information (tindikassettide tellimisteave).
- Macintoshi kasutajad: Valige HP Directoris (OS 9) või HP Image Zone'is (OS X) Settings (sätted), valige Maintain Printer (printeri hooldus).
   Kui küsitakse, valige oma HP All-in-One ning klõpsake käsku Utilities (utiliidid).
   Valige hüpikmenüüst Supplies (tarvikud).

Võite ka pöörduda kohaliku HP edasimüüja poole või minna veebisaidile www.hp.com/ support, kus saate kontrollida, kas teil on oma riigi/piirkonna jaoks õiged prindikassettide tellimisnumbrid.

HP All-in-One'i prindikassetide tellimiseks minge veebisaidile www.hp.com. Kui teilt seda küsitakse, valige oma riik/piirkond, järgige oma toote valimisel kuvatavaid juhiseid ning seejärel klõpsake ühte lehel olevatest ostulinkidest.

## Lisaseadmete tellimine

HP All-in-One'i lisaseadmete tellimiseks (näiteks täiendav paberisalv või automaatset kahepoolset printimist võimaldav paberipööraja) tellimiseks minge veebisaidile www.hp.com. Kui teilt seda küsitakse, valige oma riik/piirkond, järgige oma toote valimisel kuvatavaid juhiseid ning seejärel klõpsake ühte lehel olevatest ostulinkidest.

Olenavalt teie riigist/piirkonnast võib HP All-in-One toetada järgmiste lisaseadmete kasutamist.

| Lisaseade ja HP<br>mudelinumber                                                                                                    | Kirjeldus                                                                                                    |
|----------------------------------------------------------------------------------------------------|----------------------------------------------------------------------------------------------------|
| HP Automatic Two-sided<br>Printing Accessory (HP<br>automaatse kahepoolse<br>printimise seade)<br>ph5712                                                                                                    | Võimaldab automaatselt printida mõlemale paberipoolele. Kui<br>see lisaseade on paigaldatud, saate printida mõlemale<br>paberipoolele, ilma et peaksite printimise ajal käsitsi pabereid<br>pöörama ja uuesti laadima.                                                                                                    |
| HP Auto Two-sided Print<br>Accessory with Small Paper<br>Tray (HP väikese<br>paberisalvega automaatse<br>kahepoolse printimise seade)<br>(teise nimetusega Hagaki<br>Tray with Auto Two-sided<br>Print Accessory (Hagaki salv<br>automaatse kahepoolse<br>printimise seadmega))<br>ph3032 | Lisab HP All-in-One'i tagaküljele eraldi paberisalve<br>väikeseformaadilistele paberite ja ümbrikele ning võimaldab<br>automaatset kahepoolset printimist täis- ja<br>väikeseformaadilistele paberitele. See lisaseade võimaldab teil<br>panna täisformaadis paberit peamisesse söötesalve ja<br>väikseformaadilist paberit (nt Hagaki kaardid) tagaosas<br>olevasse söötesalve. Sellega säästate aega printimistöödel<br>erinevas formaadis paberitele, sest pole vaja iga kord salves<br>paberit vahetada. |

## Muude tarvikute tellimine

Muude tarvikute, näiteks HP All-in-One'i tarkvara, trükitud kasutusjuhendi, installijuhendi või kliendi poolt vahetatavate osade tellimiseks helistage teile sobival alltoodud numbril:

- USA-s või Kanadas helistage numbril 1-800-474-6836 (1-800-HP invent).
- Euroopas helistage numbril +49 180 5 290220 (Saksamaa) või +44 870 606 9081 (Suurbritannia).

HP All-in-One'i tarkvara tellimiseks teistes riikides/piirkondades helistage oma riigi/ piirkonna numbril. Alltoodud telefoninumbrid on ajakohased selle juhendi väljaandmise ajal. Praegu kehtivad tellimisnumbrid leiate veebisaidil www.hp.com/ support. Valige küsimisel oma riik/piirkond ning seejärel klõpsake telefoni teel pakutava tehnilise toe kohta teabe saamiseks linki **Contact HP** (HP kontakt).

| Riik/piirkond                                              | Telefoninumber tellimiseks |
|------------------------------------------------------------|----------------------------|
| Aasia ja Vaikse ookeani riigid/<br>piirkonnad (v.a Jaapan) | 65 272 5300                |

#### Peatükk 14

| (jätkub)      |                                                                 |  |  |
|---------------|-----------------------------------------------------------------|--|--|
| Riik/piirkond | Telefoninumber tellimiseks                                      |  |  |
| Austraalia    | 1300 721 147                                                    |  |  |
| Euroopa       | +49 180 5 290220 (Saksamaa)<br>+44 870 606 9081 (Suurbritannia) |  |  |
| Uus-Meremaa   | 0800 441 147                                                    |  |  |
| Lõuna-Aafrika | +27 (0)11 8061030                                               |  |  |
| USA ja Kanada | 1-800-HP-INVENT (1-800-474-6836)                                |  |  |

# 15 Kombainseadme HP All-in-One hooldamine

HP All-in-One vajab vähe hooldust. Aeg-ajalt tuleb puhastada klaasi ja kaanealust valget katet, et eemaldada tolm ja kindlustada koopiate ning kogu skaneerimise puhtus. Samuti tuleb aeg-ajalt vahetada või puhastada prindikassette ning neid joondada. See peatükk sisaldab juhiseid HP All-in-One'i heas töökorras hoidmiseks. Nimetatud lihtsaid hooldusprotseduure teostage vastavalt vajadusele.

## Kombainseadme HP All-in-One puhastamine

Klaasil või katteplaadil olevad sõrmejäljed, mustus, juuksekarvad vms aeglustavad seadme tööd ning mõjutavad erifunktsioonide, nagu nt Photo Fit to Page (kohanda foto leheküljele), teostamise täpsust. Aeg-ajalt tuleb puhastada klaasi ja kaanealust valget katet, et tagada puhtad koopiad ning skannimistulemused. Samuti tuleks aegajalt välispinnalt tolmu pühkida.

#### Klaasi puhastamine

Määrdunud klaas, kas tolmu, plekkide, juuste või muu tõttu, aeglustab seadme tööd ja mõjutab funktsioonide nagu nt Fit to Page (kohanda leheküljele) täpsust.

1. Lülitage HP All-in-One välja, eemaldage toitejuhe pistikupesast ja tõstke skanneri kaas üles.

 Hoiatus Kui jätate toitejuhtme vooluvõrgust lahtiühendatuks kauem kui
 72 tunniks, kustub seadme mälust kuupäev ja kellaeg. Peate kuupäeva ja kellaaja pärast toitejuhtme vooluvõrku ühendamist uuesti määrama. Lisateavet vt Kuupäeva ja kellaaja seadistamine. Kustutatakse ka kõik mällu salvestatud faksid.

2. Puhastage klaasi pehme riide või käsnaga, mida on veidi niisutatud mitteabrasiivse klaasipuhastusvahendiga.

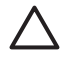

**Hoiatus** Ärge kasutage klaasi puhastamiseks abrasiivaineid, atsetooni, benseeni või süsiniktetrakloriidi, kuna need võivad klaasi kahjustada. Ärge kandke ega pihustage vedelikku otse klaasile. Vedelik võib imbuda klaasi alla ja seadet kahjustada.

3. Plekkide tekkimise vältimiseks kuivatage klaas seemisnaha või svammiga.

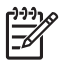

**Märkus** Puhastage kindlasti ka peamisest klaaspinnast vasakul olevat väikest klaasiriba. Seda riba kasutatakse automaatsest dokumendisööturist pärinevate tööde töötlemiseks. Kui klaasiriba on must, võivad tekkida värvitriibud.

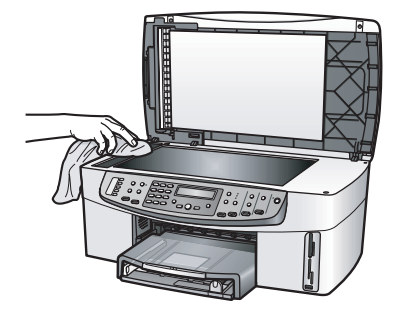

#### Kaanealuse katte puhastamine

Kombainseadme HP All-in-One kaanealusele valgele kattele võib koguneda väiksemat prahti.

1. Lülitage HP All-in-One välja, eemaldage toitejuhe pistikupesast ja tõstke skanneri kaas üles.

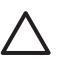

**Hoiatus** Kui jätate toitejuhtme vooluvõrgust lahtiühendatuks kauem kui 72 tunniks, kustub seadme mälust kuupäev ja kellaeg. Peate kuupäeva ja kellaaja pärast toitejuhtme vooluvõrku ühendamist uuesti määrama. Lisateavet vt Kuupäeva ja kellaaja seadistamine. Kustutatakse ka kõik mällu salvestatud faksid.

- 2. Puhastage kaanealust valget katet pehme riide või svammiga, mis on niisutatud nõrga ja sooja seebiveelahusega.
- 3. Peske kaanealust katet ettevaatlikult, et mustus lahti tuleks. Ärge kaanealust katet hõõruge.
- 4. Kuivatage kaanealust katet seemisnaha või pehme riidega.

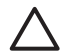

Hoiatus Ärge kasutage paberrätikuid, sest need võivad kaanealust katet kriimustada.

 Kui on vaja veel puhastada, siis korrake eeltoodud toiminguid isopropüülalkoholiga. Alkoholijääkide eemaldamiseks pühkige katet hoolikalt niiske lapiga.

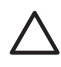

**Hoiatus** Olge ettevaatlik, et alkoholi ei satuks klaasile ega HP All-in-One'i värvitud pindadele, sest see võib seadet kahjustada.

#### Välispindade puhastamine

Kasutage korpusele kogunenud tolmu ja plekkide eemaldamiseks pehmet riiet või kergelt niisutatud käsna. HP All-in-One'i sisemus ei vaja puhastamist. Vältige vedelike sattumist HP All-in-One'i juhtpaneelile ja selle sisemusse.

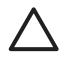

**Hoiatus** Ärge kasutage juhtpaneeli, dokumendisööturi salve, kaane ega seadme muude värvitud pindade puhastamiseks alkoholi ega alkoholipõhiseid puhastusvahendeid, et vältida HP All-in-One'i värvitud pindade kahjustamist.

## Kontrollige, et tinditasemed oleksid ettenähtud nivool.

Prindikasseti väljavahetamiseni jäänud aega võib hõlpsasti hinnata tintide taseme kontrollimisega. Tindinivoo näitab hinnanguliselt prindikassetti allesjäänud tindikogust.

Nõuanne Prindikassettide vahetamisvajaduse väljaselgitamiseks võite ka

Kui kasutate Windows-arvutit ja olete seadme ühendanud võrgu kaudu, peate hinnanguliste allesjäänud tindikoguste saamiseks kasutama sisseehitatud veebiserverit. Teavet vaadake peatükis Tinditasemete kontrollimine sisseehitatud veebiserveri abil (Windows).

#### Tinditasemete kontrollimine programmiga HP Director (Windows)

 Klõpsake HP Directoris Settings (Seaded), valige Print Settings (Pintimisseaded) ning seejärel klõpsake Printer Toolbox (Printeri tööriistakast).

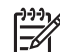

Märkus Samuti võite avada printeri tööriistakasti Printer Toolbox dialoogist Print Properties (prindiatribuudid). Klõpsake dialoogiboksis Print Properties vahekaarti Services ja klõpsake nuppu Service this device.

2. Klõpsake sakki **Estimated Ink Levels** (hinnangulised tindi tasemed). Ilmuvad prindikassettide hinnangulised tindi tasemed.

#### Tinditasemete kontrollimine sisseehitatud veebiserveri abil (Windows)

- 1. Vajutage Häälestamine.
- Vajutage nuppu 8 ja seejärel nuppu 1. See prindib teie HP All-in-One'i konfiguratsioonilehe, sealhulgas IP-aadressi. Seda IP aadressi kasutate järgmises sammus.
- Avage oma veebibrauser. Sisestage oma brauseri aadressiväljale (Address) väljale HP All-in-One'i IP aadress nagu näidatud võrgu konfiguratsioonilehel. Näiteks http://195.168.0.5.

Ilmub sisseehitatud veebiserveri koduleht **Home**, kus on toodud seadme HP All-in-One info.

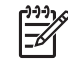

**Märkus** Kui kasutate oma brauseris proksiserverit, võib teil olla tarvis see sisseehitatud veebiserverile ligi pääsemiseks blokeerida.

4. Klõpsake seadme info nägemiseks vahekaarti Home (kodu).

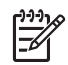

**Märkus** Ärge blokeerige oma arvutil TCP/IP (Transmission Control Protocol/Internet Protocol) protokolli. Seda vajatakse sisseehitatud veebiserveriga ühenduse pidamiseks.

5. Paigaldatud prindikassettide järelejääva tindikoguse hinnangut saate vaadata jaotises **Status** (olek).

Lisateavet sisseehitatud veebiserveri kasutamise kohta leiate peatükist Sisseehitatud veebiserverile ligipääsemine. Lisateavet HP All-in-One'i võrguga ühendamise kohta leiate punktist Võrgu konfigureerimine.
#### Tinditasemete kontrollimine programmiga HP Image Zone (Windows)

- 1. Valige programmis **HP Director** (OS 9) või **HP Image Zone** (OS X) **Settings** (sätted) ja seejärel valige **Maintain Printer** (printeri hooldus).
- 2. Kui ilmub dialoogiaken **Select Printer** (Valige printer), valige oma HP All-in-One ning seejärel klõpsake **Utilities** (Utiliidid).
- 3. Valige hüpikmenüüst punkt **Ink Level** (tindikogus). Ilmuvad prindikassettide hinnangulised tindi tasemed.

## Enesetesti aruande printimine

Kui printimisel esineb probleeme, siis printige enne prindikassettide väljavahetamist enesetesti aruanne. Aruanne sisaldab seadme (sh prindikassettide) kohta mitmesugust kasulikku teavet.

- 1. Pange sisendsalve Letter-, A4- või Legal-formaadis kasutamata valge tavapaber.
- 2. Vajutage Häälestamine.
- 3. Vajutage nuppu 2 ja siis nuppu 6.
  - Kuvatakse menüü **Print Report** (Prindi aruanne) ning seejärel valitakse **Self-Test Report** (Käivitustesti aruanne).

HP All-in-One prindib enesetesti aruande, mis võib printimisprobleemi põhjustesse selgust tuua. Allpool on kujutatud aruande tinditesti ala näidis.

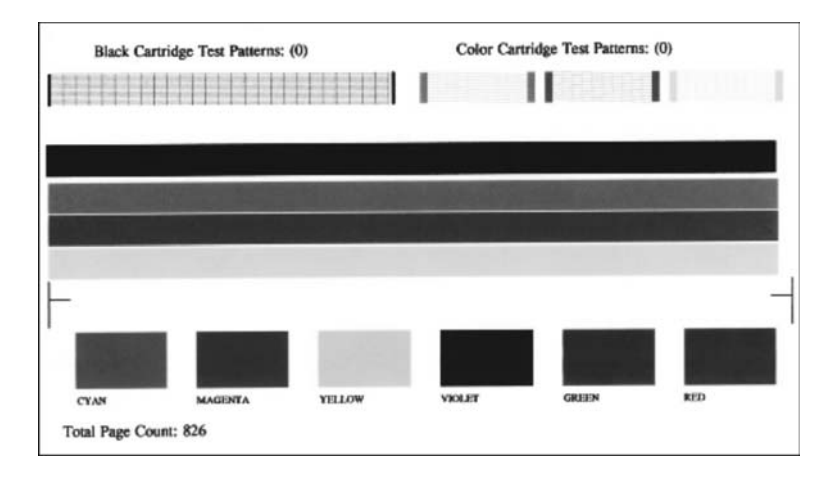

- Veenduge, et proovimustrid on ühtlased ning võrgustik terviklik. Kui mustris on palju katkenud jooni, võib tegemist olla tindidüüside probleemiga. Vajalikuks võib osutuda prindikasseti puhastamine. Lisateavet vt Prindikassettide puhastamine.
- Veenduge, et värvilised jooned ulatuvad üle kogu lehekülje. Kui must joon puudub, on kahvatu, laialimäärdunud värviga või sellel esineb triipe, võib tegemist olla parempoolses pesas asuva musta tindi või fototindi kasseti probleemiga. Kui mõni ülejäänud kolmest joonest on puudu, kahvatu, laialimäärdunud või sellel esineb triipe, võib tegemist olla vasakpoolses pesas asuva kolmevärvilise prindikasseti probleemiga.
- 6. Veenduge, et värviruudud on ühtlased ning nende värv vastab alltoodule.

Te peaksite nägema järgmisi värve: tsüaan (rohesinine), magenta (fuksiinpunane), kollane, lilla, roheline ja punane. Kui värviruudud puuduvad või on mõni värviruut hägune või ei vasta ruudu alla olevale sildile, võib see tähendada, et kolmevärvilises prindikassetis on tint otsas.

olevale sildile, võib see tähendada, et kolmevärvilises prindikassetis on tint otsas. Vajalik võib olla prindikasseti väljavahetamine. Lisateavet prindikassettide vahetamise kohta leiate punktist Prindikassettide vahetamine.

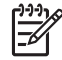

**Märkus** Töökorras ja tõrkuvate prindikassettide printimisproovide, värvijoonte ning värviplokkide näited leiate tarkvara elektroonilisest sprikrist **HP Image Zone Help**.

## Töö prindikassettidega

Et tagada HP All-in-One'i parim prindikvaliteet, peate tegema mõningaid lihtsaid hooldustöid. See punkt sisaldab prindikassettide käsitsemise, väljavahetamise, joondamise ja puhastamise juhiseid.

#### Prindikassettide käsitsemine

Enne prindikasseti vahetamise või puhastamise alustamist peaksite teadma osade nimesid ja seda, kuidas prindikassette käsitseda.

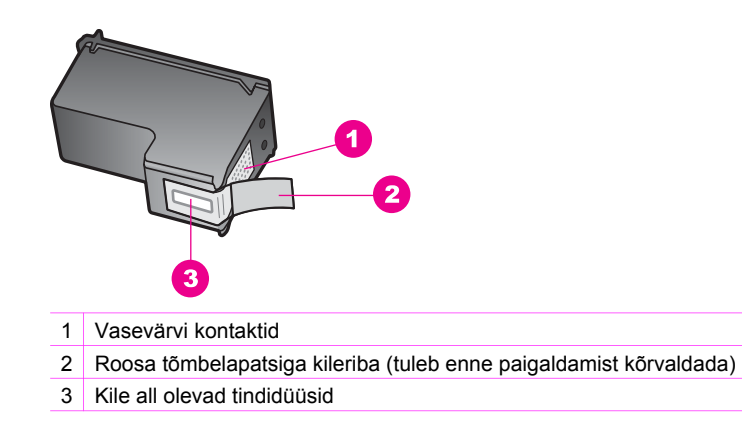

Hoidke prindikassetti selle plastkülgedest, etikett ülespoole. Ärge puudutage vasevärvi kontakte ega tindidüüse.

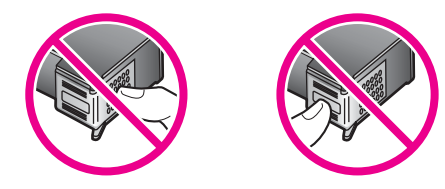

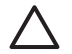

**Hoiatus** Olge ettevaatlik ja ärge laske prindikassettidel maha kukkuda. Nii võib kassett saada vigastada ja muutuda kasutuskõlbmatuks.

#### Prindikassettide vahetamine

Kui prindikassetid hakkavad tühjenema, kuvatakse juhtpaneeli näidikul vastav teade.

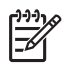

Märkus Kassettidesse jäänud tindi arvatavat taset saate kontrollida ka seadmega HP All-in-One kaasneva tarkvara **HP Image Zone** kaudu. Lisateavet vt Kontrollige, et tinditasemed oleksid ettenähtud nivool..

Kui juhtpaneeli näidikul kuvatakse teade prindikassettide tühjenemise kohta, hankige endale aegsasti asenduskassett. Prindikassetid tuleks välja vahetada ka juhul, kui prinditav tekst on pleekinud või ilmnevad muud prindikassettidest põhjustatud probleemid.

- Nõuanne Neid juhiseid võite rakendada ka musta tindi kasseti vahetamiseks
  - fototindi või halli fototindi kasseti vastu, mis on mõeldud kvaliteetsete värvi- või mustvalgete fotode printimiseks.

Kõigi HP All-in-One'i poolt toetatavate prindikassettide tellimisnumbrid leiate punktist Prindikassettide tellimine. HP All-in-One'i jaoks prindikassettide tellimiseks minge aadressile www.hp.com. Valige vastava viiba juures oma riik või piirkond, järgige kuvatavaid viipasid, et valida soovitud toote ja klõpsake seejärel ühte lehel olevatest ostmislinkidest.

#### Prindikassettide väljavahetamine

1. Veenduge, et HP All-in-One on sisse lülitatud.

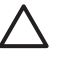

**Hoiatus** Kui HP All-in-One on prindikassettidele ligipääsu võimaldava printerikelgu luugi tõstmise ajal välja lülitatud, ei vabasta HP All-in-One prindikassette, et neid saaks välja vahetada. Kui proovite prindikassette välja võtta, kui need pole ohutult paremasse serva paigutatud, võite HP All-in-One'i kahjustada.

 Avage printerikelgu juurdepääsuluuk. Tõstke seda seadme keskelt eest üles, kuni luuk lukustub ettenähtud asendisse.
 Brindikassett paikase HB All is Opeli kerpuse seas paremes serves.

Prindikassett paikneb HP All-in-One'i korpuse sees paremas servas.

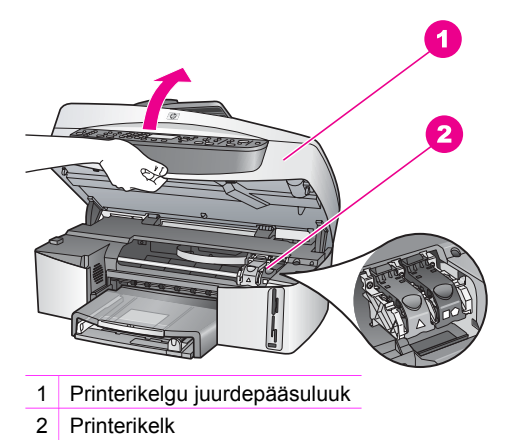

3. Kui printerikelk on seisuasendis ega liigu, vajutage HP All-in-One'i sees olev link alla ja seejärel tõstke seda.

Kui vahetate kolmevärvilist prindikassetti, siis nihutage roheline link vasakule. Kui vahetate musta tindi kassetti, fototindi või halli fototindi kassetti, siis tõstke roheline link paremale.

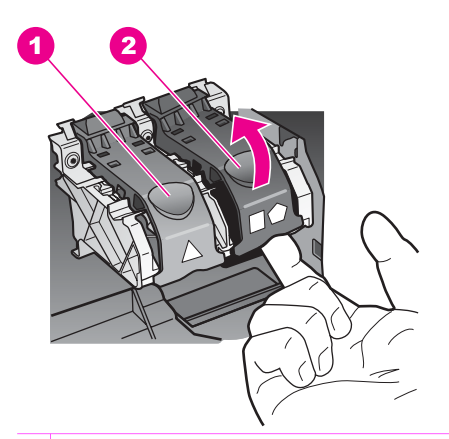

- 1 Kolmevärvilise prindikasseti link
- 2 Musta tindi, fototindi või halli fototindi kasseti link
- 4. Prindikasseti vabastamiseks vajutage seda alla ja tõmmake seda siis enda poole pesast välja.

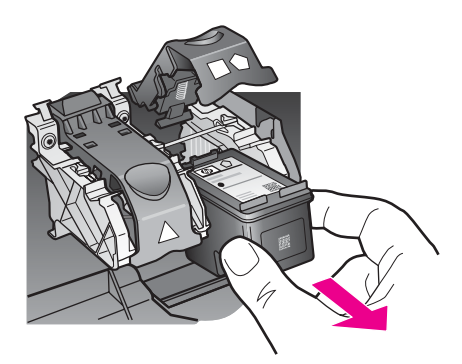

- 5. Kui eemaldate musta tindi kasseti, et paigaldada fototindi või halli fototindi kassett, siis paigutage musta tindi kassett kaitseümbrisesse. Lisateavet vt Prindikasseti kaitseümbrise kasutamine. Kui eemaldate prindikasseti seetõttu, et tint on otsa saamas või juba otsas, andke prindikassett jäätmekäitlusse. HP Inkjet tarvikute taaskäitlemisprogramm on saadaval mitmetes riikides/piirkondades ning võimaldab teil kasutatud prindikassette tasuta taaskäidelda. Lisateavet saate järgmiselt veebisaidilt: www.hp.com/hpinfo/globalcitizenship/environment/recycle/inkjet.html
- 6. Võtke uus prindikassett ettevaatlikult pakendist välja. Hoides kassetti ainult mustast plastikust, eemaldage plastriba roosast tõmbelapatsist tõmmates.

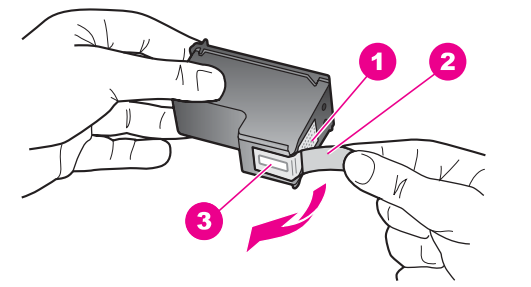

- 1 Vasevärvi kontaktid
- 2 Roosa tõmbelapatsiga kileriba (tuleb enne paigaldamist kõrvaldada)
- 3 Kile all olevad tindidüüsid

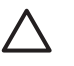

**Hoiatus** Ärge puudutage vasevärvi kontakte ega tindidüüse. Nimetatud kohtade puudutamine võib põhjustada düüside ummistumist, tindivoolu halvenemist ning halbu elektriühendusi.

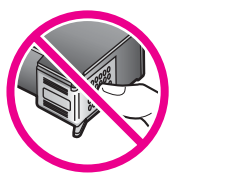

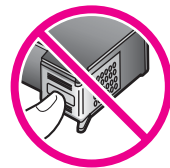

 Libistage uus prindikassett mööda kaldteed alla tühja kassetipesasse. Vajutage prindikassetti ettepoole, kuni see fikseerub lukustusklõpsatusega ettenähtud kohale.

Kui paigaldatava prindikasseti etiketil on valge kolmnurk, lükake prindikassett vasakpoolsesse pessa. Link on roheline ja sellel on valge kolmnurk. Kui paigaldatava prindikasseti etiketil on valge ruut või viisnurk, lükake prindikassett parempoolsesse pessa. Link on must ning sellel on valge ruut ja valge viisnurk.

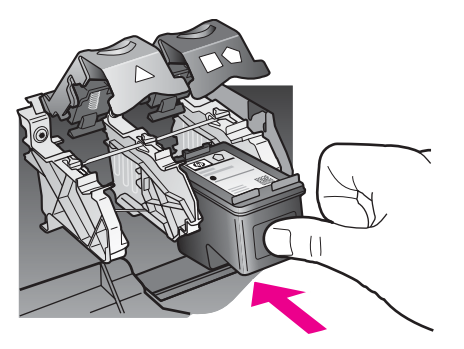

8. Lükake link alla kuni peatumiseni. Veenduge, et link lukustuks all asuvate fiksaatorite abil.

hooldamine

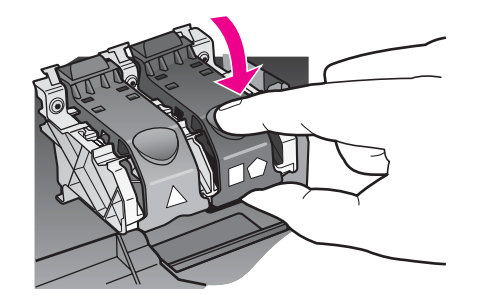

Sulgege printerikelgu juurdepääsuluuk. 9.

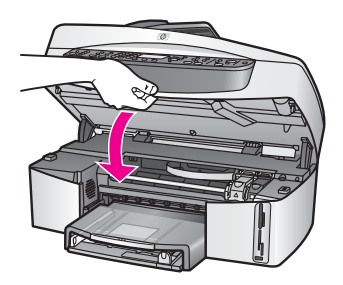

#### Fotoprindikasseti kasutamine

Juurdeostetava fotoprindikasseti abil saate optimeerida kombainseadmega HP All-in-One fotode printimise ia paliundamise kvaliteeti. Eemaldage musta tindi kassett ja sisestage selle asemele fotoprindikassett. Olles paigaldanud kolmevärvilise prindikasseti ja fotoprindikasseti, on teil nüüd värvifotodele kõrgema kvaliteedi tagav kuuetindisüsteem.

Kui soovite printida tavalisi tekstidokumente, paigaldage taas must prindikassett. Kui prindikassetti ei kasutata, kasutage selle turvaliseks hoidmiseks prindikasseti kaitset.

- Lisateavet fotoprindikassettide ostmise kohta vt Prindikassettide tellimine.
- Lisateavet prindikassettide väljavahetamise kohta leiate peatükist Prindikassettide vahetamine.
- Lisateavet prindikasseti kaitseümbrise kasutamise kohta leiate peatükist Prindikasseti kaitseümbrise kasutamine.

#### Halli fototindi kasseti kasutamine

Kui ostate halli fototindi kasseti, saate optimeerida HP All-in-One'iga prinditavate ja kopeeritavate mustvalgete fotode kvaliteeti. Eemaldage must prindikassett ja paigaldage selle asemele hall fototindi kassett. Kui teil on paigaldatud kolmevärviline prindikassett ja halli fototindi kasseti, saate printida kõiki halltoone. See tõstab tunduvalt mustvalgete fotode kvaliteeti.

Kui soovite printida tavalisi tekstidokumente, paigaldage musta tindi kassett tagasi seadmesse. Kui prindikassett pole kasutusel, siis hoidke seda kaitseümbrises.

- Lisateavet halli fototindi kasseti ostmise kohta leiate punktist Prindikassettide tellimine.
- Lisateavet prindikassettide vahetamise kohta leiate punktist Prindikassettide vahetamine.
- Lisateavet prindikasseti kaitseümbrise kasutamise kohta leiate peatükist Prindikasseti kaitseümbrise kasutamine.

#### Prindikasseti kaitseümbrise kasutamine

Mõnedes riikides/piirkondades saate fotoprindikasseti ostmisel kaasa prindikasseti kaitseümbrise. Muudes riikides/regioonides on prindikasseti kaitseümbris seadme HP All-in-One komplektis. Kui prindikasseti kaitseümbrist polnud HP All-in-One'i komplektis ega antud kaasa ka prindikasseti ostmisel, saate selle tellida HP klienditoe kaudu. Minge aadressile www.hp.com/support.

Prindikasseti kaitseümbris on ette nähtud prindikasseti turvaliseks hoidmiseks ja tindi kuivamise vältimiseks, kui prindikassetti ei kasutata. Kui eemaldate prindikasseti HP All-in-One'ist ja kavatsete seda hiljem veel kasutada, hoidke seda prindikasseti kaitseümbrises. Hoidke prindikasseti kaitseümbrises näiteks musta tindi kassetti, kui olete selle välja võtnud, et saaksite fototindi kasseti ja kolmevärvilise prindikasseti abil kvaliteetfotosid printida.

#### Joonis - prindikasseti paigaldamine prindikasseti kaitseümbrisesse

Lükake prindikassett väikese nurga all prindikasseti kaitseümbrisesse ja klõpsake see kindlalt oma kohale.

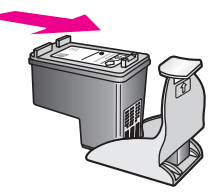

#### Prindikasseti väljavõtmine kaitseümbrisest

→ Prindikasseti kaitseümbrisest eemaldamiseks vajutage kasseti vabastamiseks kaitseümbrise ülaosa alla ja lükake seda veidi tahapoole ning libistage prindikassett kaitseümbrisest välja.

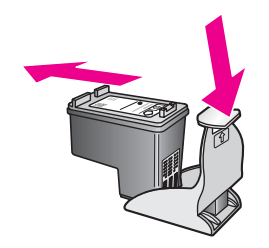

#### Prindikassettide joondamine

HP All-in-One palub prindikassetid nende paigaldamisel või vahetamisel iga kord joondada. Prindikassette saab igal ajal joondada juhtpaneelilt või arvutist tarkvara **HP Image Zone** abil. Prindikassettide joondamine tagab kõrge prindikvaliteedi.

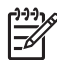

**Märkus** Kui võtate prindikasseti välja ja paigaldate selle uuesti, ei nõua HP All-in-One prindikasseti uut joondamist. HP All-in-One jätab prindikasseti joondusväärtused meelde, et te ei peaks prindikassette uuesti joondama.

#### Prindikassettide joondamine juhtpaneelilt vastava viiba kuvamisel

→ Veenduge, et sisendsalves on Letter- või A4-formaadis kasutamata valge paber, ning vajutage nuppu OK.

HP All-in-One prindib prindikasseti joondamiseks ettenähtud kontroll-lehe ja joondab prindikasseti. Visake kasutatud paberileht ära või utiliseerige.

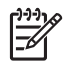

**Märkus** Kui sisendsalves oli prindikasseti joondamise ajal värviline paber, siis joondamine ei õnnestu. Asetage sisendsalve kasutamata valge tavapaber ning joondage uuesti.

Kui joondamine ei õnnestu ka nüüd, siis võib tegemist olla anduri või prindikasseti defektiga. Võtke ühendust HP klienditoega. Minge aadressile www.hp.com/support. Valige küsimisel oma riik/regioon ning seejärel klõpsake telefoni teel pakutava tehnilise toe kohta teabe saamiseks linki **Contact HP** (HP kontakt).

#### Prindikassettide joondamine juhtpaneelilt suvalisel ajal

- 1. Asetage sisendsalve Letter- või A4-formaadis kasutamata valge tavapaber.
- 2. Vajutage Häälestamine.
- 3. Vajutage 6, seejärel 2.

Nõnda valitakse näidikul menüü Tools (Tööriistad) ja seejärel käsk Align Print Cartridge (prindikasseti joondamine).

HP All-in-One prindib prindikasseti joondamiseks ettenähtud kontroll-lehe ja joondab prindikasseti. Visake kasutatud paberileht ära või utiliseerige.

Teavet tindikassettide joondamise kohta HP All-in-One'iga kaasas olnud programmi HP Image Zone abil vaadake spikrist HP Image Zone Help.

#### Prindikassettide puhastamine

Kasutage seda funktsiooni juhul, kui isetesti aruanne näitab prinditud värvilistel joontel triipe või valgeid kriipse. Ärge puhastage prindikassette, kui selleks pole vajadust. Kasseti puhastamine raiskab tinti ja lühendab tindidüüside kasutusiga.

#### Prindikassettide puhastamine juhtpaneelilt

- 1. Asetage sisendsalve Letter- või A4-formaadis kasutamata valge tavapaber.
- 2. Vajutage Häälestamine.
- 3. Vajutage nuppu 6 ja siis nuppu 1.
  - Nõnda valitakse näidikul menüü Tools (Tööriistad) ja seejärel käsk Clean Print Cartridge (prindikasseti puhastamine).

HP All-in-One prindib lehe, mille võite vanapaberiks anda või ära visata. Kui kopeerimis- või prindikvaliteet pole pärast prindikassettide puhastamist ikkagi vastuvõetav, siis proovige enne vastava prindikasseti väljavahetamist puhastada selle kontakte. Lisateavet prindikasseti kontaktide puhastamise kohta leiate punktist Prindikassettide kontaktide puhastamine. Teavet prindikassettide väljavahetamise kohta leiate punktist Prindikassettide vahetamine.

Teavet prindikassettide joondamise kohta HP All-in-One'iga kaasas olnud programmi HP Image Zone abil vaadake spikrist HP Image Zone Help.

#### Prindikassettide kontaktide puhastamine

Puhastage tindikasseti kontakte ainult juhul, kui saate pärast tindikassettide puhastamist või joondamist juhtpaneeli näidikult korduvalt tindikasseti kontrollimist nõudvaid teateid.

Enne kontaktide puhastamist võtke kassett välja ning veenduge, et miski ei kata selle kontakte. Seejärel paigaldage prindikassett tagasi seadmesse. Kui prindikassettide kontrollimist nõudvate teadete kuvamine jätkub, siis puhastage kontaktid.

Veenduge, et teie käsutuses on järgmised materjalid:

 Kuivad vahtkummist tampoonid, ebemevaba riie või muu pehme materjal, mis ei lagune ega jäta kiudusid.

Nõuanne Näiteks kohvifiltrid on ebemevabad ja töötavad

- $\overline{C}$  prindikassettide puhastamisel hästi.
- Destilleeritud, filtreeritud või pudelisse villitud vesi (kraanivesi võib sisaldada saastaineid, mis võivad prindikassette kahjustada).

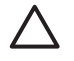

**Hoiatus** Ärge kasutage prindikasseti kontaktide puhastamiseks trükisilindri puhastusvahendeid ega alkoholi. Need võivad kahjustada prindikassetti või HP All-in-One'i.

#### Prindikasseti kontaktide puhastamine

- 1. Lülitage HP All-in-One sisse ja avage printerikelgu juurdepääsuluuk. Printerikelk paikneb HP All-in-One'i korpuse sees paremas servas.
- 2. Oodake, kuni printerikelk jõuab seisuasendisse ja sellest ei kosta enam helisid. Seejärel eemaldage HP All-in-One'i tagaküljelt toitejuhe.

Hoiatus Kui jätate toitejuhtme vooluvõrgust lahtiühendatuks kauem kui 72 tunniks, kustub seadme mälust kuupäev ja kellaeg. Peate kuupäeva ja kellaaja pärast toitejuhtme vooluvõrku ühendamist uuesti määrama. Lisateavet vt Kuupäeva ja kellaaja seadistamine. Kustutatakse ka kõik mällu salvestatud faksid.

3. Tõstke üks linkidest avatud asendisse ja eemaldage prindikassett.

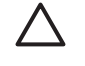

**Hoiatus** Ärge eemaldage mõlemaid prindikassette üheaegselt. Eemaldage ja puhastage üks prindikassett korraga. Ärge jätke prindikassetti HP All-in-One'ist välja kauemaks kui 30 minutiks.

- 4. Vaadake, et prindikassettide kontaktidel poleks tindijälgi ega mustust.
- Kastke puhas vahtkummist tampoon või ebemevaba riie destilleeritud vette ja pigistage sellest liigne vesi välja.
- 6. Hoidke prindikassetti selle külgedest.
- 7. Puhastage ainult vasevärvi kontakte. Teavet tindidüüside ala puhastamise kohta leiate punktist Tindidüüse ümbritseva ala puhastamine.

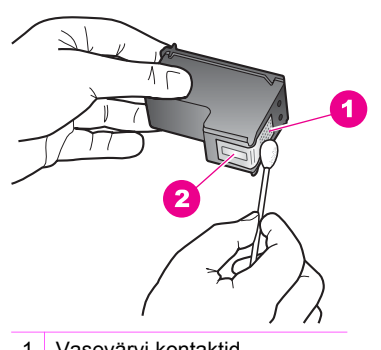

- 1 Vasevärvi kontaktid
- 2 Tindidüüsid (mitte puhastada)
- 8. Laske prindikassetil kuivada umbes kümme minutit.
- 9. Paigaldage prindikassett tagasi printerikelgu pesasse ja sulgege link.
- 10. Vajadusel korrake protseduuri teise prindikassetiga.
- 11. Sulgege ettevaatlikult printerikelgu juurdepääsuluuk ning ühendage toitejuhe HP All-in-One'i tagaküljel olevasse pessa.

#### Tindidüüse ümbritseva ala puhastamine

Kui HP All-in-One'i kasutatakse tolmuses kohas, võib seadme sisse koguneda vähesel määral mustust. Selleks võib olla tolm, juuksekarvad, vaiba- või riidekiud. Kui mustus satub prindikassettidele, võib see põhjustada tindi laialimäärdumist prinditud

lehekülgedel. Tindi määrimist saab kõrvaldada, kui puhastate tindidüüside ümbrust siinkirjeldatud viisil.

[<del>]</del>

**Märkus** Puhastage tindidüüside ümbrust ainult siis, kui prinditud lehtedel on jätkuvalt näha laialimäärdunud tinti ja te olete prindikassette juba juhtpaneelilt või **HP Image Zone**'ist puhastanud. Lisateavet vt Prindikassettide puhastamine.

Veenduge, et teie käsutuses on järgmised materjalid:

 Kuivad vahtkummist tampoonid, ebemevaba riie või muu pehme materjal, mis ei lagune ega jäta kiudusid.

Nõuanne Näiteks kohvifiltrid on ebemevabad ja töötavad

- prindikassettide puhastamisel hästi.
- Destilleeritud, filtreeritud või pudelisse villitud vesi (kraanivesi võib sisaldada saastaineid, mis võivad prindikassette kahjustada).

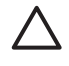

**Hoiatus** Ärge puudutage vasevärvi kontakte ega tindidüüse. Nimetatud kohtade puudutamine võib põhjustada düüside ummistumist, tindivoolu halvenemist ning halbu elektriühendusi.

#### Tindidüüside ümbruse puhastamine

- 1. Lülitage HP All-in-One sisse ja avage printerikelgu juurdepääsuluuk. Printerikelk paikneb HP All-in-One'i korpuse sees paremas servas.
- 2. Oodake, kuni printerikelk jõuab seisuasendisse ja sellest ei kosta enam helisid. Seejärel eemaldage HP All-in-One'i tagaküljelt toitejuhe.

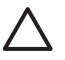

**Hoiatus** Kui jätate toitejuhtme vooluvõrgust lahtiühendatuks kauem kui 72 tunniks, kustub seadme mälust kuupäev ja kellaeg. Peate kuupäeva ja kellaaja pärast toitejuhtme vooluvõrku ühendamist uuesti määrama. Lisateavet vt Kuupäeva ja kellaaja seadistamine. Kustutatakse ka kõik mällu salvestatud faksid.

3. Tõstke üks linkidest avatud asendisse ja eemaldage prindikassett.

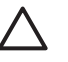

**Hoiatus** Ärge eemaldage mõlemaid prindikassette üheaegselt. Eemaldage ja puhastage üks prindikassett korraga. Ärge jätke prindikassetti HP All-in-One'ist välja kauemaks kui 30 minutiks.

- 4. Asetage prindikassett paberilehele selliselt, et tindidüüsid jäävad ülespoole.
- 5. Niisutage puhas vahtkummitampoon destilleeritud veega.
- 6. Puhastage tindidüüside ümbrust ja servi tampooniga vastavalt alltoodud joonisele.

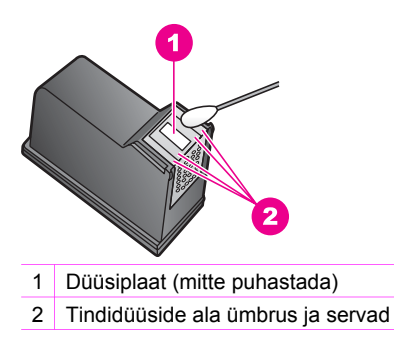

Hoiatus Ärge puhastage düüsiplaati.

- 7. Laske tindidüüside alal kuivada umbes kümme minutit.
- 8. Paigaldage prindikassett tagasi printerikelgu pesasse ja sulgege link.
- 9. Vajadusel korrake protseduuri teise prindikassetiga.
- 10. Sulgege ettevaatlikult printerikelgu juurdepääsuluuk ning ühendage toitejuhe HP All-in-One'i tagaküljel olevasse pessa.

### Seadme häälestuse muutmine

Vajadusel saate muuta HP All-in-One'i energiasäästurežiimi ja viiba viiteaja sätteid muuta, et need sobiksid teie eelistustega. Võite taastada ka algsed tehasesätted, mis kehtisid seadme ostmise ajal. Sellisel juhul kustutatakse kõik uued vaikeväärtused.

#### Kerimiskiiruse seadmine

Valikuga Scroll Speed (Kerimiskiirus) saate määrata, kui kiiresti juhtpaneeli näidikul teateid keritakse. Näiteks teade "Load paper, then press OK." (Laadige paberit ja vajutage siis OK) ei mahu korraga näidikule ja seda tuleb kerida. Nii saate teadet tervenisti lugeda. Saate valida kiiruse, millega teateid keritakse: Normal (Tavaline), Fast (Kiire) või Slow (Aeglane). Vaikeseade on Normal (Tavaline).

- 1. Vajutage Häälestamine.
- Vajutage nuppu 7 ja seejärel nuppu 2. Nõnda valitakse näidikul menüü Preferences (Eelistused) ja seejärel käsk Set Scroll Speed (Kerimiskiiruse seadmine).
- 3. Soovitud kerimiskiiruse valimiseks vajutage nuppu ▶ ning seejärel OK.

#### Energiat säästva ajarežiimi seadmine

HP All-in-One'i skanneri lamp jääb ettenähtud aja kestel sisselülitatuks, et HP All-in-One oleks vajadusel valmis kohe teie soovitud toimingut tegema. Kui HP All-in-One'i pole ettenähtud ajavahemiku jooksul kasutatud, siis lülitub seadme lamp energia kokkuhoiuks välja. Säästurežiimist saab väljuda ükskõik millist juhtpaneeli nuppu vajutades.

HP All-in-One on häälestatud lülituma automaatselt säästurežiimile 12 tunni möödudes. Kui soovite, et HP All-in-One lülituks sellele režiimile kiiremini, siis toimige alltoodud juhiste kohaselt.

1. Vajutage Häälestamine.

- Vajutage nuppu 7 ja seejärel nuppu 4. Nõnda valitakse näidikul menüü Preferences (Eelistused) ja seejärel käsk Set Power Save Mode Time (Sea energiasäästurežiimi aeg).
- Soovitud ajavahemiku valimiseks vajutage nuppu ▶ ning seejärel nuppu OK. Energiasäästurežiimi ajaks saab valida 1, 4, 8 või 12 tundi.

#### Viiba viivitusaja seadmine

Punkt Prompt Delay Time (viiba viiteaeg) võimaldab valida viiteaja pikkust enne edasist tegutsemist nõudva viiba kuvamist. Näiteks, kui vajutate juhtpaneeli faksialal nuppu Menüü ning viiba viivituaseg möödub ilma, et te ühtegi teist nuppu vajutaks, kuvatakse juhtpaneeli näidikul teade "Press Start Black or Color." (Vajutage nuppu Alusta faksimist, Must või Värviline). Võite valida Fast (kiire), Normal (normaalne), Slow (aeglane) või Off (väljas). Kui valite Off (Väljas), siis juhtpaneeli näidikul näpunäiteid ei kuvata, kuid muude teadete (nt tindi lõppemise hoiatus) ja veateadete kuvamine jätkub endiselt.

- 1. Vajutage Häälestamine.
- Vajutage nuppu 7 ja siis nuppu 3. Nõnda valitakse näidikul menüü Preferences (Eelistused) ja seejärel käsk Set Prompt Delay Time (Sea viiba viivitusaeg).
- 3. Soovitud viiteaja valimiseks vajutage nuppu ▶ ning seejärel nuppu OK.

#### Tehase vaikeseadete taastamine

Võite taastada algsed tehasesätted, mis kehtisid kombainseadme HP All-in-One ostmisel.

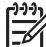

Märkus Tehasesätete taastamine ei muuda sisestatud kuupäevaandmeid, ei mõjuta skannimissätteid ega keele ja riigi/piirkonna sätteid.

Seda on võimalik teha ainult juhtpaneelilt.

- 1. Vajutage Häälestamine.
- Vajutage nuppu 6 ja siis nuppu 3. Nõnda valitakse näidikul menüü Tools (Tööriistad) ning seejärel käsk Restore Factory Defaults (Taasta tehaseseaded). Taastatakse tehase vaikeseaded.

## Enesehoolduse helid

Pika tööta olemise (umbes 2 nädalat) järel võib HP All-in-One'ist kosta helisid. See on tavaline ja vajalik, et tagada HP All-in-One'i parim prindikvaliteet.

# **16** Tõrkeotsingu teave

See peatükk sisaldab seadme HP All-in-One tõrkeotsinguteavet. Siin on toodud spetsiifiline teave paigaldus- ja häälestusprobleemide kohta ja mõned talitlust käsitlevad teemad. Lisateavet tõrkeotsingu kohta leiate elektroonilises spikris **HP Image Zone Help**.

Paljud probleemid on tingitud sellest, et HP All-in-One ühendatakse USB-kaabli abil arvuti külge enne HP All-in-One'i tarkvara arvutisse installimist. Kui ühendasite HP All-in-One'i arvutiga enne, kui tarkvara installimiskuval seda teha paluti, siis järgige järgmisi juhiseid.

- 1. Ühendage USB-kaabel arvuti küljest lahti.
- 2. Desinstallige tarkvara (kui olete selle juba installinud).
- 3. Taaskäivitage oma arvuti.
- 4. Lülitage HP All-in-One välja, oodake üks minut ja käivitage see uuesti.
- 5. Installige HP All-in-One'i tarkvara uuesti.

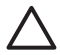

**Hoiatus** Ärge ühendage USB-kaablit arvutiga enne, kui tarkvara installimiskuval seda teha palutakse.

Lisateavet tarkvara desinstallimise ja uuesti installimise kohta leiate punktist Tarkvara desinstallimine ja taasinstallimine.

See peatükk sisaldab järgmisi teemasid:

- Häälestuse tõrkeotsing: sisaldab teavet tõrkeotsingust riistvara häälestamisel, tarkvara installimisel ja faksi häälestamisel.
- **Kasutamise tõrkeotsing**: sisaldab teavet probleemide kohta, mis võivad tekkida HP All-in-One'i funktsioonide kasutamisel tavatoimingute tegemiseks.
- Seadme värskendused: vastavalt HP klienditoest saadud soovitusele või juhtpaneeli näidikul kuvatud teatele võite pöörduda HP klienditoe veebisaidile, et laadida alla täiendus oma seadmele. See punkt sisaldab teavet seadme värskendamise kohta.

### Enne HP klienditoele helistamist

Kui teil on probleem, toimige järgmiselt:

- 1. Lugege HP All-in-One'iga kaasas olevat dokumentatsiooni.
  - Häälestusjuhend: häälestusjuhendis selgitatakse, kuidas HP All-in-One'i häälestada.
  - Kasutusjuhend: kasutusjuhend on raamat, mida te hetkel loete. Selles raamatus kirjeldatakse HP All-in-One'i põhifunktsioone ja selgitatakse, kuidas HP All-in-One'i arvutiga ühendamata kasutada. Samuti sisaldab see häälestuse ja tõrkeotsingu alast teavet.

- HP Image Zone'i spikker: elektrooniline spikker HP Image Zone Help kirjeldab seadme HP All-in-One kasutamist koos arvutiga ja sisaldab täiendavat tõrkeotsinguteavet, mida see kasutusjuhend ei hõlma.
- Seletusfail Readme: Seletusfail Readme sisaldab teavet võimalike installimisprobleemide kohta. Lisateavet vt Seletusfaili vaatamine.
- 2. Kui te ei suuda probleemi nendes juhendites toodud teabe põhjal lahendada, siis vaadake veebisaiti www.hp.com/support ja toimige järgmiselt.
  - Vaadake võrgus olevaid klienditoe lehekülgi.
  - Saatke HP-sse e-kiri, et oma küsimustele vastust saada.
  - Pöörduge jututoa kaudu HP tehniku poole.
  - Kontrollige, kas on olemas tarkvaravärskendusi.

Klienditoe võimalused ja kättesaadavus on erinevate toodete, riikide, piirkondade ja keelte puhul erinev.

- Võtke ühendust toote ostukohaga. Kui HP All-in-One'il on riistvararike, palutakse teil HP All-in-One ostukohta viia. Piiratud garantii jooksul on HP All-in-One'i hooldus tasuta. Garantiiaja järel tuleb teil hooldustööde eest tasuda.
- Kui teil ei õnnestu probleemi elektroonilise spikri või HP veebisaitide abil ise lahendada, helistage oma riigi/regiooni numbril HP tugikeskusse. Lisateavet vt HP klienditugi.

## Seletusfaili vaatamine

Seletusfailist saate lisateavet võimalike installimisprobleemide kohta.

- Windowsis pääsete seletusfaili juurde Windowsi tegumiriba kaudu. Klõpsake nuppu Start, osutage esmalt valikule Programs (programmid) või All Programs (kõik programmid), seejärel valikule Hewlett-Packard, valikule HP Officejet 7200 All-in-One series ja klõpsake siis punkti View the Readme File (vaata seletusfaili).
- Macintosh OS 9 või OS X puhul pääsete seletusfailile Readme ligi, kui teete topeltklõpsu HP All-in-One'i tarkvara CD-ROM-i ülataseme kaustas oleval ikoonil.

Seletusfail sisaldab täiendavat teavet, sealhulgas järgmised teemad:

- Reinstalliutiliidi kasutamine pärast nurjunud installi, et viia arvuti olekusse, mis lubaks seadme HP All-in-One uuesti installida.
- Reinstalliutiliidi kasutamine operatsioonisüsteemis Windows 98 puuduva USBdraiveri (Composite USB System Driver) taastamiseks.

## Installi tõrkeotsing

See lõik sisaldab installi- ja konfiguratsioonitõrkeotsingu näpunäiteid seadme HP All-in-One kõige levinumate tarkvarainstalli, riistvarapaigalduse ja faksihäälestusega seotud probleemide puhul.

#### Riistvara häälestuse tõrkeotsing

Selle alajaotuse abil saate lahendada mis tahes probleeme, mis võivad ilmneda seadme HP All-in-One riistvara paigaldamisel ja häälestamisel.

#### Seadet HP All-in-One ei õnnestu sisse lülitada

#### Lahendus Proovige järgmist:

 Veenduge, et toitekaabel on kindlalt ühendatud HP All-in-One'i ja toiteadapteriga nagu joonisel näidatud.

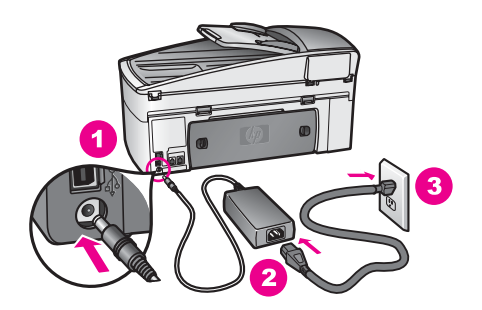

- Ühendage toitejuhe maandatud toitepesa, ülepingekaitsme või pikendusjuhtmega. Kui kasutate lülitiga pikendusjuhet, siis jälgige, et see oleks sisse lülitatud.
- Kontrollige, kas toitepistik töötab. Ühendage pistikusse teadaolevalt töökorras seade ja vaadake, kas see saab pesast toidet. Kui ei saa, siis võib pesa korrast ära olla.
- Kui HP All-in-One on ühendatud lülitiga pessa, siis jälgige, et pesa oleks sisse lülitatud.
- Pärast nupu On (sisse) vajutamist läheb mõni hetk aega, enne kui HP All-in-One sisse lülitub.

#### USB-kaabel pole ühendatud

Lahendus Enne USB-kaabli ühendamist peate installima HP All-in-One'iga kaasas oleva tarkvara. Ärge ühendage installimisel USB-kaablit enne, kui ekraanile ilmuvates juhistes seda teha palutakse. USB-kaabli ühendamine enne vastava viiba ilmumist võib põhjustada tõrkeid.

Kui olete tarkvara installinud, on arvuti ja HP All-in-One'i ühendamine USBkaabliga lihtne. Ühendage USB-kaabli üks ots arvuti vastavasse liidesesse ja teine ots seadme HP All-in-One tagaküljel asuvasse porti. Kaabli saate ühendada oma arvuti suvalisse USB-porti.

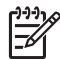

Märkus Ärge ühendage USB-kaablit klaviatuuril oleva USB-pordi külge.

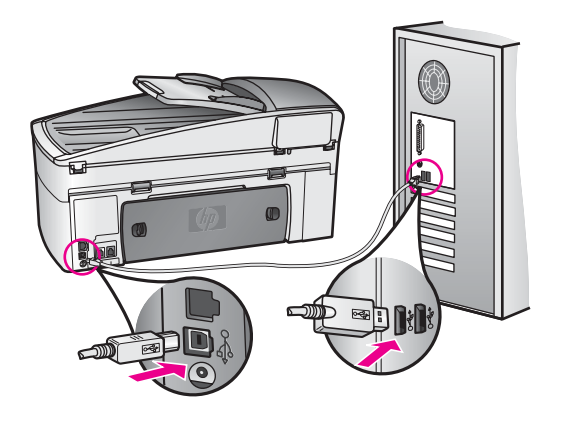

#### Sain juhtpaneeli näidikule teate, et tuleb kinnitada juhtpaneeli kate

Lahendus See võib tähendada, et juhtpaneeli kate pole kinnitatud või on valesti kinnitatud. Enne juhtpaneeli katte paigaldamist tõstke kaas üles. Asetage kate täpselt seadme HP All-in-One ülaosas asuvate nuppudega kohakuti ja vajutage klõpsuga kohale.

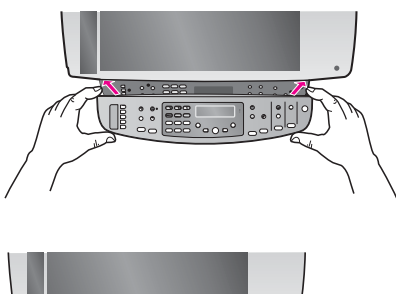

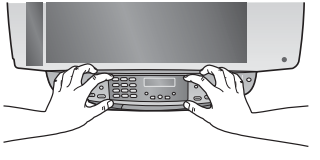

#### Juhtpaneeli näidiku teated on ebasobivas keeles

**Lahendus** Üldjuhul saate keele ja riigi/regiooni määrata seadme HP All-in-One esmakordsel häälestamisel. Järgmise toiminguga saate neid sätteid vajadusel igal ajal muuta:

- 1. Vajutage nuppu Seadistus.
- Vajutage nuppu 7 ja seejärel nuppu 1. Selle tulemusel valitakse eelistuste menüü Preferences ja seejärel säte Set Language & Country/Region (määra keel ja riik/piirkond).
  - Ilmub keelte nimekiri. Võite keelte nimekirjas liikuda, vajutades nuppu ▶.
- 3. Kui teie keel on esile tõstetud, vajutage OK.

- Vastava viiba ilmumisel vajutage nuppu 1 jaatavalt vastamiseks ja nuppu 2 eitavalt vastamiseks. Kuvatakse valitud keelele vastavad riigid ja piirkonnad. Nimekirjas liikumiseks vajutage ►.
- 5. Sisestage klahvistiku abil sobiva riigi/piirkonna kahekohaline kood.
- Vastava viiba ilmumisel vajutage nuppu 1 jaatavalt vastamiseks ja nuppu 2 eitavalt vastamiseks.

Printige enesetesti aruanne (Self-Test Report), et keele ja riigi/piirkonna valikut kinnitada.

- 1. Vajutage Häälestamine.
- Vajutage nuppu 2 ja seejärel nuppu 6. Selle tulemusel valitakse aruande printimise menüü Print Report ning seejärel punkt Self-Test Report (enesetesti aruanne).

#### Juhtpaneeli näidiku menüüdes kuvatakse ebasobivaid mõõtühikuid

**Lahendus** Võib-olla valisite HP All-in-One'i häälestamisel vale riigi/piirkonna. Valitud riik/piirkond määrab juhtpaneeli näidikul kuvatavad paberiformaadid.

Riigi või piirkonna muutmiseks peate esmalt valima uuesti vaikekeele. Neid sätteid saate igal ajal muuta järgmiste toimingute abil.

- 1. Vajutage Häälestamine.
- Vajutage nuppu 7 ja seejärel nuppu 1. Selle tulemusel valitakse eelistuste menüü Preferences ja seejärel säte Set Language & Country/Region (määra keel ja riik/piirkond). Ilmub keelte nimekiri. Võite keelte nimekirjas liikuda, vajutades nuppu ▶.
- 3. Kui teie keel on esile tõstetud, vajutage OK.
- Vastava viiba ilmumisel vajutage nuppu 1 jaatavalt vastamiseks ja nuppu 2 eitavalt vastamiseks. Kuvatakse valitud keelele vastavad riigid ja piirkonnad. Nimekirjas liikumiseks vajutage ▶.
- 5. Sisestage klahvistiku abil sobiva riigi/piirkonna kahekohaline kood.
- Vastava viiba ilmumisel vajutage nuppu 1 jaatavalt vastamiseks ja nuppu 2 eitavalt vastamiseks.

Printige enesetesti aruanne (Self-Test Report), et keele ja riigi/piirkonna valikut kinnitada.

- 1. Vajutage Häälestamine.
- Vajutage nuppu 2 ja seejärel nuppu 6. Selle tulemusel valitakse aruande printimise menüü Print Report ning seejärel punkt Self-Test Report (enesetesti aruanne).

#### Sain juhtpaneeli näidikule teate, et tindikassette tuleb joondada

**Lahendus** HP All-in-One palub kassette joondada iga kord, kui paigaldate uue prindikasseti. Veenduge, et sisendsalves on Letter- või A4-formaadis kasutamata valge paber, ning vajutage nuppu OK. HP All-in-One prindib prindikasseti joondamiseks ettenähtud kontroll-lehe ja joondab prindikasseti. Visake kasutatud paberleht ära või andke vanapaberiks. Lisateavet vt Prindikassettide joondamine.

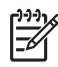

**Märkus** Kui võtate välja ja panete tagasi sama prindikasseti, siis HP All-in-One ei küsi kassettide uuesti joondamist. HP All-in-One jätab prindikasseti joondusväärtused meelde, et te ei peaks prindikassette uuesti joondama.

#### Sain juhtpaneeli näidikule teate, et tindikassettide joondamine nurjus

Põhjus Sisendsalve on pandud vale tüüpi paber.

Lahendus Kui sisendsalves on prindikasseti joondamise ajal värviline paber, siis joondamine ebaõnnestub. Asetage sisendsalve kasutamata valge tavapaber ning joondage uuesti. Lisateavet vt Prindikassettide joondamine.

Kui joondamine ei õnnestu ka nüüd, siis võib tegemist olla anduri või prindikasseti defektiga. Võtke ühendust HP klienditoega. Minge aadressile www.hp.com/ support. Valige küsimisel oma riik/regioon ning seejärel klõpsake telefoni teel pakutava tehnilise toe kohta teabe saamiseks linki **Contact HP** (HP kontakt).

Põhjus Prindikassettide kaitsekile on eemaldamata.

Lahendus Kontrollige iga prindikassetti. Kui kileriba katab endiselt tindidüüse, eemaldage kileriba ettevaatlikult roosa tõmbamislapatsi abil. Ärge puudutage tindidüüse ega vasevärvi kontakte.

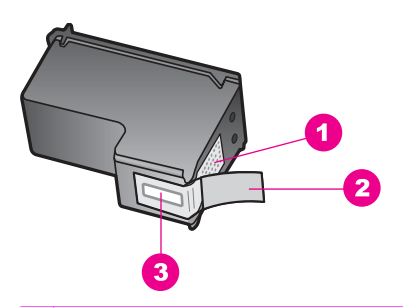

1 Vasevärvi kontaktid

- 2 Roosa tõmbelapatsiga kileriba (tuleb enne paigaldamist kõrvaldada)
- 3 Kile all olevad tindidüüsid

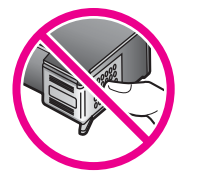

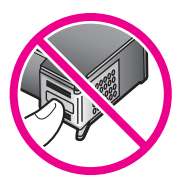

Paigaldage prindikassetid tagasi ning veenduge, et need on täielikult sisestatud ja kohale lukustunud. Seejärel proovige joondust uuesti. Lisateavet vt Prindikassettide joondamine.

Põhjus Prindikasseti kontaktid ei puuduta printerikelgu kontakte.

**Lahendus** Eemaldage prindikassetid ja paigaldage need uuesti. Veenduge, et prindikassetid on täielikult sisestatud ja kohale lukustunud. Seejärel proovige joondust uuesti. Lisateavet vt Prindikassettide joondamine.

**Põhjus** Te ei kasuta HP prindikassetti või olete lasknud oma kassette uuesti täita.

Lahendus Joondusprotsess nurjub, kui te ei kasuta HP prindikassette. Samuti võib see nurjuda, kui kasutate uuestitäidetud prindikassette. Asendage prindikassetid HP prindikassettidega, mida pole uuesti täidetud, ja proovige joondust uuesti. Lisateavet prindikassettide väljavahetamise kohta leiate peatükist Prindikassettide vahetamine. Lisateavet prindikassettide joondamise kohta leiate peatükist Prindikassettide peatükist Prindikassettide joondamine.

Põhjus Prindikassett või andur on vigane.

Lahendus Võtke ühendust HP klienditoega. Minge aadressile www.hp.com/ support. Valige küsimisel oma riik/regioon ning seejärel klõpsake telefoni teel pakutava tehnilise toe kohta teabe saamiseks linki **Contact HP** (HP kontakt).

#### HP All-in-One ei prindi.

Lahendus Kui teie HP All-in-One ja arvuti ei saa ühendust, proovige järgmisi abinõusid.

- Vaadake seadme HP All-in-One juhtpaneeli näidikut. Kui näidik on tühi ja tuli nupu Sisse kõrval ei põle, on HP All-in-One välja lülitatud. Veenduge, et toitekaabel on kindlalt HP All-in-One'i külge kinnitatud ning seinakontaktis. Vajutage HP All-in-One'i sisse lülitamiseks nuppu Sisse.
- Kontrollige USB-kaablit. Kui kasutate vanemat kaablit, ei pruugi see korralikult töötada. Proovige see mõne teise seadmega ühendada, et näha, kas kaabel töötab. Kui tekib probleeme, peate USB-kaablit vahetama. Samuti veenduge, et kaabel pole pikem kui 3 meetrit.
- Veenduge, et teie arvuti suudab USB-d kasutada. Mõned operatsioonisüsteemid (nt Windows 95 ja Windows NT) ei toeta USBühendusi. Lisateabe saamiseks lugege oma operatsioonisüsteemi dokumentatsiooni.
- Kontrollige seadme HP All-in-One ja oma arvuti vahelist ühendust.
  Veenduge, et USB-kaabel oleks kindlalt ühendatud seadme HP All-in-One tagaküljel asuvasse USB-porti. Veenduge, et USB-kaabli teine ots oleks ühendatud mõnda teie arvuti USB-porti. Pärast kaablite õigesti ühendamist lülitage HP All-in-One välja ning seejärel uuesti sisse.

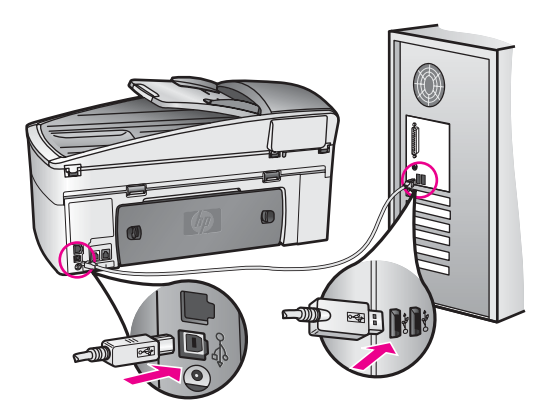

- Kui kasutate Macintoshi: Kontrollige Apple System Profileri (OS 9) või System Profileri (OS X) abil USB-ühenduse korrasolekut. Kui HP All-in-One on mainitud USB aknas, siis USB-ühendus teie arvuti ja seadme HP All-in-One vahel on korras. Kui ühendus on korras, võib viga olla tarkvaras. Proovige käivitada HP All-in-One Setup Assistant (häälestusabiline), et näha, kas see leiab seadme HP All-in-One. (Häälestusabilise HP All-in-One Setup Assistant leiate programmist HP Image Zone.)
- Kontrollige muid printereid või skannereid. Võimalik, et peate vanemad seadmed oma arvuti küljest lahutama.
- Proovige ühendada USB-kaabel mõne teise USB-pordiga oma arvutil. Pärast ühenduste kontrollimist proovige arvutit uuesti käivitada. Lülitage HP All-in-One välja ja uuesti sisse.
- Kui teie HP All-in-One on ühendatud võrku, vaadake peatükist Võrgu konfigureerimine, kuidas häälestada HP All-in-One tööks võrgus.
- Pärast ühenduste kontrollimist proovige arvutit uuesti käivitada. Lülitage HP All-in-One välja ja uuesti sisse.
- Vajadusel desinstallige tarkvara HP Image Zone ja installige see uuesti. Lisainfot tarkvara desinstallimise kohta leiate punktist Tarkvara desinstallimine ja taasinstallimine.

Lisateavet kombainseadme HP All-in-One häälestamise ja arvutiga ühendamise kohta leiate seadme HP All-in-One installijuhendist.

## Sain juhtpaneeli näidikule teate, et paberiummistus on prindikelgu blokeerinud

Lahendus Kui juhtpaneeli näidikul on kuvatud teade paberiummistuse või blokeerunud printerikelgu kohta, võib HP All-in-One'i olla jäänud pakkematerjali. Tõstke printerikelgu luuk üles, et prindikassetid oleksid nähtaval ja eemaldage pakkematerjal (nt lint või papp), samuti muud kelgu liikumist takistavad võõrkehad. Lülitage HP All-in-One välja, oodake üks minut ja vajutage siis nuppu On, et lülitada seade HP All-in-One uuesti sisse. Lisateavet paberiummistuste kõrvaldamise kohta leiate peatükist Paber on ummistanud seadme HP All-in-One.

#### Tarkvarainstalli tõrkeotsing

Kui tarkvara installimise ajal tekib mingi probleem, lugege võimaliku lahenduse leidmiseks alltoodud teemasid. Kui probleem tekib riistvara häälestamise ajal, lugege punkti Riistvara häälestuse tõrkeotsing.

HP All-in-One'i tarkvara tavapärase installimise käigus toimuvad järgmised sündmused.

- 1. HP All-in-One'i tarkvara CD-ROM käivitub automaatselt.
- 2. Installitakse tarkvara.
- 3. Failid kopeeritakse teie kõvakettale.
- 4. Teil palutakse ühendada HP All-in-One oma arvutiga.
- 5. Installiviisardi aknas kuvatakse roheline "OK" ja märkeikoon.
- 6. Teil palutakse arvuti taaskäivitada.
- 7. Käivitub faksihäälestusviisard.
- 8. Käivitub registreerimisprotsess.

Kui mõni neist sündmustest ei toimunud, võib installimisega probleeme olla. Windowsarvutisse installitud tarkvara kontrollimiseks tehke järgmist:

 Käivitage HP Director ja kontrollige, kas kuvatakse järgmised ikoonid: Scan Picture (skanni pilt), Scan Document (skanni dokument) ja Send Fax (saada faks). Lisateavet programmi HP Director käivitamise kohta leiate tarkvara elektroonilisest spikrist HP Image Zone Help. Kui ikoone kohe ei kuvata, peate võib olla mõni minut ootama, et HP All-in-One looks ühenduse teie arvutiga. Vastasel korral lugege punkti Mõned ikoonid puuduvad programmis HP Director.

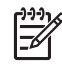

**Märkus** Kui installisite tarkvara miinimumvariandi (mitte tüüpilise variandi), pole funktsioonid **HP Image Zone** ja **Copy** (kopeeri) installitud ja neid ei saa **HP Director**'ist kasutada.

- Avage printerite dialoogiboks Printers ja kontrollige, kas HP All-in-One on loendis olemas.
- Vaadake, kas Windowsi tegumiriba parempoolses otsas olevas süsteemisalves on olemas HP All-in-One'i ikoon. See näitab, et HP All-in-One on kasutusvalmis.

#### Kui ma sisestan oma arvuti CD-ROM-i seadmesse CD-ROM-i, ei juhtu midagi.

#### Lahendus Toimige järgmiselt:

- 1. Klõpsake Windowsi menüüs Start käsku Run (käivita).
- Sisestage käivitamise dialoogiboksi Run tekst d:\setup.exe (kui teie CD-ROM-i seadmele ei vasta täht D, sisestage vastav seadmetäht) ja seejärel klõpsake nuppu OK.

#### Ekraanile ilmub minimaalsete süsteeminõuete kuva.

**Lahendus** Teie süsteem ei vasta tarkvara installimise miinimumnõuetele. Täpse probleemikirjelduse nägemiseks klõpsake nuppu **Details** (üksikasjad) ja lahendage probleem enne tarkvara installimist.

#### USB ühendamise viibal ilmub punane X

**Lahendus** Üldjuhul kuvatakse roheline märkeikoon, mis viitab isehäälestuva seadme installi õnnestumisele. Punane X näitab, et isehäälestus ebaõnnestus. Toimige järgmiselt:

- 1. Veenduge, et juhtpaneeli kate on kindlalt paigaldatud, ühendage HP All-in-One'i toitekaabel lahti ja seejärel ühendage see uuesti.
- 2. Veenduge, et USB- ja toitekaablid oleksid ühendatud.

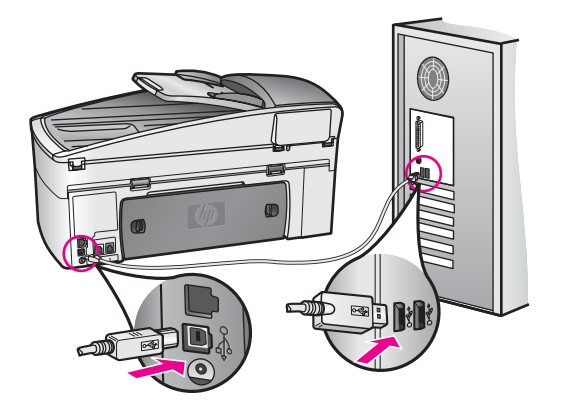

- Klõpsake nuppu Retry (proovi uuesti), et uuesti isehäälestust proovida. Kui see ei toimi, minge järgmise etapi juurde.
- 4. Veenduge, et USB-kaabel on korralikult paigaldatud:
  - Ühendage USB-kaabel lahti ning seejärel uuesti tagasi.
  - Ärge ühendage USB-kaablit klaviatuuri või toiteta jaoturi külge.
  - Veenduge, et USB-kaabel on 3 meetri pikkune või lühem.
  - Kui teie arvutiga on ühendatud mitu USB-seadet, võiksite teised seadmed installi ajaks arvutist lahutada.
- Jätkake installimist ja vastava viiba ilmumisel taaskäivitage arvuti. Seejärel avage HP Director ja kontrollige, kas põhiikoonid (Scan Picture (skanni pilt), Scan Document (skanni dokument) ja Send Fax (saada faks)) on olemas.
- 6. Kui põhiikoone ei ilmu, desinstallige tarkvara ja installige see uuesti. Lisateavet vt Tarkvara desinstallimine ja taasinstallimine.

#### Sain teate tundmatu vea kohta.

**Lahendus** Proovige installimist jätkata. Kui see ei toimi, katkestage ja alustage installimist uuesti ning järgige ekraanil olevaid juhiseid. Kui tekib viga, peate võibolla tarkvara desinstallima ja seejärel uuesti installima.

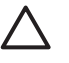

**Hoiatus** Ärge lihtsalt kustutage HP All-in-One'i programmifaile oma kõvakettalt. Kõrvaldage need kindlasti korralikult HP All-in-One'i programmigrupis oleva desinstalliutiliidi abil.

#### Mõned ikoonid puuduvad programmis HP Director

Kui põhiikoone (**Scan Picture** (skanni pilt), **Scan Document** (skanni dokument) ja **Send Fax** (saada faks)) ei kuvata, ei pruugi teie install olla lõpule viidud.

**Lahendus** Kui installimine on mittetäielik, võib teil olla tarvis tarkvara desinstallida ning seejärel taasinstallida. Lisateavet vt Tarkvara desinstallimine ja taasinstallimine.

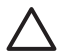

**Hoiatus** Ärge lihtsalt kustutage HP All-in-One'i programmifaile oma kõvakettalt. Kõrvaldage need kindlasti korralikult HP All-in-One'i programmigrupis oleva desinstalliutiliidi abil.

#### Faksihäälestusviisard Fax Setup Wizard ei käivitu

Lahendus Käivitage faksiviisard Fax Setup Wizard järgmiselt:

- 1. Käivitage **HP Director**. Lisainformatsiooniks vaadake oma tarkvaraga kaasas olnud ekraanilolevat abi (**HP Image Zone Help**).
- Klõpsake sätete menüüs Settings punkti Fax Settings and Setup (faksi sätted ja häälestus) ja valige seejärel punkt Fax Setup Wizard (faksihäälestusviisard).

#### Registreerimisekraan ei ilmu.

#### Lahendus

→ Windowsis klõpsake registreerimisakna kuvamiseks tegumiriba nuppu Start. Valige käsk Programs (Programmid) või XP puhul All Programs (Kõik programmid), käsk Hewlett-Packard ja käsk HP Officejet 7200 All-in-One series ning klõpsake siis käsku Sign up now (registreeru kohe).

#### Süsteemisalves ei kuvata ikooni Digital Imaging Monitor.

Lahendus Kui süsteemisalves ei kuvata ikooni Digital Imaging Monitor, käivitage HP Director ja kontrollige, kas seal on põhiikoonid olemas. Lisateavet HP Directori käivitamise kohta vaadake oma tarkvaraga kaasas olnud elektroonilises spikris (HP Image Zone Help).

Lisateavet **HP Director**'i põhiikoonide puudumise kohta leiate punktist Mõned ikoonid puuduvad programmis HP Director.

Süsteemisalv kuvatakse tavaliselt töölaua alumises paremas nurgas.

#### Tarkvara desinstallimine ja taasinstallimine

Kui installimine ei toimunud täielikult või kui te ühendasite USB-kaabli arvuti külge enne, kui tarkvara installimiskuval seda paluti, võib vajalik olla tarkvara desinstallimine ja uuesti installimine.

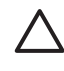

**Hoiatus** Ärge lihtsalt kustutage HP All-in-One'i programmifaile oma kõvakettalt. Kõrvaldage need kindlasti korralikult HP All-in-One'i programmigrupis oleva desinstalliutiliidi abil.

Uuesti installimiseks võib nii Windowsi kui ka Macintoshi arvutite puhul kuluda 20 kuni 40 minutit. Tarkvara desinstallimiseks Windowsi arvutist on kolm võimalust.

#### Windowsi arvutist desinstallimine, meetod 1

- 1. Ühendage HP All-in-One arvuti küljest lahti. Ärge ühendage HP All-in-One'i arvutiga enne, kui olete tarkvara taasinstallimise lõpetanud.
- Klõpsake Windowsi tegumiribal nuppu Start. Valige käsk Programs (Programmid) või XP puhul All Programs (Kõik programmid), käsk Hewlett-Packard ja käsk HP Officejet 7200 All-in-One series ning klõpsake käsku Uninstall software (Desinstalli tarkvara).
- 3. Järgige ekraanil olevaid juhiseid.
- Kui teilt küsitakse, kas sooviksite ühiskasutusega faile eemaldada, klõpsake nuppu No (ei).
   Kui paad failid kustutetakse, ei pruugi taised paid faile kasuteud programmi

Kui need failid kustutatakse, ei pruugi teised neid faile kasutavad programmid töötada.

5. Taaskäivitage oma arvuti.

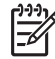

 Märkus On oluline, et ühendaksite HP All-in-One'i enne arvuti taaskäivitamist lahti. Ärge ühendage HP All-in-One'i arvutiga enne, kui olete tarkvara taasinstallimise lõpetanud.

- Tarkvara taasinstallimiseks pange HP All-in-One'i CD-ROM oma arvuti CD-ROM-i seadmesse ja järgige ekraanil kuvatavaid juhiseid ning teie HP All-in-One'iga kaasas olevas häälestusjuhendis toodud juhiseid.
- 7. Pärast tarkvara installimist ühendage HP All-in-One oma arvutiga.
- Vajutage HP All-in-One'i sisselülitamiseks nuppu Sisse. Pärast HP All-in-One'i ühendamist ja sisselülitamist tuleks mitu minutit oodata, kuni kõik isehäälestustoimingud on lõpule viidud.
- 9. Järgige ekraanil olevaid juhiseid.

Kui tarkvara installimine on lõpetatud, kuvatakse Windowsi süsteemisalves ikoon Status Monitor.

Veendumaks, et tarkvara on õigesti installitud, topeltklõpsake töölaual ikooni HP Director. Kui kuvatakse HP Director'i põhiikoonid (Scan Picture (skanni pilt), Scan Document (skanni dokument) ja Send Fax (saada faks)), on tarkvara õigesti installitud.

#### Windowsi arvutist desinstallimine, meetod 2

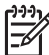

Märkus Kasutage seda meetodit, kui käsku Uninstall Software (desinstalli tarkvara) ei ole Windowsi menüüs Start.

- 1. Klõpsake Windowsi tegumiriba nuppu **Start**, valikut **Settings** (sätted) ja käsku **Control Panel** (juhtpaneel).
- Topeltklõpsake ikooni Add/Remove Programs (Programmide lisamine või eemaldamine).
- Valige HP All-in-One & Officejet 4.0 ja klõpsake seejärel nuppu Change/ Remove (muuda/eemalda). Järgige ekraanil olevaid juhiseid.
- Ühendage HP All-in-One arvuti küljest lahti.
- 5. Taaskäivitage oma arvuti.

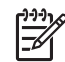

**Märkus** On oluline, et ühendaksite HP All-in-One'i enne arvuti taaskäivitamist lahti. Ärge ühendage HP All-in-One'i arvutiga enne, kui olete tarkvara taasinstallimise lõpetanud.

- 6. Käivitage install.
- 7. Järgige ekraanile ilmuvaid ja teie HP All-in-One'iga kaasas olevas häälestusjuhendis toodud juhiseid.

#### Windowsi arvutist desinstallimine, meetod 3

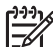

Märkus Kasutage seda meetodit, kui käsku Uninstall Software (desinstalli tarkvara) ei ole Windowsi menüüs Start.

- 1. Käivitage HP Officejet 7200 All-in-One series'i tarkvara installiprogramm.
- 2. Klõpsake nuppu Uninstall (desinstalli) ja järgige ekraanile ilmuvaid juhiseid.
- 3. Ühendage HP All-in-One arvuti küljest lahti.
- 4. Taaskäivitage oma arvuti.

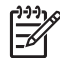

**Märkus** On oluline, et ühendaksite HP All-in-One'i enne arvuti taaskäivitamist lahti. Ärge ühendage HP All-in-One'i arvutiga enne, kui olete tarkvara taasinstallimise lõpetanud.

- 5. Käivitage uuesti HP Officejet 7200 All-in-One series'i tarkvara installiprogramm.
- 6. Käivitage funktsioon Reinstall (taasinstalli).
- 7. Järgige ekraanile ilmuvaid ja teie HP All-in-One'iga kaasas olevas häälestusjuhendis toodud juhiseid.

#### Desinstallimine Macintoshi arvutist

- 1. Ühendage HP All-in-One Macintoshi küljest lahti.
- Topeltklõpsake kausta Applications: HP All-in-One Software (Rakendused: seadme HP All-in-One tarkvara).
- Topeltklõpsake HP Uninstallerit. Järgige ekraanil olevaid juhiseid.
- 4. Pärast tarkvara desinstallimist ühendage HP All-in-One lahti ja seejärel taaskäivitage arvuti.

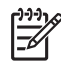

**Märkus** On oluline, et ühendaksite HP All-in-One'i enne arvuti taaskäivitamist lahti. Ärge ühendage HP All-in-One'i arvutiga enne, kui olete tarkvara taasinstallimise lõpetanud.

- 5. Tarkvara taasinstallimiseks pange HP All-in-One'i CD-ROM arvuti CD-ROM-i seadmesse.
- 6. Avage töölaual CD-ROM ning seejärel topeltklõpsake HP all-in-one installerit.
- 7. Järgige ekraanile ilmuvaid ja teie HP All-in-One'iga kaasas olevas häälestusjuhendis toodud juhiseid.

#### Tõrkeotsing faksi häälestamisel

See punkt sisaldab teavet HP All-in-One'i faksi häälestuse veaotsingu kohta. Kui teie HP All-in-One pole korralikult faksimiseks häälestatud, võib teil tekkida probleeme fakside saatmisel, vastuvõtmisel või mõlemal toimingul.

Nõuanne See punkt sisaldab teavet ainult häälestusega seotud tõrkeotsingu kohta. Muid faksi tõrkeotsingu teemasid, nagu prindiprobleemid või fakside aeglane vastuvõtt, vaadake programmiga HP Image Zone kaasasolnud elektroonilisest tõrkeotsingu spikrist (Troubleshooting Help).

Kui teil on faksimisel probleeme, võite printida HP All-in-One'i oleku kontrollimiseks faksi testiaruande. Test ebaõnnestub, kui HP All-in-One pole faksimiseks õigesti häälestatud. Tehke see test siis, kui olete lõpetanud HP All-in-One'i faksimiseks häälestamise.

#### Faksi häälestuse testimiseks

1. Enne testi käivitamist veenduge, et olete paigaldanud prindikassetid ja laadinud paberi.

Lisateavet leiate punktidest Prindikassettide vahetamine ja Täisformaadis paberi laadimine.

- 2. Vajutage Häälestamine.
- 3. Vajutage nuppu 6 ja siis nuppu 5.

Selle tulemusel kuvatakse tööriistamenüü **Tools** ja seejärel valitakse punkt **Align Print Cartridge** (joonda prindikassett).

HP All-in-One kuvab testi tulemuse juhtpaneeli näidikul ja prindib aruande.

- 4. Vaadake aruanne läbi.
  - Kui test õnnestub ja teil on ikka veel faksimisega probleeme, siis kontrollige aruandes toodud faksisätteid ja veenduge, et need on õiged. Tühi või vale faksisäte võib põhjustada faksimisel probleeme.
  - Kui test ebaõnnestub, vaadake aruanne läbi, et leitud probleemide kõrvaldamise kohta lisateavet saada. Lisateabe saamiseks võite ka lugeda järgmist punkti, Faksi test ebaõnnestus.
- 5. Vajutage nuppu OK, et pöörduda tagasi häälestusmenüüsse Setup.

Kui teil on ikka faksimisel probleeme, jätkake täiendava tõrkeotsingu abi saamiseks järgmiste teemade lugemist.

#### Faksi test ebaõnnestus

Kui tegite faksi testi ja see ebaõnnestus, vaadake aruanne läbi, et tõrke kohta põhiteavet saada. Üksikasjalikuma teabe saamiseks vaadake aruandest, milline testi osa ebaõnnestus ja seejärel leidke siintoodud teemade hulgast sobiv.

- Faksi riistvara test ebaõnnestus
- Aktiivse telefoni seinakontaktiga kinnitatud faksi test ebaõnnestus
- Õigesse porti ühendatud telefonikaabli test ebaõnnestus
- Faksiliini seisukorra test ebaõnnestus
- Tooni leidmise test ebaõnnestus

#### Faksi riistvara test ebaõnnestus

#### Lahendus

- Lülitage HP All-in-One juhtpaneelil asuva nupu Sisse abil välja ja ühendage seejärel lahti HP All-in-One'i tagaküljele ühendatud toitejuhe. Mõne sekundi pärast ühendage toitejuhe tagasi ja lülitage masin sisse. Korrake testi. Kui test uuesti ebaõnnestub, jätkake selles peatükis oleva tõrkeotsingu teabe läbivaatamist.
- Proovige saata või vastu võtta proovifaksi. Kui saate faksi edukalt saata või vastu võtta, ei pruugi probleemi olla.
- Kui teil on Windowsi operatsioonisüsteemiga arvuti ja teete testi faksihäälestusviisardis Fax Setup Wizard, veenduge, et HP All-in-One ei oleks hõivatud mõne teise toiminguga, näiteks faksi vastuvõtmise või koopia tegemisega. Kontrollige, ega juhtpaneeli näidikul pole teadet, mis näitab, et HP All-in-One on hõivatud. Kui seade on hõivatud, oodake enne testi käivitamist, kuni toiming on lõpetatud ja seade jõudeolekus.

Pärast leitud probleemide lahendamist käivitage faksi test uuesti, et veenduda selle õnnestumises ja selles, et HP All-in-One on faksimiseks valmis. Kui faksi riistvara test **Fax Hardware Test** jätkuvalt ebaõnnestub ja teil on faksimisel probleeme, pöörduge klienditoe saamiseks HP poole. Minge aadressile www.hp.com/support. Valige küsimisel oma riik/regioon ning seejärel klõpsake telefoni teel pakutava tehnilise toe kohta teabe saamiseks linki **Contact HP** (HP kontakt).

#### Aktiivse telefoni seinakontaktiga kinnitatud faksi test ebaõnnestus

- Kontrollige telefoni seinakontakti ja HP All-in-One'i vahelist ühendust, et näha, kas telefonikaabel on kindlalt kinnitatud.
- Kasutage kindlasti HP All-in-One'iga kaasas olevat telefonikaablit. Kui te ei kasuta HP All-in-One'i telefoni seinakontakti ühendamiseks komplektis olevat telefonikaablit, ei pruugi fakside saatmine ja vastuvõtmine õnnestuda. Pärast HP All-in-One'iga kaasas oleva telefonikaabli ühendamist käivitage test uuesti.
- Veenduge, et olete HP All-in-One'i õigesti telefoni seinakontakti ühendanud. Ühendage HP All-in-One'i kastis kaasas olnud telefonikaabli üks ots telefoni seinakontakti ning seejärel teine ots oma HP All-in-One'i taga asuvasse porti

"1-LINE". Lisateavet HP All-in-One'i faksimiseks häälestamise kohta leiate punktist Faksi häälestamine.

- Kui kasutate telefonikontakti jaoturit, võib see faksimisel probleeme tekitada. (Jaotur on kahe telefonikaabli jaoks mõeldud pistik, mis ühendatakse telefoni seinakontakti.) Proovige jaotur eemaldada ja ühendada HP All-in-One otse telefoni seinakontakti.
- Proovige ühendada HP All-in-One'i jaoks kasutatavasse seinakontakti töötav telefon ja telefonikaabel ning kontrollige, kas valimistoon on olemas. Kui te ei kuule valimistooni, pöörduge oma telefonioperaatori poole ja laske neil liini kontrollida.
- Proovige saata või vastu võtta proovifaksi. Kui saate faksi edukalt saata või vastu võtta, ei pruugi probleemi olla.

Pärast leitud probleemide lahendamist käivitage faksi test uuesti, et veenduda selle õnnestumises ja selles, et HP All-in-One on faksimiseks valmis.

#### Õigesse porti ühendatud telefonikaabli test ebaõnnestus

Lahendus Telefonikaabel on HP All-in-Onei tagaküljel valesse porti ühendatud.

 Ühendage HP All-in-One'i kastis kaasas olnud telefonikaabli üks ots telefoni seinakontakti ning seejärel teine ots oma HP All-in-One'i taga asuvasse porti "1-LINE".

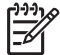

**Märkus** Kui kasutate seinakontaktiga ühendamiseks "2-EXT" porti, ei saa te fakse saata ega vastu võtta. "2-EXT" porti tuleks kasutada ainult muu varustuse, nagu automaatvastaja või telefoni, ühendamiseks.

- 2. Pärast telefonikaabli ühendamist "1-LINE" porti teostage faksi test uuesti, et veenduda, kas see õnnestub ja HP All-in-One on faksimiseks valmis.
- 3. Proovige saata või vastu võtta proovifaksi.

#### Faksiliini seisukorra test ebaõnnestus

- Veenduge, et ühendate HP All-in-One'i analoogtelefoniliini külge, vastasel juhul ei saa te fakse saata ega vastu võtta. Et kontrollida, kas teie telefoniliin on digitaalne, ühendage liinile tavaline analoogtelefon ja kuulake valimistooni. Kui te ei kuule tavalist valimistooni, võib teie telefoniliin olla häälestatud digitaaltelefonidega kasutamiseks. Ühendage HP All-in-One analoogliiniga ja proovige faksi saata või vastu võtta.
- Kontrollige telefoni seinakontakti ja HP All-in-One'i vahelist ühendust, et näha, kas telefonikaabel on kindlalt kinnitatud.
- Veenduge, et olete HP All-in-One'i õigesti telefoni seinakontakti ühendanud. Ühendage HP All-in-One'i kastis kaasas olnud telefonikaabli üks ots telefoni seinakontakti ning seejärel teine ots oma HP All-in-One'i taga asuvasse porti "1-LINE". Lisateavet HP All-in-One'i faksimiseks häälestamise kohta leiate punktist Faksi häälestamine.

- Testi ebaõnnestumist võivad põhjustada HP All-in-One'iga samal liinil olevad muud seadmed. Et tuvastada, kas probleemi tekitajaks on mõni muu seade, ühendage kõik seadmed telefoniliini küljest lahti ja seejärel käivitage test uuesti.
  - Kui Fax Line Condition Test ilma teiste seadmeteta õnnestub, siis võib probleemide allikas olla mõni neist teistest seadmetest; proovige nad ühekaupa tagasi ühendada ja testi iga seadme lisamise järel korrata, kuni leiate probleeme põhjustava seadme.
  - Kui faksiliini seisukorra test Fax Line Condition Test ebaõnnestub ka ilma muude seadmeteta, ühendage HP All-in-One töötava telefoniliiniga ja jätkake selles punktis toodud tõrkeotsingu teabe lugemist.
- Kui kasutate telefonikontakti jaoturit, võib see faksimisel probleeme tekitada. (Jaotur on kahe telefonikaabli jaoks mõeldud pistik, mis ühendatakse telefoni seinakontakti.) Proovige jaotur eemaldada ja ühendada HP All-in-One otse telefoni seinakontakti.

Pärast leitud probleemide lahendamist käivitage faksi test uuesti, et veenduda selle õnnestumises ja selles, et HP All-in-One on faksimiseks valmis. Kui faksiliini seisukorra test **Fax Line Condition test** jätkuvalt ebaõnnestub ja teil on faksimisel probleeme, võtke ühendust oma telefonioperaatoriga ja paluge neil telefoniliini kontrollida.

#### Tooni leidmise test ebaõnnestus

- Testi ebaõnnestumist võivad põhjustada HP All-in-One'iga samal liinil olevad muud seadmed. Et tuvastada, kas probleemi tekitajaks on mõni muu seade, ühendage kõik seadmed telefoniliini küljest lahti ja seejärel käivitage test uuesti. Kui valimistooni tuvastuse test Dial Tone Detection Test ilma teiste seadmeteta õnnestub, siis võib probleemide allikas olla mõni neist teistest seadmetest; proovige nad ühekaupa tagasi ühendada ja testi iga seadme lisamise järel korrata, kuni leiate probleeme põhjustava seadme.
- Proovige ühendada HP All-in-One'i jaoks kasutatavasse seinakontakti töötav telefon ja telefonikaabel ning kontrollige, kas valimistoon on olemas. Kui te ei kuule valimistooni, pöörduge oma telefonioperaatori poole ja laske neil liini kontrollida.
- Veenduge, et olete HP All-in-One'i õigesti telefoni seinakontakti ühendanud. Ühendage HP All-in-One'i kastis kaasas olnud telefonikaabli üks ots telefoni seinakontakti ning seejärel teine ots oma HP All-in-One'i taga asuvasse porti "1-LINE". Lisateavet HP All-in-One'i faksimiseks häälestamise kohta leiate punktist Faksi häälestamine.
- Kui kasutate telefonikontakti jaoturit, võib see faksimisel probleeme tekitada. (Jaotur on kahe telefonikaabli jaoks mõeldud pistik, mis ühendatakse telefoni seinakontakti.) Proovige jaotur eemaldada ja ühendada HP All-in-One otse telefoni seinakontakti.
- Kui teie telefonisüsteemis ei kasutata tavalist valimistooni (nt mõned PBXsüsteemid), võib see põhjustda testi ebaõnnestumist. See ei tekita probleeme fakside saatmisel ega vastuvõtmisel. Proovige saata või vastu võtta proovifaks.

- Kontrollige, kas olete valinud õige riigi või piirkonna sätte, mis vastab teie riigile või piirkonnale. Kui riigi või piirkonna sätted on määramata või valesti määratud, võib test ebaõnnestuda ja teil võib esineda probleeme fakside saatmise ja vastuvõtuga. Selle sätte muutmiseks vajutage nuppu Häälestamine ja seejärel nuppu 7. Keele ja riigi/regiooni sätted ilmuvad juhtpaneeli näidikule. Kui riigi või piirkonna säte on vale, vajutage nuppu OK ja järgige selle muutmiseks juhtpaneeli näidikule ilmuvaid viipasid.
- Veenduge, et ühendate HP All-in-One'i analoogtelefoniliini külge, vastasel juhul ei saa te fakse saata ega vastu võtta. Et kontrollida, kas teie telefoniliin on digitaalne, ühendage liinile tavaline analoogtelefon ja kuulake valimistooni. Kui te ei kuule tavalist valimistooni, võib teie telefoniliin olla häälestatud digitaaltelefonidega kasutamiseks. Ühendage HP All-in-One analoogliiniga ja proovige faksi saata või vastu võtta.

Pärast leitud probleemide lahendamist käivitage faksi test uuesti, et veenduda selle õnnestumises ja selles, et HP All-in-One on faksimiseks valmis. Kui valimistooni tuvastuse test **Dial Tone Detection Test** jätkuvalt ebaõnnestub, pöörduge oma telefonioperaatori poole ja laske neil telefoniliini kontrollida.

#### HP All-in-One'il on probleeme fakside saatmise ja vastuvõtmisega

Lahendus Veenduge, et HP All-in-One oleks sisse lülitatud. Vaadake seadme HP All-in-One juhtpaneeli näidikut. Kui näidik on tühi ja tuli nupu Sisse kõrval ei põle, on HP All-in-One välja lülitatud. Veenduge, et toitekaabel on kindlalt HP All-in-One'i külge kinnitatud ning seinakontaktis. Vajutage HP All-in-One'i sisse lülitamiseks nuppu Sisse.

#### Lahendus

 Kasutage HP All-in-One'i telefoni seinakontakti ühendamiseks kindlasti komplekti kuuluvat telefonikaablit. Telefonikaabli üks ots peab olema ühendatud teie HP All-in-One'i taga olevasse "1-LINE" porti ja teine telefoni seinakontakti, nagu allpool näidatud.

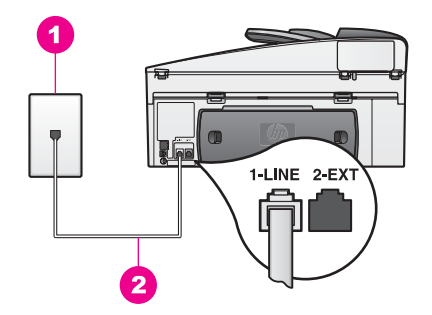

Kui komplektis olev telefonikaabel pole piisavalt pikk, saate seda pikendada. Lisateavet vt Minu HP All-in-One'iga kaasas olnud telefonikaabel ei ole küllalt pikk.

- Proovige ühendada HP All-in-One'i jaoks kasutatavasse seinakontakti töötav telefon ja telefonikaabel ning kontrollige, kas valimistoon on olemas. Kui te ei kuule valimistooni, pöörduge oma telefonioperaatori poole ja laske neil liini kontrollida.
- Võib-olla on muud HP All-in-One'iga samal liinil olevad seadmed parajasti kasutuses. Näiteks ei saa te HP All-in-One'iga faksida, kui telefon on hargilt maas või te saadate modemi abil e-posti või kasutate Internetti.
- Vaadake, ega mõni muu protsess pole tõrget tekitanud. Otsige juhtpaneeli näidikult ja arvutiekraanilt tõrketeateid, mis annaksid lisainfot probleemi ja selle võimalike lahenduste kohta. Tõrke korral ei saada HP All-in-One fakse ega võta neid vastu enne tõrke kõrvaldamist.
- Telefoniliinil võib esineda liiga palju müra. Halva helikvaliteediga (müra) telefoniliinid võivad põhjustada faksimisprobleeme. Kontrollige telefoniliini helikvaliteeti. Selleks ühendage seinakontakt telefon ja kuulake, kas kostub staatilist heli või muud müra. Kui kuulete müra, lülitage veaparandusrežiim Error Correction Mode (ECM) välja ja proovige uuesti faksida. Lisateavet vt Veaparandusrežiimi kasutamine. Kui probleem ei kao, pöörduge oma telefonioperaatori poole.
- Kui kasutate digitaalse abonentliini (DSL) teenust, veenduge, et teil on ühendatud DSL-filter, vastasel juhul ei saa te faksida. DSL-filter kõrvaldab digitaalse signaali ja võimaldab HP All-in-One'il korralikult telefoniliini kaudu sidet pidada. Hankige DSL-teenuse pakkuja käest DSL-filter. Kui teil juba on DSL-filter, siis veenduge, et see on õigesti ühendatud. Lisateavet vt Variant B: HP All-in-One'i häälestamine DSL-iga.
- Veenduge, et HP All-in-One pole ühendatud digitaaltelefonidele mõeldud seinakontakti. Et kontrollida, kas teie telefoniliin on digitaalne, ühendage liinile tavaline analoogtelefon ja kuulake valimistooni. Kui te ei kuule tavalist valimistooni, võib teie telefoniliin olla häälestatud digitaaltelefonidega kasutamiseks.
- Kui kasutate kodukeskjaama (PBX) või integraalteenuste digitaalvõrgu (ISDN) konverterit või terminaliadapterit, siis veenduge, et HP All-in-One on ühendatud faksi ja telefoni kasutamiseks mõeldud porti. Samuti veenduge võimalusel, et terminaliadapter on seatud teie riigi/piirkonna jaoks õigele kommutaatori tüübile.

Mõne ISDN-süsteemi puhul saate häälestada pordid kindla telefoniseadme jaoks. Näiteks võib teil olla üks port määratud telefonile ja 3. grupi faksile ning teine port mitmeotstarbeliseks. Kui ühendamisel faksi- ja telefonipordiga tekib jätkuvalt probleeme, proovige kasutada selle asemel universaalset porti; selle juures võib olla silt "multi-combi" või midagi sarnast. Teavet HP All-in-One'i häälestamise kohta kasutamisel koos PBX-telefonisüsteemi või ISDN-liiniga leiate punktist Faksi häälestamine.

 Kui teie HP All-in-One jagab telefoniliini DSL teenusega, võib DSL-modem olla korralikult maandamata. Kui DSL-modem pole korralikult maandatud, võib see telefoniliinil müra tekitada. Halva helikvaliteediga (müra) telefoniliinid võivad põhjustada faksimisprobleeme. Kontrollige telefoniliini helikvaliteeti. Selleks ühendage seinakontakti telefon ja kuulake, kas kostub staatilist heli või muud müra. Kui kuulete müra, lülitage DSL-modem välja ja lülitage toide vähemalt 15 minutiks täielikult välja. Lülitage DSL-modem uuesti sisse ja kuulake veel kord valimistooni.

**Märkus** Tulevikus võite telefoniliinil jälle staatilist müra märgata. Kui HP All-in-One lõpetab fakside saatmise ja vastuvõtmise, korrake seda toimingut.

Kui telefoniliinil on ikka müra või te vajate lisateavet DSL-modemi väljalülitamise kohta, pöörduge oma DSL-teenuse pakkuja poole. Võite pöörduda ka oma telefonioperaatori poole.

 Kui kasutate telefonikontakti jaoturit, võib see faksimisel probleeme tekitada. (Jaotur on kahe telefonikaabli jaoks mõeldud pistik, mis ühendatakse telefoni seinakontakti.) Proovige jaotur eemaldada ja ühendada HP All-in-One otse telefoni seinakontakti.

#### HP All-in-One ei saa fakse vastu võtta, kuid saab neid saata

#### Lahendus

- Kui te eristavate helinate teenust ei kasuta, veenduge, et funktsioon Answer Ring Pattern (helina tüüp vastuvõtmisel) on teie HP All-in-One'il seatud valikule All Rings (kõik helinad). Lisateavet vt Vastuvõtmishelina tüübi muutmine (eristuv helin).
- Kui Automaatne vastamine on välja lülitatud (Off), peate faksid käsitsi vastu võtma; vastasel korral ei saa HP All-in-One neid kätte. Lisateavet fakside käsitsi vastuvõtmise kohta leiate punktist Faksi käsitsi vastuvõtmine.
- Kui kasutate kõneposti teenust samal telefoninumbril, mida kasutate faksikõnede jaoks, peate fakse käsitsi vastu võtma. See tähendab, et peate sisenevatele faksikõnedele vastamiseks isiklikult kohal olema. Lisateavet HP All-in-One'i häälestamise kohta kõnepostiteenuse kasutamisel leiate punktist Faksi häälestamine. Lisateavet fakside käsitsi vastuvõtmise kohta leiate punktist Faksi käsitsi vastuvõtmine.
- Kui teil on HP All-in-One'iga samal telefoniliinil modem, kontrollige, kas modemi tarkvara pole häälestatud fakse automaatselt vastu võtma. Automaatse fakside vastuvõtu funktsiooniga modemid võtavad kõik sissetulevad faksid vastu ja see takistab HP All-in-One'il faksikõnesid vastu võtta.
- Kui teil on HP All-in-One'iga samal telefoniliinil automaatvastaja, võib tegemist olla ühega järgmistest probleemidest.
  - Teie tervitussõnum võib olla liiga vali või pikk ja takistada
    HP All-in-One'il faksitoone tuvastada ning helistav faksimasin võib kõne katkestada.
  - Teie automaatvastaja võib katkestada kõne liiga kiiresti pärast sõnumi lugemist, kui ta ei tuvasta, et keegi püüaks sõnumit salvestada (näiteks juhul, kui helistab faksimasin). See takistab HP All-in-One'il faksitoone tuvastada. See probleem on tavaline digitaalsete automaatvastajate puhul.

Proovige järgmist:

 Veenduge, et HP All-in-One on häälestatud fakse automaatselt vastu võtma. Teavet HP All-in-One'i häälestamise kohta fakside automaatsele vastuvõtmisele saate punktist Seadme HP All-in-One häälestamine fakside vastuvõtmiseks.

- Veenduge, et sätte Rings to Answer (vastamiseelseid helinaid) väärtus on sobiv. Seadke oma automaatvastaja vastama 4 helina järel ja HP All-in-One vastama seadme jaoks võimaliku helinate maksimumarvu järel. (Helinate maksimumarv on riigiti/piirkonniti erinev.) Sellise häälestuse korral vastab kõnele automaatvastaja ning HP All-in-One jälgib liini. Kui HP All-in-One tuvastab faksitoonid, võtab HP All-in-One faksi vastu. Kui tegemist on häälkõnega, salvestab automaatvastaja sissetuleva sõnumi. Teavet vastamiseelsete helinate arvu määramise kohta leiate punktist Enne vastamist oodatavate helinate arvu seadmine.
- Ühendage automaatvastaja lahti ja proovige seejärel faksi vastu võtta. Kui saate ilma automaatvastajata faksi vastu võtta, võib probleemi tekitajaks olla automaatvastaja.
- Ühendage automaatvastaja uuesti ja salvestage uus tervitussõnum. Jälgige, et sõnum oleks võimalikult lühike (mitte pikem kui 10 sekundit) ja te räägiksite seda salvestades aeglaselt ja vaikselt. Tervitussõnumi lõppu salvestage lisaks 3-4 sekundit ilma taustamürata vaikust. Proovige uuesti faksi vastu võtta.

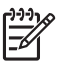

**Märkus** Mõned digitaalsed automaatvastajad võivad tervitussõnumi lõppu salvestatud vaikust mitte säilitada. Kontrollimiseks kuulake oma tervitussõnumit.

 Kui HP All-in-One jagab telefoniliiini muud tüüpi telefoniseadmetega, (nt automaatvastaja, modem või mitme pordiga kommutaator), võib faksisignaali helitugevus olla vähendatud. See võib fakside vastuvõtmisel probleeme tekitada.

Et tuvastada, kas probleemi tekitajaks on mõni muu seade, ühendage kõik seadmed peale HP All-in-One'i telefoniliini küljest ära ja proovige seejärel faksi vastu võtta. Kui fakside vastuvõtmine ilma teiste seadmeteta õnnestub, siis võib probleemide allikas olla mõni neist teistest seadmetest; proovige nad ühekaupa tagasi ühendada ja faksi vastuvõtmist iga seadme lisamise järel korrata, kuni leiate probleeme põhjustava seadme.

 Kui teil on oma faksinumbri jaoks eriline helina tüüp (telefonikompaniilt tellitud eristavate helinate teenuse kaudu), veenduge, et teie HP All-in-One'i funktsioon Answer Ring Pattern (helina tüüp vastuvõtmisel) on seatud sellele vastama. Näiteks kui telefonioperaator on määranud teie faksinumbrile kahekordse helina, siis veenduge, et sätte Answer Ring Pattern (vastamishelina mudel) väärtuseks on valitud Double Rings (kahekordne helin). Teavet selle sätte muutmise kohta leiate punktist Vastuvõtmishelina tüübi muutmine (eristuv helin).

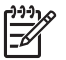

**Märkus** HP All-in-One ei suuda tuvastada mõnesid helinamudeleid (näiteks vahelduva lühikese ja pika helinaga mudeleid). Kui teil on probleeme sellise helinamudeliga, paluge telefonioperaatoril määrata mõni mittevahelduv helinamudel.

HP All-in-One ei saa fakse saata võtta, kuid saab neid vastu võtta

#### Lahendus

- HP All-in-One võib numbri valida liiga kiiresti või liiga vara. Teil võib olla tarvis lisada numbrijadasse mõned pausid. Näiteks on paus pärast esimest numbrit kasulik, kui teil on vaja enne faksinumbri valimist juurdepääsu välisele liinile. Kui teie number on 9555555 ja 9 annab välisliini, võiksite pause lisada nii: 9-555-5555. Pausi sisestamiseks valimise ajal vajutage korduvalt nuppu Kordusvalimine/paus, kuni ilmub kriips. Kui kasutate valimiseks kiirvalikuklahvi, looge kiirvaliku kirje uuesti ja lisage seal numbrisse pause. Lisateavet kiirvalimise kohta vaadake peatükis Kiirvalimise häälestamine.
- Faksi saatmiseks sisestatud number ei ole õiges vormingus. Kontrollige sisestatud faksinumbri õigsust ja vormingu sobivust. Näiteks võib mõnes telefonisüsteemis olla vajalik prefiksi "9" valimine. Kui kasutate PBX-telefonisüsteemi, valige enne faksinumbri valimist kindlasti välisliini number.
- Vastuvõttev faksiaparaat ei tööta korralikult. Selle kontrollimiseks helistage tavalise telefoniga faksinumbrile ja kuulake, kas kostab faksitoone. Kui te faksitoone ei kuule, võib vastuvõttev faksiaparaat olla välja lülitatud või lahti ühendatud; samuti võib vastuvõtja telefoniliinil probleeme tekitada kõnepostiteenus. Võite ka paluda adressaadil kontrollida, kas vastuvõttev faksiaparaat on töökorras.

#### Faksitoonid salvestatakse minu automaatvastajale

- Veenduge, et HP All-in-One on häälestatud fakse automaatselt vastu võtma. Kui HP All-in-One on häälestatud fakse käsitsi vastu võtma, ei vasta HP All-in-One sissetulevatele kõnedele. Sissetulevatele faksikõnedele vastamiseks peate ise kohal olema, vastasel korral ei võta HP All-in-One faksi vastu ja automaatvastaja salvestab faksitoonid. Teavet HP All-in-One'i häälestamise kohta fakside automaatsele vastuvõtmisele saate punktist Seadme HP All-in-One häälestamine fakside vastuvõtmiseks.
- Veenduge, et sätte Rings to Answer (vastamiseelseid helinaid) väärtus on sobiv. HP All-in-One'i vastamiseelsete helinate arv peaks olema suurem kui automaatvastaja vastamiseelsete helinate arv. Kui automaatvastaja ja HP All-in-One on häälestatud vastama sama helinate arvu järel, vastavad kõnele mõlemad seadmed ja faksitoonid salvestatakse automaatvastajasse. Seadke oma automaatvastaja vastama 4 helina järel ja HP All-in-One vastama seadme jaoks võimaliku helinate maksimumarvu järel. (Helinate maksimumarv on riigiti/piirkonniti erinev.) Sellise häälestuse korral vastab kõnele automaatvastaja ning HP All-in-One jälgib liini. Kui HP All-in-One tuvastab faksitoonid, võtab HP All-in-One faksi vastu. Kui tegemist on häälkõnega, salvestab automaatvastaja sissetuleva sõnumi. Teavet vastamiseelsete helinate arvu määramise kohta leiate punktist Enne vastamist oodatavate helinate arvu seadmine.

## Kuulen oma telefoniliinil staatikat sellest ajast saadik, kui ühendasin seadme HP All-in-One

#### Lahendus

- Kasutage HP All-in-One'i telefoni seinakontakti ühendamiseks kindlasti komplekti kuuluvat telefonikaablit. Telefonikaabli üks ots peab olema ühendatud teie HP All-in-One'i taga olevasse "1-LINE" porti ja teine telefoni seinakontakti, nagu allpool näidatud. Kui komplektis olev telefonikaabel pole piisavalt pikk, saate seda pikendada. Lisateavet vt Minu HP All-in-One'iga kaasas olnud telefonikaabel ei ole küllalt pikk.
- Kui kasutate telefonikontakti jaoturit, võib see tekitada staatilist müra telefoniliinil. (Jaotur on kahe telefonikaabli jaoks mõeldud pistik, mis ühendatakse telefoni seinakontakti.) Proovige jaotur eemaldada ja ühendada HP All-in-One otse telefoni seinakontakti.
- Kui te ei kasuta HP All-in-One'i jaoks sobivat maandusega kontakti, võite kuulda telefoniliinil staatilist müra. Proovige ühendada seade mõnda muusse kontakti.

#### Minu HP All-in-One'iga kaasas olnud telefonikaabel ei ole küllalt pikk

Lahendus Kui HP All-in-One'iga kaasas olev telefonikaabel pole piisavalt pikk, saate selle pikendamiseks kasutada sidestit. Sidestit saate osta elektroonikapoest, kus müüakse telefonitarvikuid. Vajate ka veel üht kaablit, milleks võib olla tavaline telefonikaabel, mis võib teil kodus või kontoris olemas olla.

#### Telefonikaabli pikendamine

- 1. Ühendage HP All-in-One'i kastis kaasas olnud telefonikaabli üks ots sidestisse ning seejärel teine ots HP All-in-One'i taga asuvasse "1-LINE" porti.
- 2. Ühendage teine telefonikaabel sidesti avatud porti ja telefoni seinakontakti (vastavalt alltoodud joonisele).

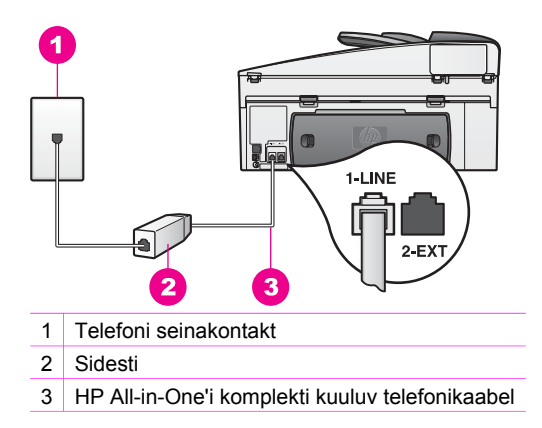
## Mul on probleeme üle Interneti faksimisel

## Lahendus

Kontrollige järgmisi asjaolusid:

- Kui HP All-in-One saadab ja võtab fakse vastu suure kiirusega (33600 bit/s), võib FoIP teenuse töös esineda tõrkeid. Kui teil esineb Interneti-faksi teenuse kasutamisel probleeme fakside saatmise ja vastuvõtuga, siis kasutage väiksemat faksi kiirust. Selleks tuleb muuta sätet Fax Speed (faksi kiirus) väärtuselt High (kõrge, vaikeväärtus) väärtusele Medium (keskmine). Teavet selle sätte muutmise kohta leiate punktist Faksimiskiiruse seadistamine.
- Fakse saata ja vastu võtta saate ainult siis, kui ühendate telefonikaabli HP All-in-One'i "1-LINE" porti, mitte Ethernet pordi kaudu. See tähendab, et Interneti-ühendus tuleb luua kas konverteriboksi kaudu (millel on faksiühenduste jaoks tavalised analoogtelefoni pistikud) või telefonioperaatori kaudu.
- Uurige telefonikompaniilt, kas nende Interneti-telefoni teenus faksimist toetab. Kui see faksimist ei toeta, ei saa te Interneti kaudu fakse saata ega vastu võtta.

## Tööfunktsioonide tõrkeotsing

Seadme HP Officejet 7200 All-in-One series tõrkeotsingu osa elektroonilises spikris **HP Image Zone Help** sisaldab tõrkeotsingu näpunäiteid kõige levinumate seadmega HP All-in-One seotud probleemide jaoks.

Tõrkeotsinguteabe avamiseks Windowsiga arvutist avage **HP Director**, klõpsake nuppu **Help** (spikker) ja valige teema **Troubleshooting and Support** (tõrkeotsing ja tugi). Tõrkeotsing on saadaval ka mõnes tõrketeateaknas kuvatava nupu Help (Spikker) kaudu.

Juurdepääsuks tõrkeotsinguteabele operatsioonisüsteemis Macintosh OS X v10.1.5 või uuem klõpsake ikooni **HP Image Zone** dokis, valige menüüribalt **Help** (Spikker), valige menüüst **Help** (Spikker) käsk **HP Image Zone Help** ning seejärel valige Help Viewer'is HP Officejet 7200 All-in-One series.

Kui teil on olemas Interneti-ühendus, saate abi HP veebisaidilt aadressil:

## www.hp.com/support

Valige küsimisel oma riik/regioon ning seejärel klõpsake telefoni teel pakutava tehnilise toe kohta teabe saamiseks linki **Contact HP** (HP kontakt).

Veebisaidil on lisaks toodud vastused korduma kippuvatele küsimustele.

## Paberi tõrkeotsing

Paberiummistuste vältimiseks kasutage ainult HP All-in-One'i jaoks soovitatavaid paberitüüpe.. Soovitatavate paberitüüpide loendi leiate peatükist Soovitatavad paberid või aadressilt www.hp.com/support. Valige küsimisel oma riik/regioon ning seejärel klõpsake telefoni teel pakutava tehnilise toe kohta teabe saamiseks linki **Contact HP** (HP kontakt).

Ärge laadige sisendsalve kortsus ega kooldunud paberit, samuti mitte murtud nurkade või rebitud servadega paberit. Lisateavet vt Paberiummistuste vältimine.

Kui paber ummistab seadme, järgige paberiummistuse kõrvaldamiseks järgmisi juhiseid.

## Paber on ummistanud seadme HP All-in-One

## Lahendus

1. Vajutage tagumise puhastusluugi äärtele, et luuk eemaldada (vt alltoodud joonis).

Kui teie HP All-in-One'i komplekti kuulus kahepoolse printimise tarvik, ei pruugi seadmel olla siin kujutataud tagumist puhastusluuki. Paberiummistuse kõrvaldamiseks peate selle asemel eemaldama lisatarviku. Lisateavet saate kahepoolse printimise tarvikuga kaasas olevast paberjuhendist.

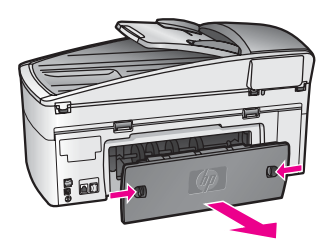

**Hoiatus** Kui proovite eemaldada paberiummistust HP All-in-One'i esiküljelt, võite kahjustada printimismehhanismi. Kõrvaldage paberiummistused alati tagumise puhastusluugi kaudu.

2. Tõmmake paber ettevaatlikult rullikute vahelt ära.

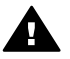

**Ettevaatust!** Kui paber rullikute vahelt tõmbamisel rebeneb, kontrollige, kas seadme sisse rullikute ja rataste vahele jäi rebenenud paberi tükke. Kui te ei kõrvalda HP All-in-One'ist kõiki paberitükke, tekib tõenäoliselt veel paberiummistusi.

- 3. Pange tagumine puhastusluuk tagasi. Lükake luuki õrnalt ettepoole, kuni see oma kohale plõksab.
- 4. Jooksva töö jätkamiseks vajutage nuppu OK.

## Paber on ummistanud automaatse dokumendisööturi

## Lahendus

- 1. Tõmmake dokumendisööturi salv HP All-in-One'ist välja.
- 2. Tõstke automaatse dokumendisööturi kate üles.

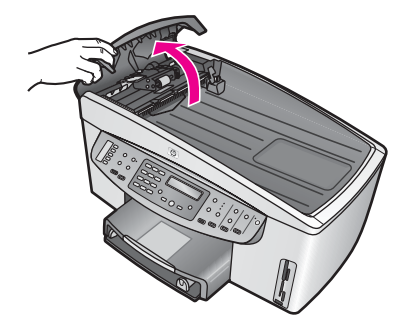

3. Tõmmake paber ettevaatlikult rullikute vahelt ära.

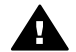

**Ettevaatust!** Kui paber rullikute vahelt tõmbamisel rebeneb, kontrollige, kas automaatse dokumendisööturi sisemusse rullikute ja rataste vahele on jäänud rebenenud paberi tükke. Kui te ei kõrvalda HP All-in-One'ist kõiki paberitükke, tekib tõenäoliselt veel paberiummistusi.

Harva võib tekkida tõsine paberiummistus, sel juhul peate võib-olla eemaldama automaatse dokumendisööturi esipaneeli ja tõstma tõsteseadet, et kõrvaldada rebenenud paberitükid sügavalt automaatse dokumendisööturi sisemusest. Lisateavet vt Automaatne dokumendisöötur võtab korraga mitu lehte või ei võta ühtegi.

4. Sulgege automaatse dokumendisööturi kate ja paigaldage dokumendisööturi salv uuesti.

#### Paber on ummistanud lisavarustusse kuuluva kahepoolse prindi tarviku

Lahendus Võimalik, et peate kahepoolse printimise tarviku eemaldama. Lisateavet saate kahepoolse printimise tarvikuga kaasas olevast paberjuhendist.

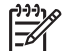

**Märkus** Kui lülitasite HP All-in-One'i enne paberiummistuse kõrvaldamist välja, lülitage see uuesti sisse ja alustage oma printimis-, kopeerimis- või faksimistööd uuesti.

## Automaatne dokumendisöötur võtab korraga mitu lehte või ei võta ühtegi

**Põhjus** Peate puhastama automaatse dokumendisööturi eralduspatja või rullikuid. Sagedasel kasutamisel või käsitsi ohtra tindiga kirjutatud originaalide kopeerimisel võib rullikutele ja eralduspadjale koguneda pliiatsisütt, vaha või tinti.

- Kui automaatne dokumendisöötur ei võta sisse ühtegi lehte, peate puhastama automaatse dokumendisööturi sees olevaid rullikuid.
- Kui automaatne dokumendisöötur võtab ühe lehe asemel sisse mitu lehte, peate puhastama automaatse dokumendisööturi eralduspatja.

Lahendus Laadige dokumendiööturi salve üks või kaks lehte valget täismõõtudega tavapaberit ja vajutage nuppu Alusta kopeerimist, Mustvalge, et

paberid läbi automaatse dokumendisööturi tõmmata. Tavapaber vabastab ja tõmbab kaasa rullikutel ja eralduspadjal olevad jäägid.

Nõuanne Kui automaatne dokumendisöötur tavapaberit sisse ei tõmba,

proovige puhastada eesmist rullikut. Pühkige rullikut pehme ebemevaba riidega, mida on niisutatud destilleeritud veega.

Kui probleem ei kao või automaatne dokumendisöötur ei tõmba tavapaberit sisse, saate rullikuid ja eralduspatja käsitsi puhastada. Eemaldage automaatse dokumendisööturi esipaneel, et pääseda ligi sööturi sees olevale tõstmisseadmele, puhastage rullikud või eralduspadi ja paigaldage esipaneel tagasi nagu on kirjeldatud järgmistes toimingutes.

## Automaatse dokumendisööturi esipaneeli eemaldamine

1. Eemaldage dokumendisööturi salvest kõik originaalid.

Nõuanne Automaatse dokumendisööturiga töötamine võib olla

2. Tõstke automaatse dokumendisööturi kate üles (vt joonis 1).

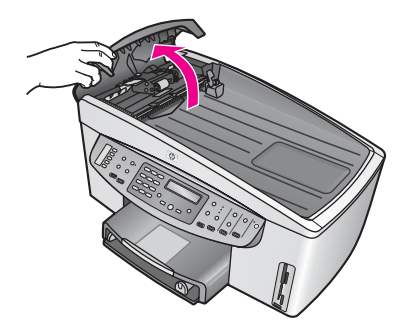

## Joonis 1

 Tõstke HP All-in-One'i kaant samamoodi nagu originaali klaasile panemiseks. Joonisel 2 on kujutatud avatud kaas ja sälgu asukoht (1) kaanealuse ülaservas paremal (2).

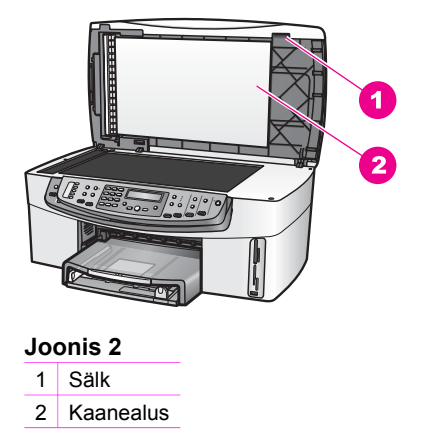

4. Pange üks või kaks sõrme sälgu sisse (vt joonis 3).

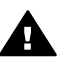

**Ettevaatust!** Ärge tõmmake esipaneeli veel täiesti ära. Esipaneeli siseküljel vasakpoolse osa tagaotsas on plastikhaak, mille abil saate esipaneeli kinnitada. Kui tõmbate esipaneeli kohe ära, võite kahjustada esipaneeli siseküljel olevat plasthaaki.

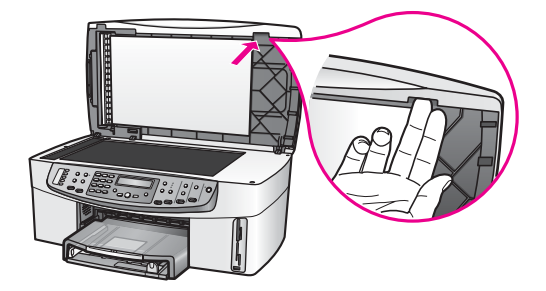

Joonis 3

- 5. Hoidke kaant alla lastes sõrmi sälgus, kuni kaas on peaaegu suletud.
- Lükake pöidlaga vastu esipaneeli ülaosa (1) ja tõmmake samal ajal sõrmedega HP All-in-One'i paremalt küljelt alaosa eemale (vt joonis 4). Et esipaneeli parem külg kergemini lahti tuleks, kasutage kergelt väänavat liigutust.

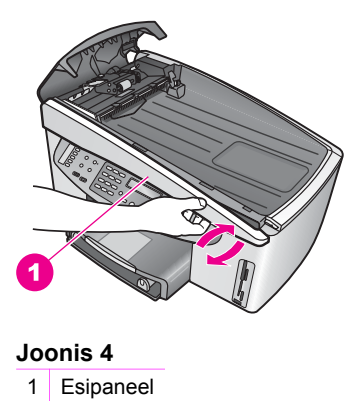

7. Libistage esipaneeli vasakule (1) (vt joonis 5), kuni vasaskul olev plasthaak ei puuduta HP All-in-One'i ühtegi osa, seejärel tõmmake esipaneel seadme küljest ära (2).

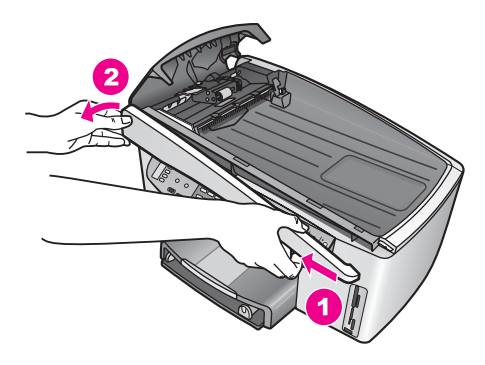

Joonis 5

## Rullikute või eralduspadja puhastamine

1. Kergitage tõstmisseadme (2) kergitamiseks rohekassinist käepidet (1) (vt joonis 6).

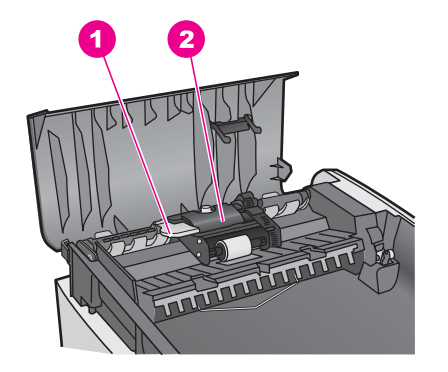

## Joonis 6

- 1 Käepide
- 2 Tõstmisseade

Nii pääsete rullikutele (3) ja eralduspadjale (4) kergesti ligi (vt joonis 7).

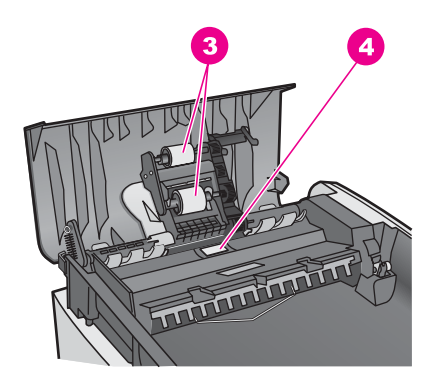

## Joonis 7

- 3 Rullikud
- 4 Eralduspadi
- Niisutage puhast ebemevaba lappi kergelt destilleeritud veega ja pigistage liigne vesi lapist välja.
- 3. Pühkige niiske lapiga rullikutelt ja eralduspadjalt kõik jäägid ära.
- 4. Kui jäägid destilleeritud veega ära ei tule, proovige kasutada isopropüülalkoholi.
- 5. Langetage tõstmisseade sinakasrohelist käepideme abil.

## Automaatse dokumendisööturi esipaneeli tagasipanek

1. Haakige esipaneel vastavalt joonisele 8 HP All-in-One'i vasakule küljele selliselt, et esipaneeli siseküljel taga vasakul olev plasthaak (2) haarduks automaatse dokumendisööturi esiküljel oleva sälgu külge.

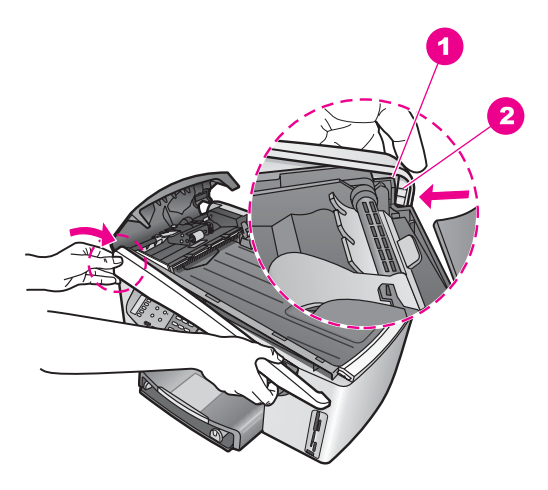

## Joonis 8

1 Sälk

2 Plasthaak

 Seadke esipaneeli parem külg HP All-in-One'i parema äärega kohakuti ja vajutage esipaneeli paremale küljele seni, kuni see plõksuga paigale kinnitub (vt joonis 9).

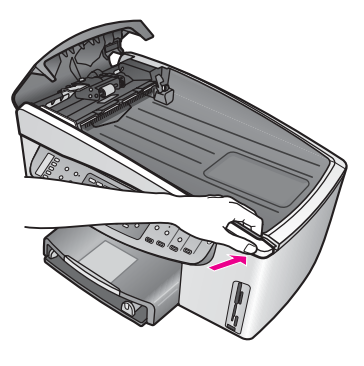

Joonis 9

 Pange käed suunaga esipaneeli keskosa poole (vt joonis 10) ja seejärel vajutage, kuni esipaneeli keskosa paigale kinnitub. Kui vasaku ja parema külje kohale kinnitumisel peaksite kuulma plõksu.

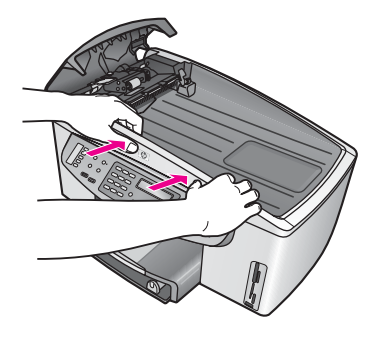

Joonis 10

- 4. Sulgege automaatse dokumendisööturi kate.
- 5. Kui eemaldasite dokumendisööturi salve, paigaldage see uuesti.

## prindikassettide tõrkeotsing

Kui teil on printimisel probleeme, võib viga olla ühes prindikassetidest. Proovige järgmist:

 Võtke välja paremal pool olev prindikassett ja kontrollige, kas kaitsekile on eemaldatud. Kui plastkile katab ikka veel tindidüüse, eemaldage see õrnalt roosa tõmbesaki abil. Ärge puudutage tindidüüse ega vasevärvi kontakte.

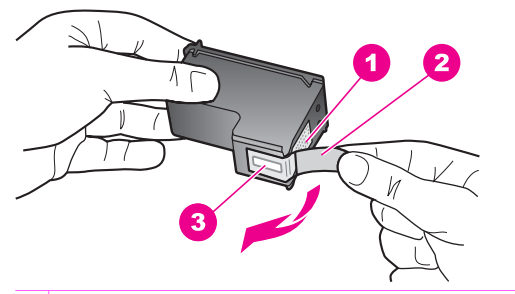

- 1 Vasevärvi kontaktid
- 2 Roosa tõmbelapatsiga kileriba (tuleb enne paigaldamist kõrvaldada)
- 3 Kile all olevad tindidüüsid
- 2. Paigaldage prindikassett tagasi ning veenduge, et see on täielikult sisestatud ja kohale lukustunud.

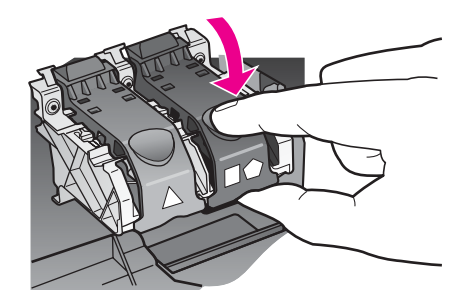

- 3. Korrake etappe 1 ja 2 vasakpoolse prindikassetiga.
- Kui probleem jääb kestma, printige enesetesti aruanne, et teha kindlaks, kas probleem on prindikassettides.
   See aruanne sisaldab kasulikku teavet prindikassettide ja sealhulgas nende oleku kohta. Lisateavet vt Enesetesti aruande printimine.
- 5. Kui enesetesti aruanne näitab probleemi, puhastage prindikassette. Lisateavet vt Prindikassettide puhastamine.
- 6. Kui probleem ei kao, puhastage prindikassettide vasevärvi kontakte. Lisateavet vt Prindikassettide kontaktide puhastamine.
- 7. Kui teil on ikka veel printimisel probleeme, selgitage välja, milline prindikassett probleeme põhjustab ja vahetage see välja.

## Printimise tõrkeotsing

## Dokumenti ei õnnestu printida

Lahendus Kui teil on installitud mitu printerit, valige oma rakenduses printimiseks kindlasti HP Officejet 7200 All-in-One series.

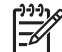

**Märkus** Kui soovite, et HP All-in-One oleks printimisel alati automaatselt valitud, võite selle seada vaikeprinteriks. Lisateabe saamiseks vaadake programmi **HP Image Zone** spikrit (Troubleshooting Help).

**Lahendus** Veenduge, et HP All-in-One on printimiseks valmis ning et selle juhtpaneeli näidikul ei ole tõrketeadet näiteks paberiummistuse või paberi lõppemise kohta. Proovige järgmist:

- Kontrollige, et seadme HP All-in-One juhtpaneeli näidikul poleks tõrketeateid.
- Windows: Kontrollige seadme HP All-in-One olekut oma arvuti kaudu. Klõpsake programmis HP Director nuppu Status.

Kõrvaldage võimalikud vead. Lisateabe saamiseks tõrketeadete kohta vaadake programmi **HP Image Zone** spikrit (Troubleshooting Help).

## Mälukaartide tõrkeotsing

Järgmised veaotsingu soovitused kehtivad ainult iPhoto ja Macintoshi kasutajatele.

Paigaldasite mälukaardi võrguühendusega HP All-in-One'i, kuid iPhoto ei näe seda.

Lahendus Mälukaart peab ilmuma töölauale, et iPhoto seda näeks, aga võrguühendusega HP All-in-One'i paigaldatud mälukaarti ei tooda automaatselt töölauale. Kui käivitate iPhoto lihtsalt oma kaustast topeltklõpsuga programmi ikoonil, siis ei näe see rakendus sisestatud, aga ühendamata mälukaarti. Selle asemel käivitage HP Director ja valige iPhoto rubriigist More Applications (veel rakendusi). Kui käivitate iPhoto sel viisil rakendusest HP Director, näeb rakendus mälukaarti ja võtab selle automaatselt kasutusele.

Teie mälukaardil on videoklippe, kui need ei ilmu iPhoto's pärast kaardi sisu importimist.

Lahendus iPhoto töötleb üksnes fotosid. Nii videoklippide kui ka fotode haldamiseks kasutage iPhoto asemel programmi **HP Director** funktsiooni **Unload Images** (laadi pildid arvutisse).

## Seadme värskendamine

Kui HP klienditugi või arvuti kuvatav teade seda soovitab, värskendage oma HP All-in-One. Saadaval on mitu värskendusmeetodit. Iga meetodi korral laaditakse arvutisse fail, et käivitada seadmevärskendusviisard **Device Update Wizard**.

## Seadme värskendamine (Windows)

Kasutage oma seadme värskendamiseks ühte järgmistest meetoditest.

- Kui HP klienditugi seda soovitab, laadige oma veebibrauseri abil aadressilt www.hp.com/support alla värskendus oma seadmele HP All-in-One. Failiks on iseavanev arhiiv laiendiga .exe. Kui teete .exe-failil topeltklõpsu, avatakse teie arvutis seadmevärskendusviisard Device Update Wizard.
- Kasutage programmi HP Image Zone tarkvarauuenduse utiliiti Software Update eelmääratud intervallidega automaatselt HP klienditoe veebisaidilt uuenduste otsimiseks. Lisateavet Software Update (Tarkvara värskendamise) utiliidi kohta leiate elektroonilises spikris (HP Image Zone Help).

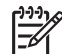

**Märkus** Kui tarkvaravärskenduse utiliit **Software Update** on teie arvutisse installitud, otsib see seadme värskendusi. Kui teil pole tarkvaravärskenduse utiliidi **Software Update** uusimat versiooni, kuvatakse arvuti ekraanil dialoogiboks, kus palutakse teil utiliiti värskendada. Nõustuge värskendamisega. Pärast tarkvaravärskenduse valmimist käivitage utiliit **Software Update** uuesti, et otsida värskendusi oma seadmele HP All-in-One.

#### Seadme värskenduse kasutamine

- 1. Tehke üks alltoodud toimingutest.
  - Topeltklõpsake uuenduse .exe-faili, mille te laadisite alla aadressilt www.hp.com/support.
  - Vastava küsimuse korral nõustuge tarkvaravärskenduse utiliidi Software Update leitud seadme värskendusega.

Teie arvutis avatakse seadme värskendusviisard Device Update Wizard.

- Klõpsake tervituskuval Welcome nuppu Next (edasi). Ekraanile ilmub seadme valimise kuva Select a Device.
- Valige loendist oma HP All-in-One ja klõpsake seejärel nuppu Next (edasi). Ekraanile ilmub olulise teabe kuva Important Information.
- 4. Veenduge, et arvuti ja seade vastavad loendis esitatud nõuetele.
- Kui nõuded on täidetud, klõpsake nuppu Update (värskenda). Seadme näidikule ilmub edenemisnäitur.
- 6. Ärge lahutage seadet uuendamise ajal arvutist, ärge lülitage seda välja ega sekkuge muul moel seadme töösse.

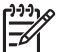

Märkus Kui katkestate värskenduse või veateade näitab värskenduse ebaõnnestumist, siis helistage abi saamiseks HP klienditoele.

Kui HP All-in-One uuesti käivitub, siis kuvatakse arvutil teade **Update Complete** (värskendus valmis) ja prinditakse seadmel testlehekülg.

7. Teie seade on värskendatud. Nüüd võite HP All-in-One'i kasutamist jätkata.

## Seadme uuendamine (Macintosh)

Kui seda soovitab HP klienditugi või tõrketeade arvutiekraanil, kasutage seadme HP All-in-One värskenduste rakendamiseks seadmevärskenduste installiprogrammi allkirjeldatud viisil.

- 1. Kasutage oma veebibrauserit HP All-in-One'i värskenduse allalaadimiseks aadressilt www.hp.com/support.
- 2. Tehke allalaaditud failil topeltklõps. Teie arvutis avatakse installiprogramm.
- 3. Järgige värskenduse HP All-in-One'i installimiseks ekraanile ilmuvaid juhiseid.
- 4. Taaskäivitage HP All-in-One, et protsess lõpule viia.

# 17 HP klienditugi

Hewlett-Packard pakub teie HP All-in-One'i teenindust Internetis ja telefoni teel.

Sellest peatükist leiate teavet selle kohta, kuidas saada abi Internetist, pöörduda HP klienditeenindusse, leida oma toote seerianumber ja teeninduskood, kuidas helistada garantiiajal Põhja-Ameerika, HP Jaapani või HP Korea klienditeenindusse, kuidas helistada mujal maailmas, kuidas helistada Austraalia klienditeenindusse pärast garantiiaja lõppu ning kuidas oma HP All-in-One transpordiks ette valmistada.

Kui te ei suuda leida otsitud vastust tootega kaasas olnud trükitud või elektroonilisest dokumentatsioonist, võite võtta ühendust mõnega järgnevatel lehekülgedel toodud HP tugiteenustest. Osa tugiteenustest on saadaval ainult USA-s ja Kanadas, mõni aga on saadaval paljudes riikides/piirkondades üle maailma. Kui teie riigi/piirkonna jaoks ei ole tugiteenuse numbrit toodud, võtke abi saamiseks ühendust lähima HP edasimüüjaga.

## Tootetoe ja muu teabe saamine Internetist

Kui teil on ligipääs Internetile, saate abi aadressil www.hp.com/support. See veebisait pakub tehnilist tuge, draivereid, tarvikuid ja tellimisteavet.

## Garantiiteenindus

HP remonditeenuse saamiseks tuleb teil kõigepealt algseks veaotsinguks pöörduda HP teenindusesindusse või HP klienditoekeskusse. Enne klienditoele helistamist täitke jaotises HP klienditugi toodud juhised.

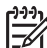

Märkus See teave ei kehti Jaapanis asuvate klientide puhul. Teavet hooldusvõimaluste kohta Jaapanis vt HP kiirvahetusteenus (Jaapan).

## Garantiitäiendused

Sõltuvalt teie riigist/piirkonnast võib HP pakkuda lisatasu eest garantiitäienduse võimalust, mis laiendab ja täiendab harilikku tootegarantiid. Saadaolevate täienduste hulgas võivad olla eelisjärjekorras telefoniteenindus, tagastusteenus ja väljavahetamine järgmisel tööpäeval. Tüüpiliselt algab teenusega kaetus toote ostmise kuupäeval ning teenus tuleb osta piiratud aja jooksul pärast toote ostmist.

Lisateabe saamiseks:

- USA-s helistage HP nõustajaga rääkimiseks numbril 1-866-234-1377.
- Väljaspool USA-d helistage kohalikule HP klienditoe kontorile. Rahvusvahelisi klienditoe telefoninumbreid vaadake jaotisest Helistamine mujal maailmas.
  - Minge HP veebisaidile: www.hp.com/support Kui küsitakse, valige oma riik/piirkond ning leidke seejärel garantiiteave.

## HP All-in-One'i hoolduseks tagastamine

Enne HP All-in-One'i hoolduseks tagastamist peate helistama HP klienditoele. Enne klienditoele helistamist täitke jaotises HP klienditugi toodud juhised.

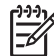

•

Märkus See teave ei kehti Jaapanis asuvate klientide puhul. Teavet hooldusvõimaluste kohta Jaapanis vt HP kiirvahetusteenus (Jaapan).

## **HP** klienditugi

Teie HP All-in-One'iga võib olla kaasa pandud teiste ettevõtete väljatöötatud tarkvara. Kui teil tekib neist mõne programmiga probleeme, saate parimat tehnilist abi, kui helistate asjatundjatele vastavas valmistajaettevõttes.

Kui teil on tarvis võtta ühendust HP klienditoega, tehke enne helistamist järgnevat.

- 1. Veenduge, et:
  - a. teie HP All-in-One oleks ühendatud vooluvõrku ja sisse lülitatud;
  - b. prindikassetid oleksid õigesti paigaldatud;
  - c. soovitatav paber oleks korralikult söötesalve pandud.
- 2. Lähtestage HP All-in-One:
  - a. lülitage HP All-in-One välja, vajutades juhtpaneelil toitenuppu;
  - b. lahutage toitejuhe HP All-in-One'i tagaküljelt;
  - c. ühendage toitejuhe uuesti HP All-in-One'iga;
  - d. lülitage HP All-in-One sisse, vajutades juhtpaneelil toitenuppu.
- Lisateavet vt www.hp.com/support. See veebisait pakub tehnilist tuge, draivereid, tarvikuid ja tellimisteavet.
- Kui teie probleem ei leidnud lahendust ja peate rääkima HP klienditoe esindajaga, toimige järgnevalt:
  - a. Hoidke käepärast oma kombainseadme HP All-in-One nimi, nagu see on kirjutatud juhtpaneelile.
  - b. Printige enesetesti aruanne. Teavet enesetesti aruande printimise kohta vt Enesetesti aruande printimine.
  - c. Tehke üks värviline koopia, et teil oleks olemas printimisnäide.
  - d. Olge valmis probleemi üksikasjalikult kirjeldama.
  - Hoidke käepärast oma seadme seerianumber ja teeninduskood (service ID). Teavet seerianumbri ja teeninduskoodi leidmise kohta vt Seerianumbri ja teeninduskoodi leidmine.
- 5. Helistage HP klienditoele. Olge helistades oma HP All-in-One'i lähedal.

## Seerianumbri ja teeninduskoodi leidmine

Olulist teavet saate oma HP All-in-One'i teabemenüü (Information Menu) kaudu.

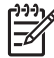

 Märkus Kui HP All-in-One ei lülitu sisse, saate seerianumbrit vaadata seadme tagaküljel vasakpoolses ülanurgas olevalt kleebiselt. Seerianumber on 10-märgiline kood kleebise ülemises vasakus nurgas.

- Vajutage nuppu OK ja hoidke seda all. Nuppu OK all hoides vajutage nuppu 4. Näidikul kuvatakse teabemenüü (Information Menu).
- Vajutage nuppu ▶, kuni kuvatakse Model Number (mudeli number). Seejärel vajutage nuppu OK.

Näidikul kuvatakse teeninduskood (service ID). Kirjutage üles täielik teeninduskood.

- 3. Vajutage nuppu Katkesta ja seejärel ▶, kuni ilmub teade Serial Number (seerianumber).
- Vajutage nuppu OK. Seepeale kuvatakse seerianumber. Märkige üles kogu seerianumber.
- 5. Teabemenüüst (Information Menu) väljumiseks vajutage nuppu Katkesta.

## Helistamine Põhja-Ameerikas garantiiajal

Helistage numbril **1-800-474-6836 (1-800-HP invent)**. USA telefonitugi on saadaval nii inglise kui ka hispaania keeles ööpäevaringselt, kõigil seitsmel nädalapäeval (toe võimaldamise päevi ja

## Helistamine mujal maailmas

Alltoodud telefoninumbrid on ajakohased selle juhendi väljaandmise ajal. Rahvusvaheliste HP tugiteenuseid osutavate keskuste kehtivad numbrid leiate aadressilt www.hp.com/support (valige seal oma riik/piirkond või keel).

Võite helistada HP klienditoekeskustele järgnevates riikides/piirkondades. Kui teie riiki/piirkonda nimekirjas ei ole, võtke teenuste kohta teabe saamiseks ühendust lähima edasimüüjaga või HP müügi- ja tugiteenuseid osutava esindusega.

See teenus on garantiiaja jooksul tasuta, kuid kehtivad tavalised kaugekõnehinnad. Mõnel juhul kehtib ka ühekordne tasu iga teenindusjuhtumi puhul.

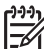

Märkus Käesolevas jaotises esitatud kõnekohased tasud ja minutitasud on ligikaudsed.

Euroopas telefonitsi pakutava tootetoe puhul vaadake üksikasju ja tingimusi oma riigi/piirkonna kohta veebisaidil www.hp.com/support.

Võite ka pöörduda mõne HP edasimüüja poole või helistada selles juhendis toodud HP telefoninumbril.

Kuna meie telefoniteenindus areneb pidevalt, soovitame teil regulaarselt külastada meie veebisaiti, et saada uut teavet meie pakutavate teenuste kohta.

| Riik/Piirkond                               | HP tehniline tugi                    | Riik/Piirkond                      | HP tehniline tugi |
|---------------------------------------------|--------------------------------------|------------------------------------|-------------------|
| Alžeeria <sup>1</sup>                       | +213 61 56 45 43                     | Lähis-Ida<br>(rahvusvaheline)      | +971 4 366 2020   |
| Ameerika Ühendriigid                        | 1-800-474-6836 (1-800-<br>HP invent) | Liibanon                           | +971 4 366 2020   |
| Araabia Ühendemiraadid                      | +971 4 366 2020                      | Lõuna-Aafrika Vabariik             | 086 0001030       |
| Argentina                                   | (54)11-4778-8380,<br>0-810-555-5520  | Lõuna-Aafrika,<br>väljaspool LAV-i | +27 11 2589301    |
| Austraalia garantiiajal                     | 1300 721 147                         | Luksemburg (prantsuse<br>k)        | 900 40 006        |
| Austraalia peale<br>garantiiaega (tasuline) | 1902 910 910                         | Luksemburg (saksa k)               | 900 40 007        |
| Austria                                     | +43 1 86332 1000                     | Malaisia                           | 1-800-805405      |
| Bahrein                                     | 800 171                              | Maroko <sup>1</sup>                | +212 22 404747    |
| Bangladesh                                  | faksi nr +65-6275-6707               | Mehhiko                            | 01-800-472-6684   |
| Belgia (hollandi k)                         | +32 070 300 005                      | Mehhiko (Mexico City)              | (55) 5258-9922    |
| Belgia (prantsuse k)                        | +32 070 300 004                      | Nigeeria                           | +234 1 3204 999   |
| Boliivia                                    | 800-100247                           | Norra <sup>2</sup>                 | +47 815 62 070    |
| Brasiilia (Demais<br>Localidades)           | 0800 157751                          | Omaan                              | +971 4 366 2020   |

(jätkub)

| Riik/Piirkond                    | HP tehniline tugi                           | Riik/Piirkond                | HP tehniline tugi                   |  |
|----------------------------------|---------------------------------------------|------------------------------|-------------------------------------|--|
| Brasiilia (Grande São<br>Paulo)  | (11) 3747 7799                              | Pakistan                     | faksi nr +65-6275-6707              |  |
| Brunei                           | faksi nr +65-6275-6707                      | Palestiina                   | +971 4 366 2020                     |  |
| Colombia                         | 01-800-51-474-6836<br>(01-800-51-HP invent) | Panama                       | 001-800-711-2884                    |  |
| Costa Rica                       | 0-800-011-4114,<br>1-800-711-2884           | Peruu                        | 0-800-10111                         |  |
| Dominikaani Vabariik             | 1-800-711-2884                              | Poola                        | +48 22 5666 000                     |  |
| Ecuador (Andinatel)              | 999119+1-800-7112884                        | Portugal                     | +351 808 201 492                    |  |
| Ecuador (Pacifitel)              | 1-800-225528<br>+1-800-7112884              | Prantsusmaa (0.34 €/<br>min) | +33 (0)892 69 60 22                 |  |
| Egiptus                          | +20 2 532 5222                              | Puerto Rico                  | 1-877-232-0589                      |  |
| Filipiinid                       | 632-867-3551                                | Rootsi                       | +46 (0) 77 120 4765                 |  |
| Guatemala                        | 1800-999-5105                               | Rumeenia                     | +40 (21) 315 4442                   |  |
| Hiina                            | 021-38814518,<br>8008103888                 | Saksamaa (0.12 €/min)        | +49 (0) 180 5652 180                |  |
| Hispaania                        | +34 902 010 059                             | Saudi Araabia                | 800 897 1444                        |  |
| Holland (0.10 €/min)             | 0900 2020 165                               | Singapur                     | 65 - 62725300                       |  |
| Hongkongi<br>erihalduspiirkond   | +(852) 2802 4098                            | Slovakkia                    | +421 2 50222444                     |  |
| lirimaa                          | +353 1890 923 902                           | Soome                        | +358 (0) 203 66 767                 |  |
| lisrael                          | +972 (0) 9 830 4848                         | Sri Lanka                    | faksi nr +65-6275-6707              |  |
| India                            | 91-80-8526900                               | Suurbritannia                | +44 (0) 870 010 4320                |  |
| India (tasuta)                   | 1600-4477 37                                | Süüria                       | +971 4 366 2020                     |  |
| Indoneesia                       | 62-21-350-3408                              | Taani                        | +45 70 202 845                      |  |
| Ingliskeelne<br>(rahvusvaheline) | +44 (0) 207 512 5202                        | Таі                          | 0-2353-9000                         |  |
| Itaalia                          | +39 848 800 871                             | Taiwan                       | +886 (2) 8722-8000,<br>0800 010 055 |  |
| Jaapan                           | +81-3-3335-9800                             | Trinidad ja Tobago           | 1-800-711-2884                      |  |
| Jamaica                          | 1-800-711-2884                              | Tuneesia <sup>1</sup>        | +216 71 89 12 22                    |  |
| Jeemen                           | +971 4 366 2020                             | Türgi                        | +90 216 579 71 71                   |  |
| Jordaania                        | +971 4 366 2020                             | Tšehhi Vabariik              | +420 261307310                      |  |
| Kambodža                         | faksi nr +65-6275-6707                      | Tšiili                       | 800-360-999                         |  |

| Riik/Piirkond                             | HP tehniline tugi | Riik/Piirkond       | HP tehniline tugi                    |
|-------------------------------------------|-------------------|---------------------|--------------------------------------|
| Kanada garantiiajal                       | (905) 206 4663    | Ukraina, Kiiev      | +7 (380 44) 4903520                  |
| Kanada peale<br>garantiiaega (tasuline)   | 1-877-621-4722    | Ungari              | +36 1 382 1111                       |
| Kariibi mere piirkond ja<br>Kesk-Ameerika | 1-800-711-2884    | Uus-Meremaa         | 0800 441 147                         |
| Katar                                     | +971 4 366 2020   | Venemaa, Moskva     | +7 095 7973520                       |
| Korea                                     | +82 1588 3003     | Venemaa, Peterburi  | +7 812 3467997                       |
| Kreeka (Küproselt<br>Ateenasse tasuta)    | 800 9 2649        | Venezuela           | 0-800-474-6836 (0-800-<br>HP invent) |
| Kreeka, rahvusvaheline                    | +30 210 6073603   | Venezuela (Caracas) | (502) 207-8488                       |
| Kreeka, riigis/piirkonnas                 | 801 11 22 55 47   | Vietnam             | 84-8-823-4530                        |
| Kuveit                                    | +971 4 366 2020   | Šveits <sup>3</sup> | +41 0848 672 672                     |
| Lääne-Aafrika                             | +351 213 17 63 80 |                     |                                      |

 See kõnekeskus teenindab prantsuse keelt kõnelevaid kliente järgmistes riikides: Maroko, Tuneesia ja Alžeeria.

- 2 Kõnealustustasu: 0.55 Norra krooni (0.08 €), kliendi minutihind: 0.39 Norra krooni (0.05 €).
- 3 See kõnekeskus teenindab Šveitsi saksa, prantsuse ja itaalia keelt kõnelevaid kliente (0.08 CHF/min tipptundidel, 0.04 CHF/min muul ajal).

## Helistamine Austraalias garantiiajal ja pärast selle lõppu

Kui teie tootele kehtib garantii, helistage numbril 1300 721 147. Kui teie tootel garantiid pole, helistage numbril 1902 910 910. Garantiivälise juhtumi toetasu võetakse teie krediitkaardilt.

## Helistamine HP Korea klienditoele

## HP 한국 고객 지원 문의

- \*고객 지원 센터 대표 전화 1588-3003
- \*제품가격 및 구입처 정보 문의 전화 080-703-0700
- \* 전화 상담 가늉 시간 : 평 일 09:00~18:00 토요일 09:00~13:00 (일요일,공휴일 제외)

## Helistamine HP Jaapani klienditoele

カスタマー・ケア・センター TEL:0570-000-511 (ナビダイヤル) 03-3335-9800 (ナビダイヤルをご利用いただけない場合) FAX:03-3335-8338 月~金 9:00 ~ 17:00 土・日 10:00 ~ 17:00 (祝祭日、1/1~3を除く) FAX によるお問い合わせは、ご質問内容とともに、ご連絡先、 弊社製品名、接続コンピュータ名をご記入ください。

#### HP kiirvahetusteenus (Jaapan)

製品に問題がある場合は以下に記載されている電話番号に連絡してください。製品が故障している、または欠陥があると判断された場合、HP Quick Exchange Serviceがこの製品を正常品と交換し、故障した製品を回収します。保証期間中は、修理代と配送料は無料です。また、お住まいの地域にもよりますが、プリンタを次の日までに交換することも可能です。

電話番号:0570-000511 (自動応答) :03-3335-9800 (自動応答システムが使用できない場合) サポート時間:平日の午前9:00から午後5:00まで 土日の午前10:00から午後5:00まで。 祝祭日および1月1日から3日は除きます。

#### サービスの条件

- サポートの提供は、カスタマケアセンターを通してのみ行われます。
- カスタマケアセンターがプリンタの不具合と判断した場合に、サービスを受けることができます。
  ご注意: ユーザの扱いが不適切であったために故障した場合は、保証期間中であっても修理は有料となります。詳細については保証書を参照してください。

#### その他の制限

- 運送の時間はお住まいの地域によって異なります。 詳しくは、カスタマケアター に連絡してご確認ください。
- 出荷配送は、当社指定の配送業者が行います。
- 配送は交通事情などの諸事情によって、遅れる場合があります。
- このサービスは、将来予告なしに変更することがあります。

## HP All-in-One'i ettevalmistamine transpordiks

Kui pärast HP klienditoe poole pöördumist või ostmiskohta tagasi pöördumist palutakse HP All-in-One hooldamiseks tagasi saata, eemaldage tindikasetid ja pakkige HP All-in-One lisakahjustuste vältimiseks originaalpakkematerjali. Te võite prindikassetid HP All-in-One'ist välja võtta olenemata sellest, kas seade lülitub sisse või mitte. Hoidke toitejuhe ja juhtpaneeli kate alles juhuks, kui HP All-in-One'i tuleb välja vahetada.

See jaotis sisaldab juhiseid prindikassettide eemaldamiseks töökorras ja rikkis HP All-in-One'ist, HP All-in-One'i juhtpaneeli katte eemaldamiseks ning HP All-in-One'i pakkimiseks.

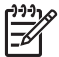

Märkus See teave ei kehti Jaapanis asuvate klientide puhul. Teavet hooldusvõimaluste kohta Jaapanis vt HP kiirvahetusteenus (Jaapan).

## Prindikassettide eemaldamine töökorras HP All-in-One'ist

- Lülitage HP All-in-One sisse. Kui seade sisse ei lülitu, vaadake punkti Prindikassettide eemaldamine rikkis HP All-in-One'ist.
- 2. Avage prindikelgu pääsuluuk.
- Oodake, kuni prindikelk seiskub ja selle ajam vaikib ning eemaldage seejärel prindikassetid nende pesadest ja langetage lingid. Teavet prindikassettide eemaldamise kohta leiate jaotisest Prindikassettide vahetamine.

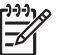

Märkus Eelmaldage mõlemad prindikassetid ja langetage mõlemad lingid. Selle tegemata jätmine võib põhjustada HP All-in-One'ile kahjustusi.

- 4. Paigutage prindikassetid kuivamise vältimiseks prindikasseti kaitseümbristesse või õhukindlasse kotti ja pange need hoiule. Ärge neid koos HP All-in-One'iga saatke, välja arvatud juhul, kui HP klienditoe teenindaja teil seda teha palub.
- 5. Sulgege prindikelgu pääsuluuk ja oodake mõni minut, kuni prindikelk liigub tagasi seisuasendisse (paremal küljel).

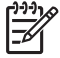

Märkus Enne HP All-in-One'i väljalülitamist veenduge, et skanner on jõudnud tagasi seisuasendisse.

- 6. Vajutage HP All-in-One'i väljalülitamiseks nuppu On (sisse).
- 7. Lahutage toitejuhe elektrivõrgust ja seejärel seadmest HP All-in-One.

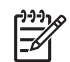

**Märkus** Ärge saatke toitejuhet ega toiteplokki koos seadmega HP All-in-One. Asenduseks saadetavat HP All-in-One'i ei tarnita koos nendega. Hoidke toitejuhet ja toiteplokki kuni asenduseks saadetava HP All-in-One'i saabumiseni kindlas kohas.

8. Juhised transpordiettevalmistuste lõpuleviimiseks leiate jaotisest Juhtpaneeli katte eemaldamine ja HP All-in-One'i pakkimine.

#### Prindikassettide eemaldamine rikkis HP All-in-One'ist

Järgige neid juhiseid, kui peate prindikassetid eemaldama ja teie HP All-in-One ei lülitu sisse. Kui seade lülitub sisse, lugege jaotist Prindikassettide eemaldamine töökorras HP All-in-One'ist. Prindikasseti hoidiku vabastamiseks, prindikassetide eemaldamiseks ja seejärel prindikasseti hoidiku lukustamiseks tehke järgmist.

1. Lahutage toitejuhe elektrivõrgust ja seejärel seadmest HP All-in-One.

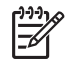

Märkus Ärge saatke toitejuhet ega toiteplokki koos seadmega HP All-in-One. Asenduseks saadetavat HP All-in-One'i ei tarnita koos nendega. Hoidke toitejuhet ja toiteplokki kuni asenduseks saadetava HP All-in-One'i saabumiseni kindlas kohas.

 Seiske näoga HP All-in-One'i esikülje suunas ja pöörake paremat külge enda poole, kuni üle tasapinna (nt kirjutuslaud) serva ulatub umbes 12,5 cm alumisest parempoolsest osast. Nii tuleb nähtavale põhja all olev ümmargune violetne kate.

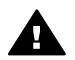

Ettevaatust! Ärge HP All-in-One'i küljele kallutage; see võib seadet kahjustada.

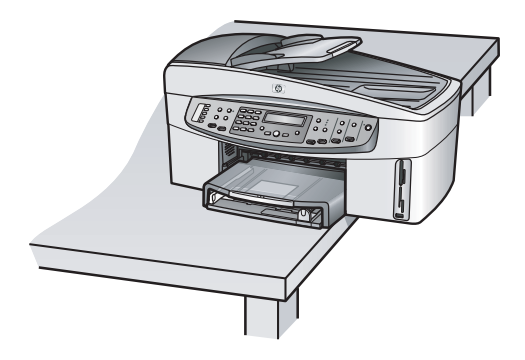

- 3. Leidke põhja all olev kate ja järgige seejärel alltoodud juhiseid, et prindikassettide hoidik vabastada.
  - a. Pöörake katet käepideme abil veerandpöörde võrra ükskõik kummas suunas.
  - b. Eemaldage kate. Nähtavale tuleb hammasratas, mis reguleerib prindikassettide hoidiku kõrgust.
  - c. Pöörake hammasratast seadme tagumise külje suunas, kuni see peatub.

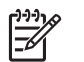

Märkus Enne hammasratta peatumist tuleb seda mitme pöörde võrra pöörata.

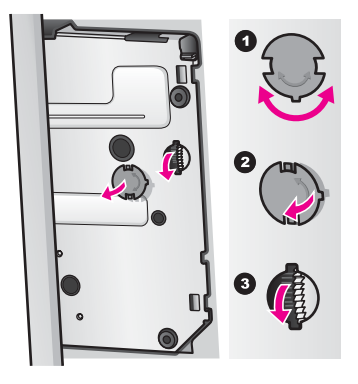

4. Avage printerikelgu pääsuluuk, võtke prindikassetid oma pesadest välja ja laske seejärel lingid tagasi alla.

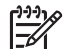

 Märkus Eelmaldage mõlemad prindikassetid ja langetage mõlemad lingid. Selle tegemata jätmine võib HP All-in-One'i kahjustada.

- Paigutage prindikassetid kuivamise vältimiseks prindikasseti kaitseümbristesse või õhukindlasse kotti ja pange need hoiule. Ärge neid koos HP All-in-One'iga saatke, välja arvatud juhul, kui HP klienditoe teenindaja teil seda teha palub.
- Pöörake hammasratast HP All-in-One'i esikülje suunas seni, kuni see peatub. See lukustab ja kinnitab prindikassettide hoidiku ja võimaldab seadet ohutult transportida.
- Kinnitage kate HP All-in-One'i põhja alla tagasi. Seadke selleks kattel ja seadmel asuvad sakid kohakuti. Kui kate on oma kohal, pöörake seda veerandpöörde võrra, et see paigale lukustuks.
- 8. Juhised transpordiettevalmistuste lõpuleviimiseks leiate punktist Juhtpaneeli katte eemaldamine ja HP All-in-One'i pakkimine.

#### Kasutusjuhend

## Juhtpaneeli katte eemaldamine ja HP All-in-One'i pakkimine

Kui olete prindikassetid eemaldanud ja HP All-in-One'i juhtmed lahutanud, tehke järgmist.

Ettevaatust! HP All-in-One tuleb enne järgmiste juhiste täitmist vooluvõrgust lahutada.

- 1. Eemaldage juhtpaneeli kate järgmiselt:
  - a. Asetage käed juhtpaneeli katte kummalegi poolele.
  - b. Eemaldage juhtpaneeli kate pöialde abil.

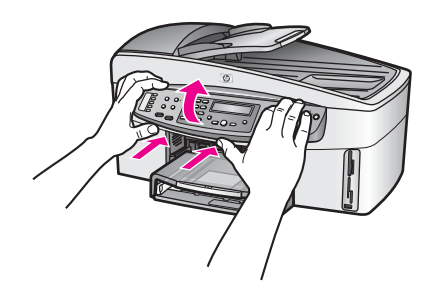

2. Hoidke juhtpaneeli kate alles. Ärge juhtpaneeli katet koos seadmega HP All-in-One tagastage.

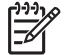

Märkus Asendusseadmel HP All-in-One ei pruugi juhtpaneeli katet kaasas olla. Säilitage oma juhtpaneeli katet kindlas kohas. Kui saabub asendusseade HP All-in-One, pange juhtpaneeli kate sellele. Selleks, et asendusseadmel HP All-in-One juhtpaneeli funktsioone kasutada, peate kinnitama juhtpaneeli katte.

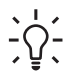

Nõuanne Lugege seadmega HP All-in-One kaasas olevast installijuhendist,
 kuidas juhtpaneeli kate seadmele kinnitada.

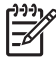

Märkus Asenduseks saadetava HP All-in-One'iga võivad olla kaasas juhised seadme häälestamiseks.

- 3. Kui teie HP All-in-One'il on HP mõlemale lehepoolele printimise lisaseade, eemaldage see seadme tagumiselt küljelt.
- Kui võimalik, kasutage kombainseadme HP All-in-One transpordiks pakkimisel originaalpakkematerjale või asendusseadmega kaasas olnud pakkematerjale.

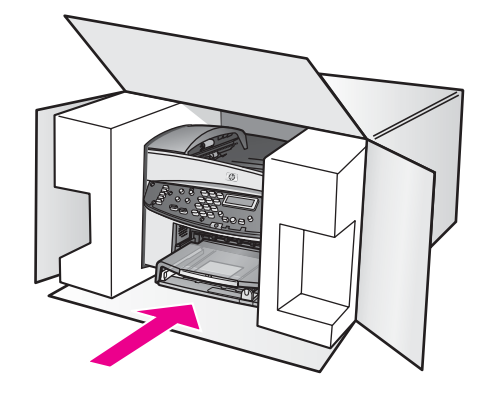

Kui teil ei ole originaalpakkematerjale, kasutage muid sobivaid pakkematerjale. Garantii ei kata ebaõige pakkimise ja/või ebaõige transportimise tõttu tekkinud transpordikahjustusi.

- 5. Pange tagastustranspordi etikett kasti välisküljele.
- 6. Pange kasti kaasa järgnevad esemed:
  - Sümptomite täielik kirjeldus hoolduspersonali jaoks (kasulikud on prindikvaliteedi probleemide näidised).
  - Ostutšeki koopia või muu ostutõend, mis kinnitab garantii kehtivust.
  - Teie nimi, aadress ja telefoninumber, kust teid on võimalik tööajal kätte saada.

## 18 Hewlett-Packardi PIIRATUD GARANTII AVALDUS

## Piiratud garantii kestus

| HP toode       | Piiratud garantii kestus                                                                                                    |
|----------------|----------------------------------------------------------------------------------------------------|
| Tarkvara       | 90 päeva                                                                                                    |
| Printer        | 1 aasta                                                                                                    |
| Prindikassetid | Kuni HP tint on kassetist otsa lõppenud või prindikassetile<br>märgitud garantiikuupäev on möödunud; olenevalt sellest, kumb<br>toimub varem. Garantii ei kehti HP tinditoodete puhul, mida on<br>täidetud, ümber ehitatud, uuendatud, mittesihipäraselt kasutatud<br>või rikutud. |
| Lisatarvikud   | 90 päeva                                                                                                    |

## Piiratud garantii ulatus

Hewlett-Packard (HP) garanteerib lõppkasutajast kliendile, et HP ülalkirjeldatud toodetes ei teki materjalidest ega teostusest põhjustatud defekte ülalnimetatud ajavahemiku vältel, mille alguseks loetakse kliendi poolt ostu sooritamise kuupäev.

Tarkvaratoodete puhul rakendub HP piiratud garantii ainult programmi käsustiku täitmist takistavatele vigadele. HP ei garanteeri ühegi toote katkematut ega veatut tööd.

HP piiratud garantii kehtib ainult toote tavakasutusel ilmnevatele defektidele ning ei hõlma ühtki muud probleemi, mille põhjuseks võib olla: a. Ebaõige hooldamine või modifitseerimine; b. Tarkvara, prindikandjad, tagavaraosad või tarvikud, mida HP pole tarninud või heaks kiitnud; c. Toote kasutamine väljaspool selle spetsifikatsioonides määratud piire; d. Volituseta modifitseerimine või väärkasutus.

HP printerite korral ei mõjuta teiste firmade (mitte-HP) tindikasseti või taastäidetud kassettide kasutamine ei kliendile antud garantiid ega ühtegi HP kliendiga sõlmitud tugilepingut. Kui aga printeri vea või rikke otseseks põhjuseks on teiste firmade (mitte-HP) tindikassettide kasutamine või korduvalt täidetavate tindikassettide kasutamine, kasseerib HP selle vea või rikke kõrvaldamise eest tavalise töö- ja materjalikulu hinna.

Kui HP-d teavitatakse kehtiva garantiiperioodi ajal ükskõik millisest tootes esinevast HP garantiiga kaetud puudusest, võib HP enda valikul seadme kas remontida või välja vahetada. Kui HP ei suuda HP garantiiga kaetud defektset toodet remontida või välja vahetada, kohustub HP puudusest teavitamise hetkest arvates mõistliku aja jooksul toote ostuhinna kliendile hüvitama. HP-l ei ole parandamise, vahetamise või maksumuse kompenseerimise kohustust enne, kui klient on defektse toote HP-le tagastanud.

Asendustoode võib olla täiesti uus või "nagu uus", tingimusel, et see toode on omadustelt vähemalt samaväärne tootega, mis välja vahetatakse.

HP tooted võivad sisaldada korduvkasutatavaid osi, komponente või materjale, mis oma omadustelt ei erine uutest.

HP piiratud garantii kehtib kõigis riikides/piirkondades, kus vastavat toodet HP edasimüüjate kaudu turustatakse. Täiendavate garantiiteenuste (nt hooldus kliendi juures) osutamiseks vajalikud lepingud saab sõlmida kõigis HP volitatud hoolduskeskustes neis riikides/piirkondades, kus HP tooteid turustatakse HP enda või tema edasimüüjate kaudu.

## Garantii ulatus

KOHALIKU SEADUSANDLUSE POOLT LUBATUD ULATUSES EI ANNA EI HP EGA SELLE KOLMANDATE ISIKUNA TOIMIVAD VARUSTAJAD ÜHTEGI TEIST GARANTIID EGA PAKU TINGIMUSI, NII AVATULT KUI KAUDSELT KAUBANDUSLIKELE NÕUTELE VASTAVUSE, RAHULDAVA KVALITEEDI EGA KINDLAKS EESMÄRGIKS SOBIVUSE KOHTA.

## Vastutuse ulatus

Sel määral, kui see on kohalike seadustega lubatud, on käesolevas garantiiavalduses nimetatud hüvitused ainsad klientidele antavad hüvitused.

SEL MÄÄRAL, KUI KOHALDATAVAD KOHALIKUD SEADUSED SEDA LUBAVAD, VÄLJA ARVATUD KÄESOLEVAS GARANTIIAVALDUSES VÄLJATOODUD KOHUSTUSTE RAAMES, EI VASTUTA HP EGA TEMA LEPINGULISED PARTNERID OTSESTE; KAUDSETE, ETTENÄGEMATUTE, ERILISTE, PÕHJUSLIKE VÕI MIS TAHES MUUDE LEPINGUL PÕHINEVATE, LEPINGUVÄLISTE VÕI MUUDE KAHJUDE EEST.

## Kohalik seadusandlus

Käesolev Garantiiavaldus annab kliendile teatud seaduslikud õigused. Kliendil võib olla ka muid õigusi, mis on erinevad erinevates Ameerika Ühendriikide osariikides, Kanada provintsides ning teistes maailma riikides.

Sel määral, kui käesolev garantiiavaldus on kohalike seadustega vastuolus, tuleb garantiiavaldust käsitada kooskõlas selliste kohalike seadustega. Sellise kohaliku seadusandluse korral võivad teatud käesolevates Garantiitingimustes sisalduvad vastutusest lahtiütlemised ja piirangud olla kliendi suhtes mittekohaldatavad. Näiteks teatud Ameerika Ühendriikide osariikides ja ka mõnedes Ameerika Ühendriikidest väljapool asuvates haldusalades (sh Kanada provintsides) võib:

välistada käesolevas garantiiavalduses sisalduvaid kohustustest lahtiütlemisi ja piiranguid, kui need on vastuolus tarbija õigusi kaitsvate seadustega (nt Suurbritannias);

muul viisil piirata tootja võimalust kehtestada selliseid vastustusest lahtiütlemisi ja piiranguid; või anda kliendile täiendavaid garantiisid, määrata eeldatava garantii kestust ilma, et tootja tohiks sellest keelduda, või lubada eeldatava garantii kestust piirata.

KÄESOLEVAS GARANTIIAVALDUSES ESITATUD TINGIMUSED EI VÄLISTA, PIIRA EGA MUUDA HP TOODETE NEILE KLIENTIDELE MÜÜMISE SUHTES KEHTIVAID KOHUSTUSLIKKE SEADUSES ETTE NÄHTUD ÕIGUSI (VÄLJA ARVATUD JUHUL, KUI SEE ON SEADUSEGA LUBATUD), VAID TÄIENDAVAD NEID.

## Teave piiratud garantii kohta EL-i riikides/piirkondades

Järgnevalt on toodud EL riikides HP piiratud garantiid (tootja garantiid) andvate HP üksuste nimed ja aadressid.

Peale tootja garantii võib teil ostulepingu põhjal olla müüja suhtes seadusega kindlaksmääratud juriidilisi õigusi, mida see tootja garantii ei piira.

| Belgique/Luxembourg           | Ireland                      | Danmark             |
|-------------------------------|------------------------------|---------------------|
| Hewlett-Packard Belgium BVBA/ | Hewlett-Packard Ireland Ltd. | Hewlett-Packard A/S |
| SPRL                          | 30 Herbert Street            | Kongevejen 25       |
| Luchtschipstraat 1            | IRL-Dublin 2                 | DK-3460 Birkeroed   |
| Rue de l'aeronef              |                              |                     |
| B-1140 Bruxelles              |                              |                     |

| (jätkub)                                                                                                    |                                                                                                    |                                                                                                    |
|----------------------------------------------------------------------------------------------------|----------------------------------------------------------------------------------------------------|----------------------------------------------------------------------------------------------------|
| Nederland<br>Hewlett-Packard Nederland BV<br>Startbaan 16<br>1187 XR Amstelveen NL                          | France<br>Hewlett-Packard France<br>1 Avenue du Canada<br>Zone d'Activite de Courtaboeuf<br>F-91947 Les Ulis Cedex | Portugal<br>Hewlett-Packard Portugal -<br>Sistemas de<br>Informática e de Medida S.A.<br>Edificio D. Sancho I<br>Quinta da Fonte<br>Porto Salvo<br>2780-730 Paco de Arcos<br>P-Oeiras                                         |
| Deutschland<br>Hewlett-Packard GmbH<br>Herrenberger Straße 110-140<br>D-71034 Böblingen                     | Österreich<br>Hewlett-Packard Ges.m.b.H.<br>Lieblgasse 1<br>A-1222 Wien                                            | España<br>Hewlett-Packard Española S.L.<br>C/ Vicente Aleixandre 1<br>Parque Empresarial Madrid - Las<br>Rozas<br>28230 Las Rozas<br>E-Madrid                                                                                 |
| Suomi<br>Hewlett-Packard Oy<br>Piispankalliontie 17<br>FIN-02200 Espoo                                      | Greece<br>Hewlett-Packard Hellas E.П.E.<br>Voriou Epirou 76<br>151 25 Maroussi<br>Athens                           | Sverige<br>Hewlett-Packard Sverige AB<br>Skalholtsgatan 9<br>S-164 97 Kista                                                                                                    |
| Italia<br>Hewlett-Packard Italiana S.p.A<br>Via G. Di Vittorio 9<br>20063 Cernusco sul Naviglio<br>I-Milano | United Kingdom<br>Hewlett-Packard Ltd<br>Cain Road<br>Bracknell<br>GB-Berks RG12 1HN                               | Polska<br>Hewlett-Packard Polska Sp. z o.o.<br>ul. Szturmowa 2A<br>02–678 Warszawa<br>Wpisana do rejstru<br>przedsiebiorcow w Sadzie<br>Rejonowym dla m.st. Warszawy,<br>XX Wydzial Gospodarczy pod<br>numerem KRS 0000016370 |
| Hungary<br>Hewlett-Packard Magyarország<br>Kft.<br>1117 Budapest<br>Neumann J. u. 1.                        | Lietuva<br>UAB "Hewlett-Packard"<br>Šeimyniškių g. 21B<br>09200 Vilnius                                            | Latvia<br>Hewlett-Packard SIA<br>Palasta iela 7<br>Riga, LV-1050                                                                                                    |
| Slovenská republika<br>Hewlett-Packard Slovakia, s.r.o.<br>Miletičova 23<br>826 00 Bratislava               | Česka republika<br>HEWLETT-PACKARD s.r.o.<br>Vyskočilova 1/1410<br>140 21 Praha 4                                  | Eesti<br>HP Oy Eesti Filiaal<br>Estonia pst 1<br>EE-10143 Tallinn<br>tel +372 681 3820<br>faks +372 681 3822                                                                                                    |

Lisa 18

## (jätkub)

Slovenia Hewlett-Packard d.o.o. Tivolska cesta 48 1000 Ljubliana Cyprus/Kibris Hewlett-Packard Hellas E.П.E. Voriou Epirou 76 151 25 Maroussi Athens, Greece Malta

Hewlett-Packard Europe B.V. Amsterdam, Meyrin Branch 150, Route de Nant d'Avril 1217 Meyrin, Geneva Switzerland

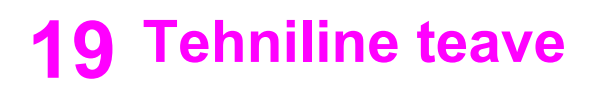

See peatükk sisaldab järgmist teavet:

- Windowsi and Macintoshi süsteeminõuded
- Paberi, printimise, paljunduse, faksimise, mälukaartide ja skannimise spetsifikatsioonid
- Füüsilised, energiakulu ja asukoha tingimuste spetsifikatsioonid
- Normatiivteave
- Vastavuskinnitus

## Süsteeminõuded

Tarkvaralised süsteeminõuded leiate seletusfailist (Readme). Teavet seletusfaili kuvamise kohta leiate jaotisest Seletusfaili vaatamine.

## Paberispetsifikatsioonid

See osa sisaldab teavet paberisalvede mahutavuse ja paberiformaatide kohta ning prindiveeriste spetsifikatsioone.

#### Söötesalvede mahutavus

| Тüüр                  | Paberi kaal                 | Söötesalv*          | Väljastussalv**    |
|-----------------------|-----------------------------|---------------------|--------------------|
| Tavapaber             | 60–90 g/m² (16–24<br>naela) | 150 (75 g/m² paber) | 50 (75 g/m² paber) |
| Legal-formaadis paber | 75–90 g/m² (20–24<br>naela) | 150 (75 g/m² paber) | 50 (75 g/m² paber) |
| Kaardid               | max 200 g/m² (110<br>naela) | 60                  | 10                 |
| Ümbrikud              | 75–90 g/m² (20–24<br>naela) | 22                  | 10                 |
| Lindid                | 60–90 g/m² (16–24<br>naela) | 20                  | 20 või vähem       |
| Kiled                 | P/S                         | 25                  | 25 või vähem       |
| Sildid                | P/S                         | 20                  | 20                 |
| 10x15 cm fotopaber    | 236 g/m² (145 naela)        | 30                  | 30                 |
| 216x279 cm fotopaber  | P/S                         | 20                  | 20                 |

\* Maksimaalne mahutavus.

\*\* Väljundsalve mahutavust mõjutavad paberitüüp ja kasutatava tindi hulk. HP soovitab väljundsalve sagedasti tühjendada.

## Paberiformaadid

| Тüüp       | Formaat                                                                                                    |
|------------|----------------------------------------------------------------------------------------------------|
| Paber      | Letter: 216x279 mm<br>A4: 210x297 mm<br>A5: 148x210 mm<br>Executive: 184x267 mm<br>Legal: 216x356 mm<br>B5: 176x250 mm |
| Lintpaber  | HP lintpaber, A4<br>Z-kujuliselt volditud<br>Arvutipaber: (vedamisperforatsioon eemaldatud)                            |
| Ümbrikud   | U.S. #10: 105x241 mm<br>U.S. #9: 99x226 mm<br>A2: 111x146 mm<br>DL: 110x220 mm<br>C6: 114x162 mm                       |
| Kiled      | Letter: 216x279 mm<br>A4: 210x297 mm                                                                                   |
| Fotopaber  | 102x152 mm<br>127x178 mm<br>Letter: 216x279 mm<br>A4: 210x297 mm<br>102x305 mm panoraam<br>127x305 mm panoraam         |
| Kaardid    | 76x127 mm<br>Indekskaart: 101x152 mm<br>127x178 mm<br>A6: 105x149 mm<br>Hagaki kaardid: 100x148 mm                     |
| Sildid     | Letter: 216x279 mm<br>A4: 210x297 mm                                                                                   |
| Kohandatud | 76x127 mm kuni 216x356 mm                                                                                              |

## Prindiveerise spetsifikatsioonid

|                                | Ülemine äär (juhtäär) | Alumine äär* |
|--------------------------------|-----------------------|--------------|
| Paber või kile                 |                       |              |
| USA (Letter, Legal, Executive) | 1,8 mm                | 6,7 mm       |

#### Lisa 19 (jätkub)

|                          | Ülemine äär (juhtäär) | Alumine äär* |  |
|--------------------------|-----------------------|--------------|--|
| ISO (A4, A5) ja JIS (B5) | 1,8 mm                | 6,7 mm       |  |
| Ümbrikud                 |                       |              |  |
|                          | 3,2 mm                | 6,7 mm       |  |
| Kaardid                  |                       |              |  |
|                          | 1,8 mm                | 6,7 mm       |  |

\* See veeris pole ühilduv kombainseadmega HP All-in-One; summaarne printimisala on siiski ühilduv. Printimisala on keskkoha suhtes 5,4 mm (0,21 tolli) võrra nihkes ning see põhjustab ebasümmeetrilise ülemise ja alumise veerise.

## Prindispetsifikatsioonid

- 1200x1200 dpi mustvalge
- 2400x1200 dpi, värviline koos funktsiooniga HP PhotoREt III
- Meetod: drop-on-demand-tüüpi ("tilk nõudmisel") termotindiprinter
- Keel: HP PCL Level 3, PCL3 GUI või PCL 10
- Printimiskiirus sõltub dokumendi keerukusest
- Koormus kuus: 500 prinditud lehte (keskmiselt), 5000 prinditud lehte (maksimum)
- Panoraamformaadis printimine

| Režiim            |            | Eraldusvõime (dpi)                    | Kiirus (lk/min) |
|-------------------|------------|---------------------------------------|-----------------|
| Best (Parim)      | Must-valge | 1200x1200                             | 2               |
|                   | Värviline  | 1200x1200 kuni 4800 dpi optimeeritud* | 2               |
| Normal (Tavaline) | Must-valge | 600x600                               | 9               |
|                   | Värviline  | 600x600                               | 7               |
| Fast (Kiire)      | Must-valge | 300x300                               | 30              |
|                   | Värviline  | 300x300                               | 20              |

\* Kuni 4800x1200 optimeeritud dpi värviprintimine kvaliteetfotopaberile, kasutades sisenderaldusvõimet 1200x1200 dpi.

## Paljundamisspetsifikatsioonid

- Digitaalne pilditöötlus
- Kuni 99 koopiat originaaldokumendist (sõltub mudelist)
- Digitaalne vähendamine/suurendamine 25–400% (sõltub mudelist)
- Fit to page (Lehele sobitamine), Poster (Plakat), Many on page (Mitu pilti lehel)
- Kuni 30 lehekülge minutis must-valgelt; 20 lehekülge minutis värviliselt (sõltub mudelist)
- Paljunduskiirus sõltub dokumendi keerukusest

| Režiim       |            | Kiirus (lk/<br>min) | Eraldusvõime printimisel<br>(dpi) | Eraldusvõime skannimisel<br>(dpi)* |
|--------------|------------|---------------------|-----------------------------------|------------------------------------|
| Best (Parim) | Must-valge | kuni 2              | 1200x1200                         | 1200x2400                          |
|              | Värviline  | kuni 2              | 1200x1200**                       | 1200x2400                          |

(jätkub)

| Režiim               |            | Kiirus (lk/<br>min) | Eraldusvõime printimisel<br>(dpi) | Eraldusvõime skannimisel<br>(dpi)* |
|----------------------|------------|---------------------|-----------------------------------|------------------------------------|
| Normal<br>(Tavaline) | Must-valge | kuni 9              | 600x1200                          | 600x1200                           |
|                      | Värviline  | kuni 5              | 600x600                           | 600x1200                           |
| Fast (Kiire)         | Must-valge | kuni 30             | 300x1200                          | 600x1200                           |
|                      | Värviline  | kuni 20             | 600x300                           | 600x1200                           |

\* Maksimaalne 400% suurenduse korral.

\*\* Fotopaberil või kvaliteetpaberil.

## Faksi spetsifikatsioonid

- Kuni 75 kiirvalimisnumbrit (sõltub mudelist)
- Kuni 90-leheküljeline mälu (sõltub mudelist, aluseks standardse eraldusvõimega ITU-T testpilt #1; keerulisemate lehekülgede või suurema eraldusvõime puhul kulub rohkem aega ja mälu)
- edastuskiirus kuni 33,6 kbit/s
- 6 sekundit lehekülje kohta kiirusel 33,6 kbit/s (aluseks standardse eraldusvõimegaega ITU-T testpilt #1; keerulisemate lehekülgede või suurema eraldusvõime puhul kulub rohkem aega ja mälu)
- CCITT/ITU 3. grupi veaparandusrežiimiga faks
- Mustvalge ja värviline faksimine
- Mitme lehe käsitsi faksimine
- Automaatne kordusvalimine (kuni viis korda)
- Kinnitus- ja toiminguaruanded
- Helinatuvastus automaatse faksi ja automaatvastaja ümberlülitusega

|            | Photo (Foto) (dpi)              | Fine (Terav) (dpi) | Standard (dpi) |
|------------|---------------------------------|--------------------|----------------|
| Must-valge | 200x200 (8-bitine halltoonides) | 200x200            | 200x100        |
| Värviline  | 200x200                         | 200x200            | 200x200        |

## Mälukaartide spetsifikatsioonid

- Failide soovitatav maksimumarv mälukaardil: 1,000
- Soovitatav üksikfaili maksimaalne maht: kuni 12 megapikslit, kuni 8 MB
- Mälukaardi soovitatav maksimummaht: 1 GB (v.a MicroDrive)

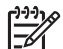

Märkus Mälukaardi soovituslike maksimummahtude lähedusel võib seade HP All-in-One töötada eeldatust aeglasemalt.

## Toetatavad mälukaarditüübid

- CompactFlash
- SmartMedia
- Magic Gate Memory Stick
- Memory Stick
- Memory Stick Duo
- Memory Stick Pro
- Secure Digital

- MultimediaCard (MMC)
- xD-Picture Card

## Skannimisspetsifikatsioonid

- Pildiredaktor on komplektis
- Integreeritud OCR-tarkvara teisendab skannitud teksti automaatselt redigeeritavaks tekstiks
- Skannimiskiirus sõltub dokumendi keerukusest
- Twain-ühilduv liides
- Eraldusvõime: optiline 2400 x 4800 dpi, võimendatud kuni 19 200 dpi
- Värv: 48-bitine värviline, 8-bitine halltoonid (256 halltooni)
- Klaasilt skannitava originaali maksimumsuurus: 216x279 mm

## Füüsilised spetsifikatsioonid

- Kõrgus: 290 mm
- Laius: 381 mm
- Pikkus: 502 mm
- Kaal: 10,5 kg

## Toitespetsifikatsioonid

- Energiakulu: kuni 75 W
- Sisendpinge: vahelduvvool 100 kuni 240 V ~ 2 A 50-60 Hz, maandatud
- Väljundpinge: alalisvool 31 Vdc===2420 mA

## Asukoha tingimuste nõuded

- Soovitatav töötemperatuuri vahemik: 15–32° C (59–90° F)
- Lubatud töötemperatuuri vahemik: 15–35° C (59–95° F)
- Õhuniiskus: 15-85% mittekondenseeruv RH
- Hoiutemperatuuri vahemik: -40–60° C (-40–140° F)

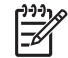

Märkus Elektromagnetväljade läheduses on võimalik, et HP All-in-One'i väljund on kergelt moonutatud.

HP soovitab kasutada USB-kaablit, mille pikkus ei ületaks 3 m (10 jalga), et võimalike tugevate elektromagnetväljade põhjustatud müra oleks võimalikult väike.

## Täiendavad spetsifikatsioonid

Kui teil on juurdepääs Internetile, saate HP veebisaidilt teavet akustikanäitajate kohta. Minge aadressile: www.hp.com/support.

## Keskkonnasäästliku tootehalduse programm

See jaotis sisaldab teavet keskkonnakaitse, osoonitootmise, energiakulu, paberikasutuse, plastosade, materjaliohutuse andmelehtede ning jäätmekäitlusprogrammide kohta.

## Keskkonnakaitse

Hewlett-Packardi eesmärk on pakkuda kvaliteetseid tooteid keskkonnasõbralikul viisil. Selle printeri puhul on arvesse võetud mitmeid aspekte, et minimeerida keskkonnakahjulikke mõjusid. Lisateabe saamiseks külastage HP keskkonnahoiu põhimõtteid tutvustavat veebisaiti aadressil www.hp.com/hpinfo/globalcitizenship/environment/index.html

#### Osooni tootmine

See toode ei tekita märkimisväärsel hulgal osoongaasi (O3).

#### Energy consumption

Energy usage drops significantly while in ENERGY STAR® mode, which saves natural resources, and saves money without affecting the high performance of this product. This product qualifies for ENERGY STAR, which is a voluntary program established to encourage the development of energy-efficient office products.

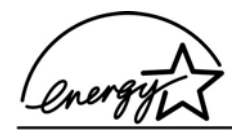

ENERGY STAR on USA Keskkonnakaitse ameti (EPA) USA-s registreeritud teenusemärk. Programmi ENERGY STAR partnerina on HP kindlaks teinud, et see toode vastab ENERGY STAR-i energiasäästusuunistele.

For more information on ENERGY STAR guidelines, go to the following website: www.energystar.gov

#### Paberikasutus

See seade toetab standardile DIN 19309 vastava ümbertöötatud paberi kasutamist.

#### Plastosad

Üle 25 grammi kaaluvad plastdetailid on märgistatud vastavalt rahvusvahelistele standarditele, mis tõhustavad ümbertöötluseks sobivate plastikute tuvastamist toote tööea lõpul.

#### Materjaliohutuse andmelehed

Materjaliohutuse andmelehed (MSDS) leiate HP veebisaidilt: www.hp.com/go/msds Kliendid, kellel puudub juurdepääs Internetile, peaksid pöörduma oma kohalikku HP klienditoekeskusse.

#### Jäätmekäitlusprogramm

HP pakub paljudes riikides ja piirkondades järjest rohkem toodete tagastamise ja ümbertöötlemise programme ning teeb ka koostööd mitme maailma suurimate hulka kuuluva elektroonika ümbertöötluskeskusega. HP säästab loodusvarasid ka sellega, et paljud populaarsemad tooted kohandatakse ümber ja müüakse uuesti.

See HP toode sisaldab järgmisi materjale, mis võivad toote tööea lõpul nõuda eritöötlust:

- elavhõbe skanneri luminofoorlambis (< 2 mg)
- plii joodises

#### HP tindiprinteritarvikute jäätmekäitlusprogramm

HP võtab keskkonnakaitset tõsiselt. HP tindiprinteritarvete jäätmekäitlusprogrammi (HP Inkjet Supplies Recycling Program) saab kasutada paljudes riikides ja piirkondades; selle kaudu saate kasutatud prindikassetid tasuta ümbertöötlemisele anda. Lisateavet leiate järgmiselt veebisaidilt: www.hp.com/hpinfo/globalcitizenship/environment/recycle/inkjet.html

## Normatiivteave

HP All-in-One vastab teie riigi/piirkonna normatiivametite tootenõuetele. See jaotis sisaldab regulatiivseid teemasid, mis pole seotud raadioühenduse funktsioonidega.

#### Normatiivne mudelikood

Toote identifitseerimise eesmärgil on tootel normatiivne mudelinumber. Teie seadme normatiivne tootekood on SDGOB-0305-01. Seda koodi ei tohiks segi ajada seadme turundusnimega (HP Officejet 7200 All-in-One series) ega tootenumbriga (Q3460A, Q3463A).

#### Notice to users of the U.S. telephone network: FCC requirements

This equipment complies with FCC rules, Part 68. On this equipment is a label that contains, among other information, the FCC Registration Number and Ringer Equivalent Number (REN) for this equipment. If requested, provide this information to your telephone company.

An FCC compliant telephone cord and modular plug is provided with this equipment. This equipment is designed to be connected to the telephone network or premises wiring using a compatible modular jack which is Part 68 compliant. This equipment connects to the telephone network through the following standard network interface jack: USOC RJ-11C.

The REN is useful to determine the quantity of devices you may connect to your telephone line and still have all of those devices ring when your number is called. Too many devices on one line may result in failure to ring in response to an incoming call. In most, but not all, areas the sum of the RENs of all devices should not exceed five (5). To be certain of the number of devices you may connect to your line, as determined by the REN, you should call your local telephone company to determine the maximum REN for your calling area.

If this equipment causes harm to the telephone network, your telephone company may discontinue your service temporarily. If possible, they will notify you in advance. If advance notice is not practical, you will be notified as soon as possible. You will also be advised of your right to file a complaint with the FCC. Your telephone company may make changes in its facilities, equipment, operations, or procedures that could affect the proper operation of your equipment. If they do, you will be given advance notice so you will have the opportunity to maintain uninterrupted service.

If you experience trouble with this equipment, please contact the manufacturer, or look elsewhere in this manual, for warranty or repair information. Your telephone company may ask you to disconnect this equipment from the network until the problem has been corrected or until you are sure that the equipment is not malfunctioning.

This equipment may not be used on coin service provided by the telephone company. Connection to party lines is subject to state tariffs. Contact your state public utility commission, public service commission, or corporation commission for more information.

This equipment includes automatic dialing capability. When programming and/or making test calls to emergency numbers:

- Remain on the line and explain to the dispatcher the reason for the call.
- Perform such activities in the off-peak hours, such as early morning or late evening.

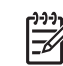

Note The FCC hearing aid compatibility rules for telephones are not applicable to this equipment.

The Telephone Consumer Protection Act of 1991 makes it unlawful for any person to use a computer or other electronic device, including fax machines, to send any message unless such message clearly contains in a margin at the top or bottom of each transmitted page or on the first page of transmission, the date and time it is sent and an identification of the business, other entity, or other individual sending the message and the telephone number of the sending machine or such business, other entity, or individual. (The telephone number provided may not be a 900 number or any other number for which charges exceed local or long-distance transmission charges.) In order to program this information into your fax machine, you should complete the steps described in the software.

## **FCC** statement

The United States Federal Communications Commission (in 47 CFR 15.105) has specified that the following notice be brought to the attention of users of this product.

Declaration of Conformity: This equipment has been tested and found to comply with the limits for a Class B digital device, pursuant to part 15 of the FCC Rules. Operation is subject to the following two conditions: (1) this device may not cause harmful interference, and (2) this device must accept any interference received, including interference that may cause undesired operation. Class B limits are designed to provide reasonable protection against harmful interference in a residential installation. This equipment generates, uses, and can radiate radio frequency energy, and, if not installed and used in accordance with the instructions, may cause harmful interference to radio communications. However, there is no guarantee that interference will not occur in a particular installation. If this equipment does cause harmful interference to radio or television reception, which can be determined by turning the equipment off and on, the user is encouraged to try to correct the interference by one or more of the following measures:

- Reorient the receiving antenna.
- Increase the separation between the equipment and the receiver.
- Connect the equipment into an outlet on a circuit different from that to which the receiver is connected.
- Consult the dealer or an experienced radio/TV technician for help.

For more information, contact the Product Regulations Manager, Hewlett-Packard Company, San Diego, (858) 655-4100.

The user may find the following booklet prepared by the Federal Communications Commission helpful: How to Identify and Resolve Radio-TV Interference Problems. This booklet is available from the U.S. Government Printing Office, Washington DC, 20402. Stock No. 004-000-00345-4.

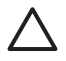

**Caution** Pursuant to Part 15.21 of the FCC Rules, any changes or modifications to this equipment not expressly approved by the Hewlett-Packard Company may cause harmful interference and void the FCC authorization to operate this equipment.

#### Exposure to radio frequency radiation

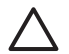

**Caution** The radiated output power of this device is far below the FCC radio frequency exposure limits. Nevertheless, the device shall be used in such a manner that the potential for human contact during normal operation is minimized. This product and any attached external antenna, if supported, shall be placed in such a manner to minimize the potential for human contact during normal operation. In order to avoid the possibility of exceeding the FCC radio frequency exposure limits, human proximity to the antenna shall not be less than 20 cm (8 inches) during normal operation.

## Note à l'attention des utilisateurs du réseau téléphonique Canadien/notice to users of the Canadian telephone network

Cet appareil est conforme aux spécifications techniques des équipements terminaux d'Industrie Canada. Le numéro d'enregistrement atteste de la conformité de l'appareil. L'abréviation IC qui précde le numéro d'enregistrement indique que l'enregistrement a été effectué dans le cadre d'une Déclaration de conformité stipulant que les spécifications techniques d'Industrie Canada ont été respectées. Néanmoins, cette abréviation ne signifie en aucun cas que l'appareil a été validé par Industrie Canada.

Pour leur propre sécurité, les utilisateurs doivent s'assurer que les prises électriques reliées la terre de la source d'alimentation, des lignes téléphoniques et du circuit métallique d'alimentation en eau sont, le cas échéant, branchées les unes aux autres. Cette précaution est particulièrement importante dans les zones rurales.

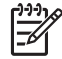

**Remarque** Le numéro REN (Ringer Equivalence Number) attribué à chaque appareil terminal fournit une indication sur le nombre maximal de terminaux qui peuvent être connectés à une interface téléphonique. La terminaison d'une interface peut se

composer de n'importe quelle combinaison d'appareils, à condition que le total des numéros REN ne dépasse pas 5.

Basé sur les résultats de tests FCC Partie 68, le numéro REN de ce produit est 0.2B. This equipment meets the applicable Industry Canada Terminal Equipment Technical Specifications. This is confirmed by the registration number. The abbreviation IC before the registration number signifies that registration was performed based on a Declaration of Conformity indicating that Industry Canada technical specifications were met. It does not imply that Industry Canada approved the equipment.

Users should ensure for their own protection that the electrical ground connections of the power utility, telephone lines and internal metallic water pipe system, if present, are connected together. This precaution may be particularly important in rural areas.

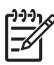

**Note** The Ringer Equivalence Number (REN) assigned to each terminal device provides an indication of the maximum number of terminals allowed to be connected to a telephone interface. The termination on an interface may consist of any combination of devices subject only to the requirement that the sum of the Ringer Equivalence Numbers of all the devices does not exceed 5.

The REN for this product is 0.2B, based on FCC Part 68 test results.

#### Teade Euroopa Majanduspiirkonnas asuvatele kasutajatele

# CE

See toode on projekteeritud ühendamiseks Euroopa Majanduspiirkonna (EMP) riikide/ piirkondade kommuteeritavate analoogsidevõrkutega (PSTN).

Võrguühilduvus sõltub kliendi valitud sätetest, mis tuleb ümber seada seadmete kasutamiseks telefonivõrgus riigis/piirkonnas, kust seda ei ostetud. Kui vajate täiendavalt tootetuge, pöörduge Hewlett-Packard Company või edasimüüja poole.

See seade on tootja poolt sertifitseeritud sobivaks üleeuroopalise üheterminalilise ühenduse loomise nõuetele avaliku telefonivõrguga (PSTN), vastavalt direktiivile 1999/5/EC (lisa II). Siiski ei anna see kinnitus erinevates riikides olevate PSTN-ide erinevuse tõttu tingimusteta garantiid iga PSTN-võrguühendusega edukaks töötamiseks.

Probleemide puhul võtke kõigepealt ühendust seadme tarnijaga.

See seade on loodud DTMF-toonvalimiseks ja impulssvalimiseks. Ebatõenäolisel juhul, kui teil tekib probleeme impulssvalimisega, on soovitatav seda seadet kasutada ainult DTMF-toonvalimis-sättega.

#### Notice to users of the German telephone network

This HP fax product is designed to connect only to the analogue public-switched telephone network (PSTN). Please connect the TAE N telephone connector plug, provided with the

HP All-in-One into the wall socket (TAE 6) code N. This HP fax product can be used as a single device and/or in combination (in serial connection) with other approved terminal equipment.

#### Geräuschemission

LpA < 70 dB am Arbeitsplatz im Normalbetrieb nach DIN 45635 T. 19

#### Notice to users in Japan (VCCI-2)

この装置は、情報処理装置等電波障害自主規制協議会(VCCI)の基準 に基づくクラスB情報技術装置です。この装置は、家庭環境で使用すること を目的としていますが、この装置がラジオやテレビジョン受信機に近接して 使用されると受信障害を引き起こすことがあります。 取り扱い説明書に従って正しい取り扱いをして下さい。

#### Notice to users in Korea

## 사용자 안내문(B급 기기)

이 기기는 비업무용으로 전자파 적합 등록을 받은 기기로서, 주거지역에서는 물론 모든 지역에서 사용할 수 있습니다.
# Declaration of conformity (European Economic Area)

The Declaration of Conformity in this document complies with ISO/IEC Guide 22 and EN 45014. It identifies the product, manufacturer's name and address, and applicable specifications recognized in the European community.

# HP Officejet 7200 All-in-One series declaration of conformity

|                                           | vanie.                                                                        | Hewlett-Packard Company                                                                                                    |
|-------------------------------------------|-------------------------------------------------------------------------------|----------------------------------------------------------------------------------------------------|
| Manufacturer's Address:                   |                                                                               | 16399 West Bernardo Drive                                                                                                    |
|                                           |                                                                               | San Diego CA 92127, USA                                                                                                    |
| declares, that th                         | e product                                                                     |                                                                                                    |
| Regulatory Model Number:<br>Product Name: |                                                                               | SDGOB-0305-01<br>Office let 7200 Series (03460A, 03463A)                                                                                            |
| Model Number(s):                          |                                                                               | OfficeJet 7210 (Q5560A/B), 7210xi (Q5561A), 7210v (Q5566A),<br>7205 (Q5567A/B), 7213 (Q5572C), 7215 (Q5568B), 7208 (Q5565D<br>7210 (Q5575A, Q5574C) |
| Power Adapter(s) HP part#:                |                                                                               | 0950-4483 (domestic), 0950-4484 (international)<br>0957-2106 (international)                                                                        |
| conforms to the                           | following Produce                                                             | ct Specifications:                                                                                                    |
| Safety:                                   | IEC 60950-1: 2001                                                             |                                                                                                    |
|                                           | EN 60950-1: 2002                                                              |                                                                                                    |
|                                           | IEC 60825-1 Edition 1.2: 2001 / EN 60825-1+A11+A2+A1: 2002 Class 1(Laser/Led) |                                                                                                    |
|                                           | UL 60950-1: 2003, CAN/CSA-22.2 No. 60950-1-03                                 |                                                                                                    |
|                                           | NOM 019-S                                                                     | FCI-1993, AS/NZS 60950: 2000, GB4943: 2001                                                                                                    |
| EMC:                                      | CISPR 22:1997 / EN 55022:1998 Class B                                         |                                                                                                    |
|                                           | USPR 24.1997 / EN 55024.1996                                                  |                                                                                                    |
|                                           | IEC 61000-3-3/A1: 2001 / EN 61000-3-3/ A1: 2001                               |                                                                                                    |
|                                           | AS/NZS CISPR 22: 2002                                                         |                                                                                                    |
|                                           | CNS13438:1998, VCCI-2                                                         |                                                                                                    |
|                                           | FCC Part 15-Class B/ICES-003, Issue 2                                         |                                                                                                    |
|                                           | GB9254: 19                                                                    | 98, EN 301-489-17:2002                                                                                                    |
| Telecom:                                  | TBR 21:199                                                                    | 98, AS/ACIF S002:2002                                                                                                    |
|                                           |                                                                               | Supplementary Information:                                                                                                    |
| The product h                             | erewith complies                                                              | with the requirements of the Low Voltage Directive 73/23/EC, the EMC                                                                                |
| Directive 89/3                            | 36/EC and with th                                                             | e R&TTE Directive 1999/5/EC (Annex II) and carries the CE-marking                                                                                   |
| accordingly.                              | The product was to                                                            | ested in a typical configuration                                                                                                    |
|                                           |                                                                               | Pa I P ++                                                                                                    |
| 29 Jui                                    | ne 2004                                                                       | Slever A Smith                                                                                                    |
| Dat                                       | e                                                                             | Steve Smith, Hardware Test & Regs MGR.                                                                                                    |
|                                           |                                                                               |                                                                                                    |

# Tähestikuline register

#### Sümbolid/Numbrid

10 x 15 cm fotopaber, laadimine laadimine 38
2 traadiga telefonikaabel 172, 177
4 traadiga telefonikaabel 172, 177
4 x 6 tolli fotopaber, laadimine 38

## A

A4-formaadis paber, laadimine 37 ADSL-liin. vt. DSL-liin ajastamine, faks 91 alamvõrgu mask (võrgu üldhäälestus) 129 alusta faksimist, must-valge (nupp) 9 alusta faksimist, värviline (nupp) 9 alusta kopeerimist, mustvalge 10 alusta kopeerimist, värviline 10 Alusta skannimist (nupp) 10 aruanded enesetest 142 enesetesti aruanne 98 faks 84. 89. 98. 168 faksi logi 98 faksi test ebaõnnestus 169 kiirvalimise nimekiri 98 viga 98 viimane faksiülekanne 98 arvutimodem tõrkeotsing 172, 174 asukoha tingimuste nõuded 208 autentimise viis (raadiovõrgu häälestus) 131 automaatne dokumendisöötur esipaneeli eemaldamine 181 esipaneeli tagasipanek 184 originaali laadimine 34 puhastamine 180

sööteprobleemid, tõrkeotsing 180 ummistused, tõrkeotsing 179 automaatne vastamine 86 automaatsed faksi aruanded 98 automaatvastaja fakside vastuvõtmine 86, 93 tõrkeotsing 176 automaatvastamine nupp 9 tuli 9

# Ä

ääristeta fotod mälukaardilt printimine 51 ääristeta koopiad foto 61 täida kogu leht 62

## В

blokeeritud kelk 162

# С

CAT-5 Etherneti kaabel 122 CompactFlash-mälukaart 43

## D

declaration of conformity European Economic Area 214 HP Officejet 7200 All-in-One series 214 desinstallimine tarkvara 166 digikaamera PictBridge 52 DNS-server (võrgu üldhäälestus) 129 document viewer (dokumendivaatur) HP Director (Windows) 16 DPOF-fail 53

DSL-liin, faksiga häälestamine 79

# Е

edastatud pakettide koguarv 133 energia säästurežiim 153 enesetesti aruanne 98, 142 eraldusvõime, faks 101 eristuv helin 81, 86, 104 Ethernet 24 Etherneti ühendus Interneti ühendus 119 traadita 121 EWS kasutamine 127 paroolisätted 130

#### F faks

ajastamine 91 aruanded 84.89.98 automaatne vähendus 105 automaatvastaja 174 176 automaatvastamine. seadmine 88 Backup Fax Reception (Faksi varuvastuvõtt) 106 DSL-liin, häälestamine 79 eraldusvõime 101 eristuv helin 81. 86. 104 faksi spetsifikatsioonid 207 fakside edastamine 104 häälestamine 78. 168 helendamine või tumendamine 102 helina tüüp vastuvõtmisel 104 helinaid vastamiseni 93 helituaevus 103 Internet, üle 108, 178 ISDN-liin, häälestamine 80 käsitsi saatmine 90 käsitsi vastuvõtmine 95 käsitsivalimine 93 katkestamine 109 kiirus 107

kiirvalimine 91, 99, 100, 101 kõne vastuvõtmine 95 kõnepost, häälestamine 83 kontrast 102 kordusvalimine 91, 105 kustutamine 108 kuupäev ja kellaaeg 96 menüü 11 menüünupp 9 paberiformaat 103 päis 96 paus 97 PBX süsteem, häälestamine 80 printimine 108 saatmine 88 saatmisprobleemid 175 sätted 101, 102 staatika telefoniliinil 177 teksti ja sümbolite sisestamine 97 telefonikaabel 169, 172, 177 test ebaõnnestus 169 testimine 84, 168 toon- või pulssvalimine 103 tõrkeotsing 168 ühepoolsed originaalid 89,94 vaikeseaded 102 vastamisrežiim, seadmine 86.88 vastuvõtmine 93 vastuvõtmine pollimisega 95 veaparandusrežiim (ECM) 106 faksi kordusvalimine 91, 105 faksi probleemid saatmine ja vastuvõtt 175 faksi saatmine ajastamine 91 kahepoolsed originaalid 89 käsitsi 90,93 käsitsivalimine 93 kiirvalimised 91 kordusvalimine 91 lihtne faks 88 mälust 92 faksi vastuvõtmine pollimisega 95 fakside edastamine 104

fakside mahutamiseks vähendamine 105 fakside vastuvõtmine edastamine 104 käsitsi 95 pollimine 95 tõrkeotsing 172, 174 FCC requirements 210 statement 211 FoIP 108, 178 foto menüü 13 menüünupp 11 fotod ääristeta 51 DPOF-failist printimine 53 e-post 72 fotoprindikassett 147 hall fototindi kassett 147 HP Image Zone 114 jagamine 72 koopiate parendamine 67 mälukaardilt saatmine 111 Quick Print 53 saatmine 72 skannimine 72 skannitud kujutiste saatmine 113 valiku tühistamine 52 fotode printimine (nupp) 10 fotopaber laadimine 38 füüsilised spetsifikatsioonid 208

G

garantii avaldus 200 täiendused 190

## н

Häälestamine menüünupp 10 häälestus DSL-liin 79 eraldi faksiliin 79 eristuv helin 81, 104 faks 78 faksi testimine 84, 168 faksi tõrkeotsing 168 ISDN-liin 80 jagatud telefoniliin 82

kõnepost 83 menüü 11 PBX süsteem 80 Hagaki kaardid, laadimine 39 helendamine faksid 102 koopiad 65 103 helid, faksi reguleerimine helin, tüüp vastuvõtmisel 104 helina tüüp vastuvõtmisel 81, 104 helinaid faksile vastamiseni 93 helitugevus, faksi reguleerimine 103 hooldus energia säästurežiim 153 enesetesti aruanne 142 kaanealuse katte puhastamine 140 kerimiskiiruse seadmine 153 klaasi puhastamine 139 prindikassettide joondamine 149 prindikassettide puhastamine 150 prindikassettide vahetamine 144 tehase vaikeseadete taastamine 154 tinditasemete nivoode kontrollimine 141 välispindade puhastamine 140 viiba viivitusaeg 154 hostinimi (võrgu üldhäälestus) 128 HP All-in-One ülevaade 8 HP All-in-One'i tagastamine 195 **HP** Director HP Instant Share 117 käivitamine 15 puuduvad ikoonid 165 HP email portal HP Image Zone (OS X) 19 HP Gallery HP Director (OS 9) 20 HP Image Zone (OS X) 18 HP help (spikker) HP Director (OS 9) 21 HP Image Edit

HP Image Zone (OS X) 18 HP Image Print HP Image Zone (OS X) 18 HP Image Zone HP Director (Windows) 16 HP Instant Share 115. 116, 117 Macintosh 116, 117 Macintosh (OS 9) 19 Macintosh OS X 17 ülevaade 15 Windows 15, 115 **HP** Instant Share fotode e-postiga saatmine 111, 114 fotode saatmine mälukaardilt 111 häälestus 111 HP Image Zone (OS X) 18 kujutiste saatmine 72, 111, 114 kujutiste skannimine 72 saatmine seadmele 72, 111, 114 skannitud kujutiste saatmine 113 skannitulemuste meilimine 72 skannitulemuste saatmine 72 ülevaade 110 HP JetDirect 24 HP klienditugi enne helistamist 155 HP on the Web (HP veebis) HP Director (OS 9) 21

## I

individuaalsed kiirvalimisnumbrid 99 infrastruktuurivõrk 118 installiprobleemid 156 Instant Share. *vt.* HP Instant Share Instant Share, HP Etherneti ühendus 119 Internet DSL või kaabel lüüsiga 119 faks 108, 178 lairiba 122 Interneti ühendus modem 120

aadress (võrgu üldhäälestus) 128 sätted 126 ISDN-liin, häälestamine 80 л iäätmekäitlus seadme 209 tarvikud 209 juhtpaneel kerimiskiirus 153 teksti sisestamine 97 ülevaade 9 juhtpaneeli näidik keele muutmine 158 mõõtühikute muutmine 159 juurdepääsupunkti HW aadress (raadiovõrgu

#### κ

häälestus) 132

kaanealune kate. puhastamine 140 kahe traadiga telefonikaabel 172.177 kahepoolse prindi tarviku ummistus, tõrkeotsing 180 kahepoolsed faksid 89.94 kanal (raadiovõrgu häälestus) 131 käsitsi faksi aruanded 98 saatmine, faks 90, 93 vastuvõtmine, faks 95 käsitsivalimine 93 kassetid. vt. prindikassetid katkestamine faks 92, 104, 109 nupp 10 paljundus 69 prinditöö 77 skannimine 74 kelk. blokeeritud 162 kellaaeg, seadistamine 96 kerimiskiirus 153 keskkond tindiprinteritarvikute jäätmekäitlus 209 keskkonnasäästliku tootehalduse programm 208 kiirpaljunduse kvaliteet 58 kiirus boodides 107 kiirvalimine

faksi saatmine 91 muutmine 100 nimekirja printimine 98 numbrite loomine 99, 100 rühmad 100 seadete kustutamine 101 kiirvalimine (nupp) 9 kiirvalimisnupud 9 kiled laadimine 41 klaas originaali laadimine 35 puhastamine 139 klienditelefonitoe numbrid 191 klienditugi Austraalia 194 HP kiirvahetusteenus (Jaapan) 195 Jaapan 195 kontakt 191 Korea 194 Põhja-Ameerika 191 seerianumber 191 teeninduskood (service ID) 191 väljaspool USA-d 192 veebisait 190 kõnepost faksiliiniga seadistamine 83,86 tõrkeotsing 174 konfig. allikas (võrgu üldhäälestus) 129 konfiguratsioonileht 125, 127 kontrast, faks 102 koopiate suurendamine 62 kopeerimine menüünupp 11 kordusvalimine/paus (nupp) 9 krüpteerimine sätted 132 kuupäev, seadistamine 96 kvaliteet faks 101 paljundus 58 kvaliteet (nupp) 11

#### L,

laadimine 10 x 15 cm fotopaber, laadimine 38

4 x 6 tolli fotopaber, laadimine 38 A4-formaadis paber 37 haqaki kaardid 39 kiled 41 legal-formaadis paber 37 letter-formaadis paber 37 lintpaber 41 õnnitluskaardid 41 originaal 34 postkaardid 39 sildid 41 täisformaadis paber 37 triigitavad siirdepildid 41 ümbrikud 40 lairiba-Internet 122 legal-formaadis paber laadimine 37 lehele sobitamine 64 leitud printeri ekraan, Windows 124 letter-formaadis paber laadimine 37 liini seisukorra test, faks 170 lintpaber laadimine 41 lisaseadmed, tellimine 137 lüüs arvuti 119 marsruuter 119 vaikesätted 129

## Μ

MAC-aadress (Media Access Control) 128 Macintoshi tarkvara installeerimine 124 make copies (paljunda) HP Director (OS 9) 20 HP Director (Windows) 16 HP Image Zone (OS X) 18 mälu fakside kustutamine 108 fakside printimine 108 salvesta faksid 106 mälukaardid DPOF-faili printimine 53 failide arvutisse salvestamine 44 fotode printimine 51 fotode saatmine 111 kaardi sisestamine 44 proovileht 46

207 spetsifikatsioonid toetatavad 207 ülevaade 43 mälus olevate fakside printimine 108 marsruuter 118, 123 materialid. vt. paber mDNS-teenuse nimi (võrgu üldhäälestus) 129 Memory Stick-mälukaart 43 mitme arvuti ühendamine 125 mõlemapoolsed faksid 89, 94 more applications (veel rakendusi) HP Director (OS 9) 21 MultiMediaCard-mälukaart (MMC) 43

## Ν

nelja traadiga telefonikaabel 172.177 normatiivteave Canadian statement 211 declaration of conformity (European Economic Area) 214 declaration of conformity (U.S.) 214 FCC requirements 210 FCC statement 211 normatiivne mudelikood 210 notice to users in Japan 213 notice to users in Korea 213 notice to users of the German telephone network 212 teade Euroopa Majanduspiirkonnas asuvatele kasutajatele 212 numbriklahvid 97 numbrinupustik 9

# 0

OK (nupp) 10 olek (võrgu üldhäälestus) 128

# Õ

õige pordi test, faks 170 õnnitluskaardid, laadimine 41

#### Ρ

paber ebasobivad paberid 36 faksi paberiformaat 103 laadimine 37 legal-formaadist letterformaadis koopiale 65 paberiformaadid 205 paberispetsifikatsioonid 204 paljunduse paberiformaat 55 soovitatavad paliunduspaberi tüübid 56 soovitatavad tüübid 36 tellimine 136 tõrkeotsina 178 ummistused 42, 162, 179 paberisalv söötesalvede mahud 204 paberiummistused 42, 162. 179 päis, faks 96 paljundus ääristeta koopiad 61 eksemplaride arv 59 formaat, kohandatud 64 fotod Letter- või A4formaadis paberile 62 fotod, parendamine 66 heledate alade parendamine 67 kahepoolne 60 katkestamine 69 kiirus 58 kvaliteet 58 legal-formaadist letterformaati 65 menüü 12 mitu ühele lehele 63 must-valged dokumendid 60 paberiformaat 55 paberitüübid. soovitatavad 56 paljundamisspetsifikatsiooni d 206 plakatile suurendamine 67 suurendamine 64 tekst. parendamine 66 triigitavad siirdepildid 68 vähendamine 64, 65

vähendamine/ suurendamine 12, 64 vaikesätted 68 värvide intensiivsus 65 paremnool 10 parim paljunduskvaliteet 58 parool, sisseehitatud veebiserver 130 PBX süsteem, häälestamine 80 peamine sisendsalv 58 peatamine ajastatud faks 92 faks 104, 109 paljundus 69 prinditöö 77 skannimine 74 PictBridge 52 plakatid paljundus 67 postkaardid, laadimine 39 prindikasseti kaitseümbris 148 prindikassetid fotoprindikassett 147 hall fototindi kassett 147 joondamine 149 käsitsemine 143 kontaktide puhastamine 150 osade nimetused 143 puhastamine 150 säilitamine 148 tellimine 136 tindidüüside ala puhastamine 151 tinditasemete nivoode kontrollimine 141 tõrkeotsing 160, 186 vahetamine 144 prindikassett jäätmekäitlus 209 prindikassettide joondamine 149 prindikassettide vahetamine 144 prindiveerise spetsifikatsioonid 205 printeri ühiskasutus Macintosh 25 Windows 25 printimine arvutist 75 enesetesti aruanne 142

faksi aruanded 84, 89, 98 faksid 108 fotod DPOF-failist 53 fotod mälukaardilt 51 lehe mõlemad pooled 94 prindispetsifikatsioonid 206 printimisvalikud 76 proovileht 46 Quick Print 53 tarkvararakendusest 75 töö katkestamine 77 proovileht menüü 14 nupp 11 printimine 46 skannimine 48 täitmine 47 puhastamine automaatne dokumendisöötur 180 kaanealune kate 140 klaas 139 prindikasseti düüside ala 151 prindikassetid 150 prindikassettide kontaktid 150 välispinnad 140 pulssvalimine 103 püsivara versioon (võrgu üldhäälestus) 128

Q

Quick Print 53

## R

raadioühenduse olek (raadiovõrgu häälestus) 130 riistvara häälestus, tõrkeotsing 156 riistvara test, faks 169 riistvaraline aadress (võrgu üldhäälestus) 128 RJ-45 pistik 122, 133, 134 rühma kiirvalimisnumbrid 100

## s

saatmine seadmele HP Image Zone 115, 116 mälukaardilt 111 skannitud kujutised 113 salvestamine

faksid mällu 106 fotod arvutisse 44 sätted automaatne vastamine 86 faks 102 kiirus, faks 107 kuupäev ja kellaaeg 96 printimisvalikud 76 sätted, vaikeväärtuste taastamine 125 scan document (skanni dokument) HP Director (OS 9) 20 HP Director (Windows) 16 scan picture (skanni pilt) HP Director (OS 9) 20 HP Director (Windows) 16 HP Image Zone (OS X) 18 scan to (menüü skanni...) USB - Macintosh 14 USB - Windows 14 scan to OCR (skanni OCR-i) HP Image Zone (OS X) 18 scan to PDF (skanni PDF-i) HP Image Zone (OS X) 18 seadme värskendamine Macintosh 189 teave 188 Windows 188 Secure Digital-mälukaart 43 seerianumber 191 seinakontakti test, faks 169 Seletusfail Readme 156 send fax (saada faks) HP Director (Windows) 16 HP Image Zone (OS X) 18 Settings (sätted) HP Director (OS 9) 21 siderežiim (raadiovõrgu häälestus) 130 signaali tugevus (raadiovõrgu häälestus) 131 sildid laadimine 41 sisendsalv 58 sisse (nupp) 10 sisseehitatud veebiserver (EWS) kasutamine 127 paroolisätted 130 skanneri klaas originaali laadimine 35 puhastamine 139

skanni... menüünupp 10 skannimine HP Instant Share 72, 113 juhtpaneelilt 70 mälukaardile 73 peatamine 74 proovileht 48 skannimisspetsifikatsioonid 208 vahetult ühendatud seadmelt 71 võrguseadmelt 71 SmartMedia-mälukaart 43 söötesalv mahutavus 204 spetsifikatsioonid 10x15 cm fotopaber 204 asukoha tingimused 208 faks 207 fotopaber 204 kiled 204 legal-formaadis paber 204 letter-formaadis paber 204 lintpaber 204 mälukaardid 207 paljundus 206 printimine 206 sildid 204 skannimine 208 toide 208 ümbrikud 204 SSID 130 sümbolid, sisestamine 97 süsteeminõuded 204

## т

tagumine sisendsalv 58 tähelepanutuli 11 täida kogu leht fotosuurendus 62 täiendus USB-lt võrgule 118 täpsemad võrgusätted 126 tarkvara desinstallimine 166 taasinstallimine 166 tõrkeotsing installimisel 163 tarkvara installimine Macintosh 124 Windows 123 tarkvara taasinstallimine 166 tarkvara värskendus. vt. seadme värskendamine

tarkvararakendus, printimine 75 tavaline paljunduskvaliteet 58 teeninduskood (service ID) 191 tehase vaikeseaded, taastamine 154 tehase vaikeseadete taastamine 154 tehniline teave asukoha tingimuste nõuded 208 faksi spetsifikatsioonid 207 füüsilised spetsifikatsioonid 208 kaal 208 mälukaartide spetsifikatsioonid 207 paberiformaadid 205 paberispetsifikatsioonid 204 paljundamisspetsifikatsiooni d 206 prindispetsifikatsioonid 206 prindiveerise spetsifikatsioonid 205 skannimisspetsifikatsioonid 208 söötesalvede mahud 204 süsteeminõuded 204 toitespetsifikatsioonid 208 tekst koopiatel parendamine 66 numbriklahvidega sisestamine 97 teksti sisestamine 97 telefon faksi saatmine 90 faksi vastuvõtmine 95 telefoni seinakontakt, faks 169 telefonikaabel kontrollimine 170 pikendamine 177 ühendus. ebaõnnestumine 170 tellija identifitseerimiskood 96 tellimine Installijuhend 137 Kasutusjuhend 137 lisaseadmed 137 paber 136 prindikassetid 136 tarkvara 137 testimine

faksi häälestus 84, 168 faksi port 170 faksi riistvara test 169 faksi test ebaõnnestus 169 faksiliini seisukord 170 telefoni seinakontakt 169 telefonikaabel 170 toon 171 tinditasemete nivood, kontrollimine 141 toetatavad ühendustüübid Ethernet 25 printeri ühiskasutus 25 USB 25 toitespetsifikatsioonid 208 tooni test, ebaõnnestumine 171 toonvalimine 103 tõrkearuanded, faks 98 tõrkeotsing automaatvastajad 176 blokeeritud kelk 162 faks 168, 172, 175, 176 178 faksi test 169 fakside saatmine 172 fakside vastuvõtmine 172.174 häälestus 156 keel, näidik 158 mälukaardid 187 paber 178 paberiummistus 162 paberiummistused 42, 162, 179 prindikassetid 160, 186 riistvara häälestus 156 Seletusfail Readme 156 staatika telefoniliinil 177 tarkvarainstall 163 teave 155 teave installi kohta 156 tugiteenuste ressursid 155 ühenduse võtmine HP klienditoega 155 USB-kaabel 157 valed mõõtühikud 159 transfer images (edasta pildid) HP Director (Windows) 16 triiqitavad siirdepildid laadimine 41 paljundus 68 tugi enne helistamist 155

#### Tähestikuline register

ressursid 155 tumendamine faksid 102 tumendamine, koopiad 65

#### U

unload images (laadi pildid arvutisse) HP Director (OS 9) 20 HP Image Zone (OS X) 18 URL (võrgu üldhäälestus) 128 USB-kaabli paigaldamine 157

#### Ü

ühendus kiirus 126 konfiguratsioon (võrgu üldhäälestus) 130 ühenduse tüübi ekraan, Windows 124 ühenduskiiruse seadmine 126 ühendusprobleemid, faks 172, 175 ülemaparool (võrgu üldhäälestus) 130 üleminek USB-lt võrgule 118 ümbrikud laadimine 40

## ۷

vähendamine/suurendamine kohandatud formaat 64 menüü 12 mitme mahutamine ühele lehele 63 nupp 11 plakat 67 suuruse muutmine letterile mahutamiseks 65 suuruse muutmine mahutamiseks Letter- või A4-formaadis paberile 64 vaikelüüs (võrgu üldhäälestus) 129 vaikesätted faks 102 paljundus 68 taastamine 154 vaikesätted, taastamine 125 värv intensiivsus 65 koopiad 67 vasaknool 10

vastamisrežiim 86 vastuvõetud pakettide koguarv 133 veaparandusrežiim (ECM) 106 viiba viivitusaeg 154 võrgu üldseaded 128 võrgu vaikesätete taastamine 125 võrk konfiguratsioonileht 125 nimi (raadiovõrgu häälestus) 130 täiendus 118 võrguühenduse tüüp (võrgu üldhäälestus) 128

#### W

Webscan (Veebiskannimine) 25 Windowsi tarkvara installimine 123

#### Х

xD-mälukaart 43

#### © 2004 Hewlett-Packard Development Company, L.P.

Electronic Edition

www.hp.com

invent

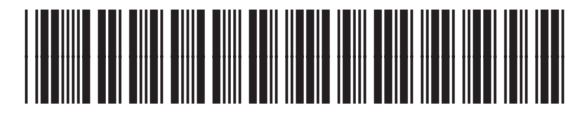

Q5560-90118